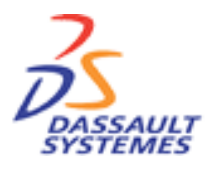

**CATIA Training** Foils

# CATIA Part Design Advanced

Version 5 Release 8 January 2002 EDU-CAT-E-PDG-AF-V5R8

**Copyright DASSAULT SYSTEMES 2002** 

## **Course Presentation**

#### **Objectives of the course**

In this course you will complete the knowledge acquired in the CATIA Part Design Fundamentals course

Targeted audience New CATIA V5 users

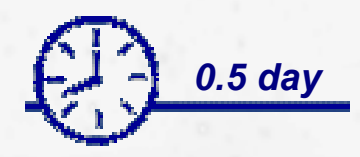

### **Prerequisites** CATIA Part Design Fundamentals course

### Table of Contents (1/2)

| 1. | Advanced Tools                                | p.5   |
|----|-----------------------------------------------|-------|
|    | Holes/Pockets/Pads not normal to sketch plane | p.6   |
|    | Creating Grooves                              | p.9   |
|    | Creating Ribs and Slots                       | p.16  |
|    | Creating Stiffeners                           | p.27  |
|    | Creating Lofts                                | p32   |
|    | 3D Wireframe                                  | p.67  |
|    | Surface Based Features                        | p.73  |
|    | Advanced Draft                                | p.80  |
|    | Thickness                                     | p.95  |
|    | Using Transformations                         | p.97  |
|    | 3D Constraints                                | p.103 |
|    | Local Axis                                    | p.108 |
|    | Annotation                                    | p.116 |
|    | Analysis                                      | p.127 |
|    |                                               |       |

### Table of Contents (2/2)

| 1. | Part Management                                  | p.137 |
|----|--------------------------------------------------|-------|
|    | Measure, Mean Dimensions, Scan, Parents-Children | p.138 |
|    | Cut, Paste, Isolate, Break                       | p.152 |
|    | Inserting and Managing Bodies                    | p.159 |
|    | Multi-Model Links                                | p.182 |
|    | Scaling                                          | p.194 |

## **Advanced Tools**

You will learn how to create and use other tools of Sketch-Based, Surface-Based and Dress-up Features. You will also learn tools of Transformations, 3D Constraints, Local Axis and Annotation.

- Holes/Pockets/Pads not Normal to Sketch Plane
- Creating Grooves
- Creating Ribs and Slots
- Creating Stiffeners
- Creating Lofts
- **3D** Wireframe Elements
- Surface-Based Features
- Thickness
- Using Transformation
- **3D** Constraints
- Local Axis
- Annotation

### **Holes/Pockets/Pads not Normal to Sketch Plane**

You will learn how to create Holes, Pockets or Pads with their direction not perpendicular to their sketch

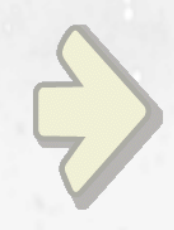

### •Defining a direction

### What are Holes/Pockets/Pads not Normal to Sketch Plane ?

#### Some Key Points:

When creating a hole, a pocket or a pad, by default you get a result perpendicular to the sketch you have selected to get these features
It is possible to define another direction by specifying a direction in the direction field
The selected direction must not be in a plane parallel to the sketch plane nor in the same plane

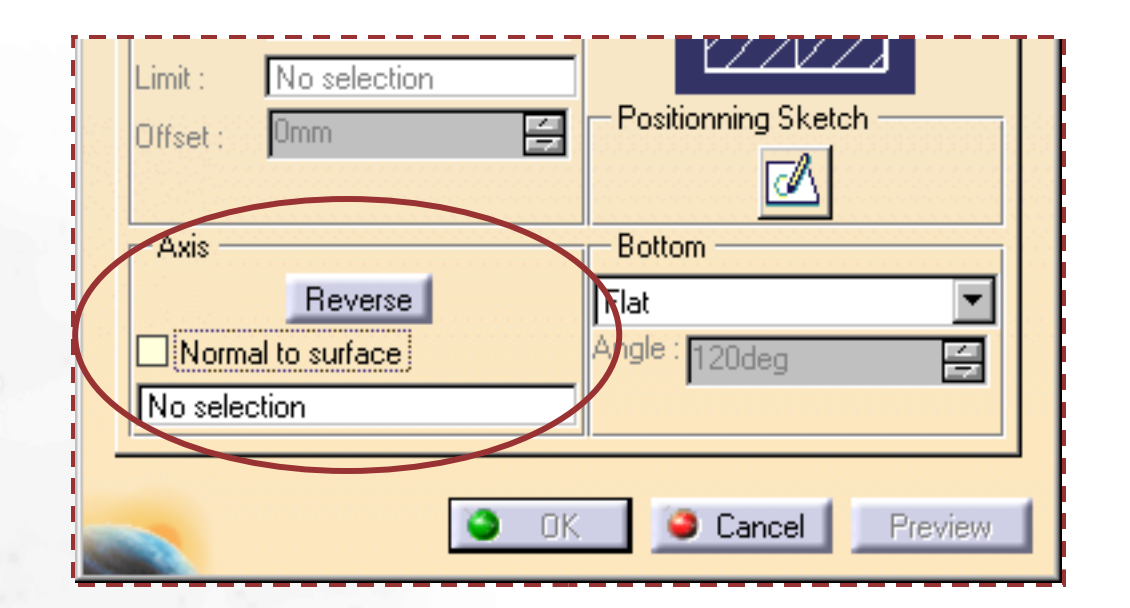

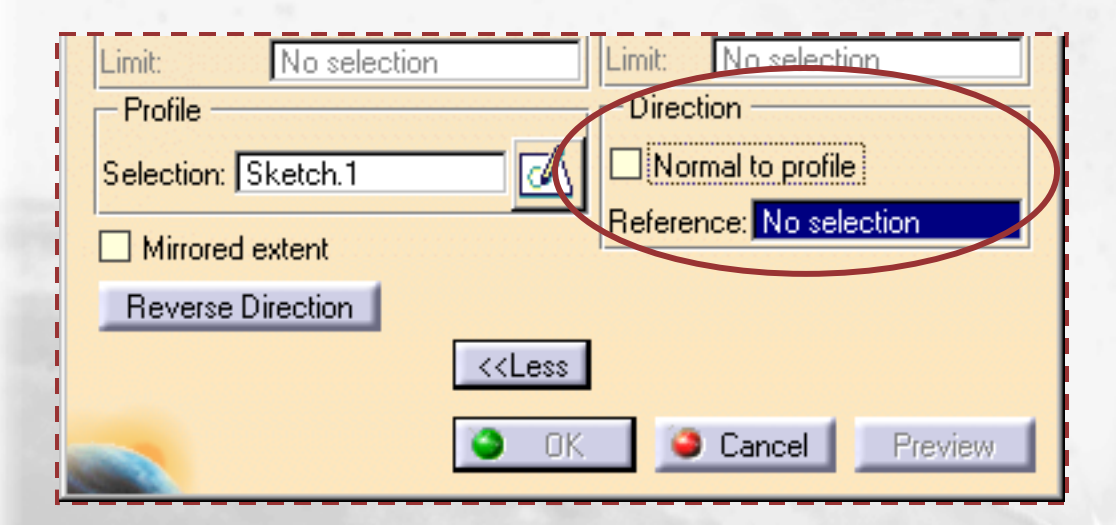

### **Holes/Pockets/Pads not Normal to Sketch Plane**

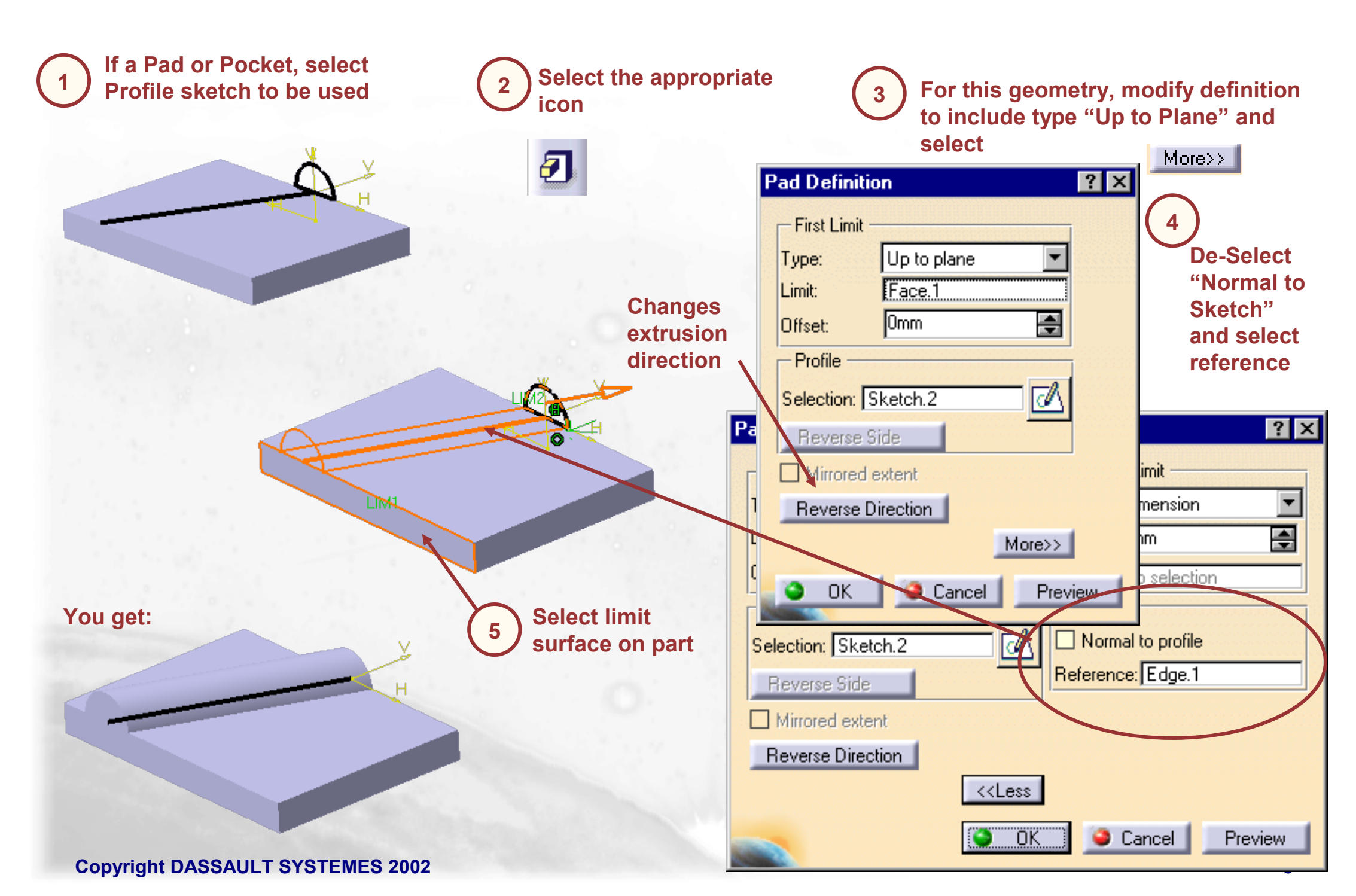

### **Creating Grooves**

You will learn how to create grooves

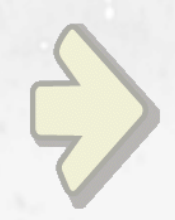

•Material removing according to a revolution body

### **Creating Grooves**

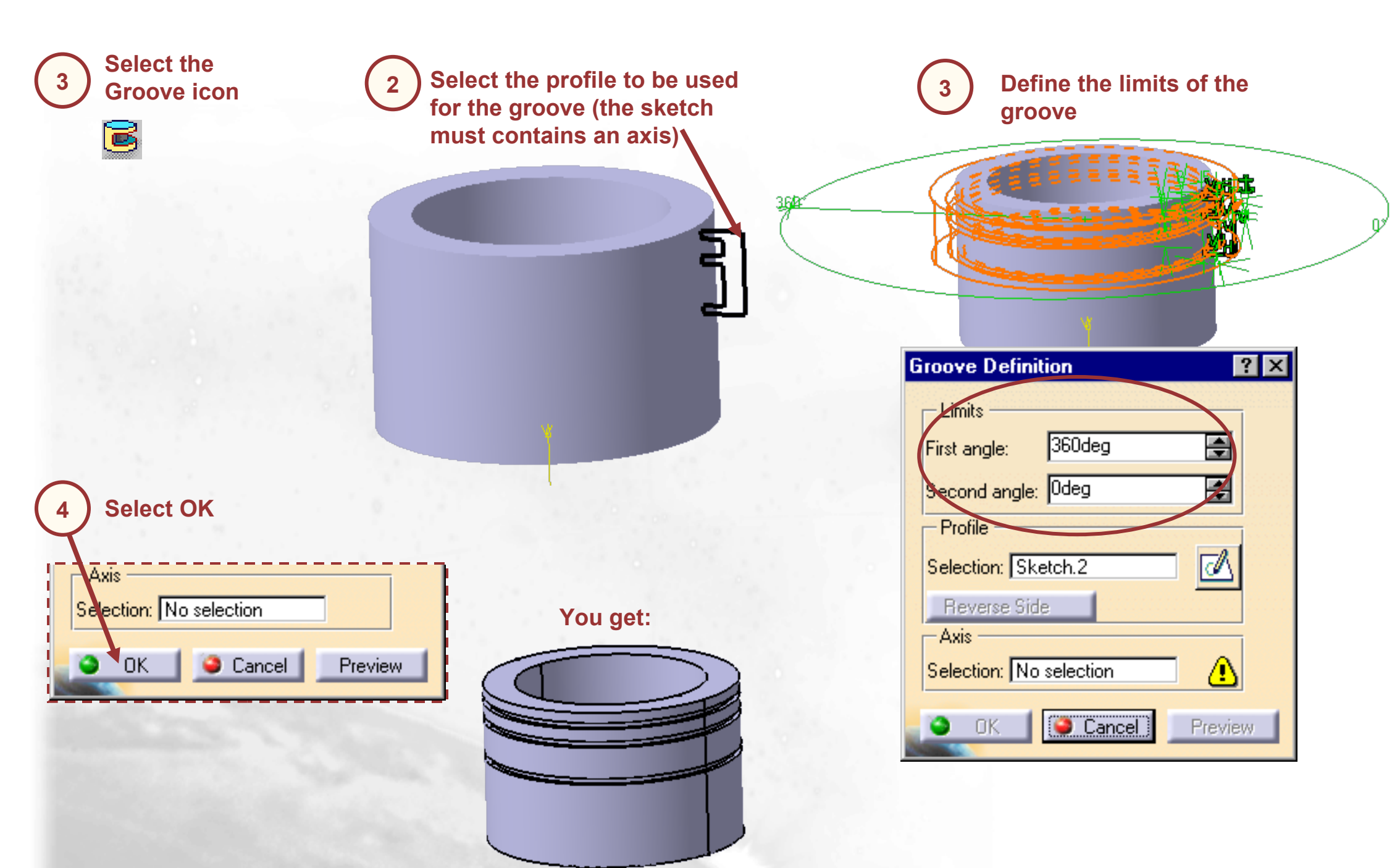

### **Groove : 3d Line axis**

When creating a groove, it is possible to use a 3d line or a sketched line not included in the sketch of the profile as the rotation axis

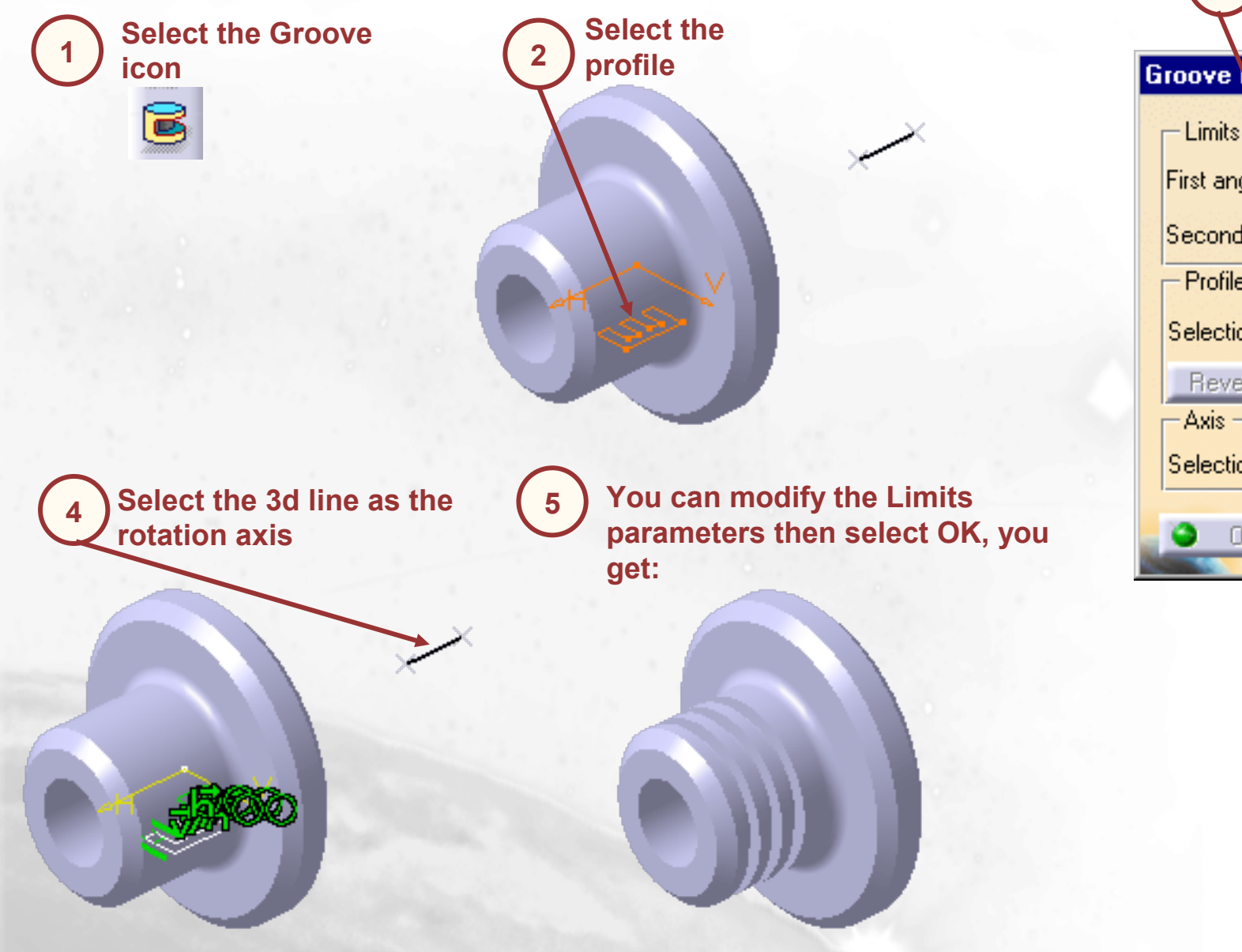

| 3 Select the Axis f<br>in the dialog box | ield<br>( |
|------------------------------------------|-----------|
| iroove Definition                        | ? ×       |
| Limits                                   |           |
| First angle: 360deg                      | <b>a</b>  |
| Second angle: Odeg                       | <b>a</b>  |
| Profile                                  |           |
| Selection: Sketch2                       |           |
| Reverse Side                             |           |
| Axis                                     |           |
| Selection: No selection                  | <u>.</u>  |
| OK Cancel                                | Preview   |

### **Groove : Reverse Side**

The Reverse Side button applies for open profiles only. This option lets you choose which side of the profile is to be extruded

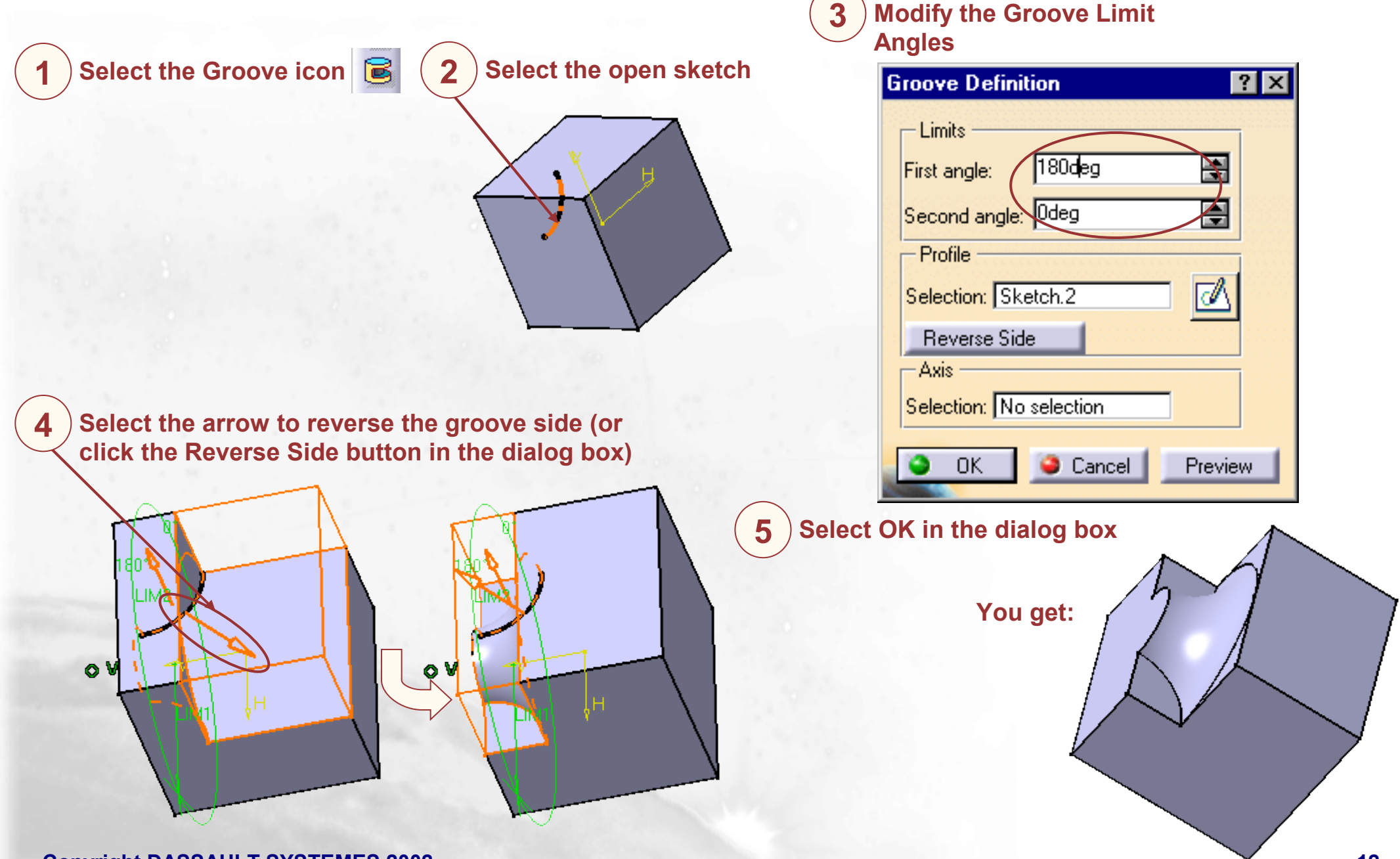

### **Additional Information (1/3)**

You can use sub-elements of a sketch to create grooves, like for pads or pockets

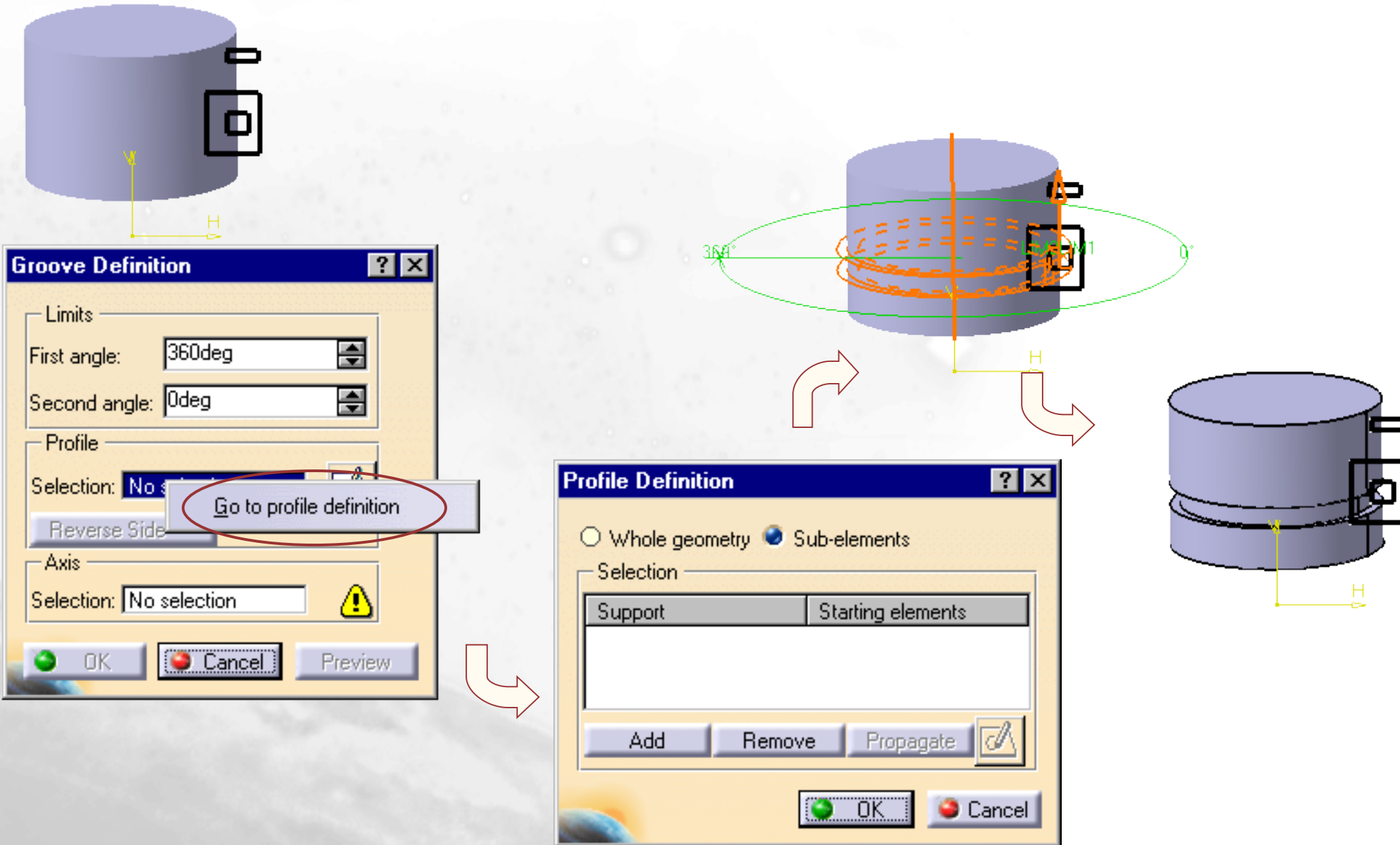

Copyright DASSAULT SYSTEMES 2002

(2/3) You can create Grooves from sketches including several closed profiles. These profiles must not intersect

(3/3) If no sketches have been created when activating the Groove icon, you can access to the sketcher by selecting the Sketcher icon in the dialog box. When you have completed the sketch, you can leave the sketcher then you will return to the Groove creation

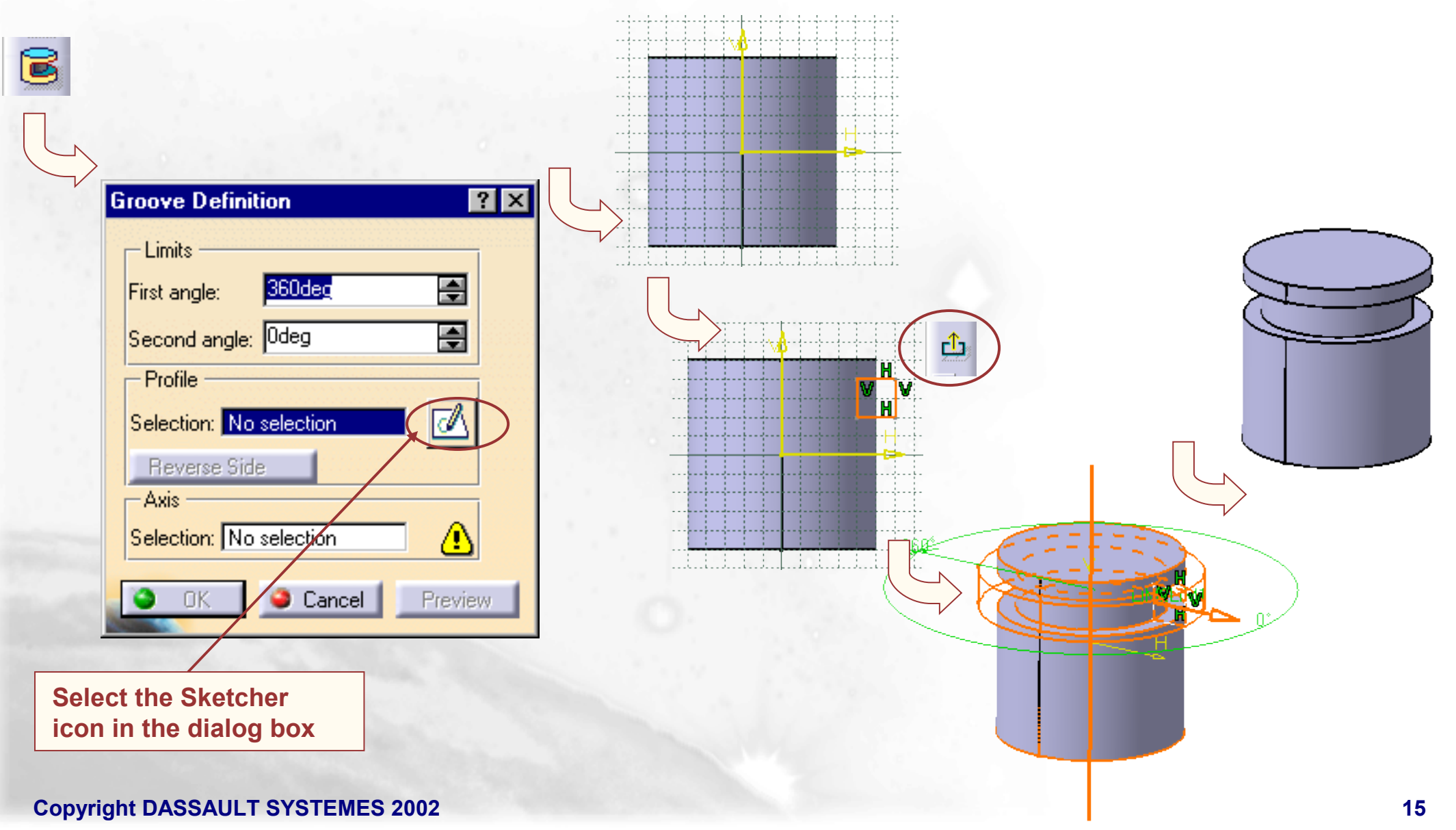

### **Creating Ribs and Slots**

In this lesson we will learn how to create the sketch based features known as Ribs and Slots

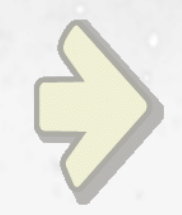

### •Creating Ribs •Creating Slots

### What is a Rib?

A Rib is a profile swept along an open or closed Center Curve to create a 3D feature

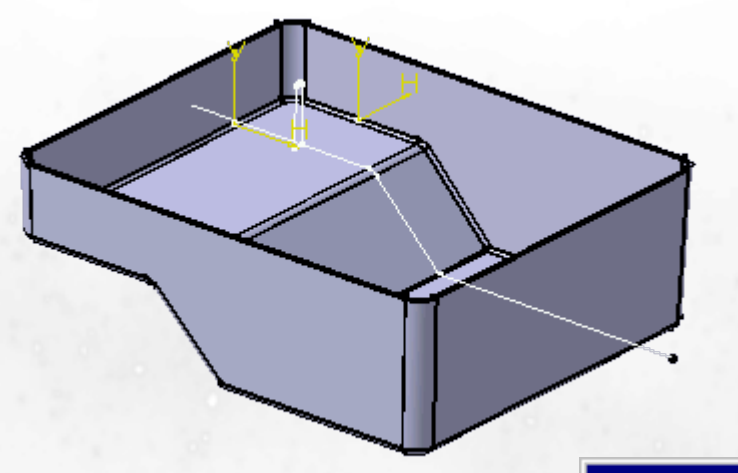

The profile can be swept along an open or a closed center curve to create the feature

The center curve does not have to extend to the end, Merge Ends can be used to extend or shorten the rib to its proper wall

| Rib Definiti      | on              | ? ×     |  |  |  |
|-------------------|-----------------|---------|--|--|--|
| Profile           | Sketch.2        |         |  |  |  |
| Center curv       | e Sketch.3      |         |  |  |  |
| Profile cor       | Profile control |         |  |  |  |
| Pulling direction |                 |         |  |  |  |
| Selection:        | Face.1          |         |  |  |  |
| 🔎 Merge e         | nds             |         |  |  |  |
| OK OK             | Cancel          | Preview |  |  |  |

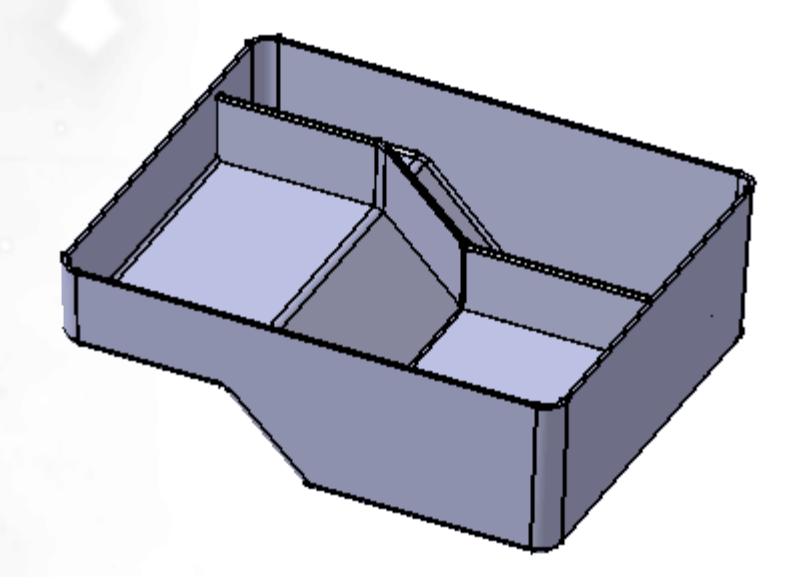

The Profile of the Rib can be controlled by simply using one of the 3 choices under the Profile control section of the window Copyright DASSAULT SYSTEMES 2002

### What is a Slot ?

A slot is a profile that is swept along an open or closed Center Curve to remove material from a solid

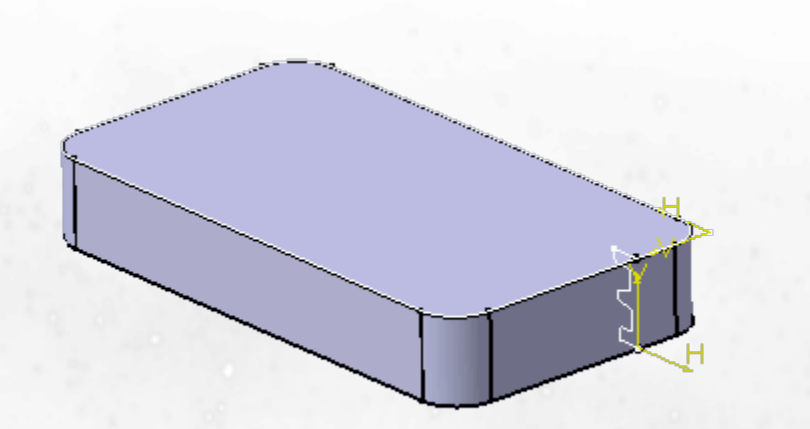

The profile can be swept along an open or a closed center curve to remove the material

The center curve does not have to extend to the end, Merge Ends can be used to extend or shorten the slot to its proper wall

| Slot Definition | ı            | ? ×      |
|-----------------|--------------|----------|
| Profile         | Sketch.2     |          |
| Center curve    | Sketch.3     |          |
| Profile contro  | ol lo        |          |
| Keep angle      |              | <b>•</b> |
| Selection:      | No selection |          |
| Merge end       | s            |          |
| OK )            | 🥥 Cancel     | Preview  |

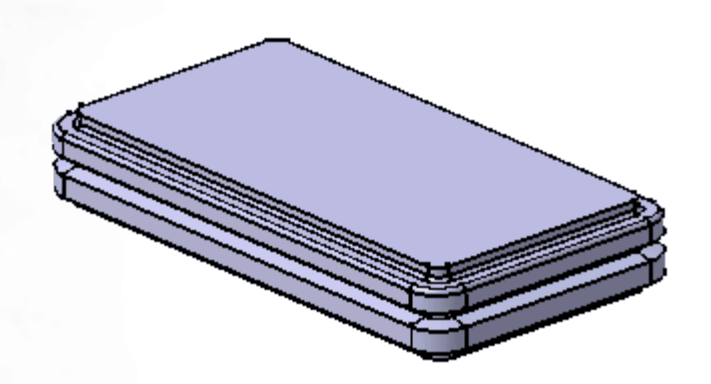

The Profile of the Slot can be controlled by simply using one of the 3 choices under the Profile control section of the window Copyright DASSAULT SYSTEMES 2002

### When Should we Use Ribs and Slots ?

You will find Ribs useful when you need to sweep profiles from one surface to another

Ribs and Slots will also be useful to create complex walls of parts that have many details in them. Here you can control your complexity in one sketch and not have many small sketches or geometric features to work with

Slots and Ribs can be created on Planar as well as 3D Center Curves

Also a Rib can be used to create a pipe by sweeping a profile along a center curve

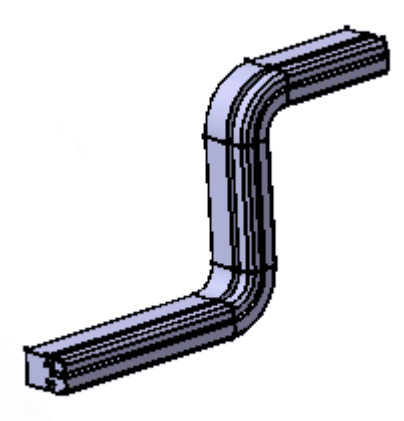

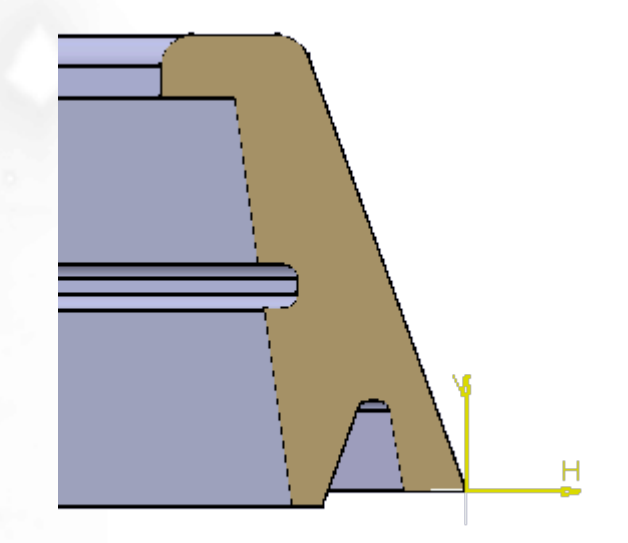

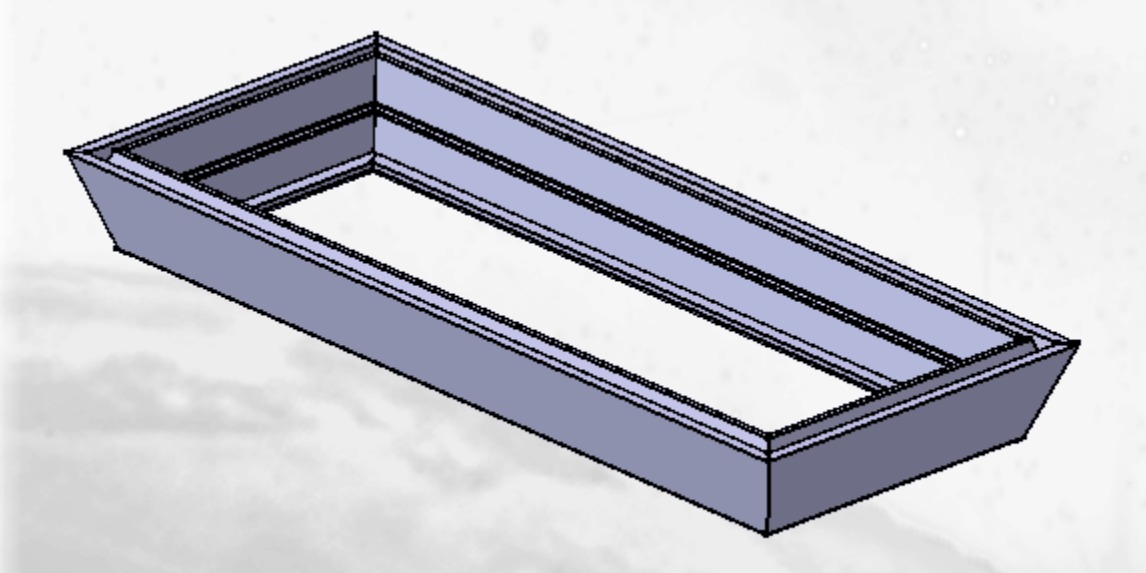

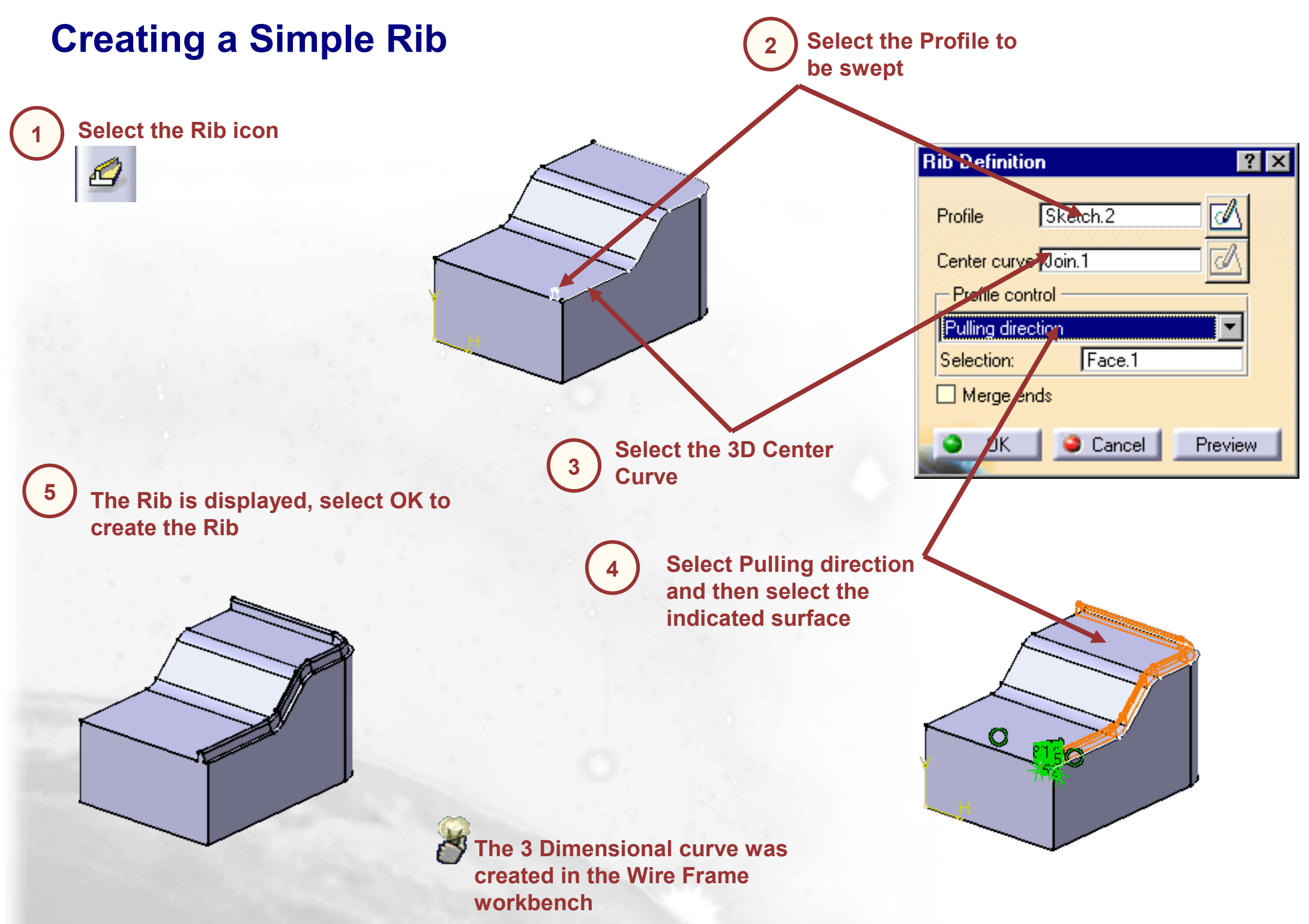

### **Creating a Slot**

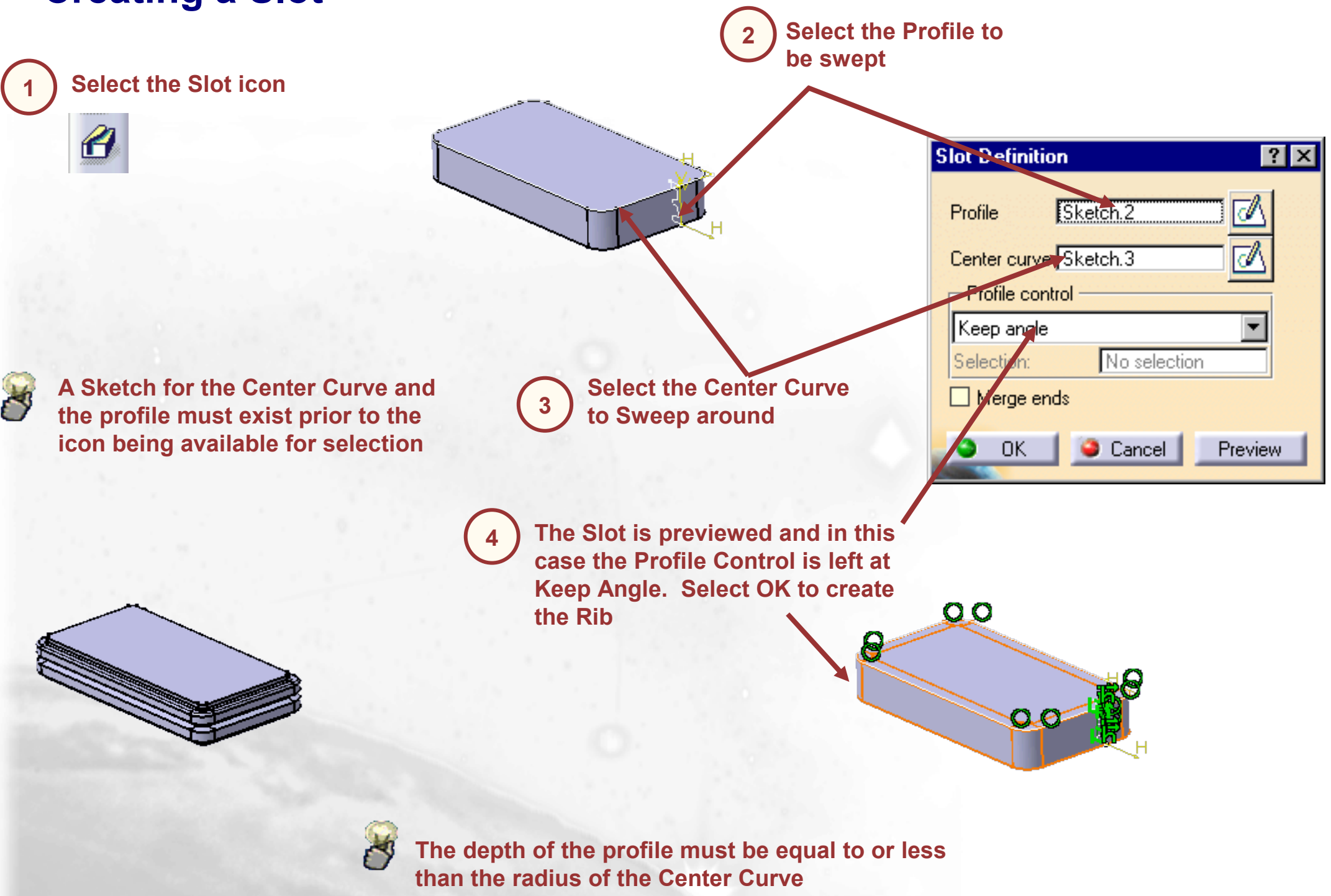

(1/5)

# Capability to edit the profile and center curve sketches during rib or slot creation or edition

|                  | Rib Definition                                                                             | ? × |                                                      |
|------------------|--------------------------------------------------------------------------------------------|-----|------------------------------------------------------|
|                  | Profile Sketch.4                                                                           |     | Access to to the<br>sketcher for the<br>profile      |
|                  | Profile control<br>Keep angle<br>Selection: No selection<br>Merge ends<br>OK Cancel Previo |     | Access to to the<br>sketcher for the<br>center curve |
|                  | C                                                                                          |     |                                                      |
| H<br>V<br>V<br>H |                                                                                            |     |                                                      |

### (2/5)

# You can use sub-elements of a sketch to create ribs, like for pads or pockets

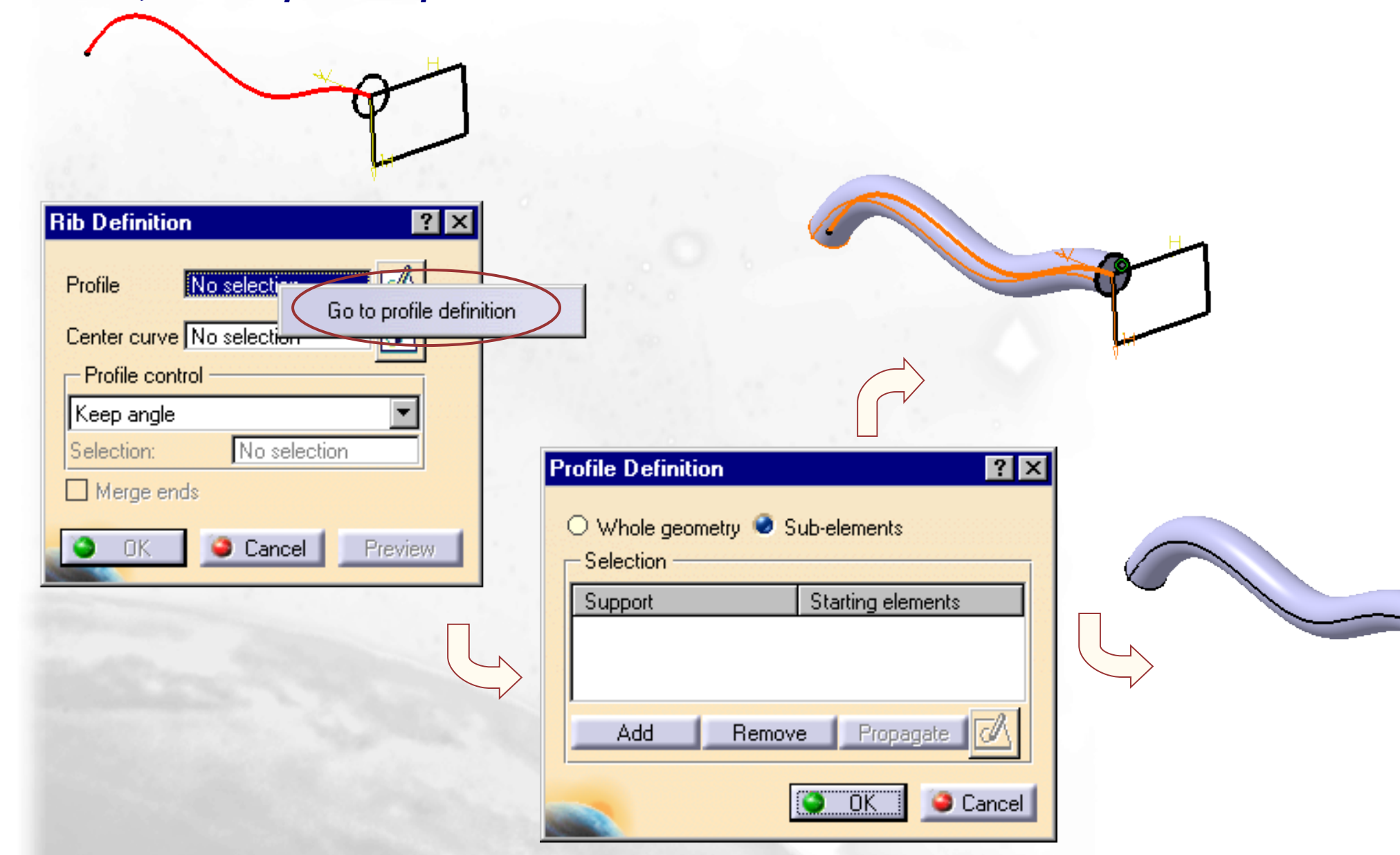

### (3/5)

You can use sub-elements of a sketch to create slots, like for pads or pockets

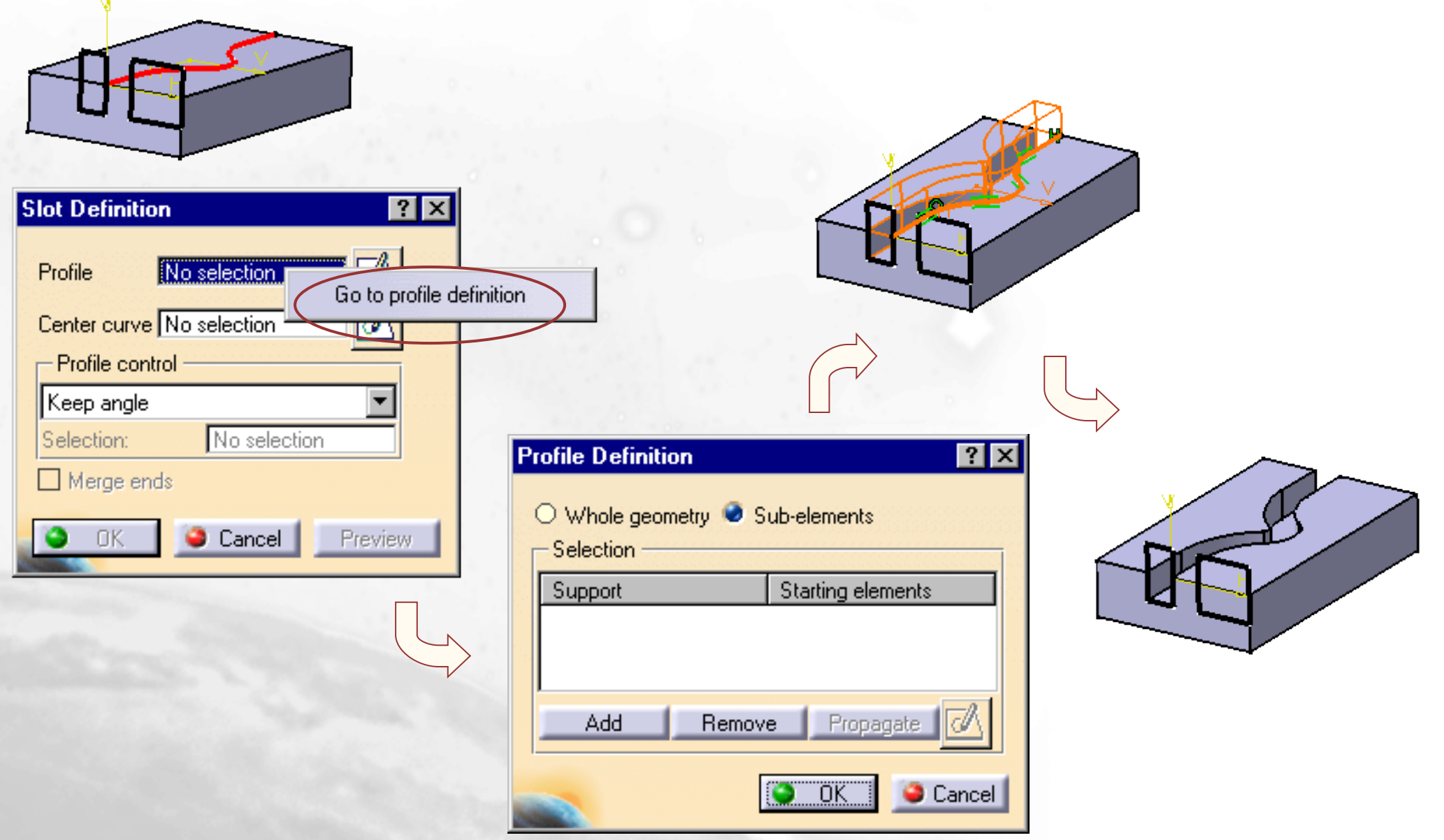

(4/5)

You can create Ribs and Slots from sketches including several closed profiles. These profiles must not intersect

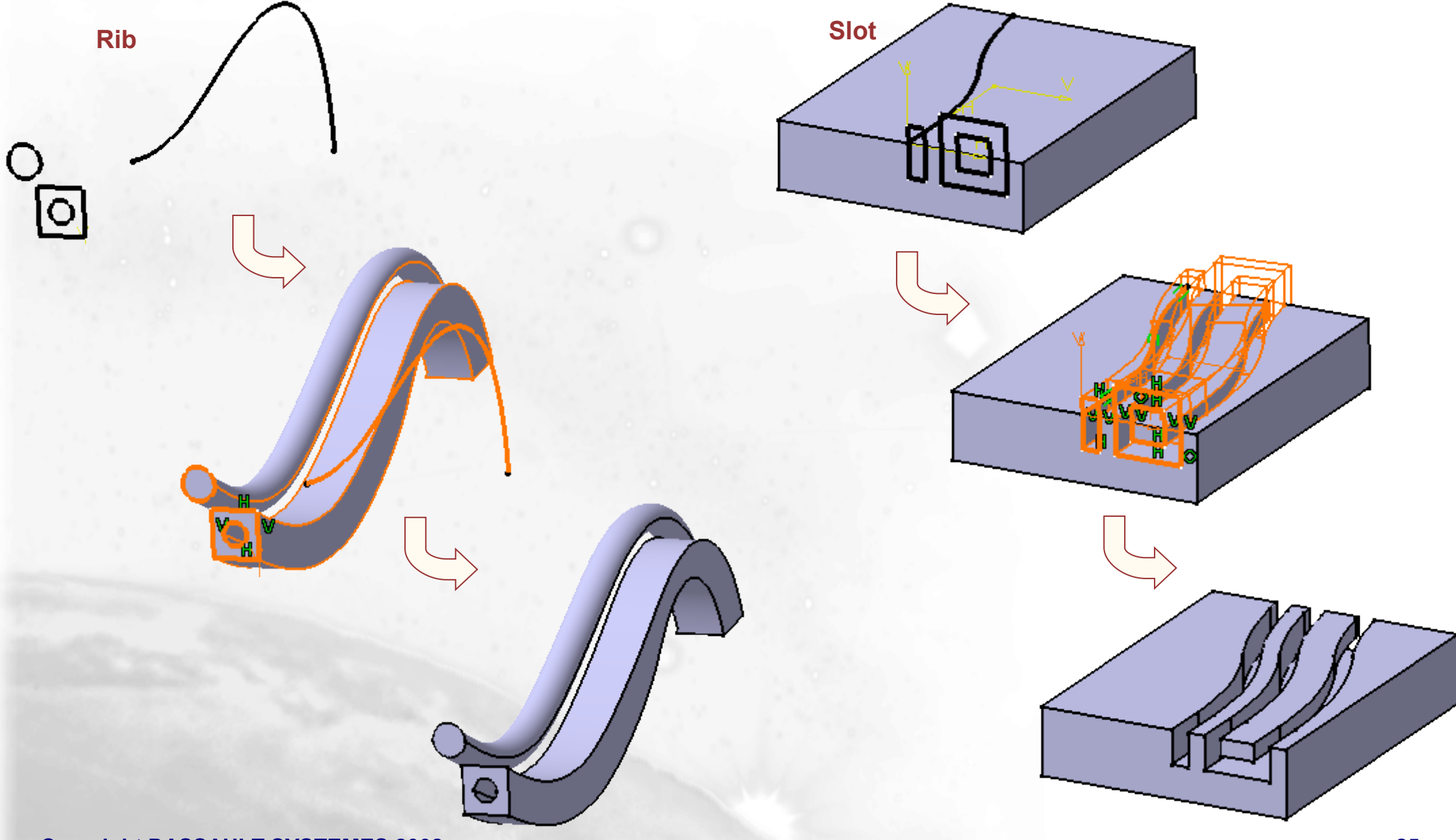

Copyright DASSAULT SYSTEMES 2002

### (5/5)

If no sketches have been created when activating the Rib or Slot icon, you can access to the sketcher by selecting the Sketcher icon. When you have completed the sketch, you can leave the sketcher then you will return to the Rib or Slot creation

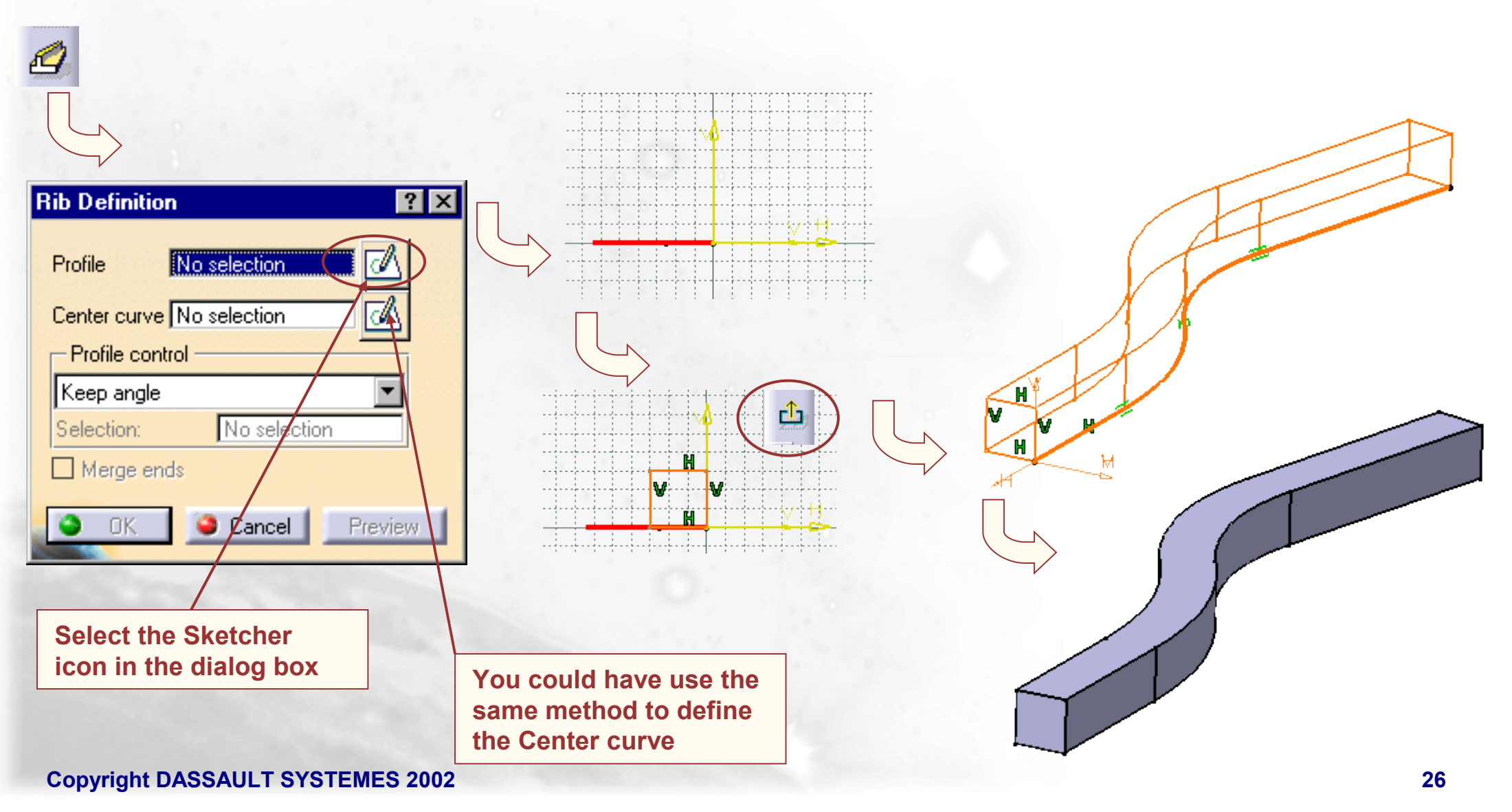

### **Creating Stiffeners**

In this lesson we will learn how to create the sketch based features known as Stiffeners

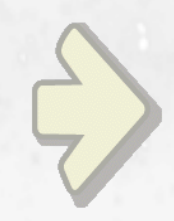

### •Creating a Stiffener

### What is a Stiffener ?

A Stiffener is a brace or rib that is added to a wall or a stand-off to add strength to the wall or stand-off and thus prevent breakage. It is commonly found on molded plastic parts or castings

As with most features you can now access the sketch directly by selecting this button

| <b>Copyright DASSAULT SYSTEMES 200</b> | 2 |
|----------------------------------------|---|
|----------------------------------------|---|

| Stiffener Definition | ? × |
|----------------------|-----|
| Thickness            |     |
| 1mm                  |     |
| Mirrored extent      |     |
| Reverse direction    |     |
| Depth                |     |
| Reverse direction    |     |
| Profile              | _   |
| Selection: Sketch.12 | 2   |
|                      | _   |
| UK Cancel            |     |

These two arrows are used to control the width of the part, it can be either symmetrical or all on one side or the other

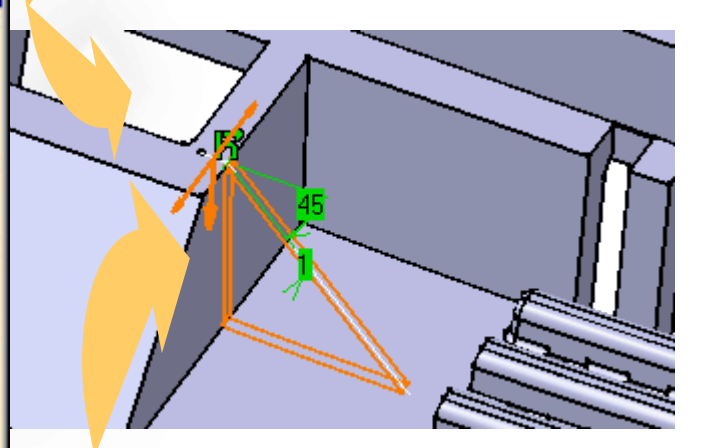

The other arrow is used to control the direction of the rib

### When Should we Use Stiffener?

They can be used when you have a thin wall that you want to be more rigid without increasing the thickness of the wall

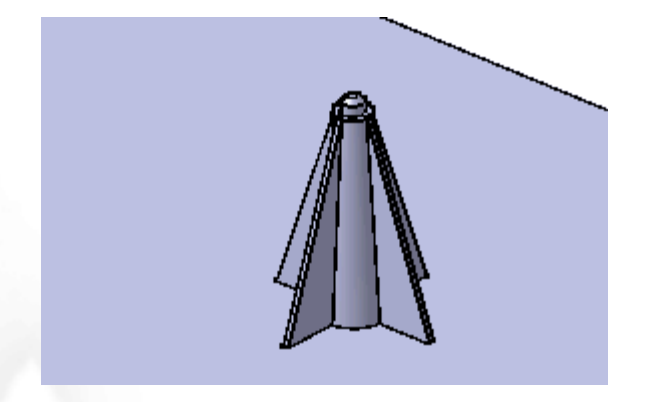

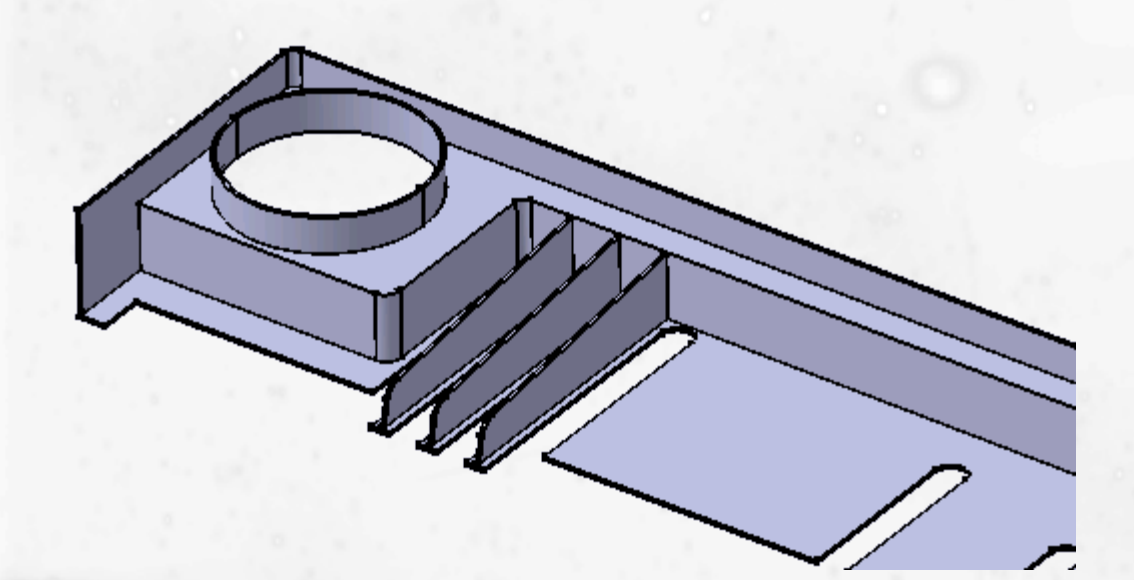

They can also be used when you have tall objects that are used to locate or support other objects and you want to prevent them from breaking off the surface they are attached to

### **Creating Stiffeners**

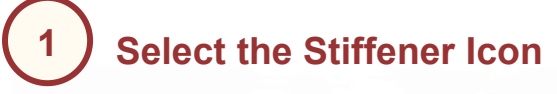

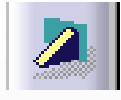

|   | 2 | Make su<br>highlight | re the sket<br>ed | tch is |
|---|---|----------------------|-------------------|--------|
|   |   |                      |                   |        |
| X |   |                      |                   |        |
| 1 |   |                      |                   |        |

8

You will find that in many cases need to add a small line segment on to the top of the angled line used to create your stiffener. This allows for a coincidence constraint to be created between the rib and the part

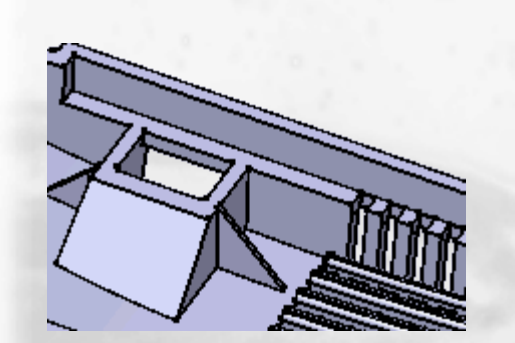

If the direction is correct select OK to create the Stiffener

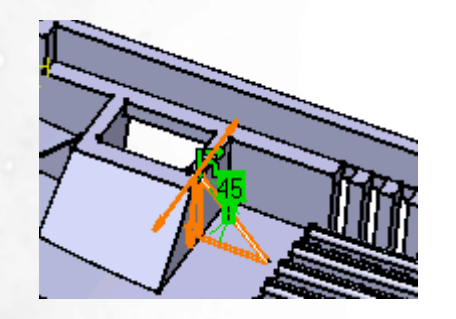

| 3 | Key in the Thickness of the Stiffener |   |
|---|---------------------------------------|---|
|   | Stiffentr Definition ? 🗙              | C |
|   | Thickness                             |   |
|   | 1mm                                   |   |
|   | Mirrored extent                       |   |
|   | Reverse direction                     |   |
|   | Depth                                 |   |
|   | Profile                               |   |
|   | Selection: Sketch.12                  |   |
|   |                                       |   |
|   | 🔄 🍛 OK 📕 🥌 Cancel 📔 Preview 📗         |   |

You can use sub-elements of a sketch to create stiffeners, like for pads or pockets

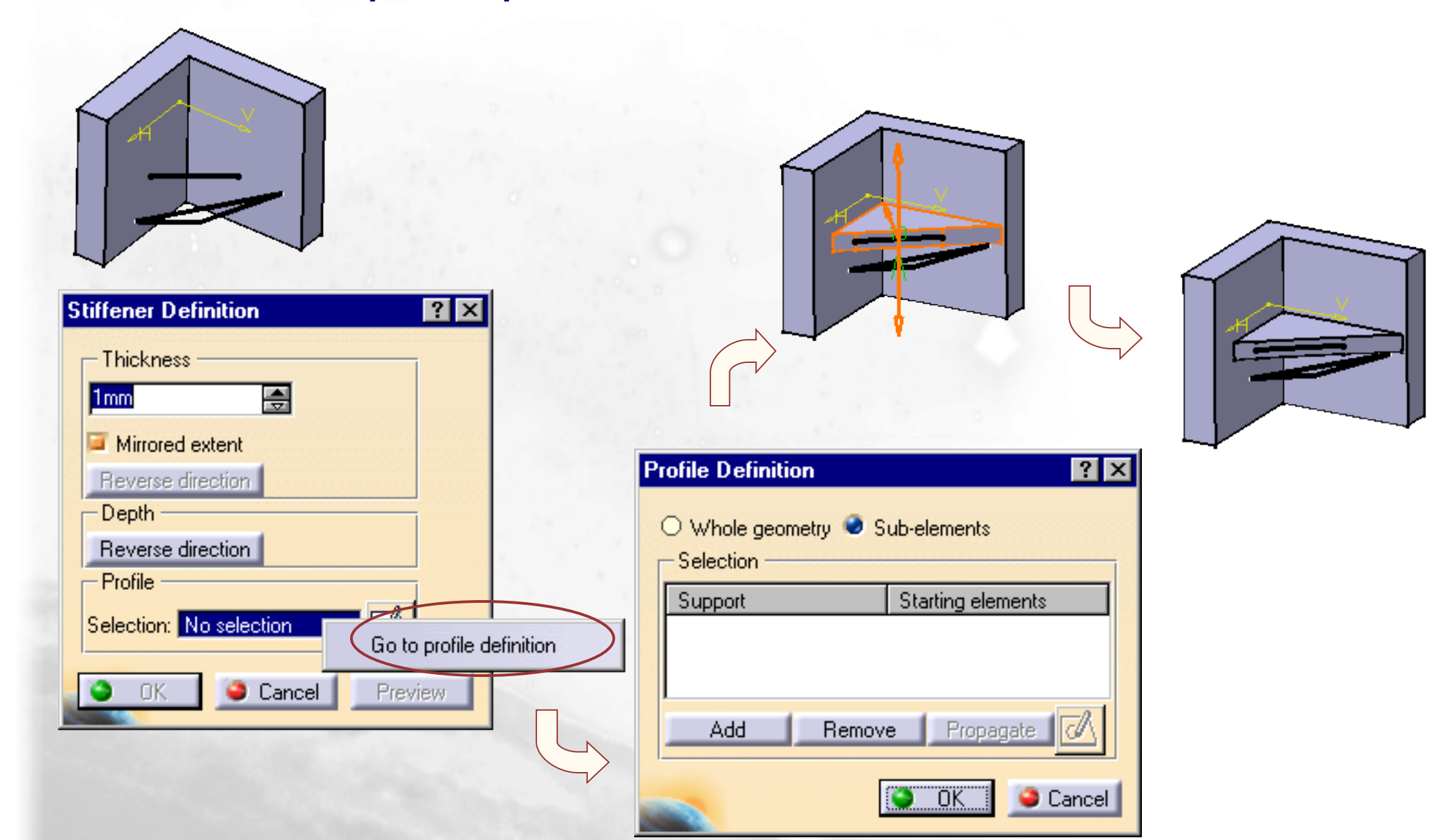

## **Creating Lofts**

You will learn how to create Lofts and Removed Lofts

Creating a Simple Loft
 Remove Lofts
 Coupling
 Closing Points

### **Creating Simple Lofts**

In this lesson we will learn how to create Lofts

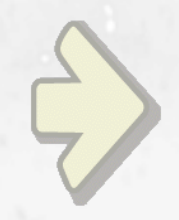

### •Creating Simple Lofts

### What is a Loft ?

A Loft can be a Positive (add material) or Negative (substract material) solid that is generated by two or more planar sections swept along a spine

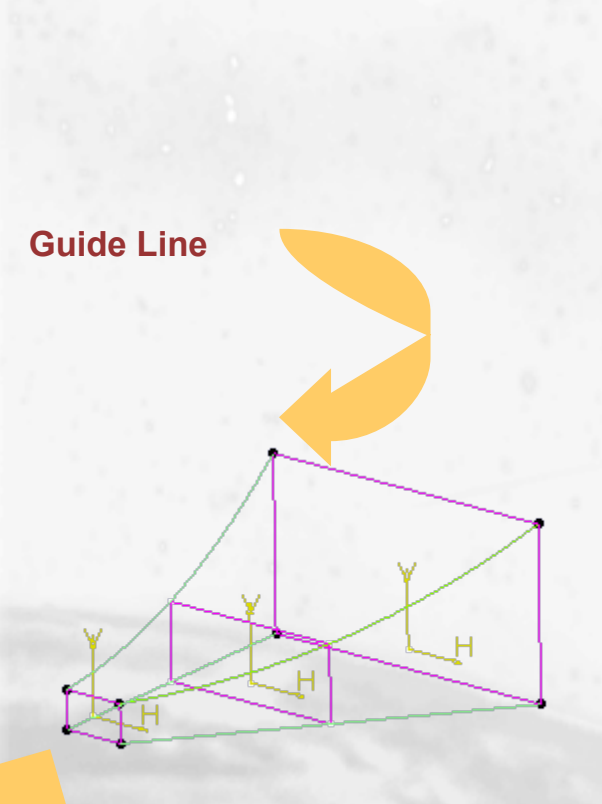

| Loft Definition : Loft.1 ? 🔀 |                   |                                             |            |                                                      |  |
|------------------------------|-------------------|---------------------------------------------|------------|------------------------------------------------------|--|
|                              | N*<br>1<br>2<br>3 | Section<br>Sketch.1<br>Sketch.2<br>Sketch.3 | Tangent    | Closing Point<br>Sketch.1\<br>Sketch.2\<br>Sketch.3\ |  |
|                              | Gu                | uides Spine Co                              | upling   F | elimitation                                          |  |
|                              | N°                | ' Guide                                     |            | Tangent                                              |  |
|                              | 1                 | Spline.1                                    |            |                                                      |  |
|                              |                   | Replace R                                   | emove      | Add                                                  |  |
|                              |                   | 🔵 ок                                        | Apply      | Cancel                                               |  |

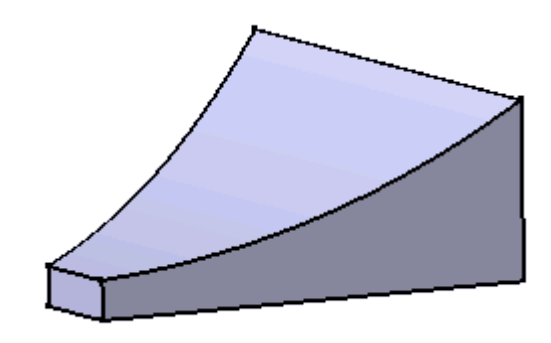

Directional arrows are provided to get the proper orientation of the Loft

The Planar sections can be connected with Guide Lines

**Closing Point** 

**Copyright DASSAULT SYSTEMES 2002** 

Be aware Closing Points on the sketch must be aligned to get the proper orientation of the sections otherwise the loft would be twisted

### When Should we Use Lofts and Removed Lofts ?

Lofts can be used for several reasons.

- To create complex solids.
- Or to create some transition geometry between two existing solids in a part

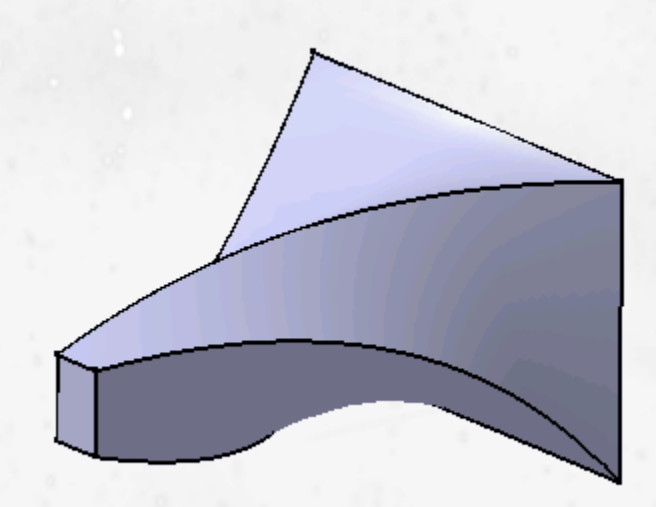

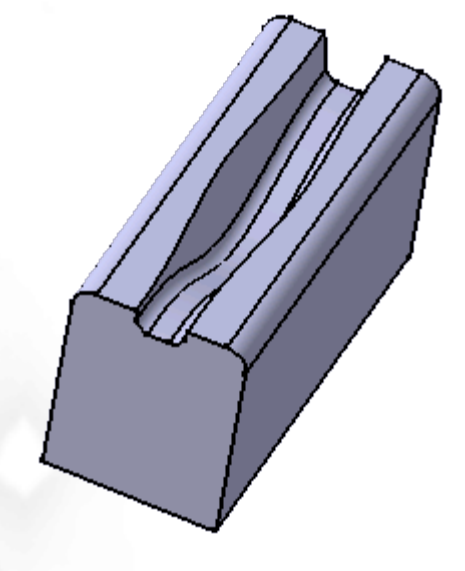

Removed Lofts are used the same way when you wish to subtract a transitioned surface from another solid

### **Loft Creation : Guide Lines**

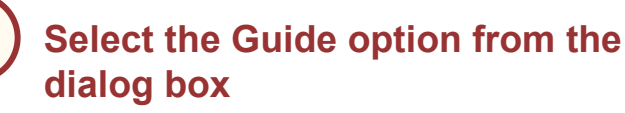

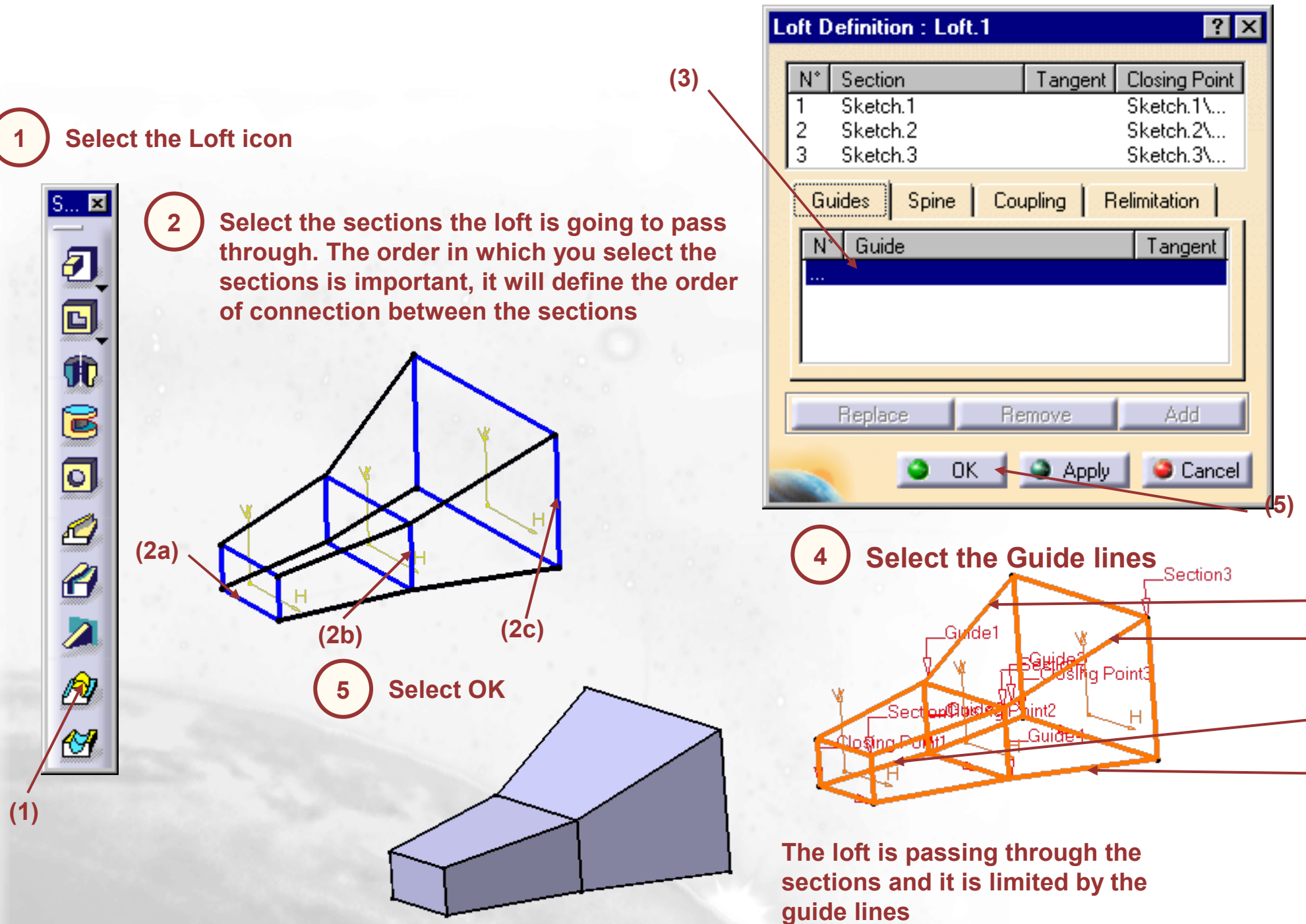

3

Copyright DASSAULT SYSTEMES 2002

(4a)

(4b)

(4c)

(4d)
### **Loft Creation : Spine**

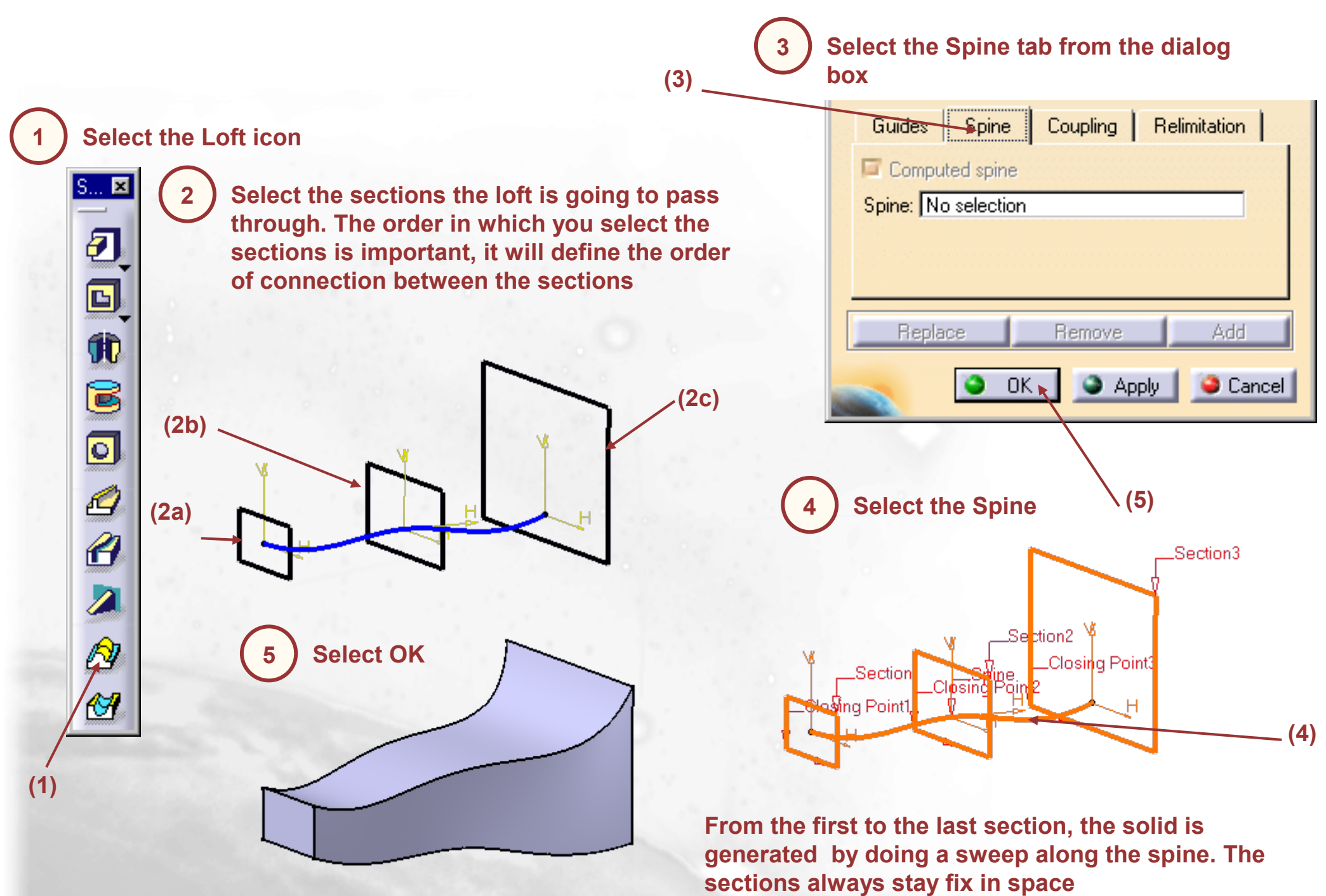

### **Loft Creation : Closing Point and Orientation**

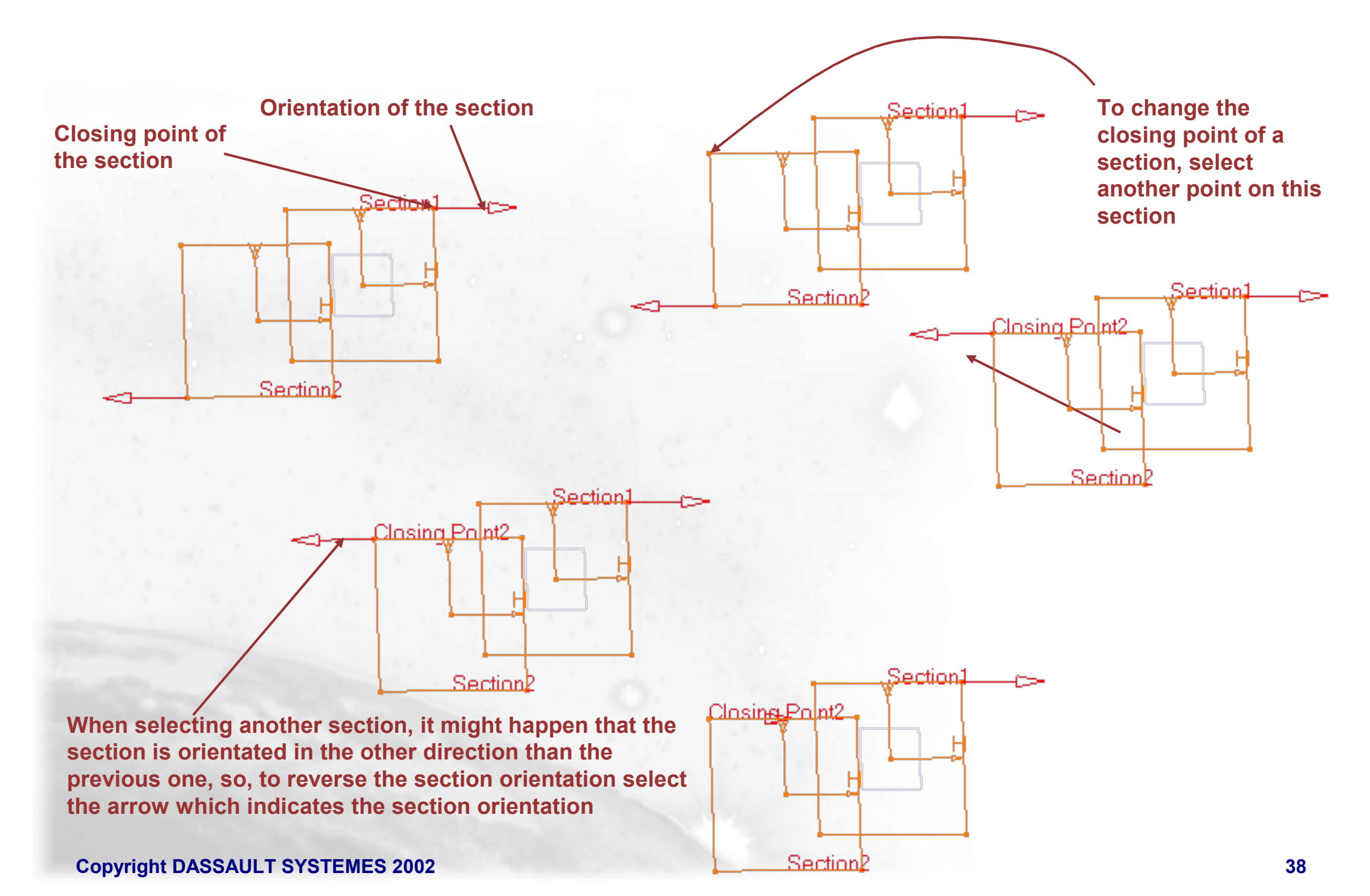

### **Loft Creation : Tangent Surfaces**

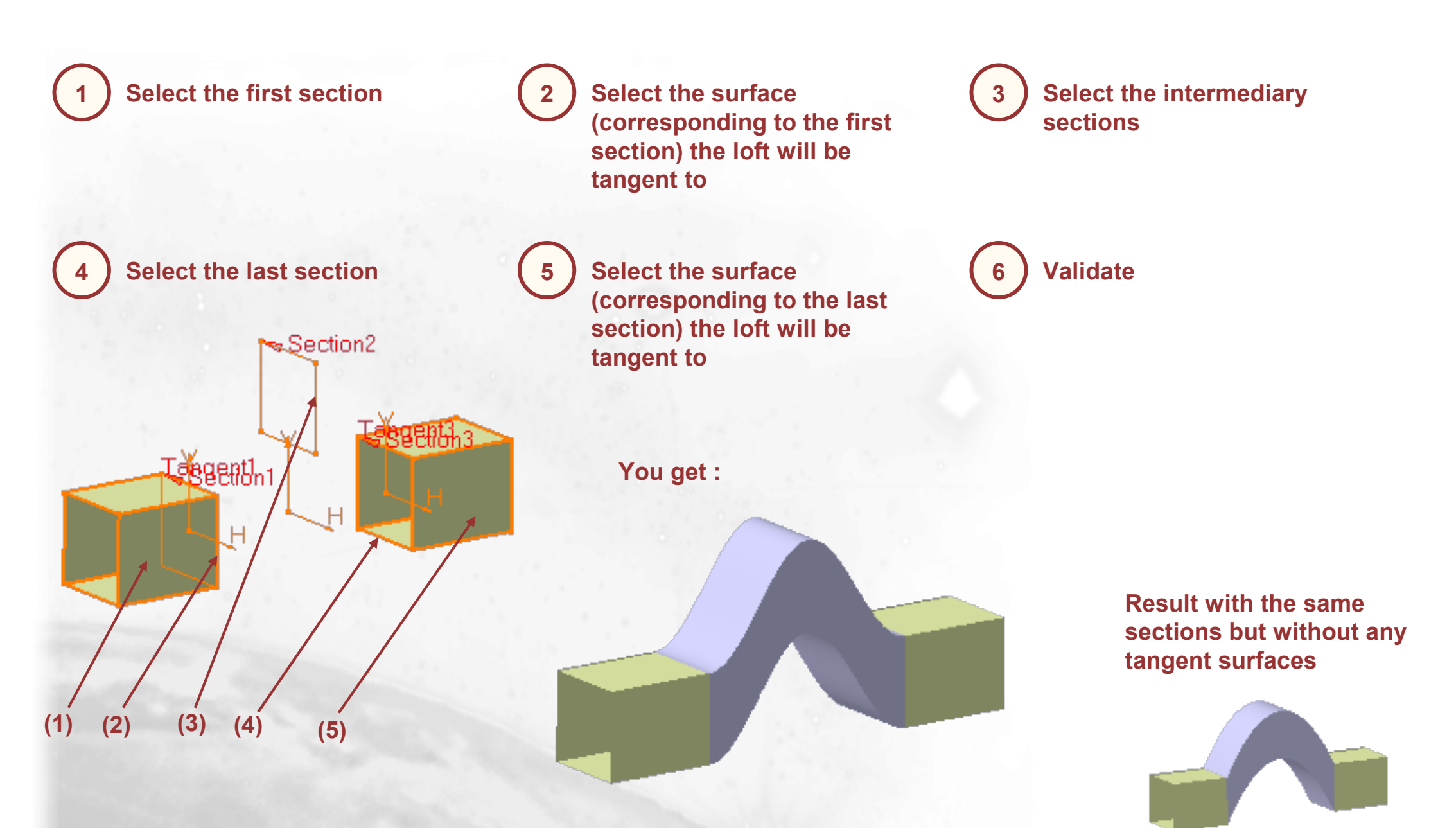

### **Remove Lofts**

In this lesson we will learn how to create Remove Lofts

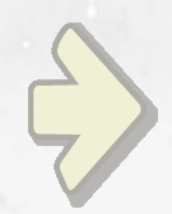

### •Creating Simple Remove Lofts

### What is Remove Loft Material ?

The Remove Loft capability generates lofted material, by sweeping one or more planar section curves along a computed or user-defined spine, and then removes this material. The material can be made to respect one or more guide curves

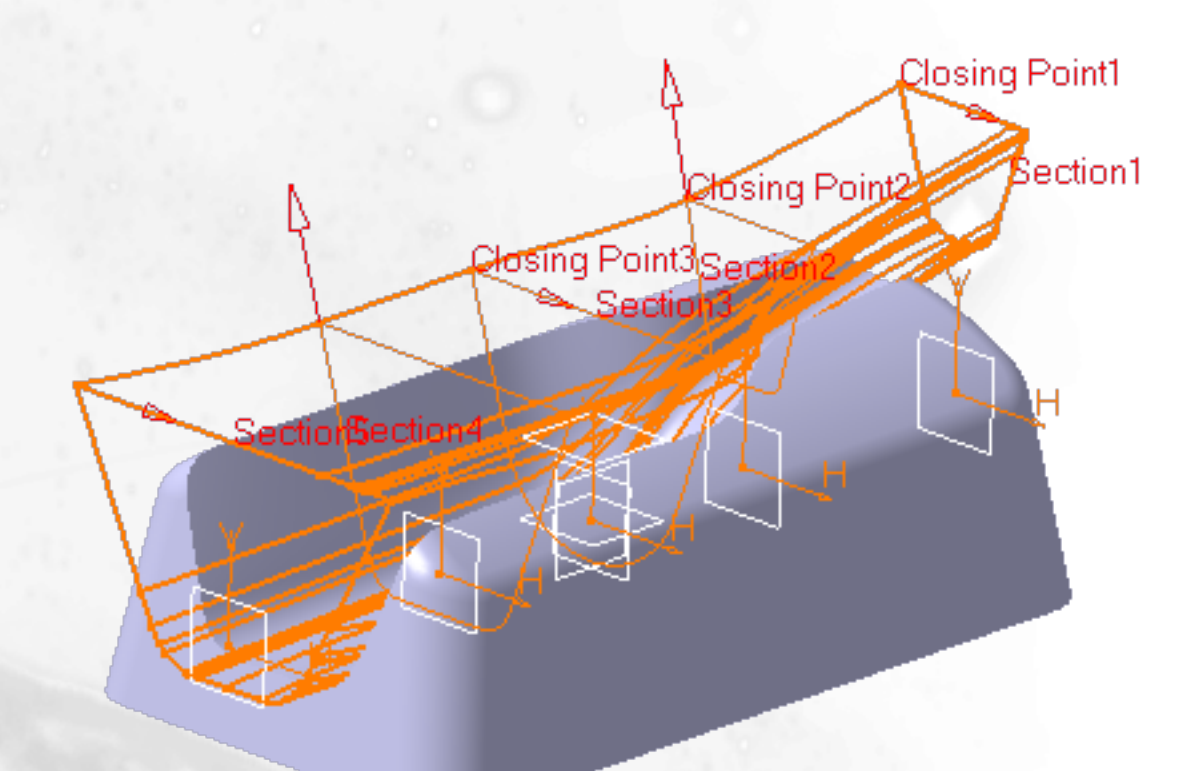

### **Remove Loft Material**

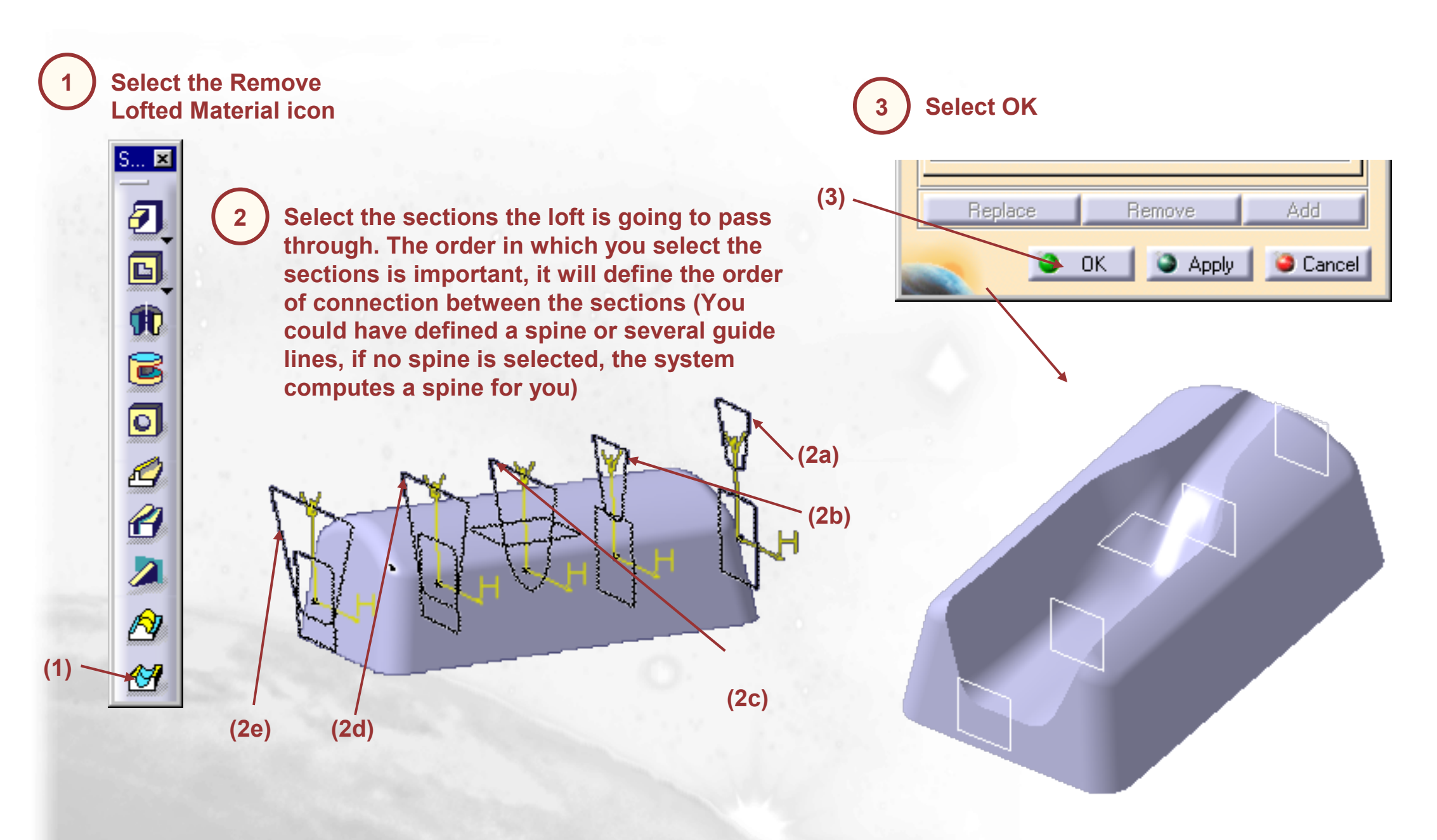

### **Remove Loft Material : Closing Point and Orientation**

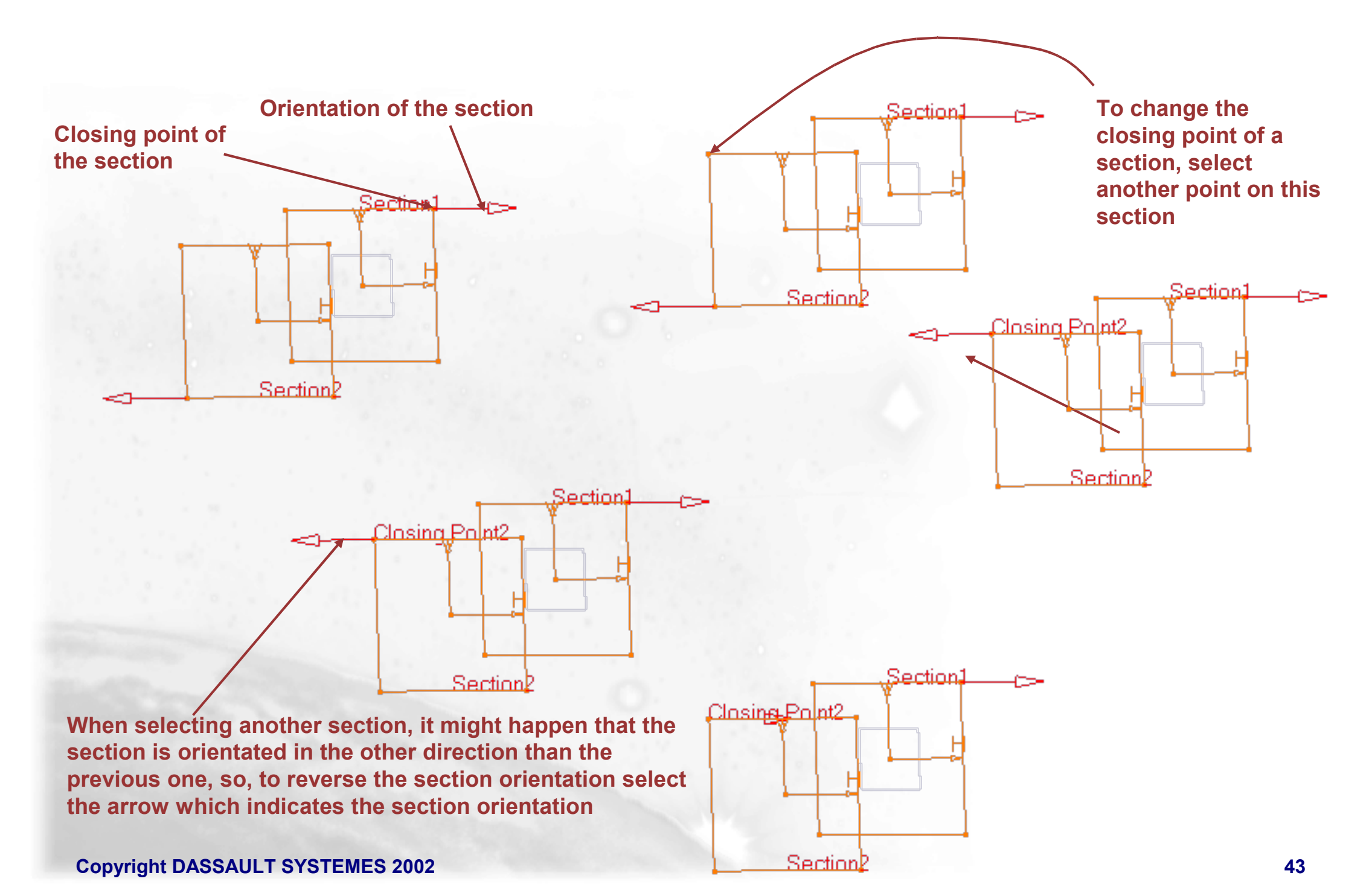

### **Remove Loft Material : Tangent Surfaces**

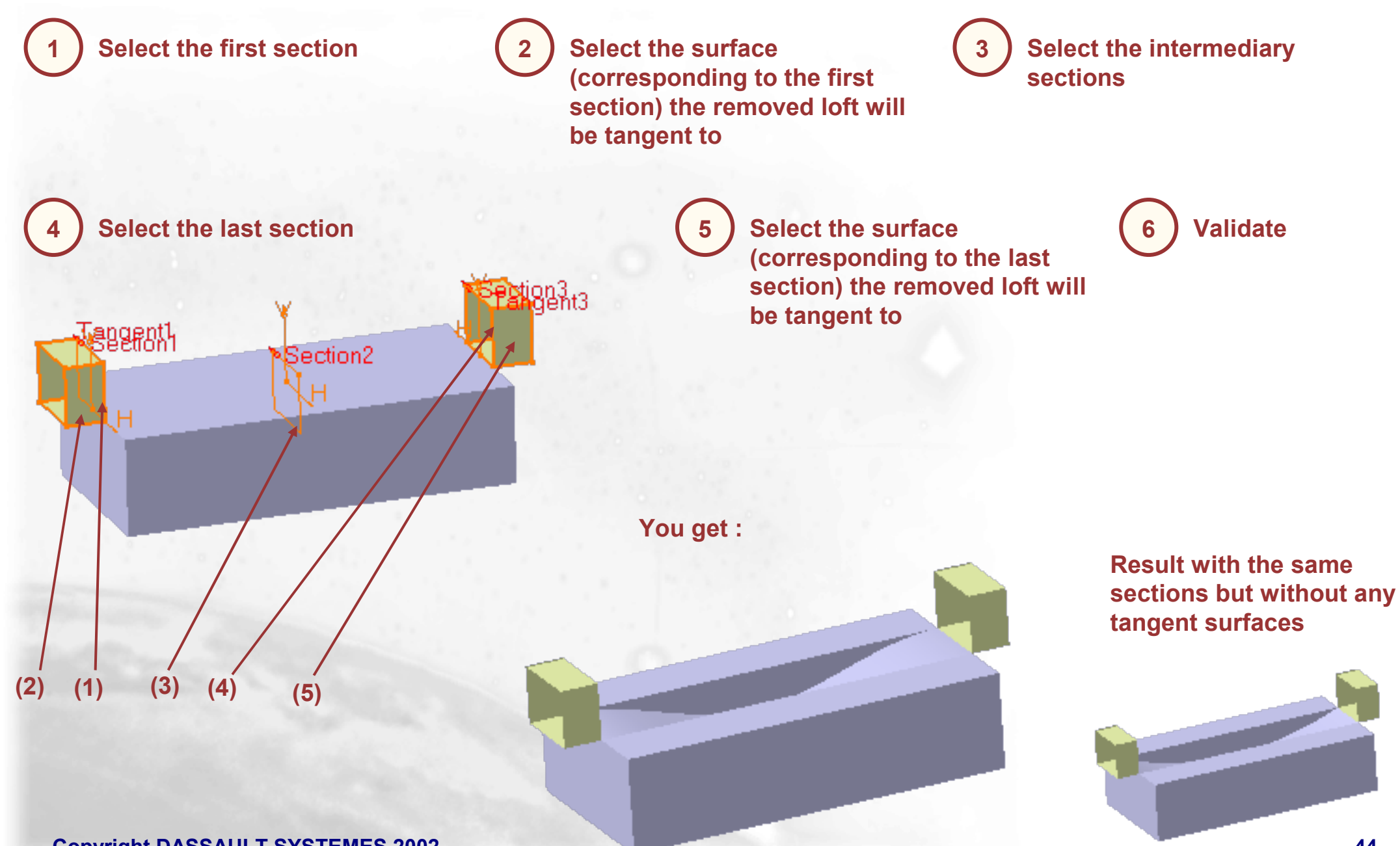

## Coupling

*In this lesson we will learn how to use Coupling when creating Lofts* 

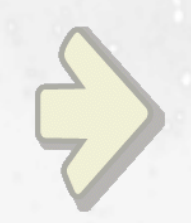

### Coupling when Creating Loft

### What is Coupling when Creating Loft?

A Coupling tab in the loft and remove loft functions to compute the loft using the total length of the sections (ratio) or between the vertices of the sections or between the curvature discontinuity points of the sections or between the tangency discontinuity points of the sections

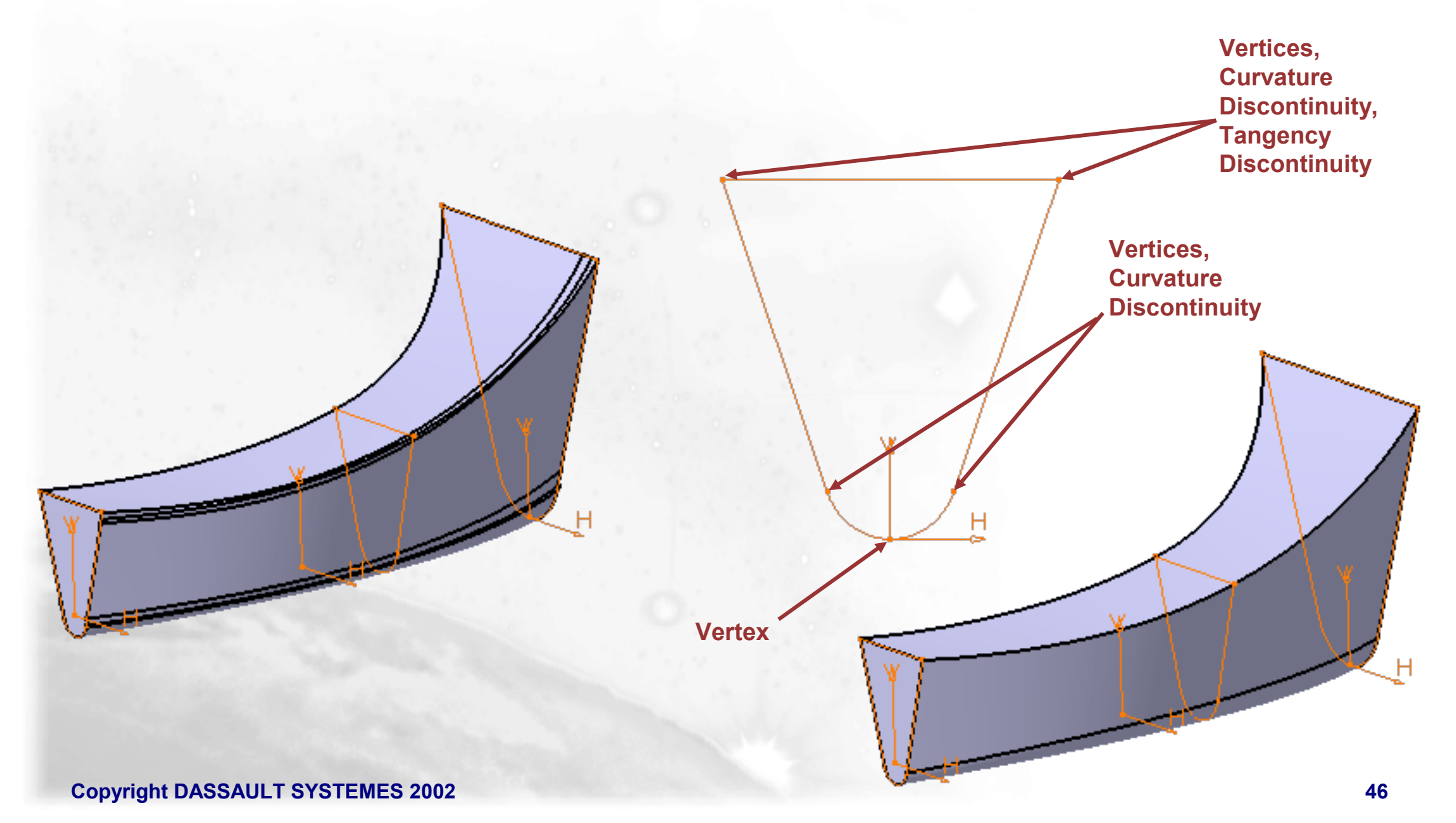

# **Coupling when Creating Loft**

A coupling tab in the loft and remove loft functions to compute the loft on the total length of the sections (ratio) or between the vertices of the sections or between the curvature discontinuity points of the sections or between the tangency discontinuity points of the sections

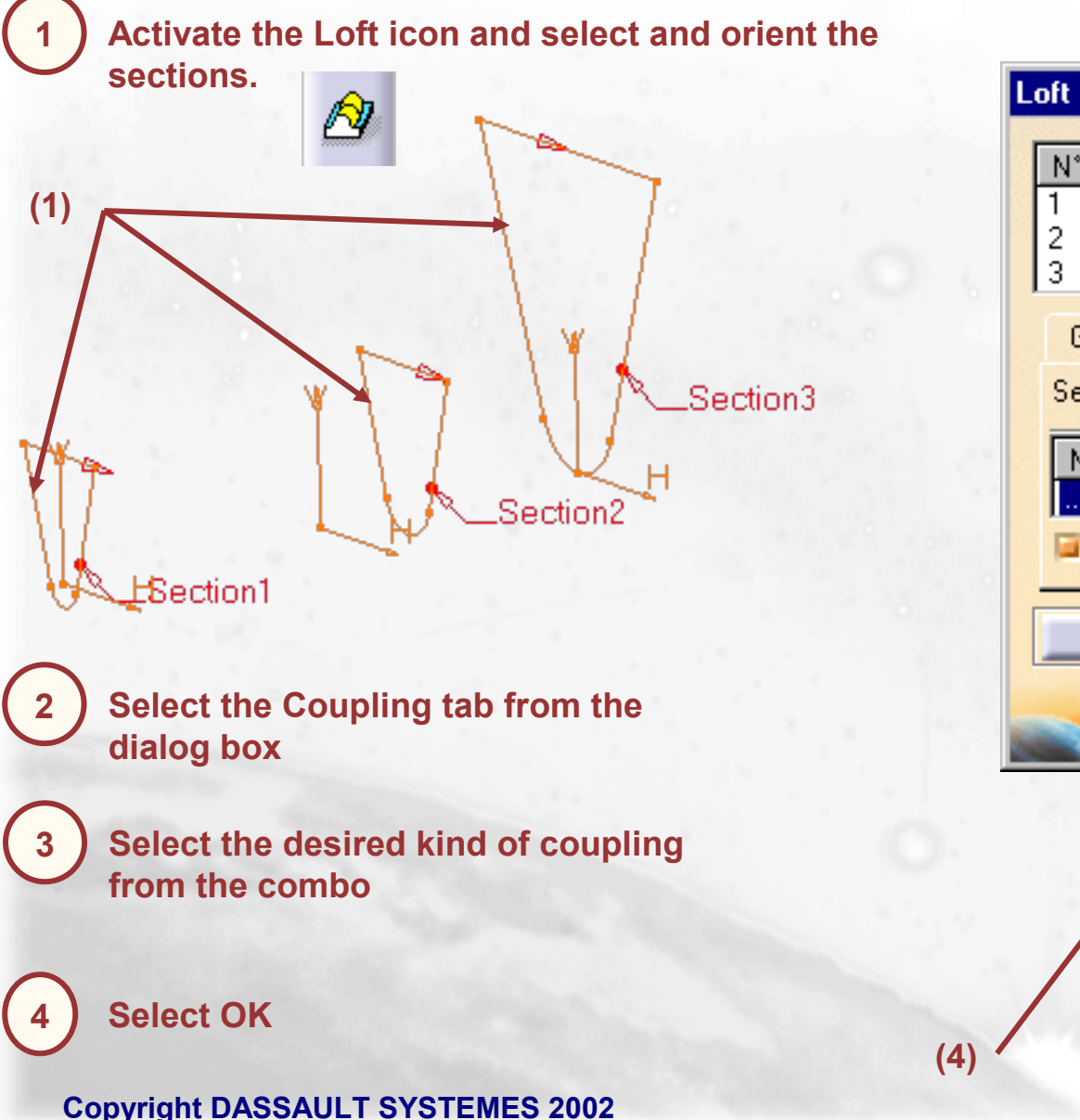

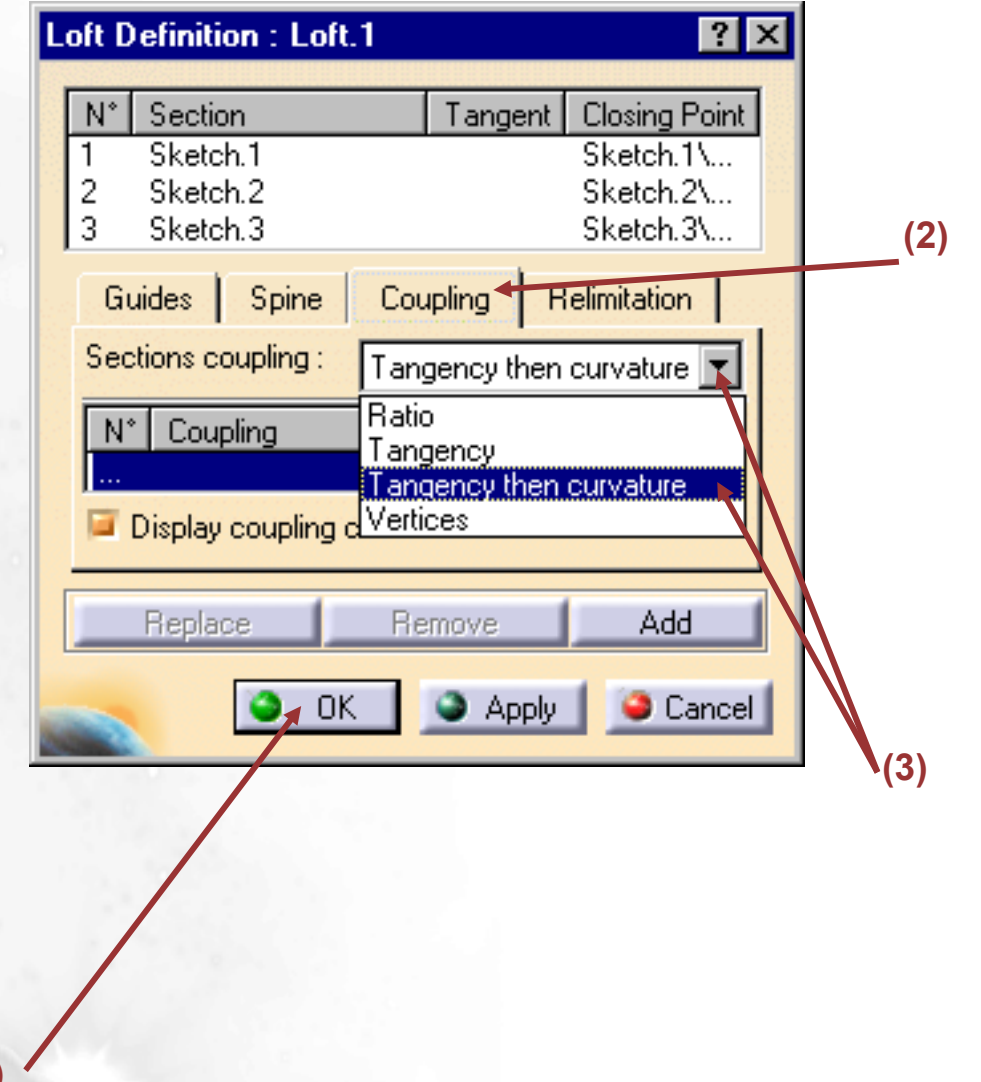

### **Coupling when Creating Loft : Ratio**

A coupling tab in the "loft" and "remove loft" functions to compute the loft using the total length of the sections (ratio)

### Activate the Loft icon and select and orient the

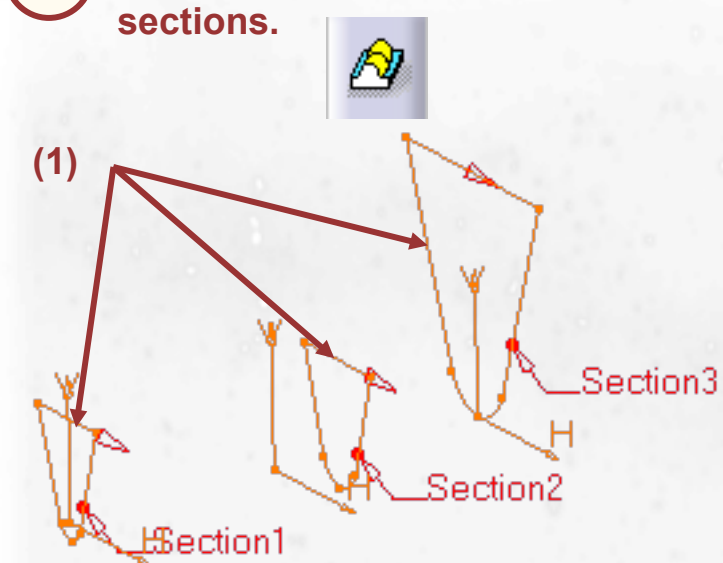

- Select the Coupling tab from the dialog box
- Select Ratio from the combo

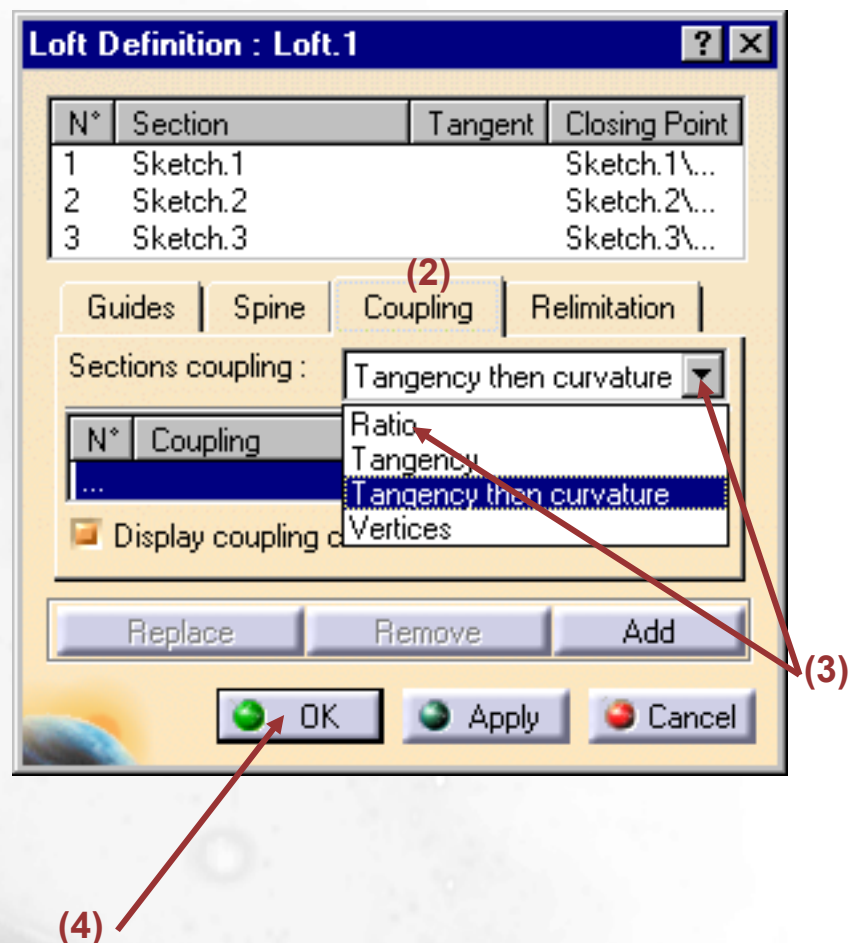

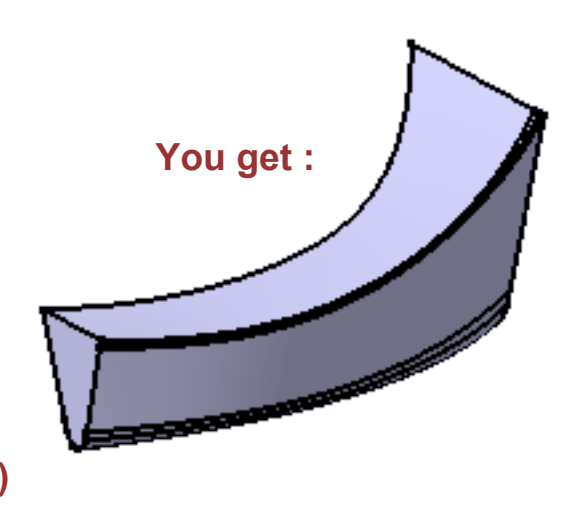

4) Select OK

The solid is passing through the sections and the variation between the sections is computed by a ratio corresponding to the length of each section

# **Coupling when Creating Loft : Tangency**

A coupling tab in the loft and remove loft functions to compute the loft between the tangency discontinuity points of the sections

# 1 Activate the Loft icon and select and orient the sections.

- Select the Coupling tab from the dialog box
- Select Tangency Discontinuities from the combo

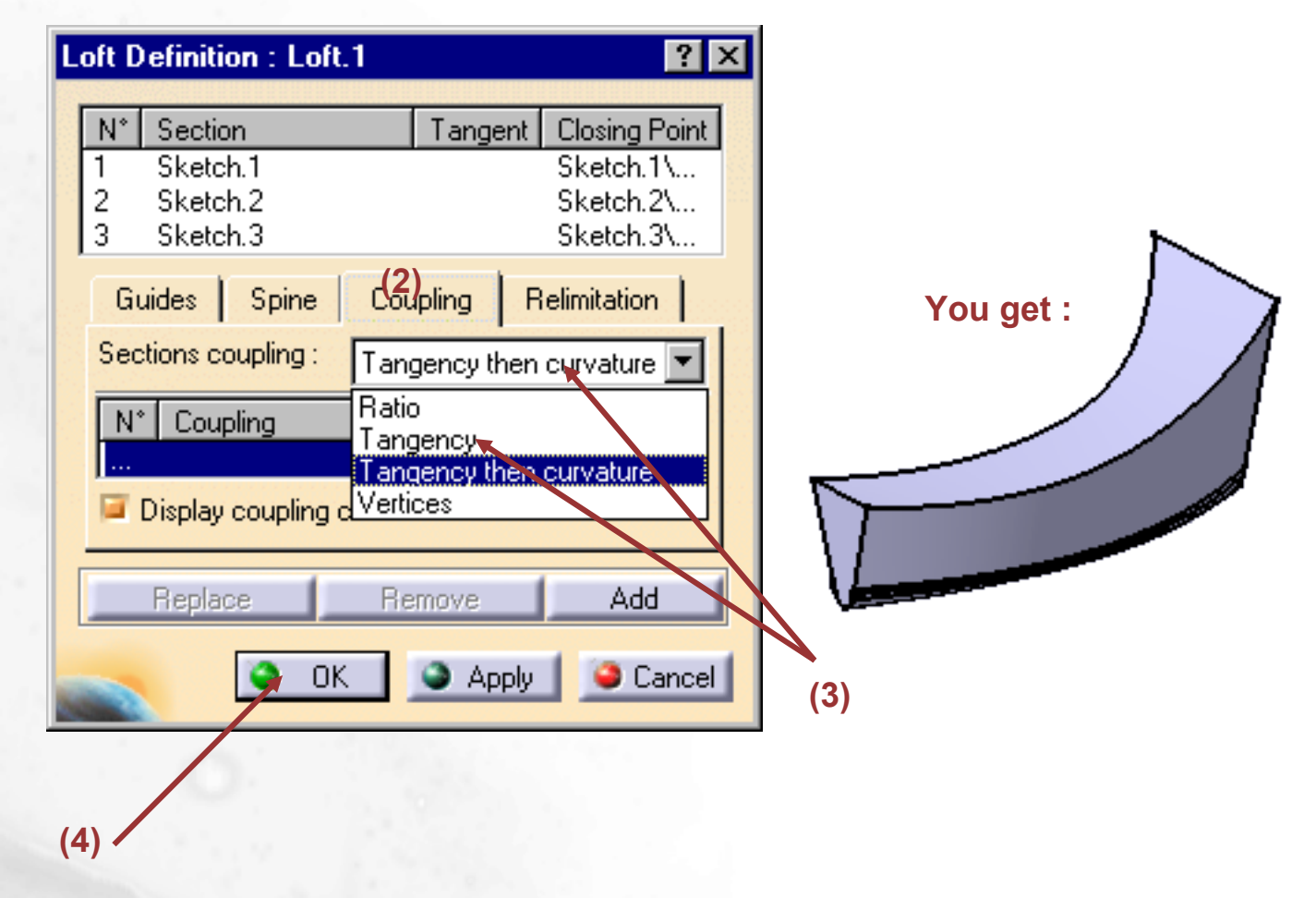

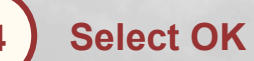

The solid is passing through the sections and each section is split at each tangency discontinuity point. The solid is computed between each split section

# **Coupling when Creating Loft : Tangency then Curvature**

A coupling tab in the loft and remove loft functions to compute the loft between the curvature discontinuity points of the sections

### Activate the Loft icon and select and orient the

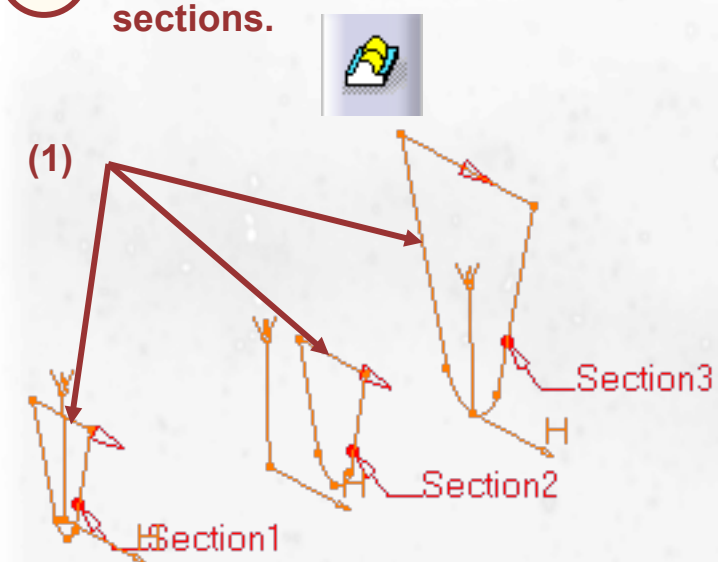

- Select the Coupling tab from the dialog box
- Select Curvature Discontinuities from the combo

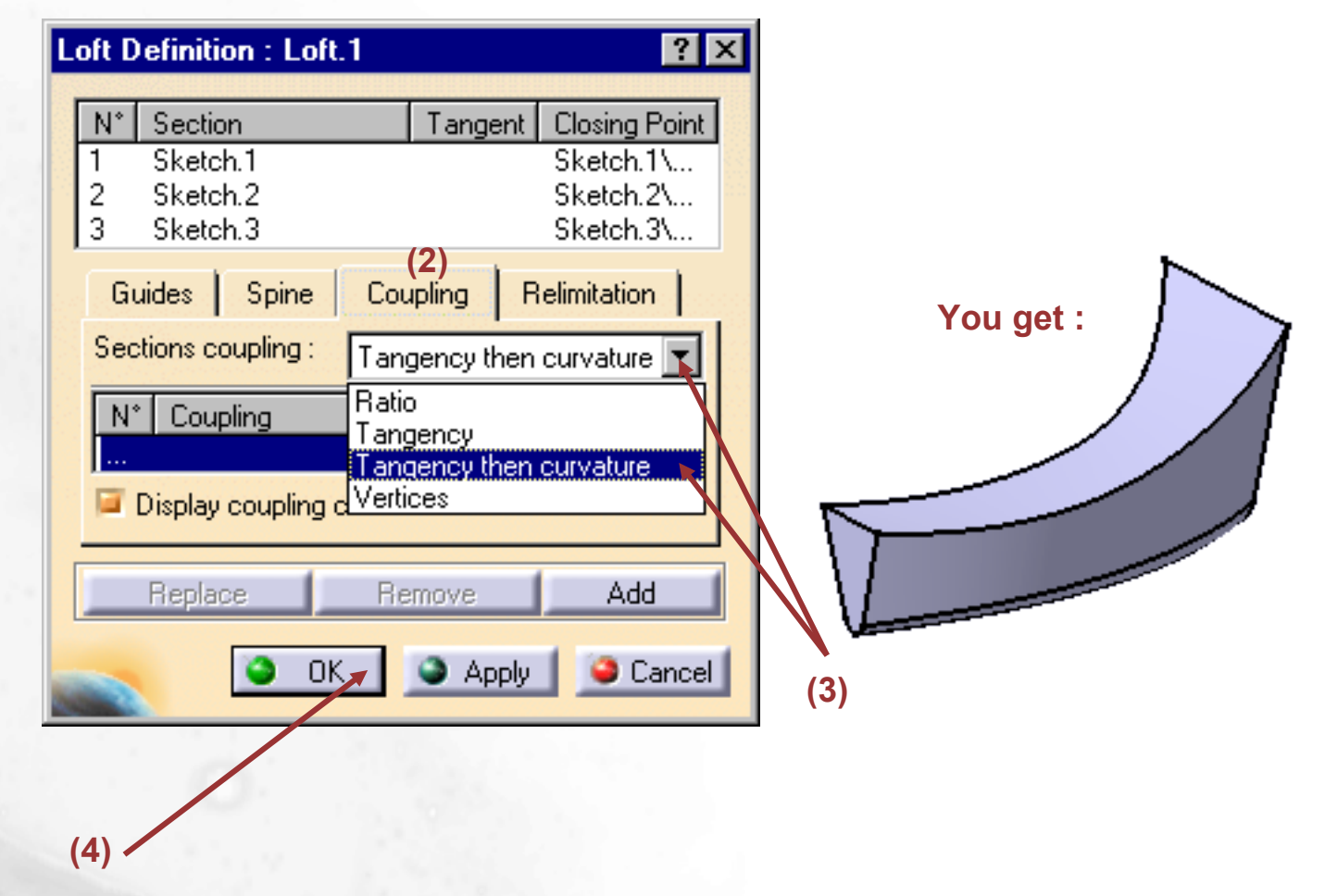

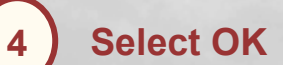

The solid is passing through the sections and each section is split at each curvature discontinuity point. The solid is computed between each split section

## **Coupling when Creating Loft : Vertices**

A coupling tab in the loft and remove loft functions to compute the loft between the vertices of the sections

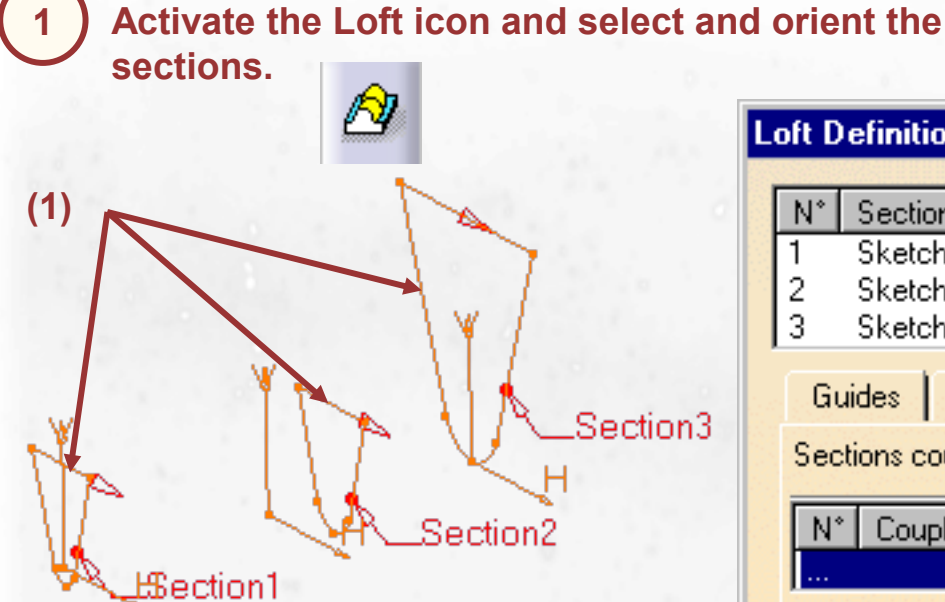

- Select the Coupling tab from the dialog box
  - Select Vertices from the combo

| Section3 | N°       Section       Tangent       Closing Point         1       Sketch.1       Sketch.1\         2       Sketch.2       Sketch.2\         3       Sketch.3       (2)         Guides       Spine       Coupling         Sections       coupling       Tangency then curvature         N°       Coupling       Ratio | You get : |
|----------|----------------------------------------------------------------------------------------------------|-----------|
| om the   | N* Coupling<br>Tangency<br>Tangency then curvature<br>Display coupling development<br>Replace<br>Replace<br>Add<br>CK<br>Apply<br>Cancel<br>(4)                                                                                                    | (3)       |

4 Select OK

The solid is passing through the sections and each section is split at each vertex. The solid is calculated between each split section

### **Coupling when Creating Loft : Points of Discontinuity**

These are the different kinds of points that CATIA can use to split the sections when creating lofts using coupling

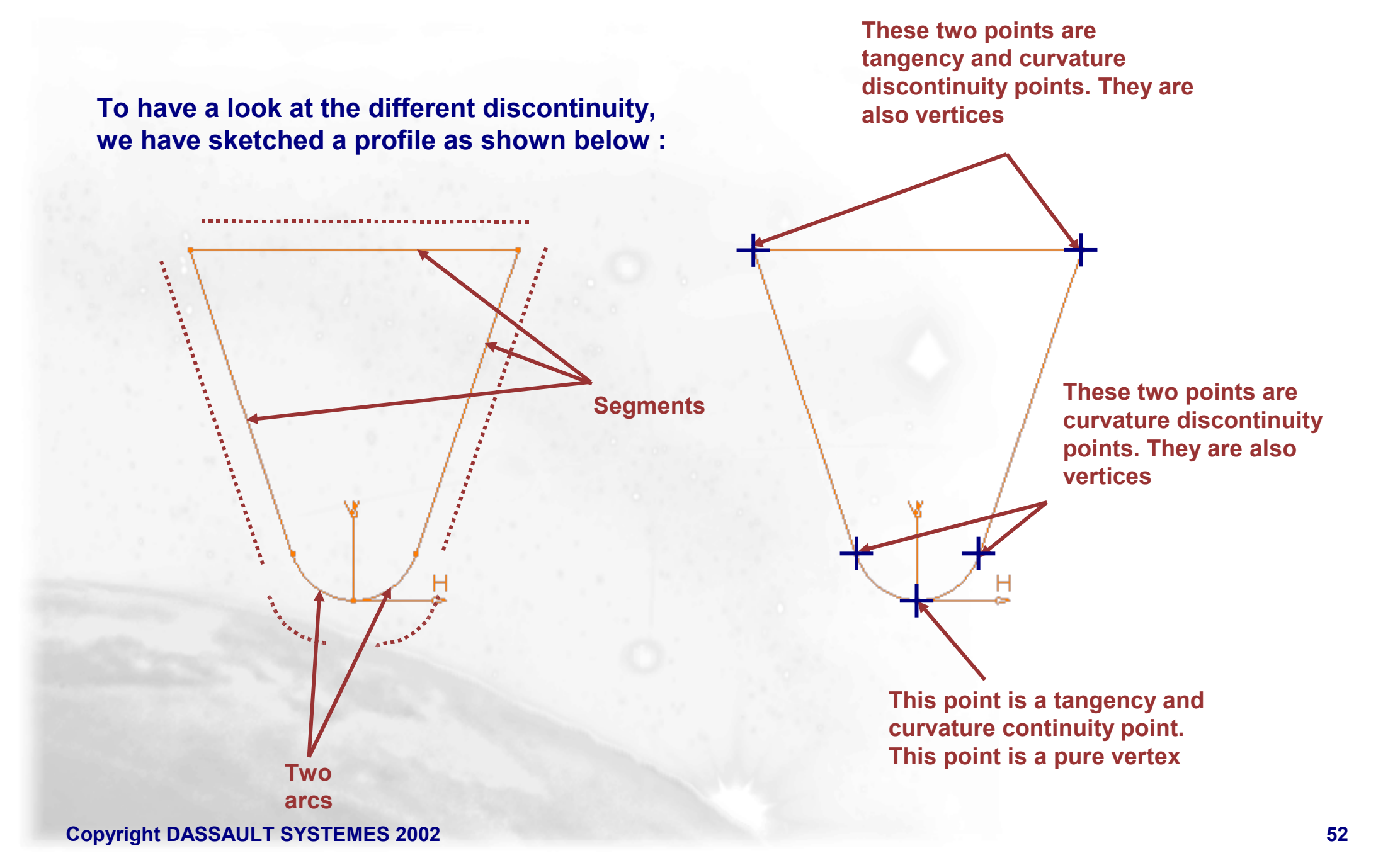

# Loft: Manual Coupling (1/2)

When the sections of the lofted solid do not have the same number of vertices you may define a manual coupling instead of changing or creating closing points

Activate the Loft icon select the sections and the guide curves (If necessary, change the section orientation) Section3 Guide1 Section2 Guide2 Section1 Guide3

# Select the Coupling tab then set the Sections coupling to Ratio

| Guides   Spine 🤇        | Coupling Relimitation |  |  |  |  |
|-------------------------|-----------------------|--|--|--|--|
| Sections coupling Ratio |                       |  |  |  |  |
| N° Coupling             |                       |  |  |  |  |
|                         |                       |  |  |  |  |
| Display coupling curves |                       |  |  |  |  |

### Double click in the Coupling field to display the Coupling window

| Guides                    | Spine | Coupling | Relimitation |  |  |  |  |
|---------------------------|-------|----------|--------------|--|--|--|--|
| Sections coupling : Ratio |       |          |              |  |  |  |  |
| N° Coupling               |       |          |              |  |  |  |  |
| Display coupling curves   |       |          |              |  |  |  |  |

### You get:

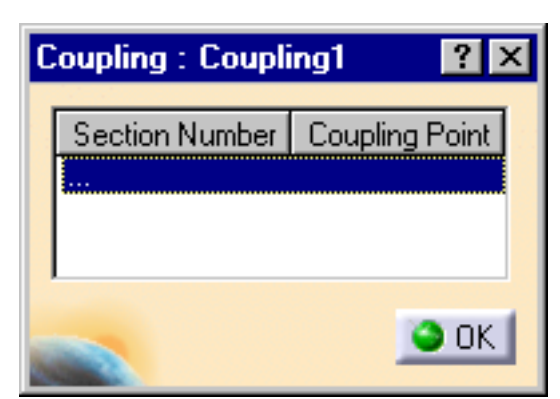

# Loft: Manual Coupling (2/2)

When the sections of the lofted solid do not have the same number of vertices you may define a manual coupling instead of changing or creating closing points

For each section select the vertex to be taken into account in the coupling. You can visualize the coupling curve if the corresponding option is checked. The Vertices selection must be done in the same order than the sections selection

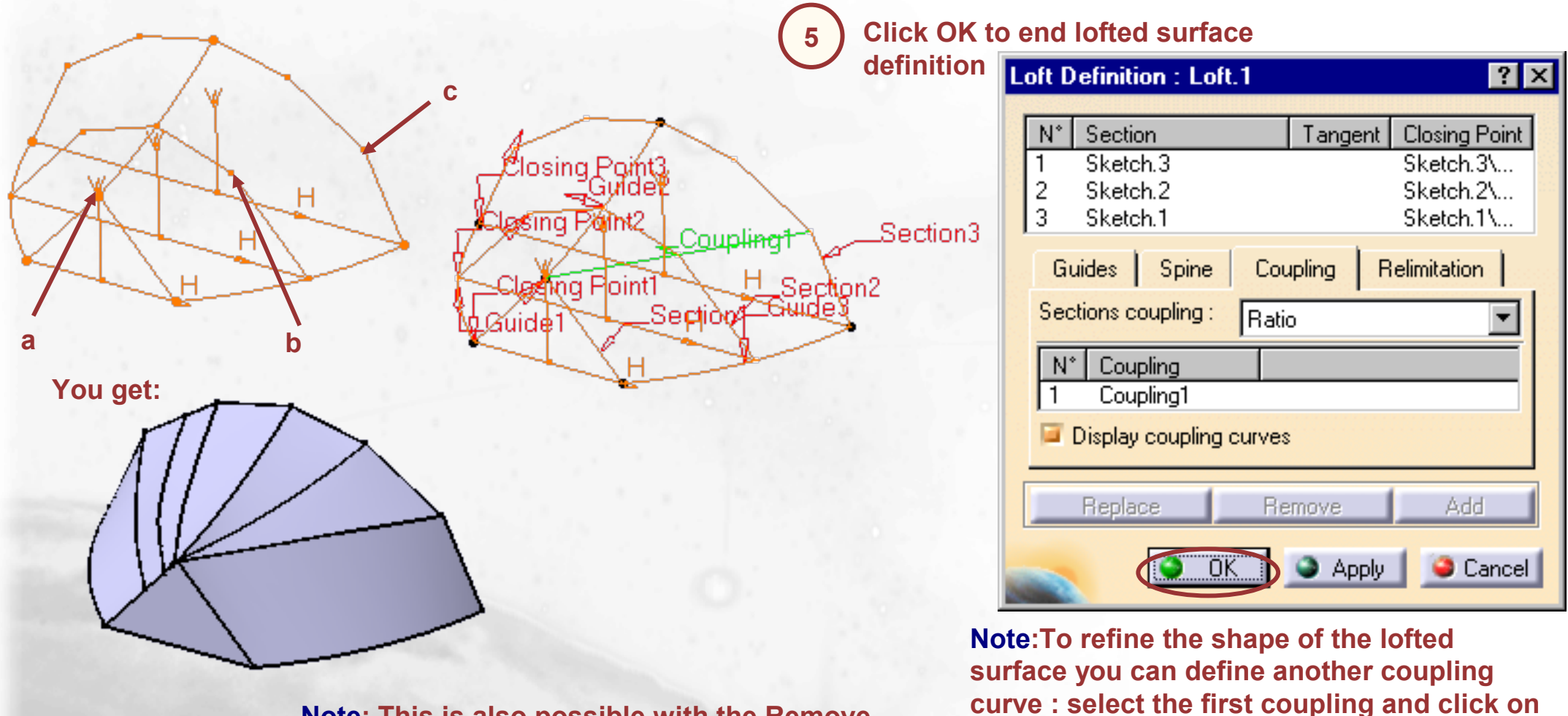

Note: This is also possible with the Remove Loft command

coupling curve as explained above.

the Add button, then define the new

### **Manual Coupling: Displaying Uncoupled Points**

For each coupling mode, the points that could not be coupled are displayed in the geometry with specific symbols

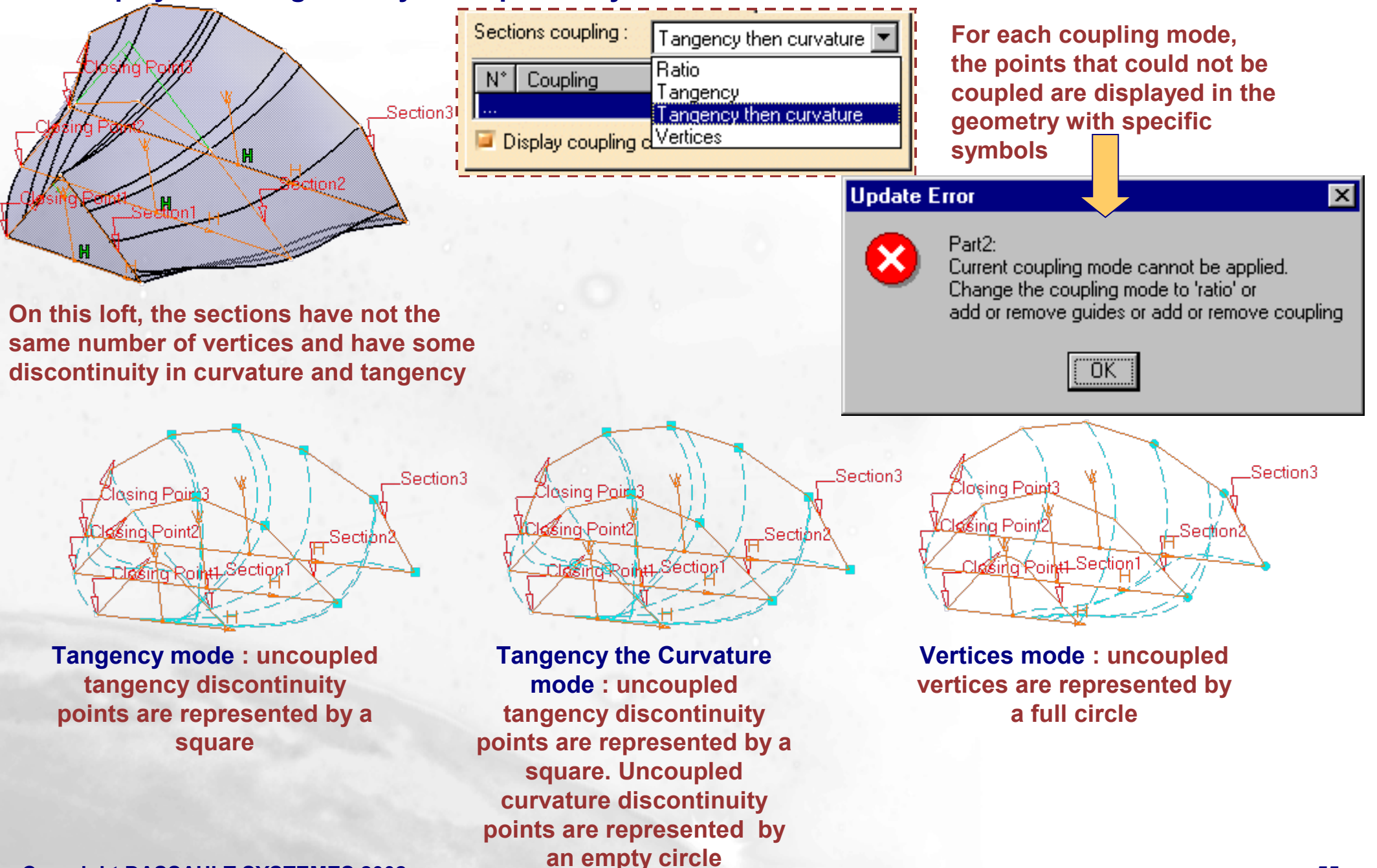

# Loft: Relimitation (1/3)

By default the lofted surface is limited by the start and end sections. However you can choose to limit it on the spine or on the guide lines extremities

When the limitation option is checked, the loft is limited to the start or (and) end sections even is a larger spine or guide curves have been used

| Loft D                                                            | efinition : Lo                              | ft.1 |         | ? ×                                                  |  |
|-------------------------------------------------------------------|---------------------------------------------|------|---------|------------------------------------------------------|--|
| N*<br>1<br>2<br>3                                                 | Section<br>Sketch.3<br>Sketch.2<br>Sketch.1 | ) ca | Tangent | Closing Point<br>Sketch.3\<br>Sketch.2\<br>Sketch.1\ |  |
| Loft relimited on start section     Loft relimited on end section |                                             |      |         |                                                      |  |
|                                                                   | Replace                                     | Re   | move    | Add                                                  |  |
|                                                                   | 0                                           | IK   | Apply   | Cancel                                               |  |

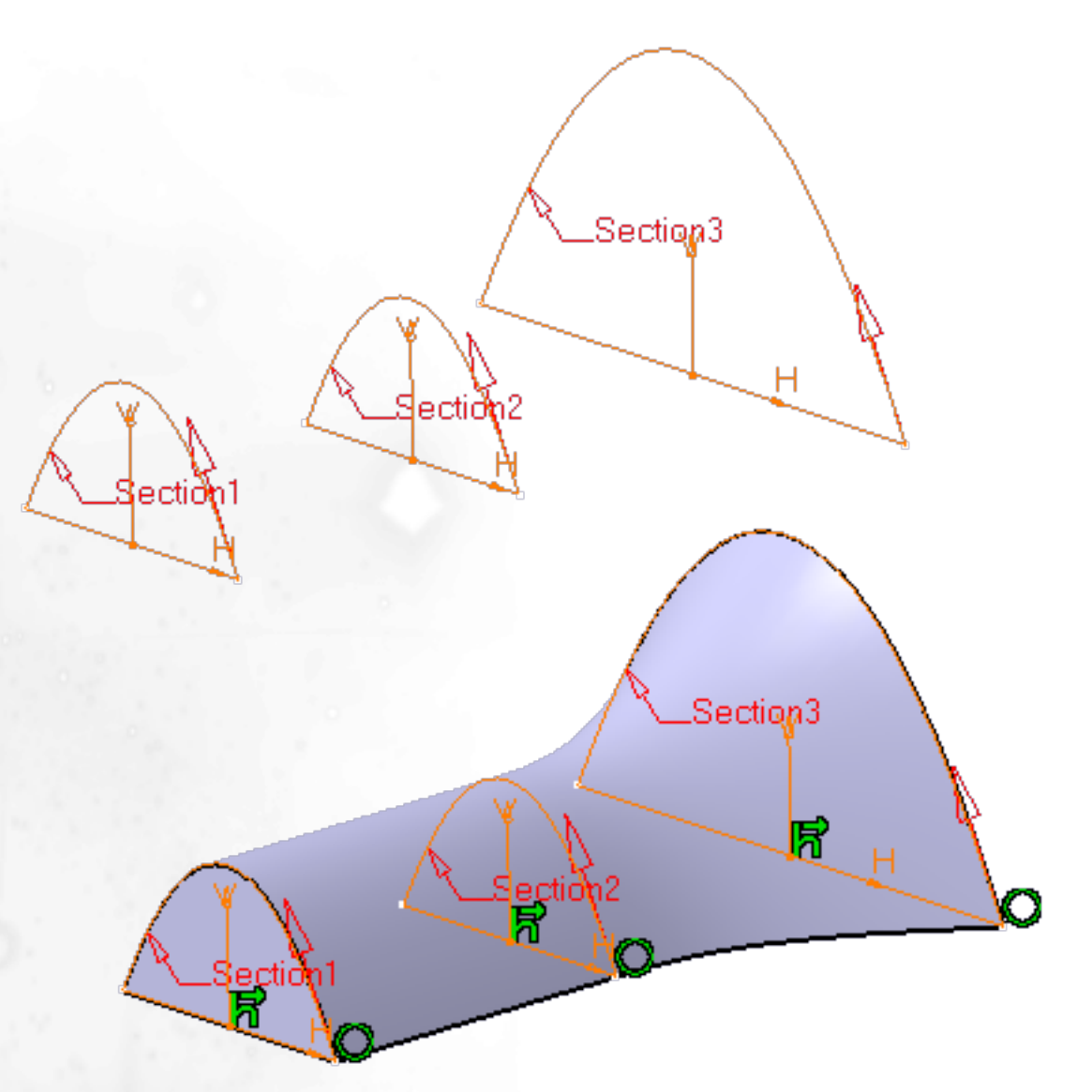

**Note:** This is also possible with the Remove Loft command

# Loft: Relimitation (2/3)

By default the lofted surface is limited by the start and end sections. However you can choose to limit it on the spine or on the guide lines extremities

When the limitation option is unchecked, and when a spine has been used, the loft is limited by the spine extremities

| Loft [                                                                                                    | efinition : Loft.                           | .1 |               |    | ľ                                                    | ? ×         |
|----------------------------------------------------------------------------------------------------|---------------------------------------------|----|---------------|----|------------------------------------------------------|-------------|
| <mark>№</mark><br>1<br>2<br>3                                                                                                    | Section<br>Sketch.3<br>Sketch.2<br>Sketch.1 |    | Tange         | nt | Closing Po<br>Sketch.3\.<br>Sketch.2\.<br>Sketch.1\. | int<br><br> |
| Guides Spine Coupling Relimitation Coupling Relimitation Coupling |                                             |    |               |    |                                                      |             |
|                                                                                                    | Replace OK                                  | Re | move<br>O Apr | J. | Add                                                  | cel         |

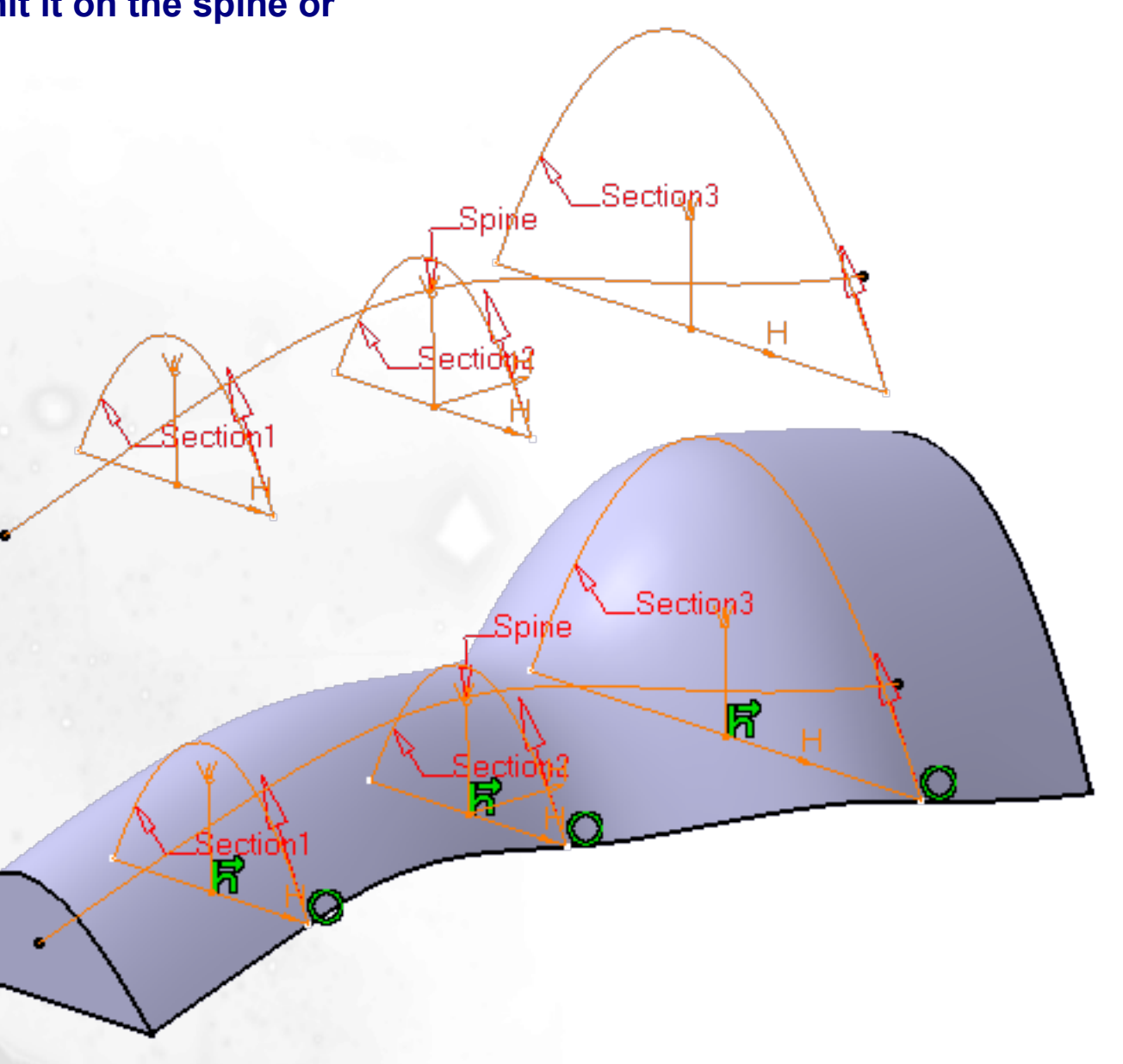

**Note:** This is also possible with the Remove Loft command

### Loft: Relimitation (3/3)

By default the lofted surface is limited by the start and end sections. However you can choose to limit it on the spine or on the guide lines extremities

When the limitation option is unchecked, and when guide lines have been used, the loft is limited by the guide lines extremities

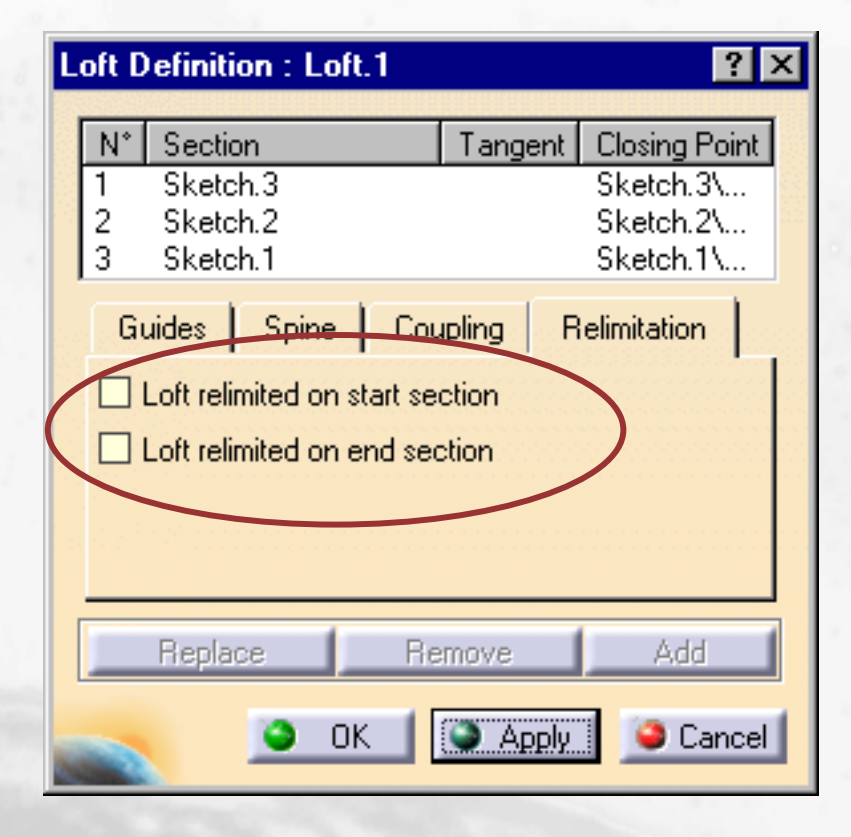

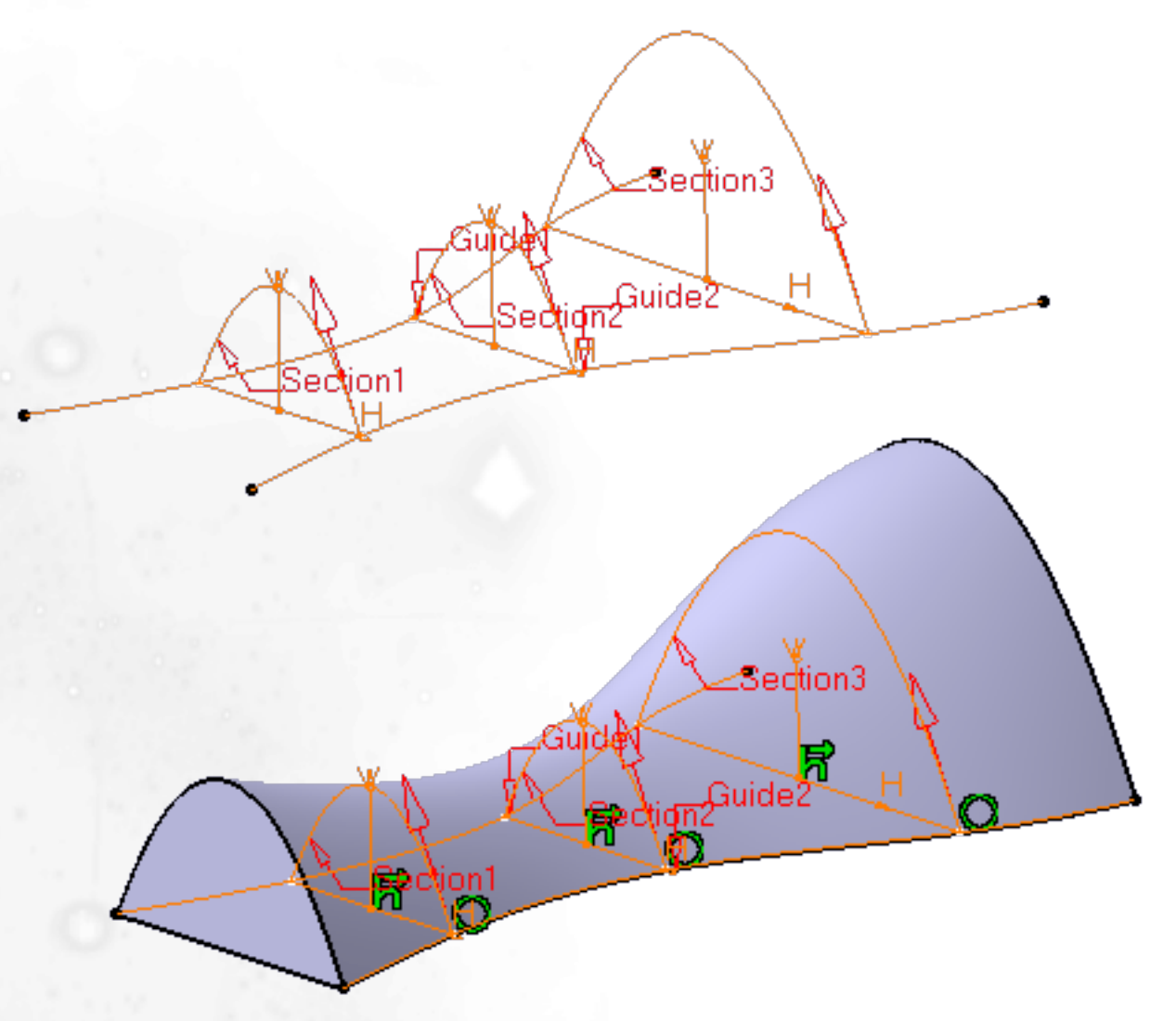

# **Note:** This is also possible with the Remove Loft command

**Note:** If a spine an guide lines have been used the loft will be limited on the shorter line

### **Changing the Closing Point**

In this lesson we will learn how to change the closing point when creating a Loft

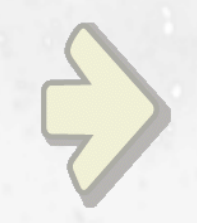

### •Changing the Closing Point

### What is Changing the Closing Point when Creating Loft?

When selecting the sections to create a loft (or remove loft), you can change the closing point after the selection of the sections and you can create a closing point anywhere on a section profile

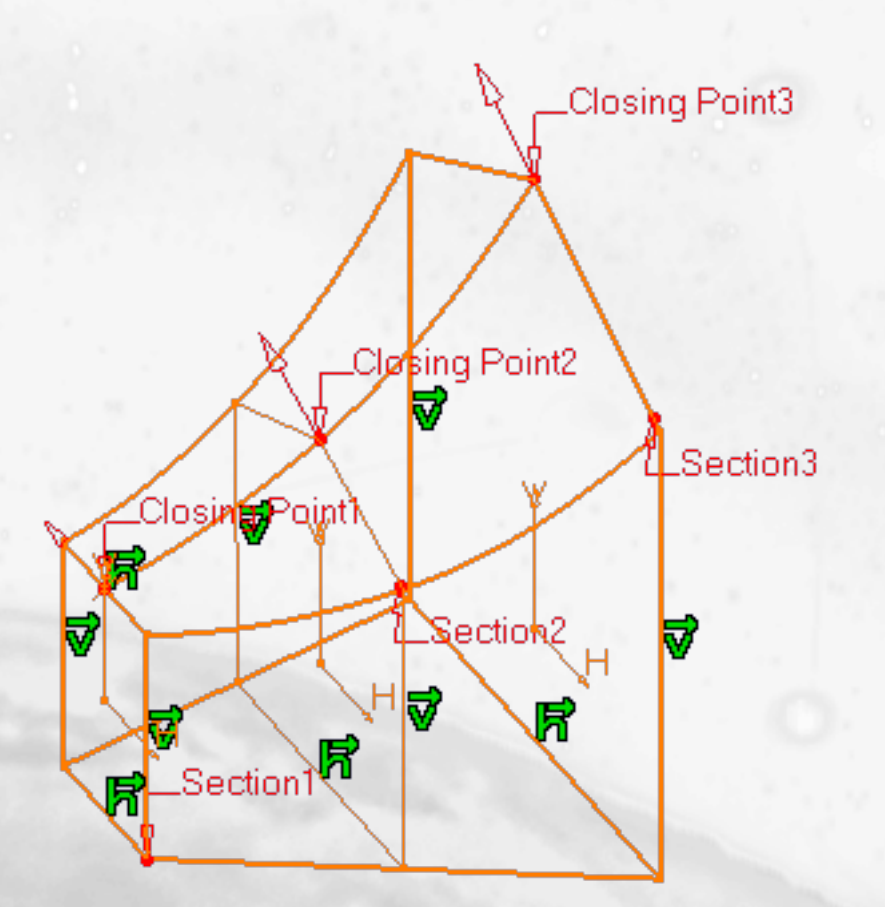

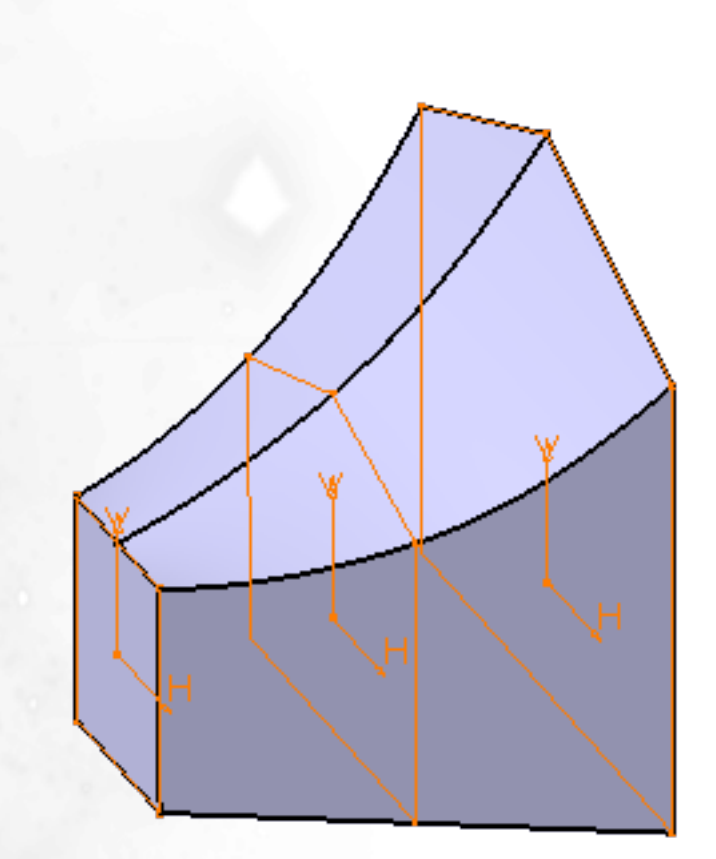

Changing the Closing Point when Creating Loft (1/6)

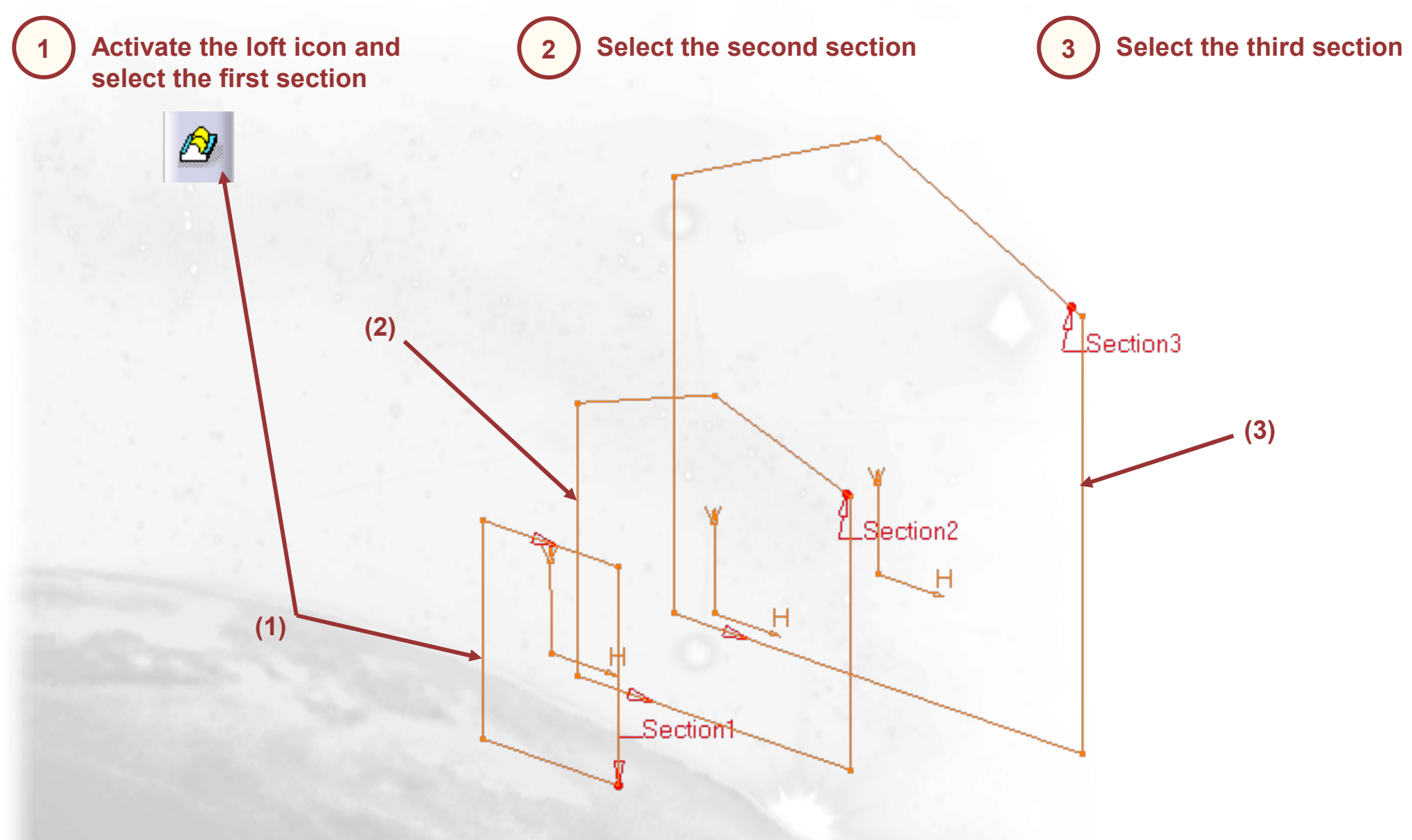

### Changing the Closing Point when Creating Loft (2/6)

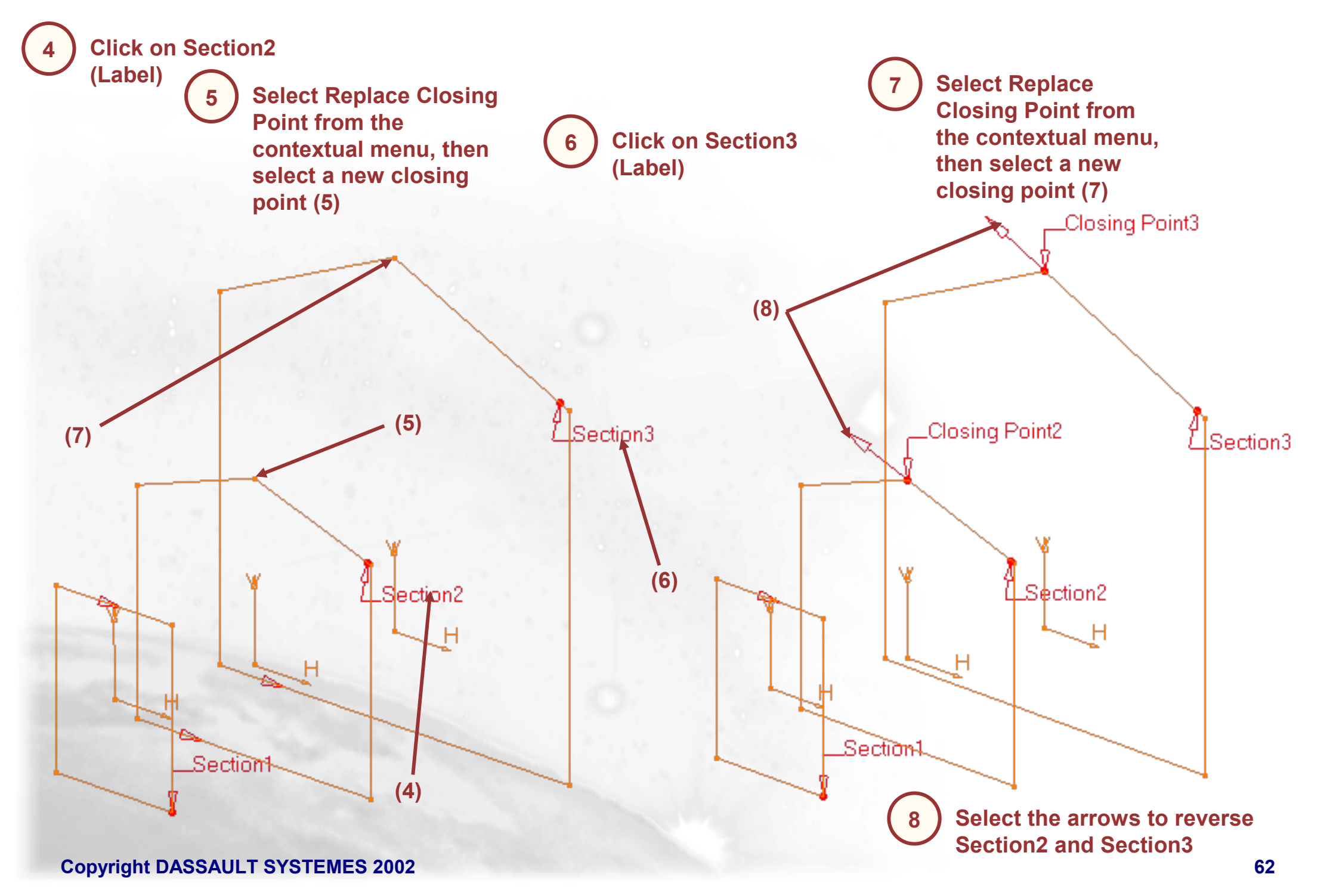

# Changing the Closing Point when Creating Loft (3/6)

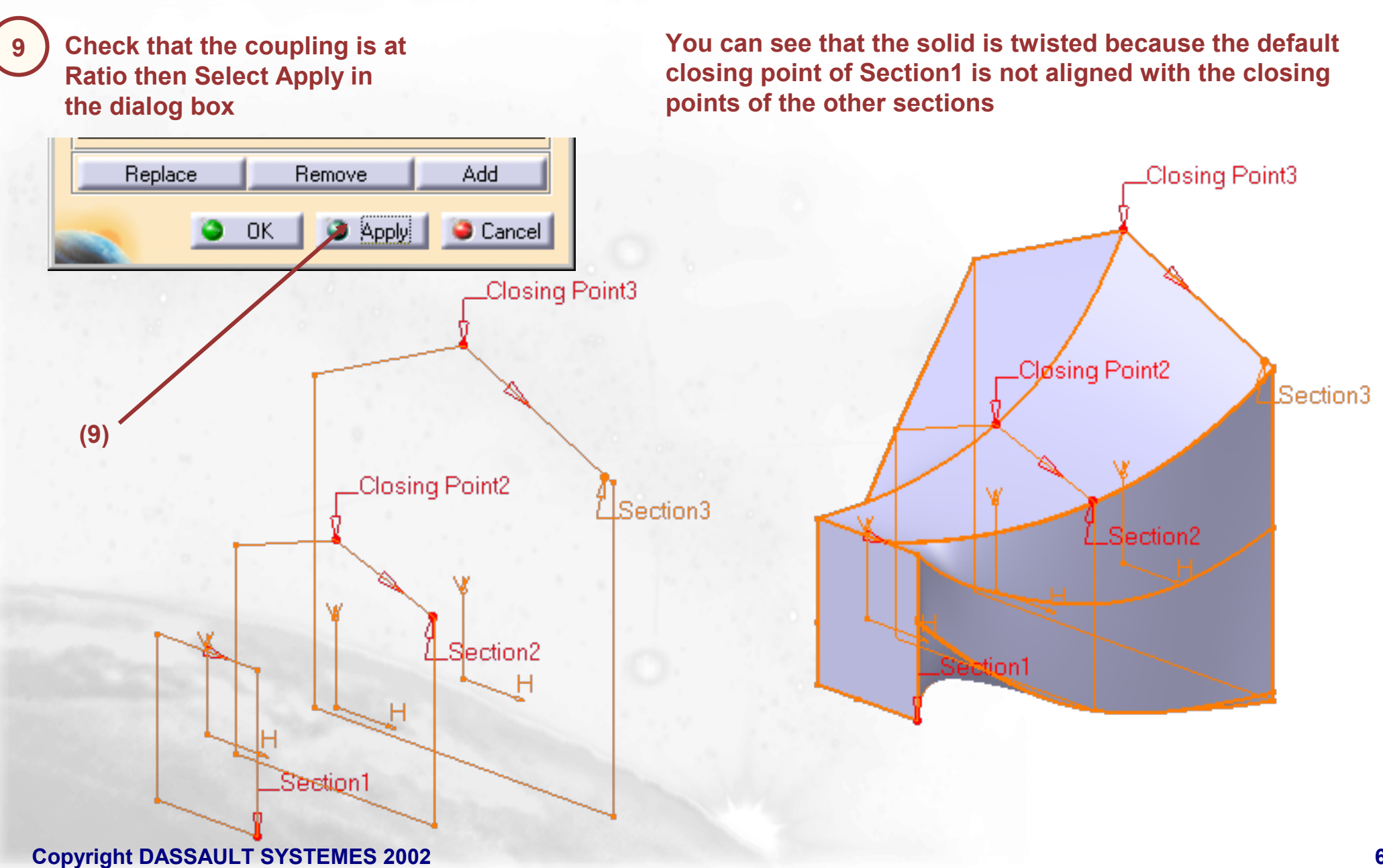

# Changing the Closing Point when Creating Loft (4/6)

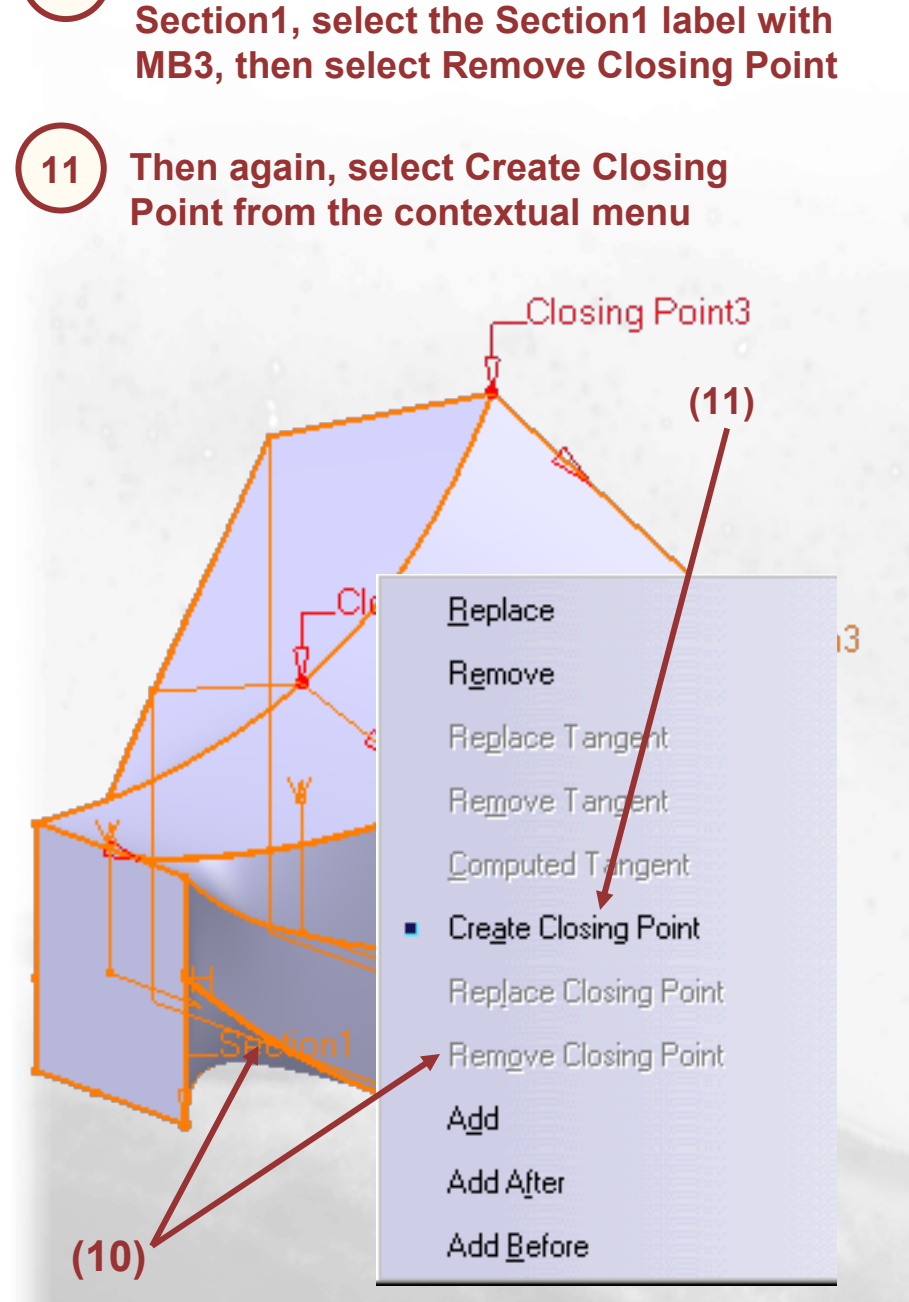

In order to create a closing point on

# A new dialog box corresponding to a point creation on a curve appears

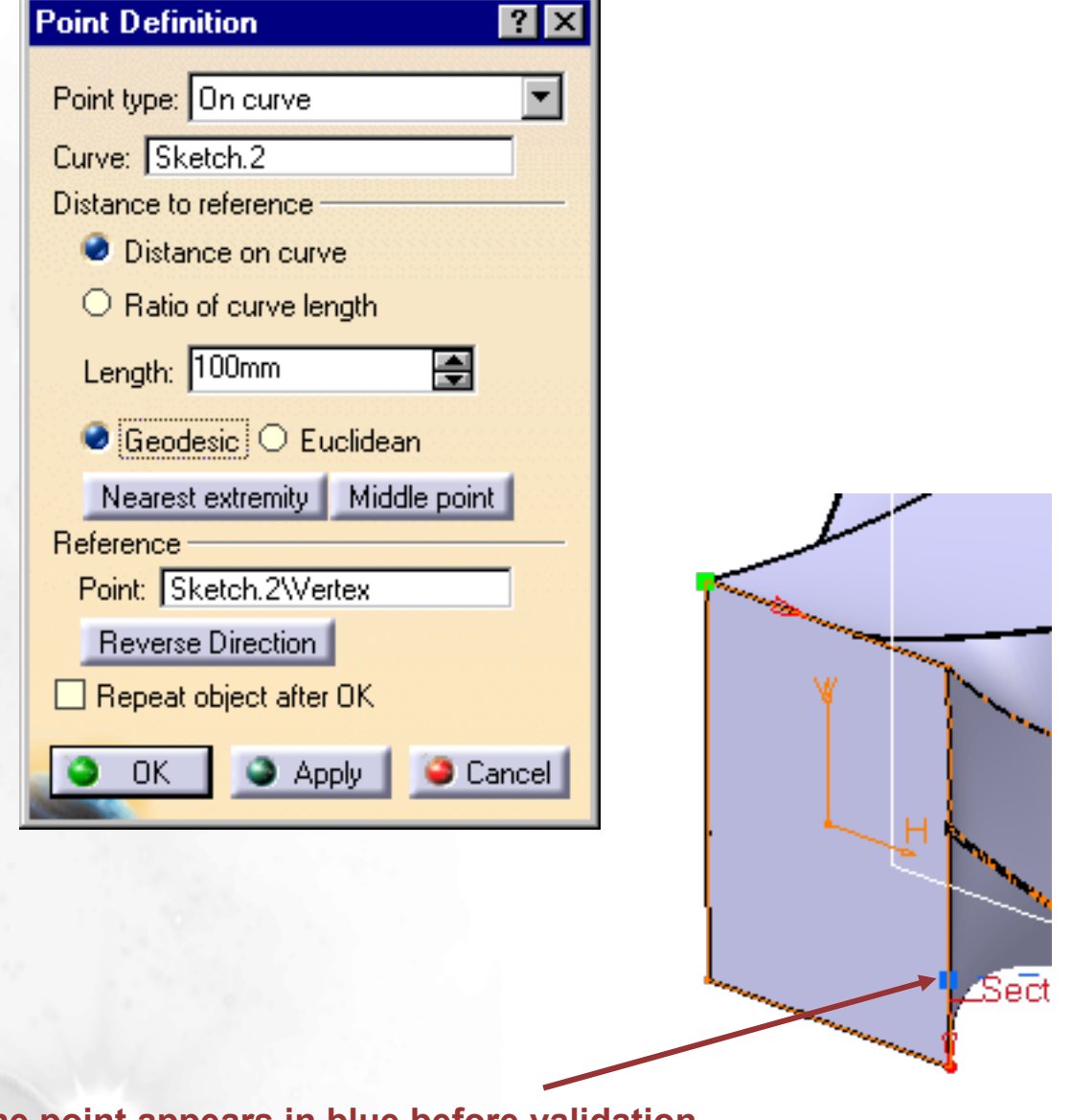

The point appears in blue before validation

Changing the Closing Point when Creating Loft (5/6)

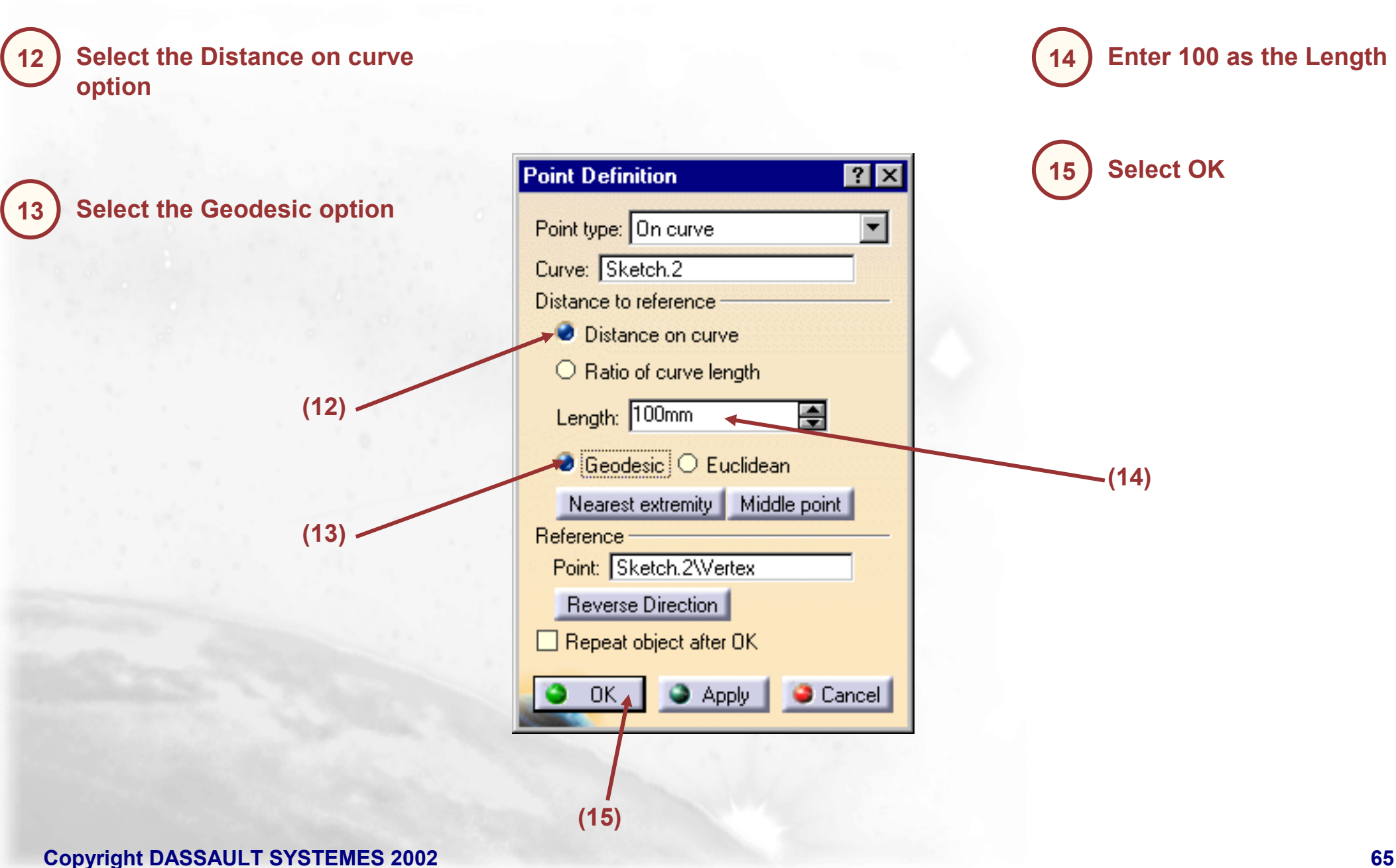

# Changing the Closing Point when Creating Loft (6/6)

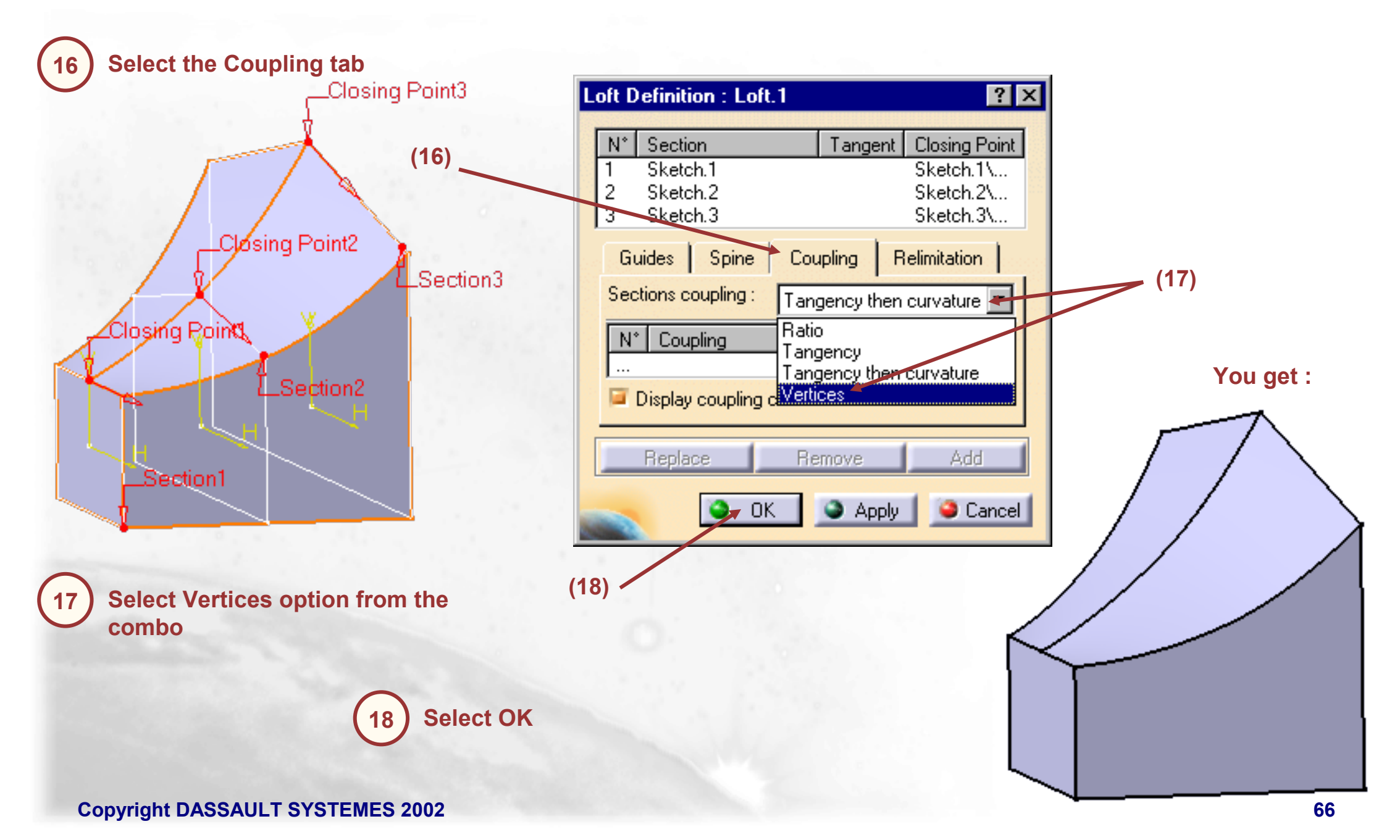

### **3D Wireframe Elements**

You will learn more about 3D Wireframe Elements and how we use them to help construct our Part

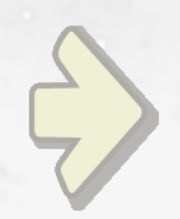

### •3D Wireframe Elements

**•**Use of Wireframe Elements in Part Design

### What are 3D Wireframe Elements ?

In the Part Design Workbench, we can create points, lines and planes without using the Sketcher. These elements belong to the "*Reference Element*" toolbar.

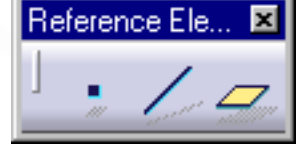

In the Specification Tree, they are inserted under "Open\_Body" which contain all 3D Wireframe elements.

Even if these elements are some Wireframe Elements, we can use them with the Part Design Tools.

### **Creating 3D Wireframe Point**

| 1<br>In Reference            |                 |             |                  |        |  |
|------------------------------|-----------------|-------------|------------------|--------|--|
| Toolbar, select              |                 |             |                  |        |  |
| Point by clicking<br>on icon |                 | Point Defin | nition           | ? ×    |  |
|                              | 2               | Point type: | Coordinates      | •      |  |
|                              | A dialog Box is | ×=          | Omm              |        |  |
|                              | displayed       | Y =         | Omm              |        |  |
|                              |                 | Z =         | Omm              |        |  |
|                              |                 | Reference   |                  |        |  |
|                              |                 | Point:      | Default (Origin) |        |  |
|                              |                 | OK OK       | 📄 🕒 Apply        | Cancel |  |

### Notice that we can choose between several types of points

\_

| Point Defin                                                                                                    | nition 🛛 🕐 🗙       |
|----------------------------------------------------------------------------------------------------|--------------------|
| Point type:                                                                                                    | Coordinates 💌      |
| X =                                                                                                    | Coordinates        |
| Y =                                                                                                    | On plane           |
| Z =                                                                                                    | Circle center      |
| Reference                                                                                                    | Between            |
| Point:                                                                                                    | Default (Origin)   |
| S OK                                                                                                    | 🕒 Apply 🔰 🥥 Cancel |
| State of the second second second second second second second second second second second second second second |                    |

### We create the desired point

3 The created point appears under **Open\_Body** 

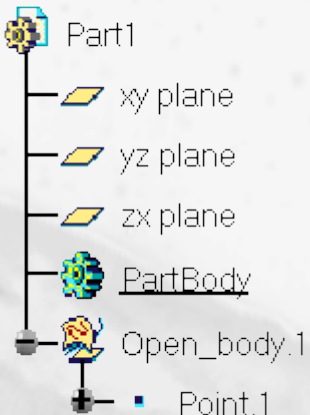

### **Creating 3D Wireframe Line**

In Reference Toolbar, select Line by clicking on icon

A dialog Box is displayed

2

| Line Definition         | ? ×      |
|-------------------------|----------|
| Line type : Point-Point | •        |
| Point 1: No selection   |          |
| Point 2: No selection   |          |
| Support: Default (None) |          |
| Start: Omm              |          |
| End: Omm                | <b>.</b> |
| Mirrored extent         |          |
| 🗿 OK 💽 🕒 Apply 🚺 🎱 Ca   | ncel     |

3 The created line appears under Open\_Body

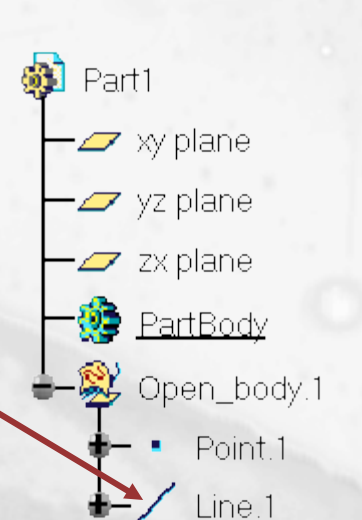

Notice that we can choose between several types of lines

|   | Line Definition                                                                                       | ? ×    |
|---|----------------------------------------------------------------------------------------------------|--------|
|   | Line type : Point-Point<br>Point 1: Point-Point<br>Point 2: Angle/Normal to curve<br>Tangent to curve |        |
| 2 | Start: Bisecting                                                                                      |        |
|   | End: Omm                                                                                              | -      |
|   | Mirrored extent                                                                                       |        |
|   | OK Apply 🥥 C                                                                                          | Cancel |

We create the desired line

### **Creating 3D Wireframe Plane**

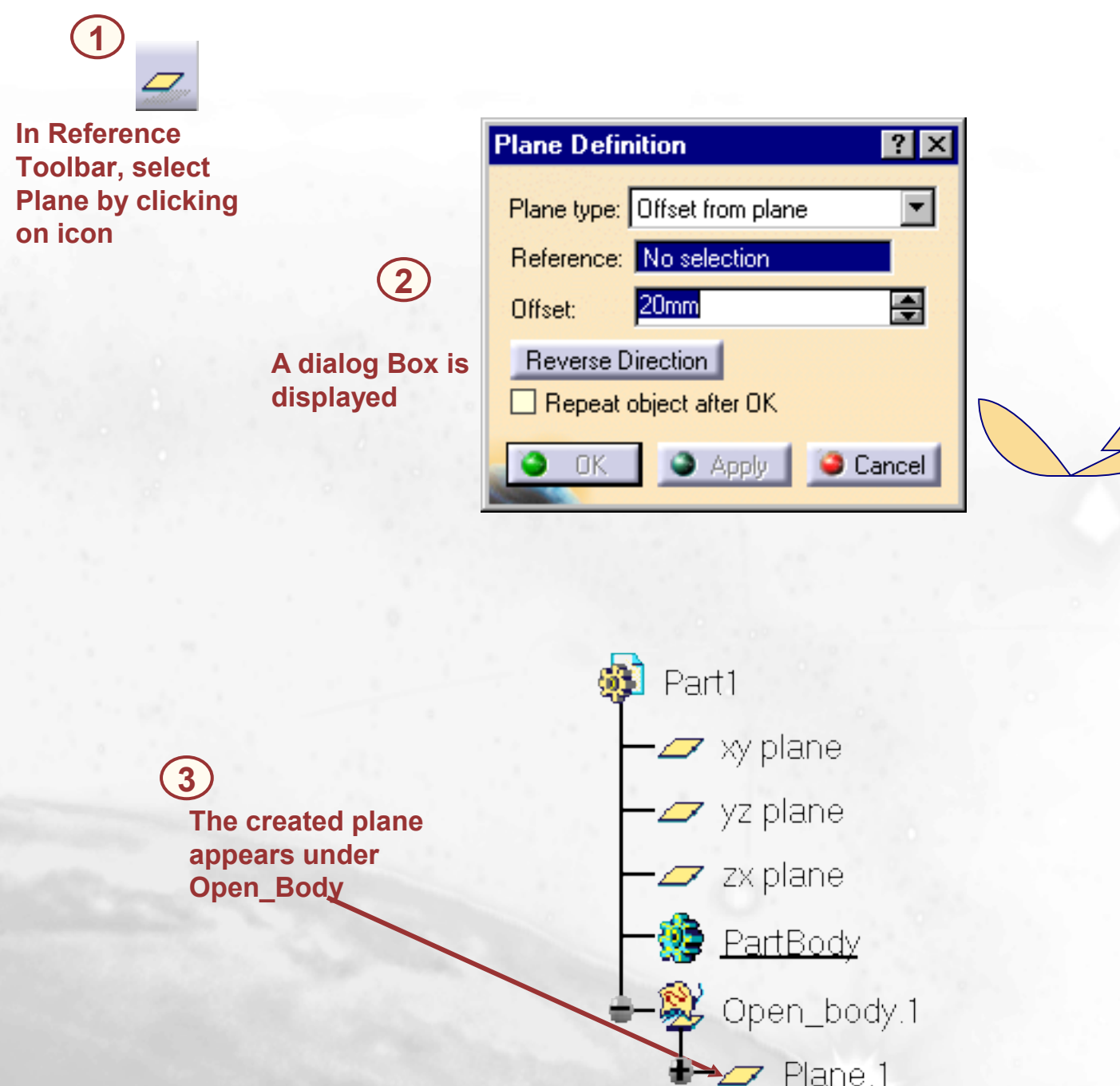

### Notice that we can choose between several types of planes

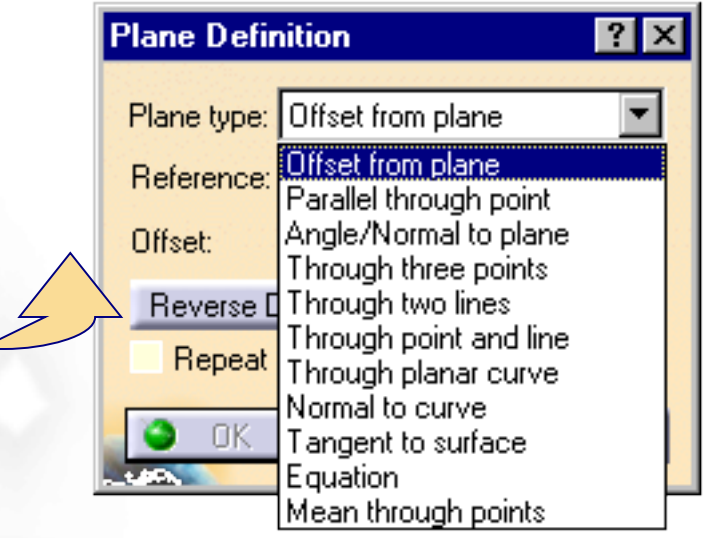

### We create the desired plane

### **Using 3D Wireframe Elements to Create a 3D Curve**

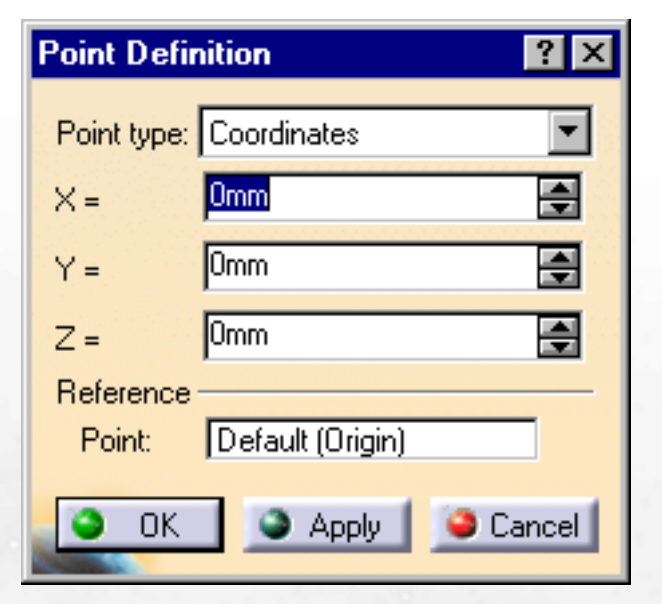

You can create points in space according to their coordinates by using the Points tool from the Reference Element tool bar

This curve can now be used to extrude a rib or create a slot ×

X

X

Create the 3D curve by using the Curve in Space

tool from the Free-Style Workbench

X
#### **Surface Based Features**

We will learn how to use all of the various types of Surfaced Based Features Split, Thick Surface, Close Surface and Sew Surfaces

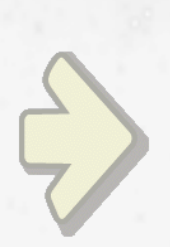

•Split •Thick Surface •Close Surface •Sew Surface

# What is a Surface Based Feature and when Do You Use It (1/2)?

There are four Surface Based Features

#### Split: Used to split a solid with either a plane

#### or a surface. Split Definition ? × Splitting Element: Extrude.1 0K 🤪 Cancel 8 Thick Surface: Used to create solids from surfaces. Material can be added from either or both sides of the surface ThickSurface Definition ? × 1mm ÷ First Offset: Second Offset: 5mm Object to offset: Extrude.1 **Reverse Direction**

🤪 Cancel

Preview

0K

Copyright DASSAULT SYSTEMES 2002

# What is a Surface Based Feature and when Do You Use It (2/2) ?

There are four Surface Based Features

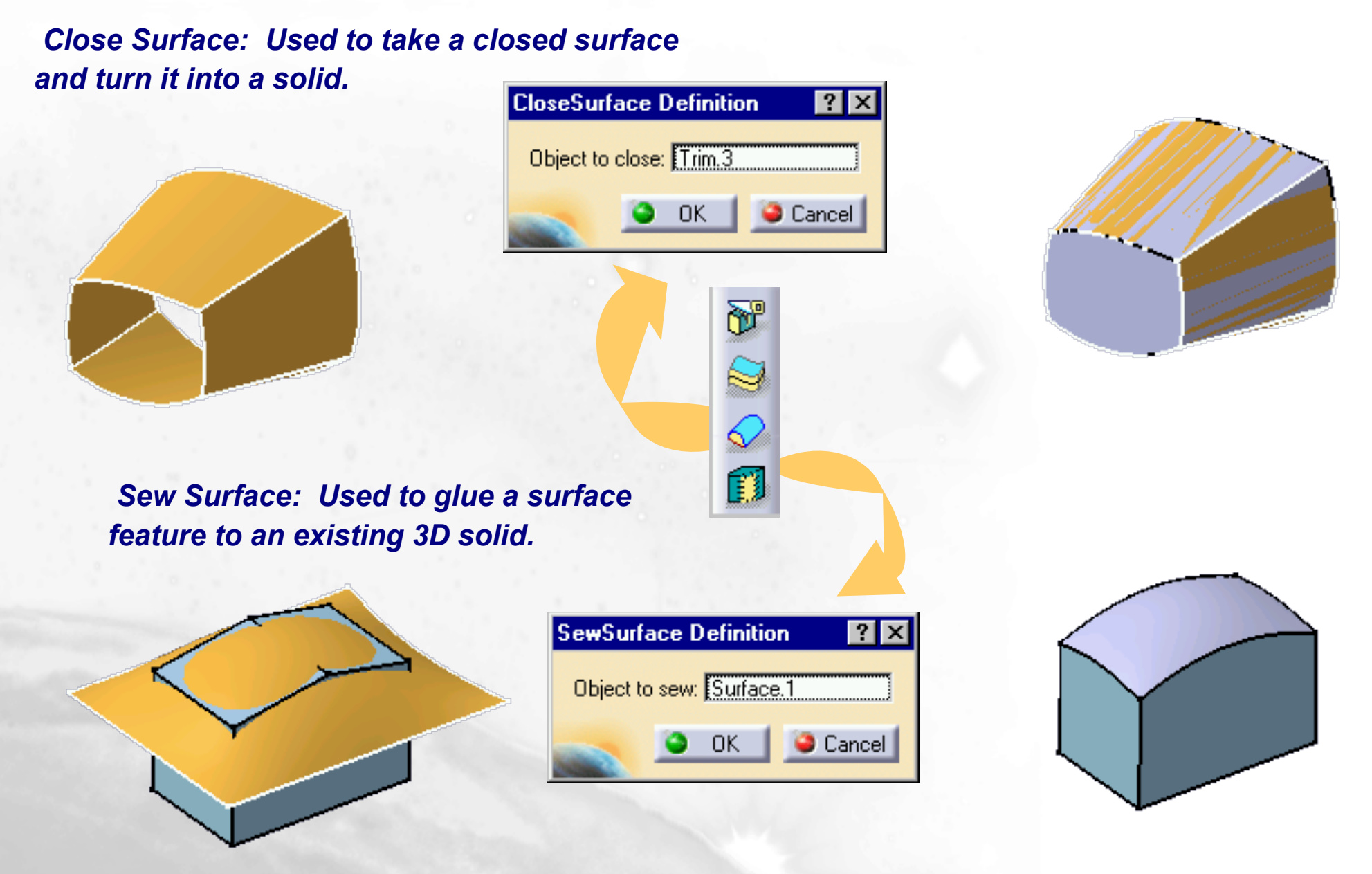

**Copyright DASSAULT SYSTEMES 2002** 

# Split

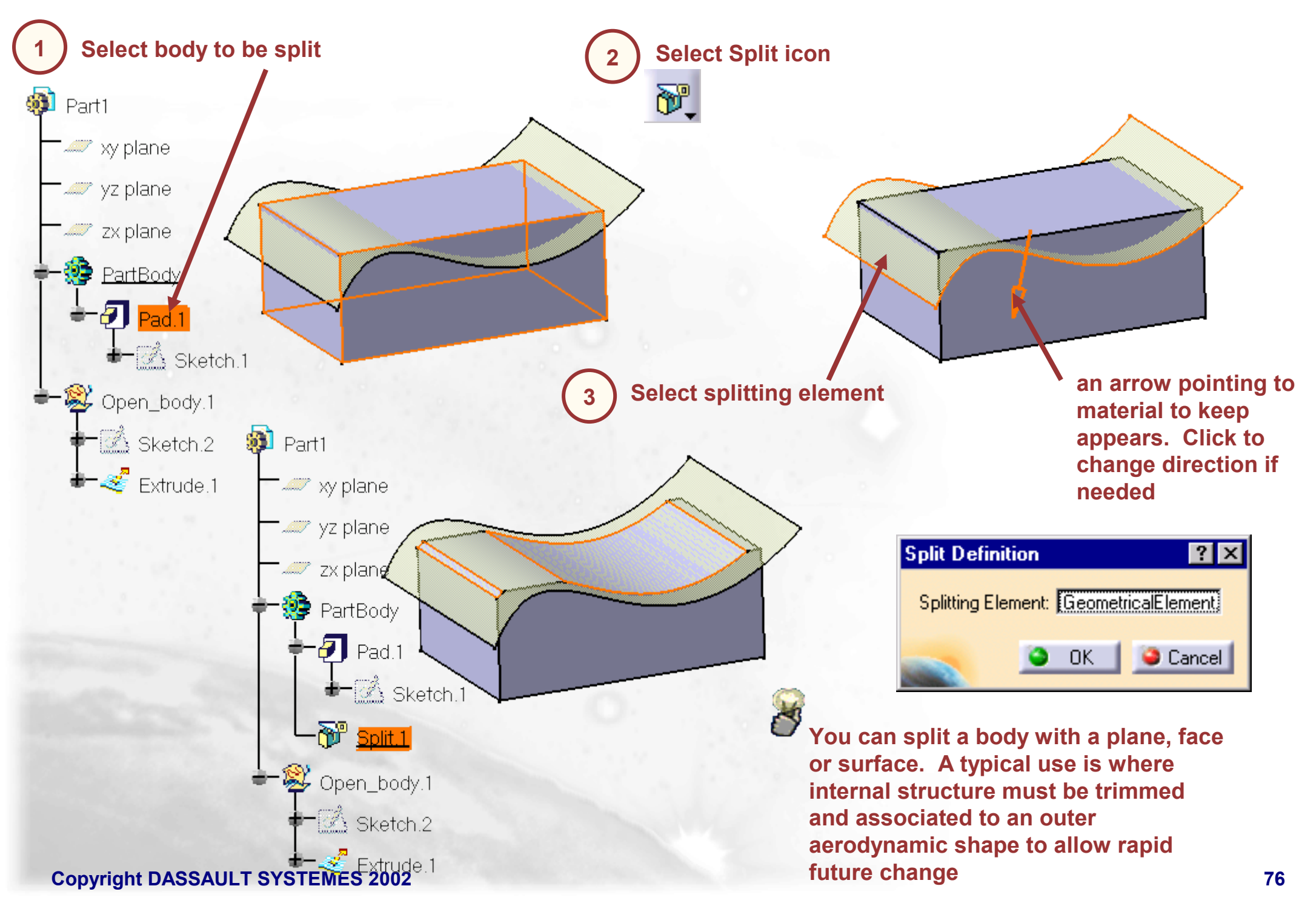

# **Thick Surface**

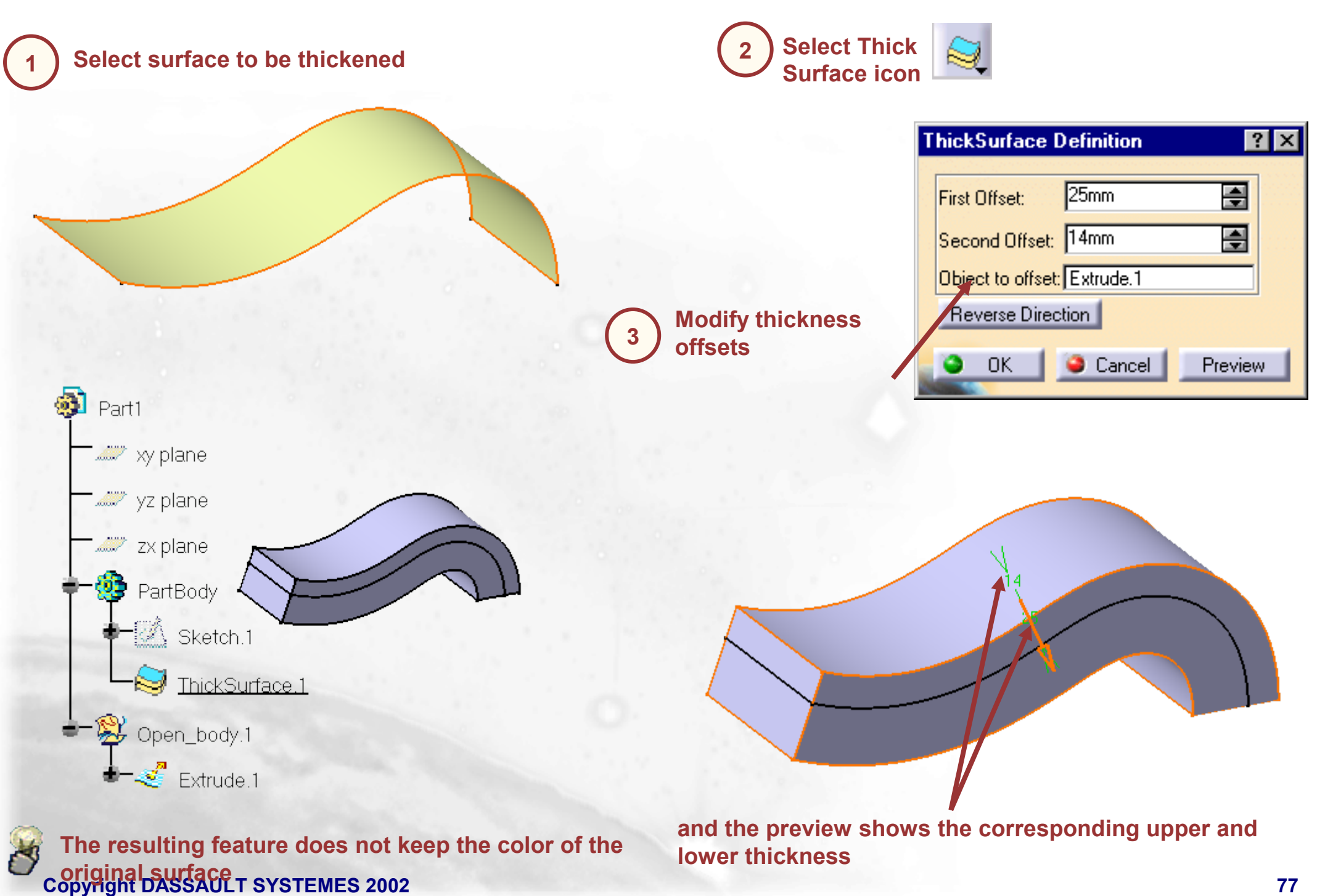

#### **Close Surface**

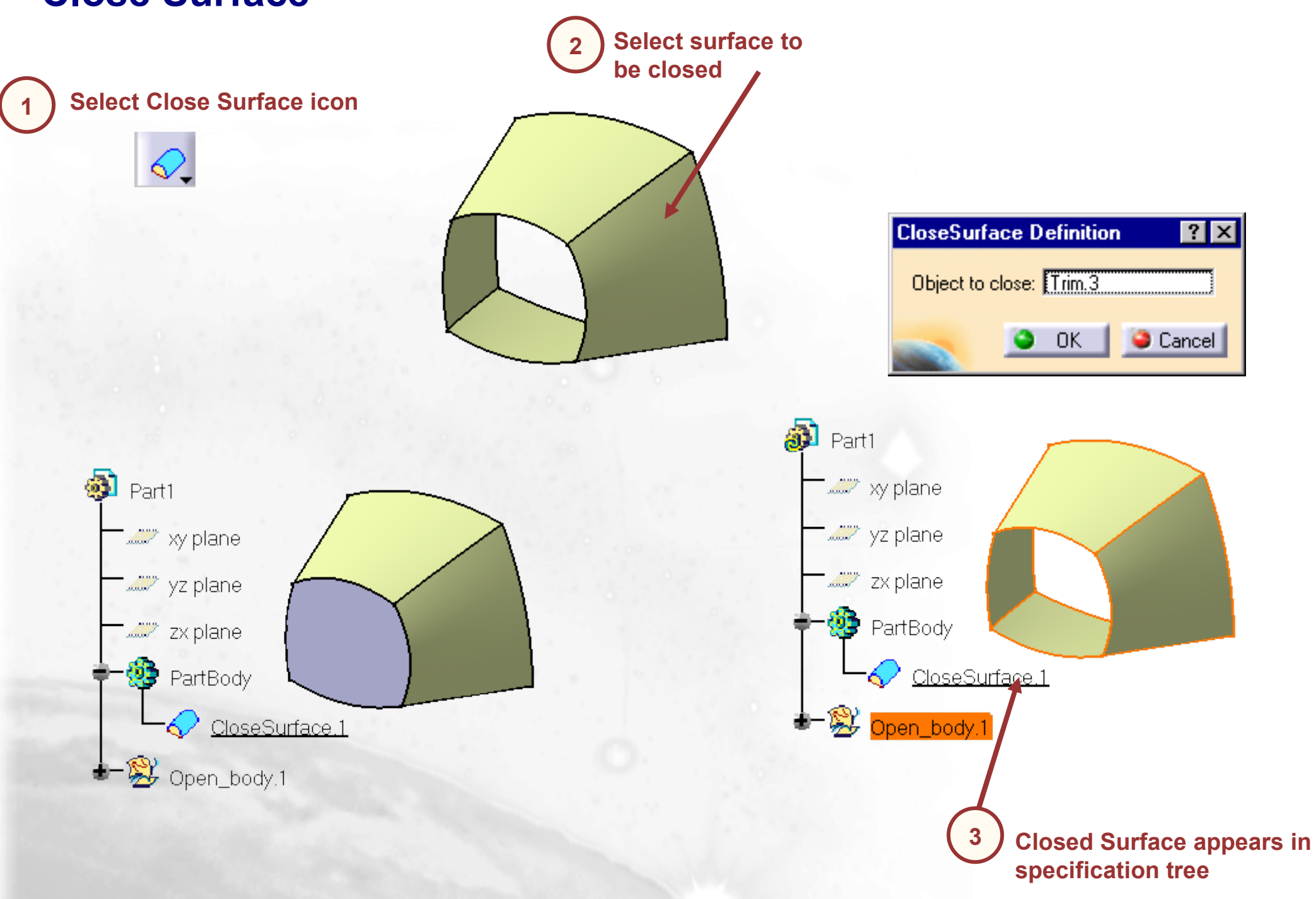

## **Sew Surface**

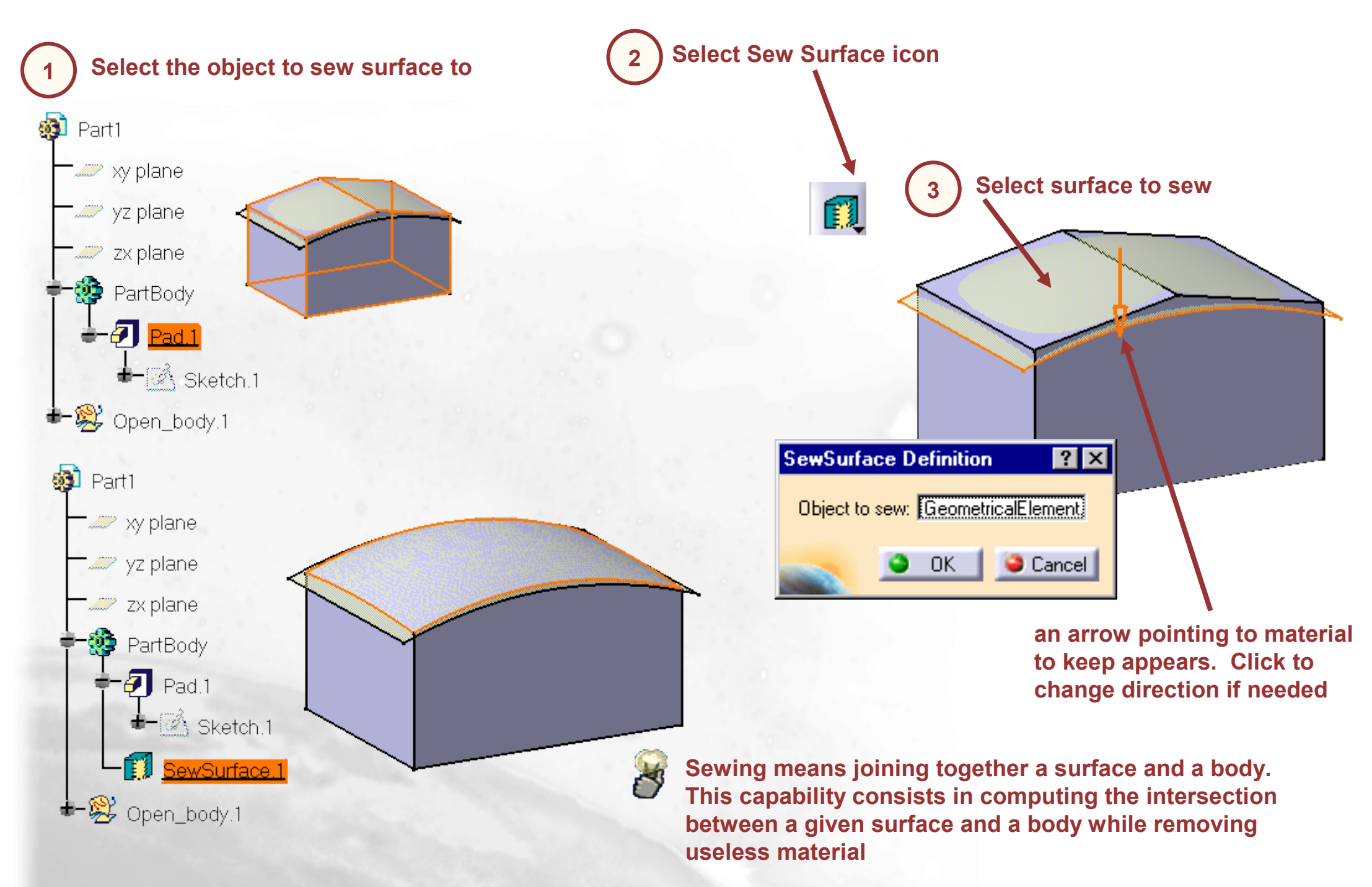

## **Advance Draft**

In this lesson we will see the Advanced Draft command

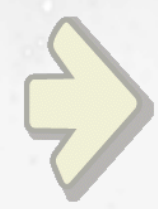

# Advanced Draft

# What is the Advance Draft Command ? (1/5)

The Advanced Draft command lets you draft basic parts or parts with reflect lines but it also lets you specify two different angle values for drafting complex parts. This task shows you how to draft two faces with reflect lines, and this by specifying two different angle values and by using both modes available.

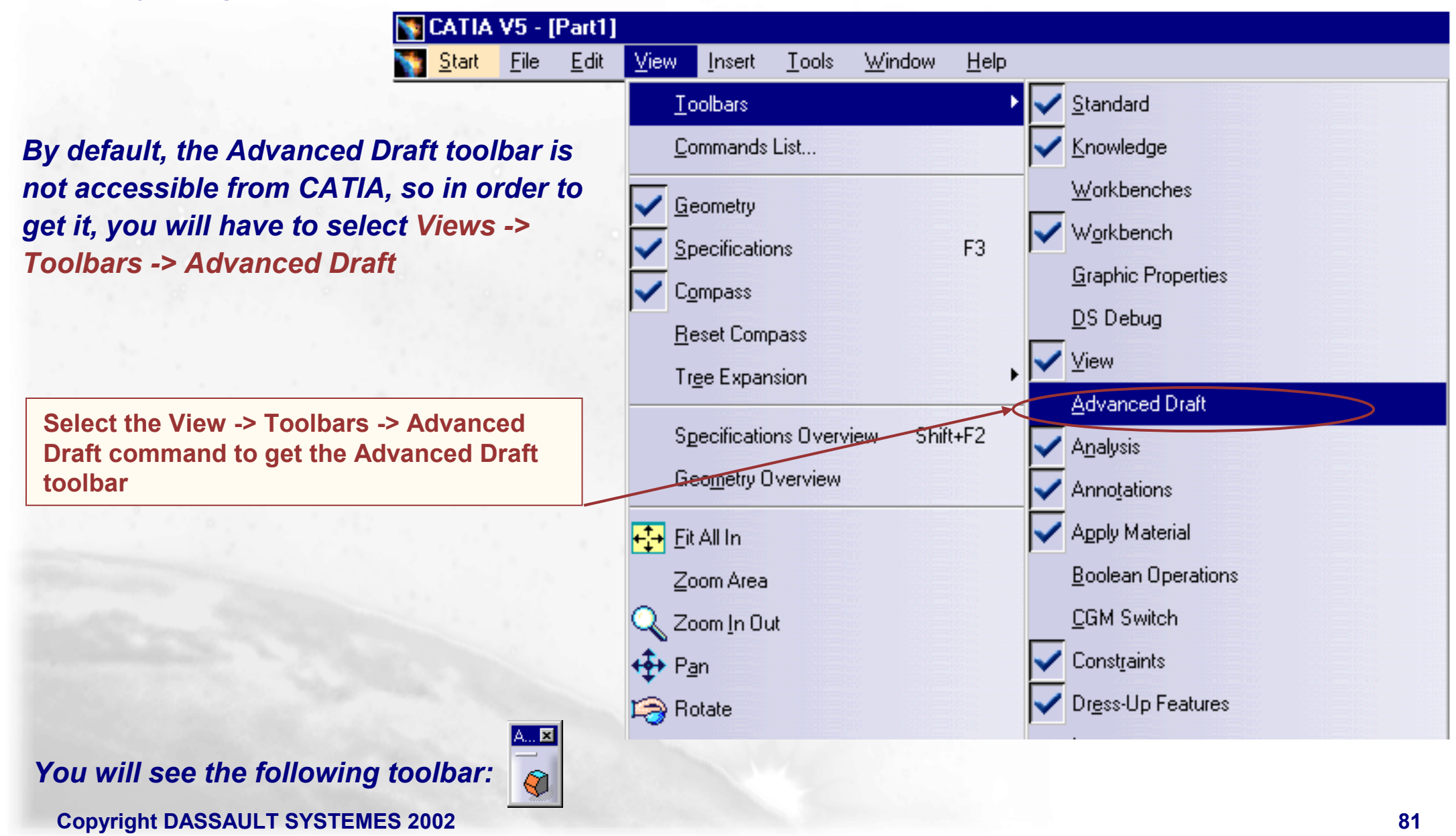

## What is the Advance Draft Command ? (2/5)

With the Advanced Draft command, you can define if you want to draft both sides or not and if you want to draft with reflect lines or not. To do so, you will have to activate one or two buttons as described hereafter

|                                  | DraftPanel ? X                                                                                                    |  |
|----------------------------------|----------------------------------------------------------------------------------------------------|--|
|                                  | 1st side parting Nod side   Driving Direction : Sdeg   Constant Angle Sdeg   Show Variable Parameters Object(s) To Draft   Selection : No selection   Selection by Neutral Neutral Element   Selection : No Selection   Propagation by tangency Pulling Direction   Selection : 1 Pulling direction   Selection : 1 Pulling direction   Selection : 1 Pulling direction |  |
| Copyright DASSAULT SYSTEMES 2002 |                                                                                                    |  |

## What is the Advance Draft Command ? (3/5)

The 1<sup>st</sup> side tab is used to define the characteristics of the draft angle for the selected faces. If you have decided to draft both sides, you will have to define the draft angle characteristics for the second side using the 2<sup>nd</sup> side tab. When drafting both sides with reflect lines, you can decide to get the draft angles independent or not

|                                      | DraftPanel ? X                                                                                         |
|--------------------------------------|----------------------------------------------------------------------------------------------------|
| To define the<br>Faces to be drafted | To define if the angle are the same or not when drafting both sides                                    |
| To define the neutral element        | 1st side       parting       2nd side         Driving Direction :                                      |
|                                      | Neutral Element   Selection : No Selection   Propagation by tangency   To define the draft angle value |
| To define the pulling direction      | Pulling Direction       Selection :     1 Pulling direction       Pulling Direction Associativity      |
| Copyright DASSAULT SYSTEMES 2002     | OK Cancel Preview                                                                                      |

#### What is the Advance Draft Command ? (4/5)

To define the Parting Element, you will have to used the parting tab. The parting Element can be a plane, a surface or a face

| Independent      | DraftImage | To define the parting element |
|------------------|------------|-------------------------------|
| 1st side parting | 2nd side   |                               |
|                  | Txy plane  |                               |
|                  |            |                               |
|                  |            |                               |
|                  |            |                               |
|                  |            |                               |
|                  |            |                               |

### What is the Advance Draft Command ? (5/5)

When you have decided to draft both sides with independent angle, you have to define the second side characteristics

|                                  | DraftPanel ? 🗙                                                                                         |                                                                              |
|----------------------------------|----------------------------------------------------------------------------------------------------|------------------------------------------------------------------------------|
|                                  | DraftImage                                                                                             | To define if the<br>angle are the same<br>or not when<br>drafting both sides |
| Neutral element                  | 1st side parting 2nd side<br>Driving Direction :<br>Constant Angle I 15deg<br>Show Variable Parameters |                                                                              |
|                                  | Neutral Element<br>Selection : ① 2 Faces                                                               | To define the draft angle value                                              |
| To define the pulling direction  | Pulling Direction<br>Selection : No selection<br>Pulling Direction Associativity                       |                                                                              |
| Copyright DASSAULT SYSTEMES 2002 | OK Cancel Preview                                                                                      |                                                                              |

# **Advanced Draft Angle: Draft Both Sides (1/9)**

You are going to see how to draft both sides using the Advanced Draft icon

| 1 Select the Advanced Draft icon | DraftPanel ? ×                                                                                                    |
|----------------------------------|----------------------------------------------------------------------------------------------------|
| 2 Activate these two buttons     | 1st side     parting     2nd side       Driving Direction :     Constant Angle     5deg       Show Variable Parameters          |
|                                  | Selection : No selection  Selection by Neutral  Neutral Element  Selection : No Selection  Propagation by tangency              |
|                                  | Pulling Direction         Selection :       1 Pulling direction         Pulling Direction Associativity         OK       Cancel |

# Advanced Draft Angle: Draft Both Sides (2/9)

As the object to be 3 drafted, select this face,

| D | ftPanel                            | ? × |
|---|------------------------------------|-----|
|   | DraftImage                         |     |
|   | 1st side parting 2nd side          |     |
|   | Driving Direction :                |     |
|   | Constant Angle 🔽 <mark>5deg</mark> |     |
|   | Show Variable Parameters           |     |
|   |                                    |     |
|   | Selection by Neutral               |     |
|   | Neutral Element                    |     |
|   | Selection : 🚹 No Selection 🛛 🔽     |     |
|   | Propagation by tangency            |     |
|   | - Pulling Direction                |     |
|   | Selection : 1 Pulling direction    |     |
|   | Pulling Direction Associativity    |     |
|   | OK Gancel Previe                   | w   |

# Advanced Draft Angle: Draft Both Sides (3/9)

Select the No Selection option from the Neutral Element combo, then select the indicated plane

4

| DraftImage   Independent   Ist side   parting   2nd side      andent ide parting 2nd side ide parting 2nd side ide parting 2nd side ide parting 2nd side ide parting 2nd side ide parting 2nd side ide parting 2nd side ide parting 2nd side ide parting 2nd side ide parting 2nd side ide parting 2nd side ide parting 2nd side ide parting parting 2nd side ide parting parting p |
|----------------------------------------------------------------------------------------------------|
| 1st side parting   1st side parting   Driving Direction   Constant Angle   Show Variable Parameters   Object(s) To Draft   Selection :   Selection by Neutral   Neutral Element   Selection :   No Selection   Propagation by tangency   Pulling Direction   Selection :   1 Pulling direction   Selection :   1 Pulling direction   Selection :   1 Pulling direction   Selection :   1 Pulling direction   Selection :   1 Pulling direction   Selection :   1 Pulling direction                                                                                                    |
| <ul> <li>Driving Direction</li> <li>Driving Direction</li> <li>Constant Angle 5deg</li> <li>Show Variable Parameters</li> <li>Object(s) To Draft</li> <li>Selection :</li> <li>1 Face</li> <li>Selection by Neutral</li> <li>Neutral Element</li> <li>Selection :</li> <li>Propagation by tangency</li> <li>Pulling Direction</li> <li>Selection :</li> <li>1 Pulling direction</li> <li>Builting Direction Associativity</li> </ul>                                                                                                    |
| Selection : 1 Face   Selection by Neutral   Neutral Element   Selection :   No Selection   Propagation by tangency   Pulling Direction   Selection :   1 Pulling direction   Selection :   1 Pulling direction   Selection :   1 Pulling direction   Selection :   1 Pulling direction   Selection :   1 Pulling direction   Selection :   1 Pulling direction   Selection :   1 Pulling direction   Selection :   1 Pulling direction   Selection :   1 Pulling direction   Selection :   1 Pulling direction   Selection :   1 Pulling direction   Selection :   1 Pulling direction                                                                                                    |
| Propagation by tangency     Pulling Direction     Selection : 1 Pulling direction     Pulling Direction Associativity                                                                                                    |
|                                                                                                    |

# Advanced Draft Angle: Draft Both Sides (4/9)

| DyaftPanel ? 🗙                                | DraftPanel                                    |
|-----------------------------------------------|-----------------------------------------------|
| DraftImage                                    | DraftImage                                    |
| 1st side parting 2nd side                     | 1st side parting 2nd side                     |
| Driving Direction :                           | Driving Direction :                           |
| Constant Angle 21deg                          | Constant Angle 🔽 21 deg                       |
| Show Variable Parameters                      | Show Variable Parameters                      |
| Object(s) To Draft                            | Object(s) To Draft                            |
| Selection: 1 Face                             | Selection: 1 Face                             |
| Selection by Neutral                          | Selection by Neutral                          |
|                                               |                                               |
| Selection : xy plane                          | Selection : Xy plane                          |
| Propagation by tangency     Pulling Direction | Propagation by tangency     Pulling Direction |
| Colostion : 1 Pulling direction               | Colontion : 1 Pulling direction               |
|                                               |                                               |
| Pulling Direction Associativity               | Pulling Direction Associativity               |

# Advanced Draft Angle: Draft Both Sides (5/9)

| <b>7</b> Select the Parting Element button | 8 Select the Parting Element field |
|--------------------------------------------|------------------------------------|
| DraftPanel ? 🗙                             | DraftPanel ?                       |
| DraftImage                                 | DraftImage                         |
| 1st side parting 2nd side                  | 1st side parting 2nd side          |
| Parting Element : No selection             | Parting Element : No selection     |
|                                            |                                    |
| OK Gancel Preview                          | OK Gancel Preview                  |

#### Copyright DASSAULT SYSTEMES 2002

# Advanced Draft Angle: Draft Both Sides (6/9)

1

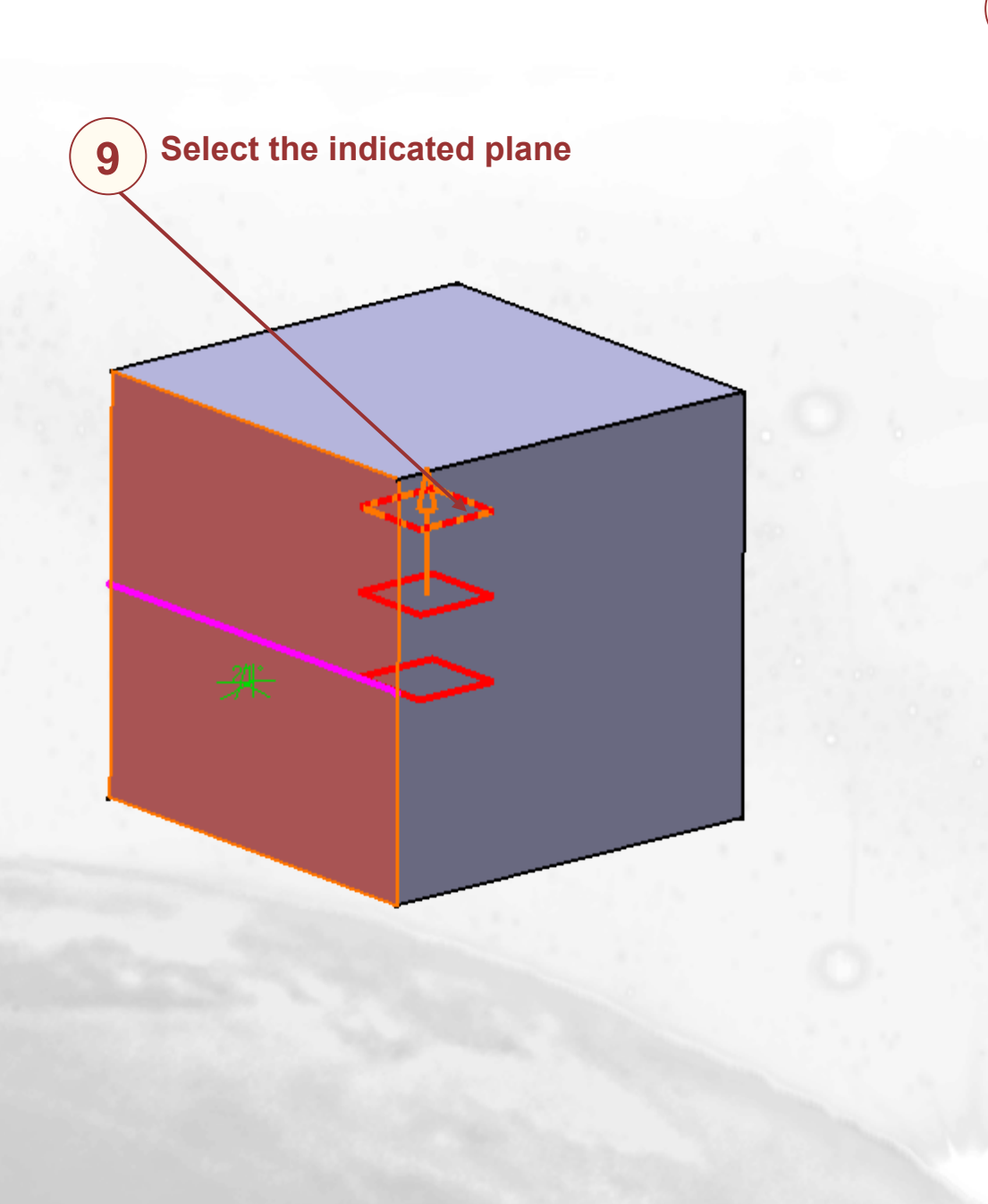

|                     | ?              | × |
|---------------------|----------------|---|
| Image: Second state | DraftImage     |   |
| 1st side par        | rting 2nd side |   |
| 📮 Parting Eleme     | ent : Plane.1  |   |
|                     |                |   |
|                     |                |   |
|                     |                |   |
|                     |                |   |
|                     |                |   |
|                     |                |   |
|                     |                |   |
|                     |                |   |

# Advanced Draft Angle: Draft Both Sides (7/9)

Select the No Selection option from the Neutral Element combo, then select the indicated plane

11

| DrattPanel ?                    | X | I ? ×                               |                |
|---------------------------------|---|-------------------------------------|----------------|
|                                 |   | DraftImage                          |                |
| 1st side parting 2nd side       | _ | parting 2nd side                    |                |
| Constant Angle 21deg            |   | ng Direction :<br>It Angle 🔽 21 deg |                |
| Show Variable Parameters        |   | Show Variable Parameters            |                |
| - Neutral Element               |   | I Element                           |                |
| Selection : 🚺 No Selection      |   | n : 🕐 No Selection 🔄                |                |
| Propagation by tangency         |   | agation Parting Element             |                |
| Pulling Direction               |   | Direction                           |                |
| Selection : No selection        |   | n : No selection                    | a state of the |
| Pulling Direction Associativity |   | ng Direction Associativity          |                |
| OK Cancel Preview               |   | OK Cancel Preview                   |                |

#### Advanced Draft Angle: Draft Both Sides (8/9)

| 12 Enter 45 in the angle field  | <b>13</b> Select Preview        |
|---------------------------------|---------------------------------|
| DraitPanel                      | DraftPanel ?                    |
| DraftImage                      | DraftImage                      |
| 1st side parting 2nd side       | 1st side parting 2nd side       |
| Driving Direction :             | Driving Direction :             |
| Constant Angle                  | Constant Angle 🔽 45deg 🚍        |
| Show Variable Parameters        | Show Variable Parameters        |
| Nautal Element                  |                                 |
| Selection: Plane 2              | Selection: Plane 2              |
| Propagation by tangency         | Propagation by tangency         |
| Pulling Direction               | - Pulling Direction             |
| Selection : No selection        | Selection : No selection        |
| Pulling Direction Associativity | Pulling Direction Associativity |
| OK Cancel Preview               | OK Cancel Preview               |

#### Copyright DASSAULT SYSTEMES 2002

? ×

## **Advanced Draft Angle: Draft Both Sides (9/9)**

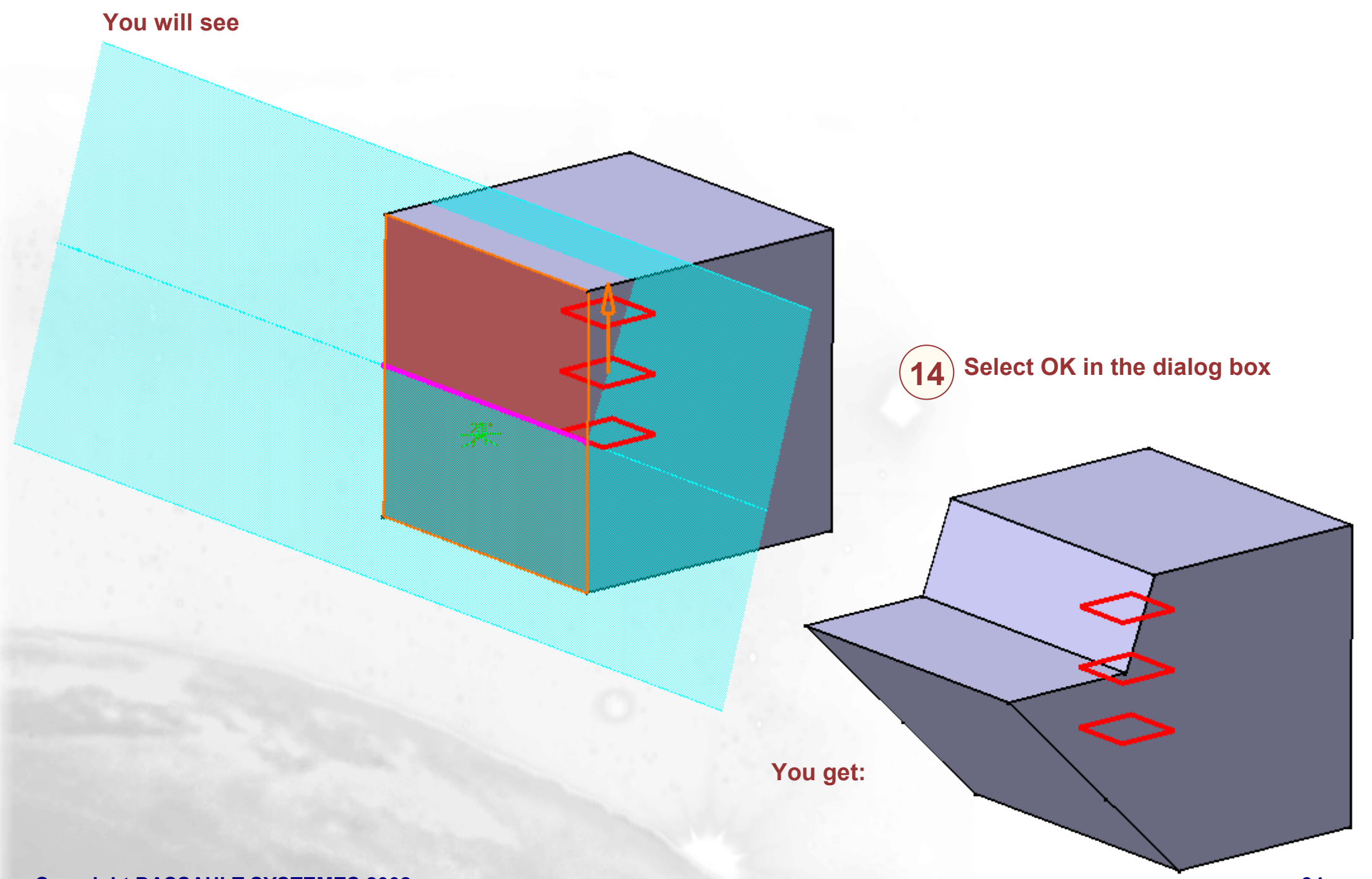

## **Thickness**

We will see how to add material on a selected face by defining a thickness

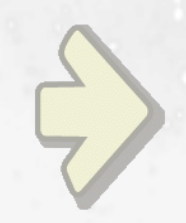

#### Thickness Creation

# Thickness

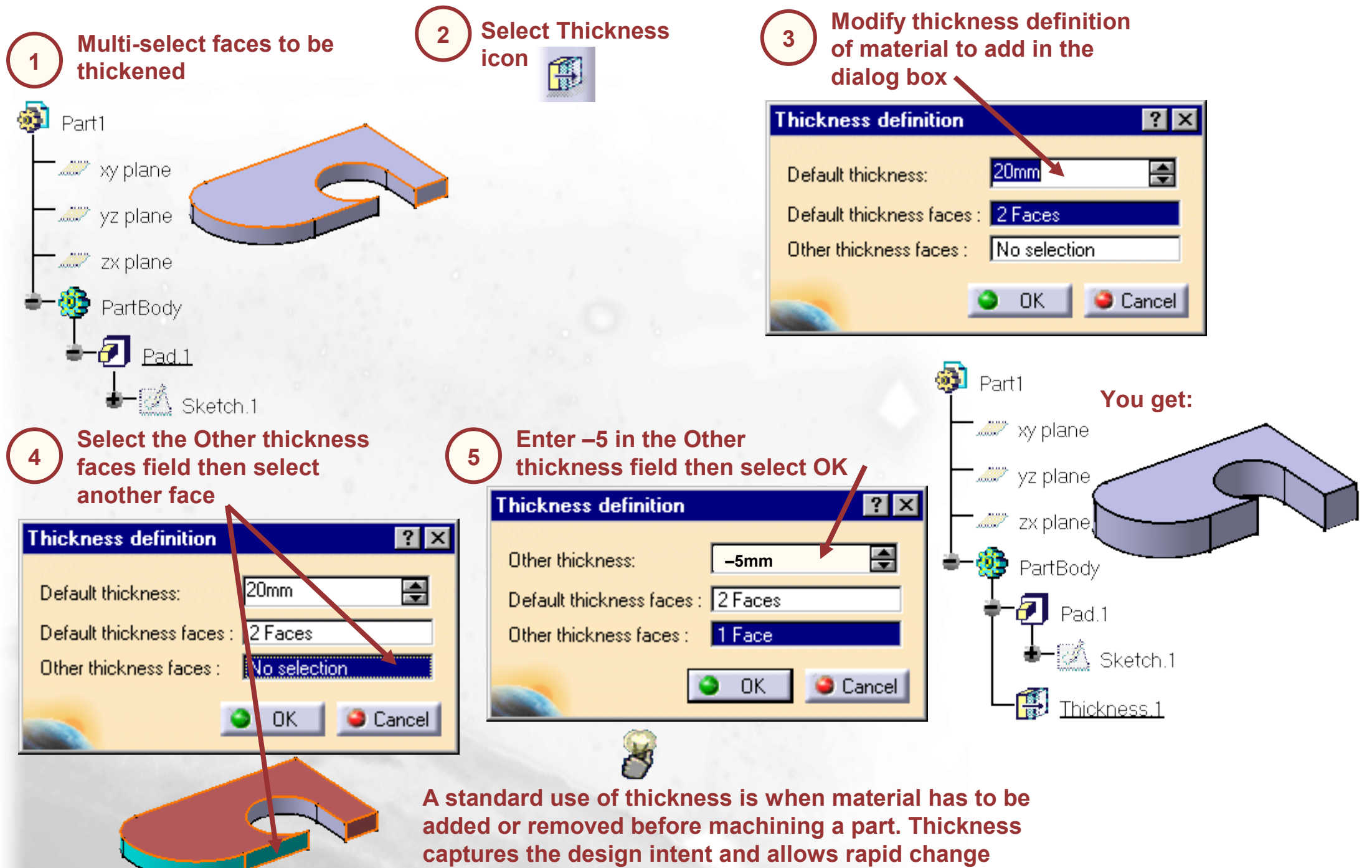

Copyright DASSAULT SYSTEMES 2002

#### **Using Transformations**

*In this lesson we will learn how to use all of the various types of Transformations* 

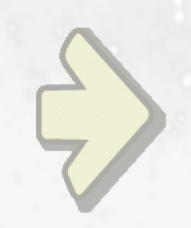

#### Using Transformations

# What is Transformation ?

Transformation is the ability to move a body either by translating it along an axis, rotating it around an axis or moving it symmetrically around a plane

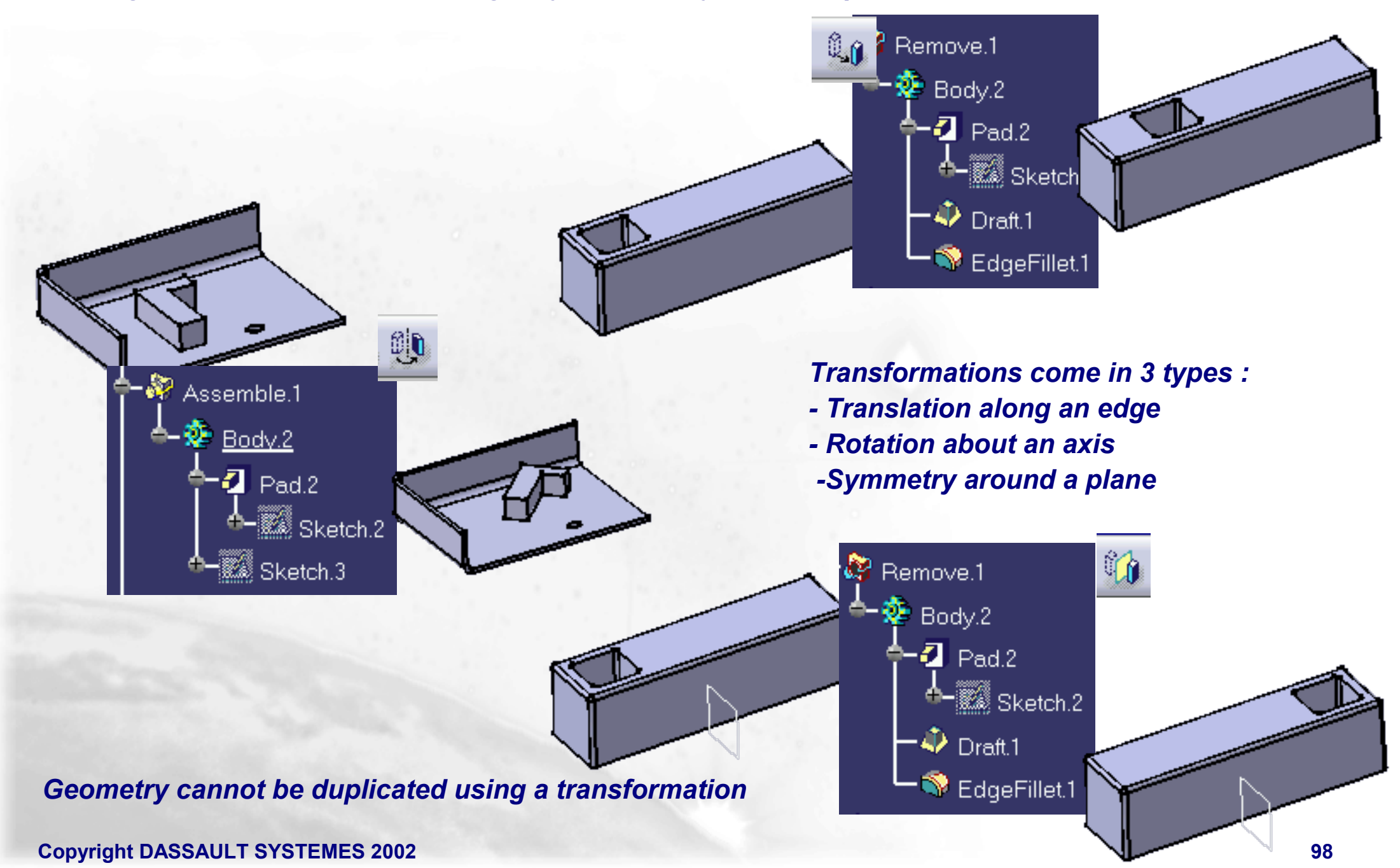

## When Should we Use a Transformation ?

Transformations are useful when you have created some geometry and decide that it needs to be moved, or rotated into a specific position

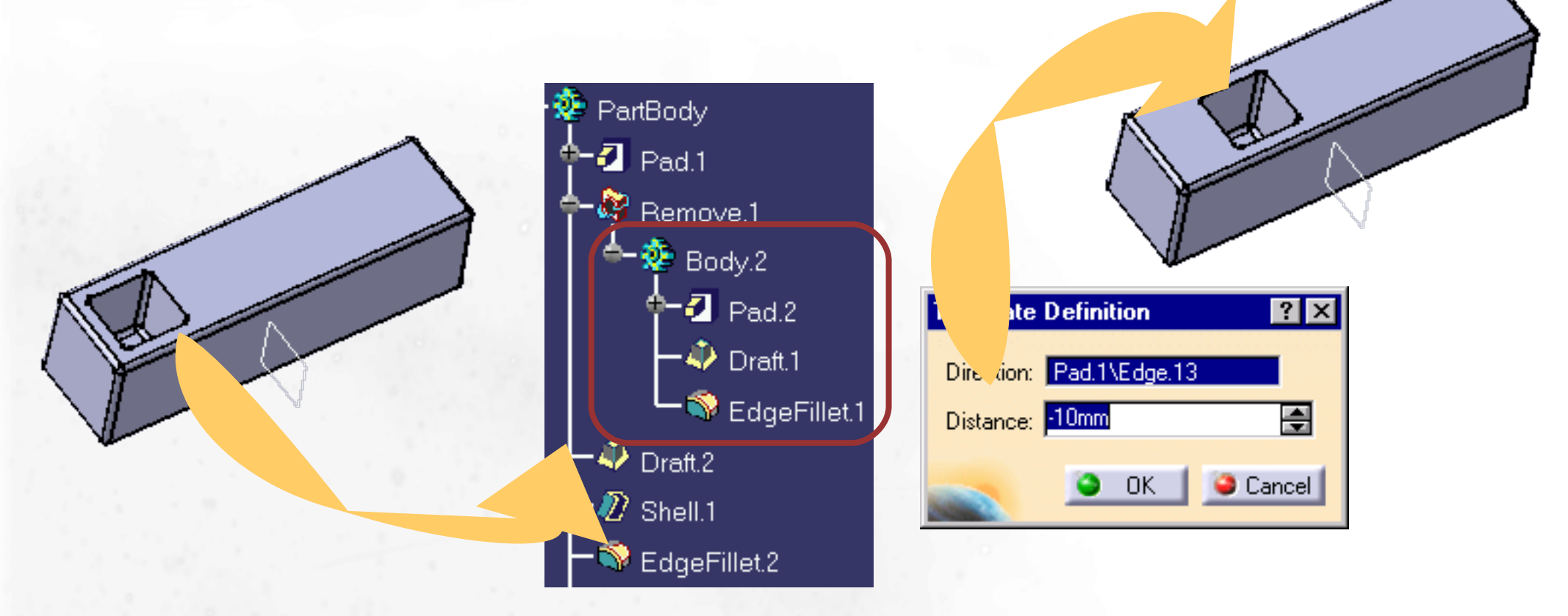

There are some cases where it would not be easy to create the geometry in the plane that it is needed in because it requires the use of geometry not in the plane. You can create the geometry in the wrong plane and then rotate or translate to its proper position

**Transformations can only be used on either the whole Part Body or an individual Body within the Part** Copyright DASSAULT SYSTEMES 2002

# **Translation**

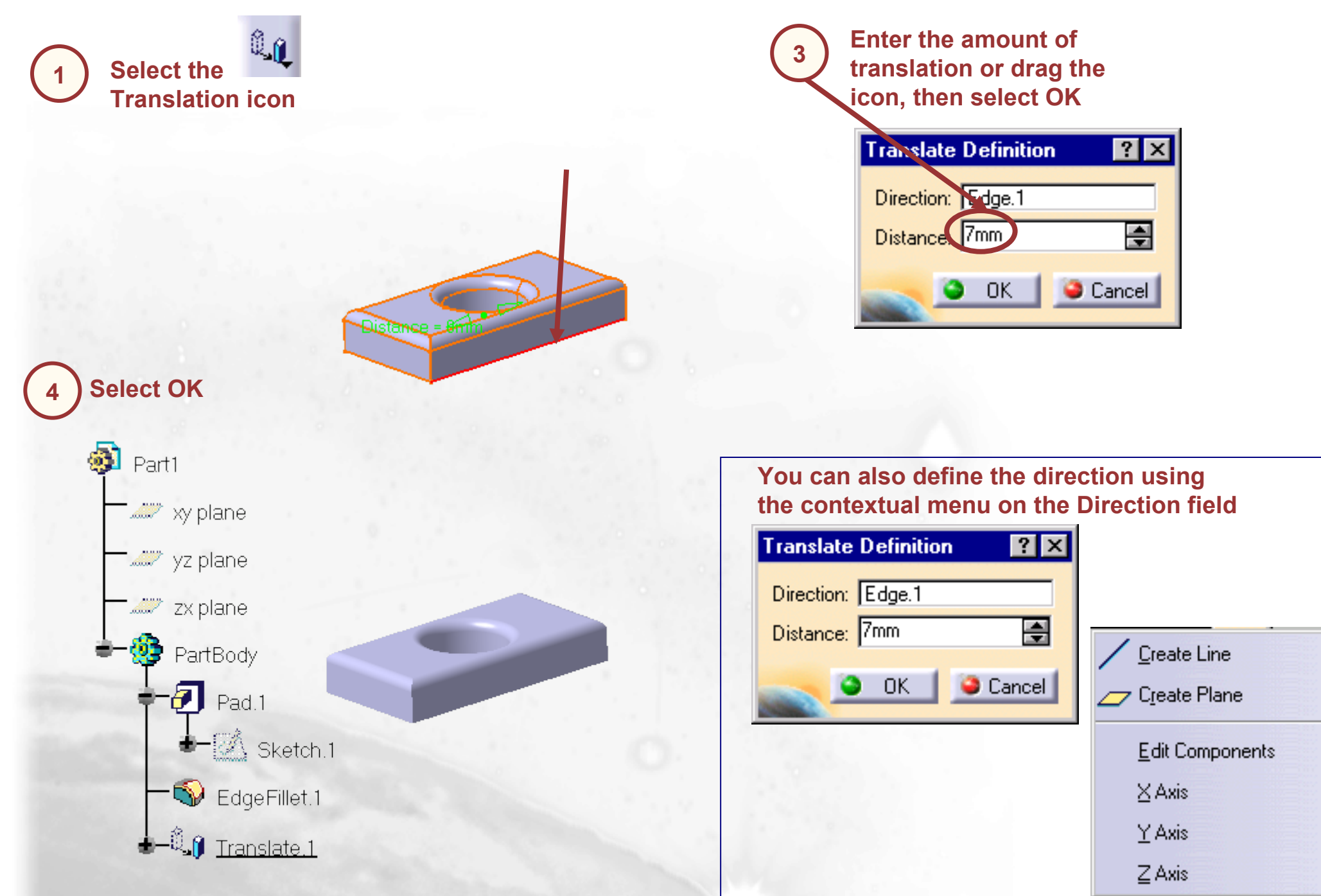

# **Rotation**

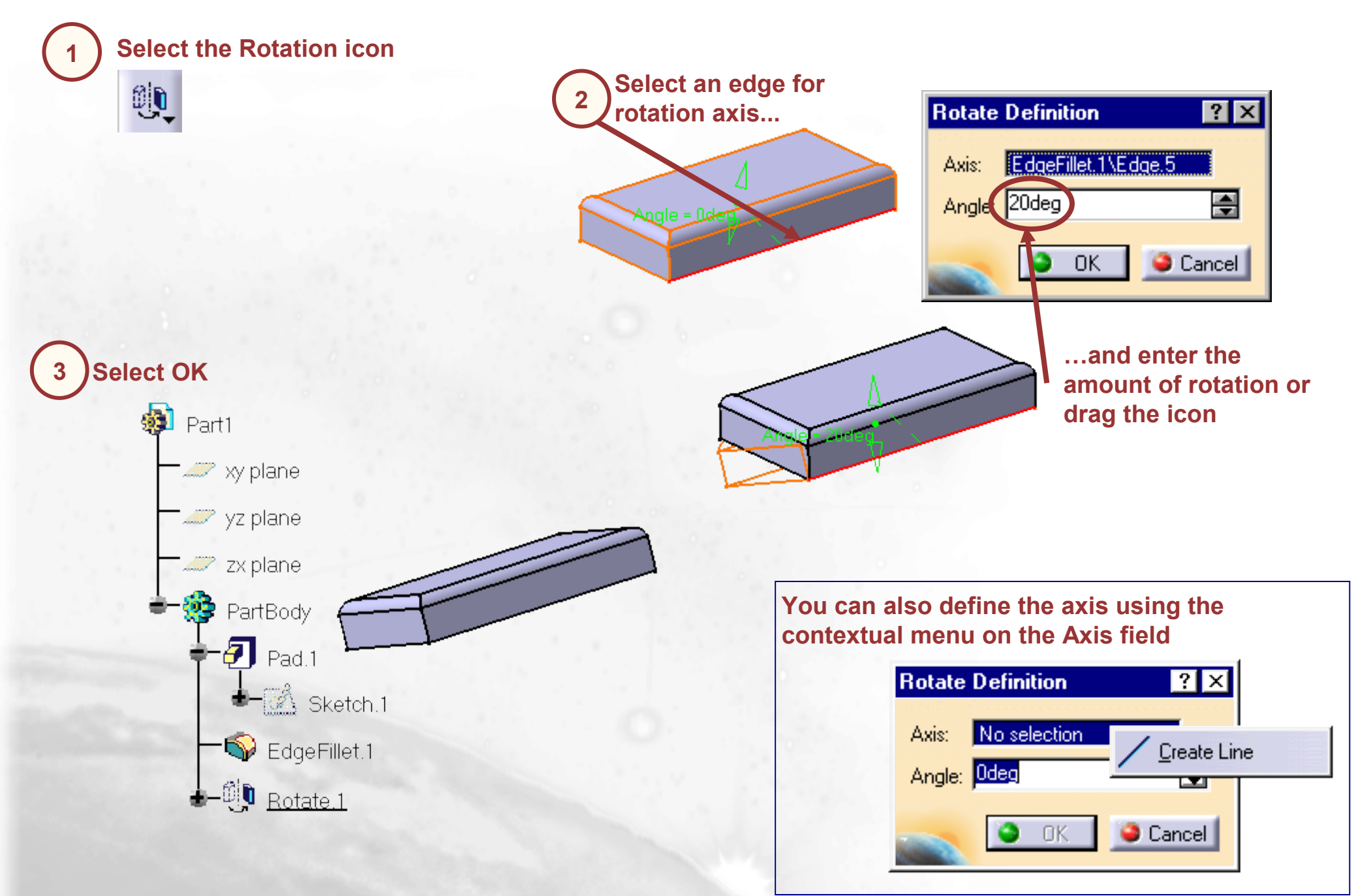

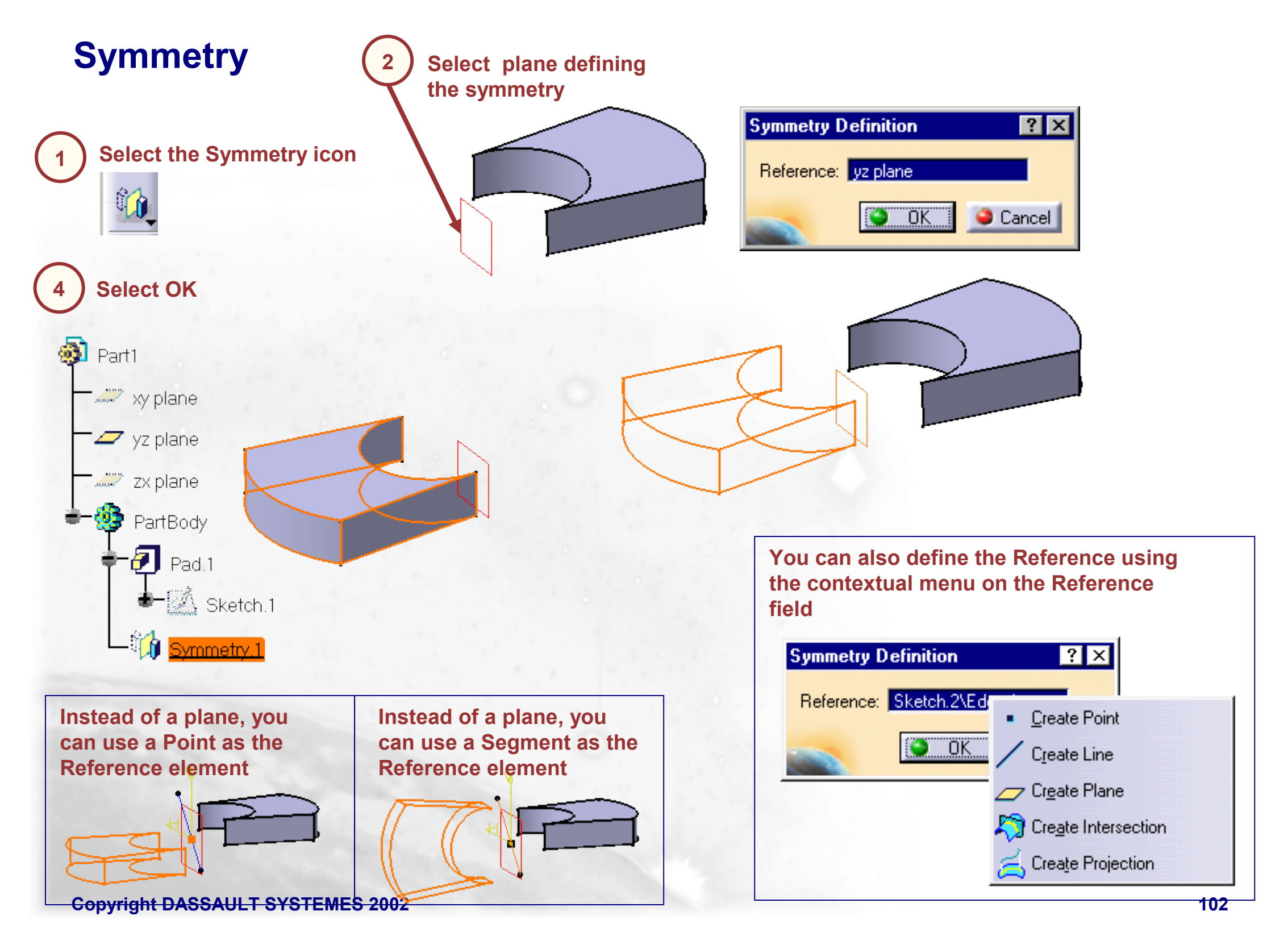

## **3D Constraints**

In this lesson we will learn how to use 3D constraints

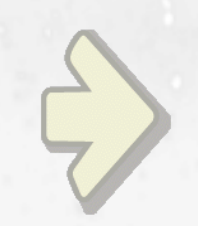

#### •Creating and Using 3D Constraints

#### What is a 3D Constraint ?

A 3D Constraint is the same as any other constraint only it is applied in the 3D model itself. Basically you will note that some are reference type constraints and others are regular constraints. Creation is the same as in the sketcher, so we will concentrate on their usage here

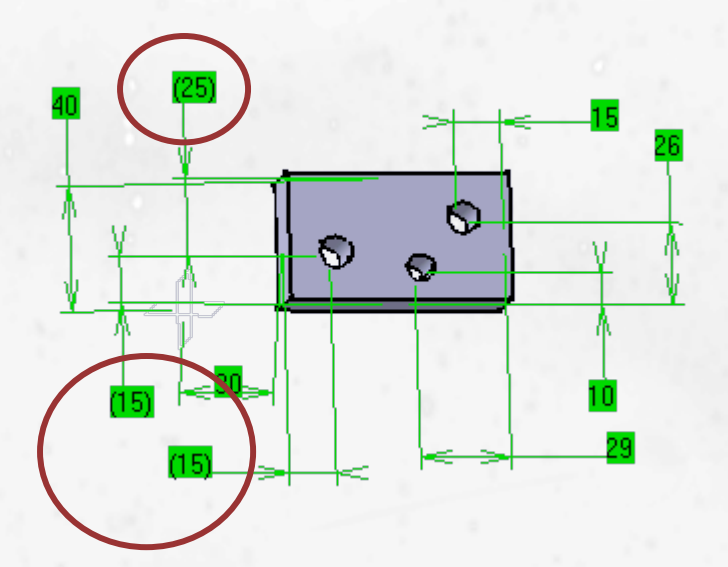

Reference constraints are shown in parenthesis and cannot be modified

They are reference because there are general other constraints in the sketcher or implicit to the geometry that are constraining the geometry

Normally, 3D constraints are modifiable and can be linked and driven as others are in the sketcher Copyright DASSAULT SYSTEMES 2002

#### When Do we Use 3D Constraints ?

They can be used whenever you have 3D geometry that you wish to link to some type of 3D datum plane or surface

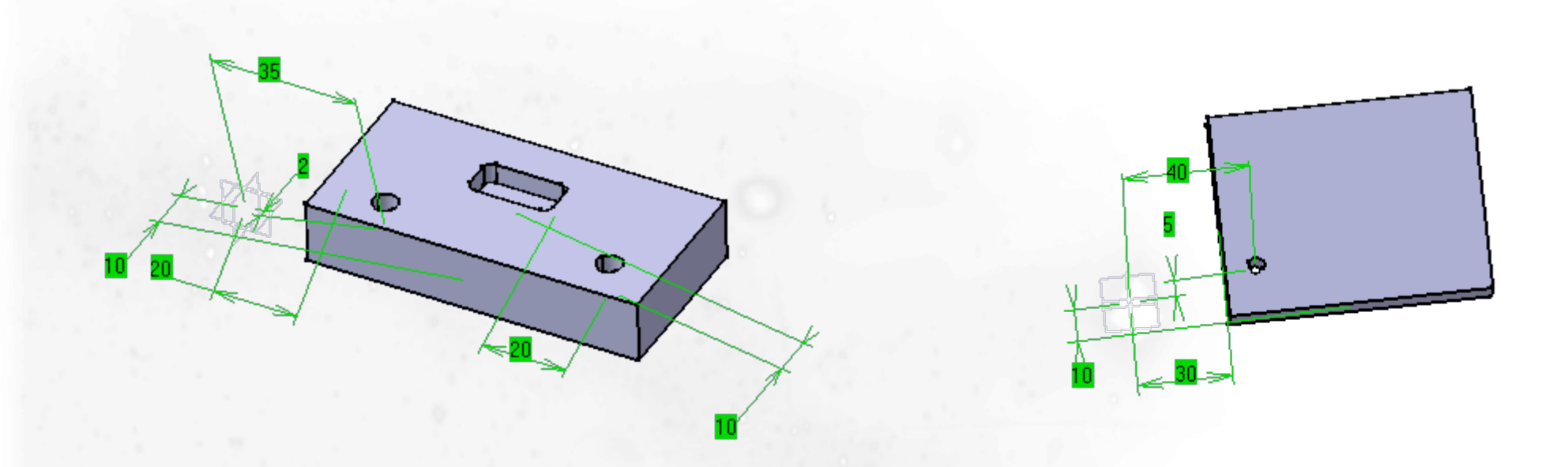

They are also useful when you need to drive the location of a piece of geometry created earlier in the design from a piece of geometry created later in the model. Thus this will limit some of the need to re-ordering of the part

You may also find it useful when you are using Copy and Paste to locate the pasted piece of Geometry from where you wish Copyright DASSAULT SYSTEMES 2002

## **Creating 3D Constraints**

Select the Constraint icon and create a constraint between the left side surface and the hole on the left side of the part

|    |     | h  | F  |  |
|----|-----|----|----|--|
|    |     |    | 2  |  |
| 22 | 222 | 12 | 89 |  |

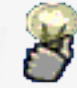

Note: The first dimension created was not a reference dimension. No Parenthesis were on the value. The second dimension was a reference dimension because the hole is located with the sketch for the hole from the same or the right side edge

2 Now repeat the process from the same side to the hole on the left side of the part

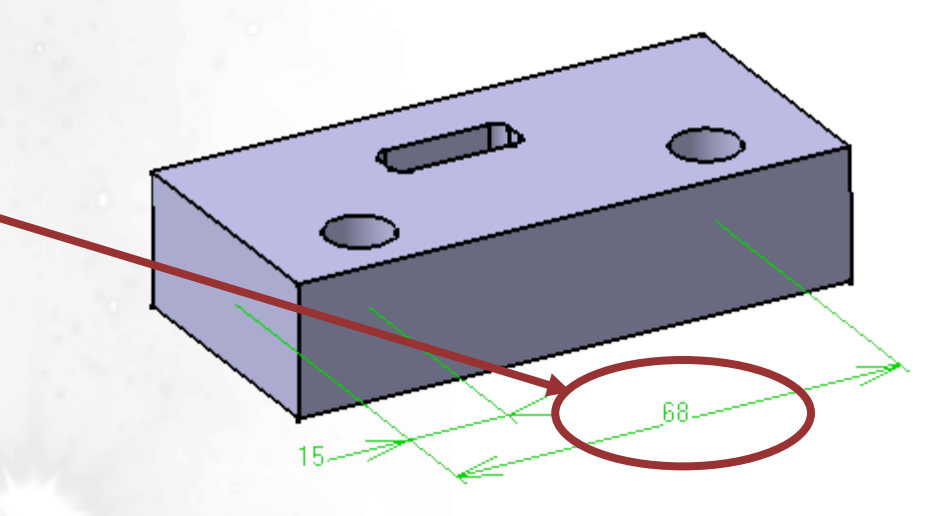

# **Using 3D Constraints**

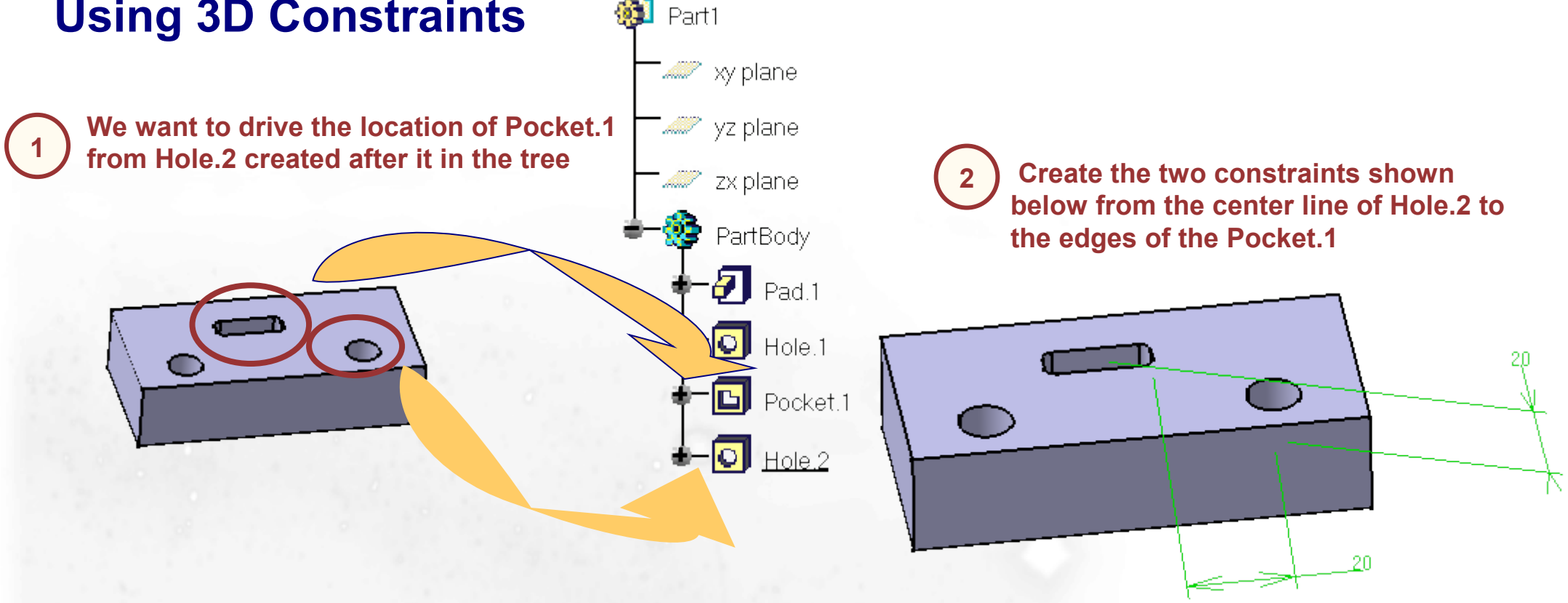

Modify the constraint indicated in red to 25mm and the Pocket.1 is now driven from the Hole.2 location

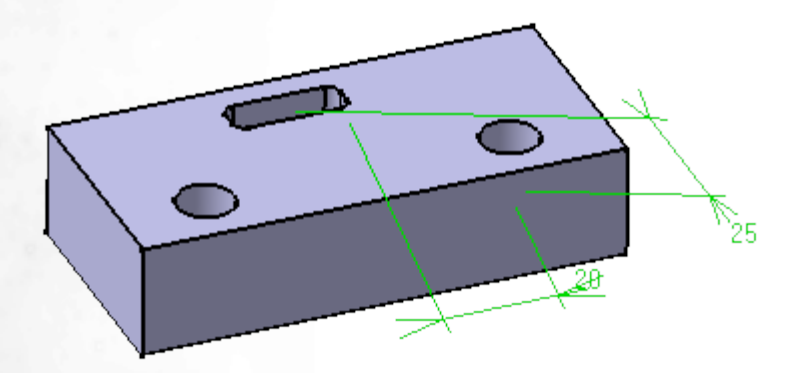

Note: This capability will allow you to drive location of features in the tree from features created after them without having to do re-location of features in the tree.

#### **Local Axis**

You will learn how to create a local axis in order to define local coordinates

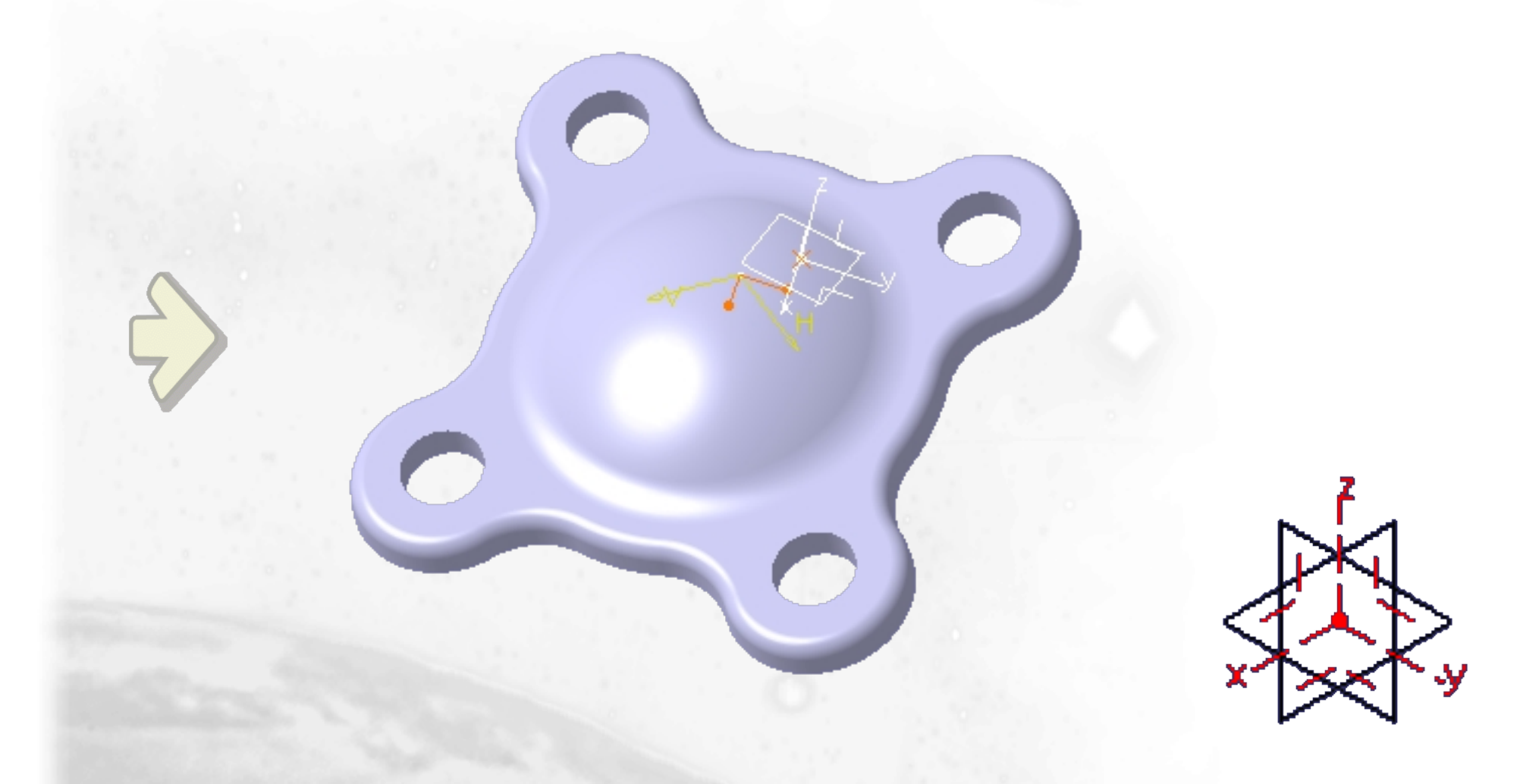
### What is a Local Axis ?

It is possible to create a local axis in order to define local coordinates. For example, it is, sometime, easier to build a point by coordinates in a local axis rather than creating it in the absolute coordinates system

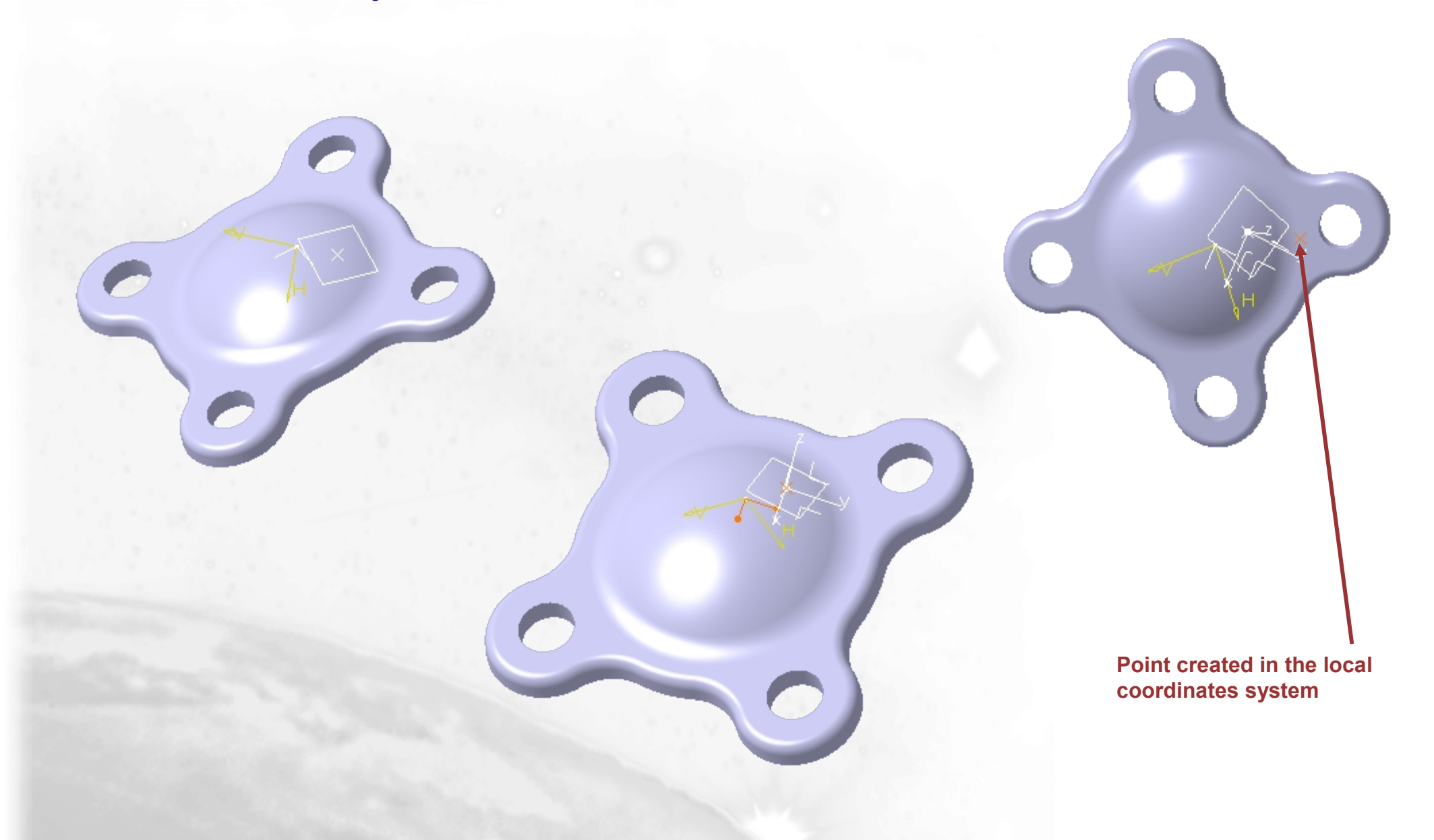

### **Local Axis : Creation**

It is possible to create a local axis in order to define local coordinates. For example, it is, sometime, easier to build a point by coordinates in a local axis rather than creating it in the absolute coordinates system

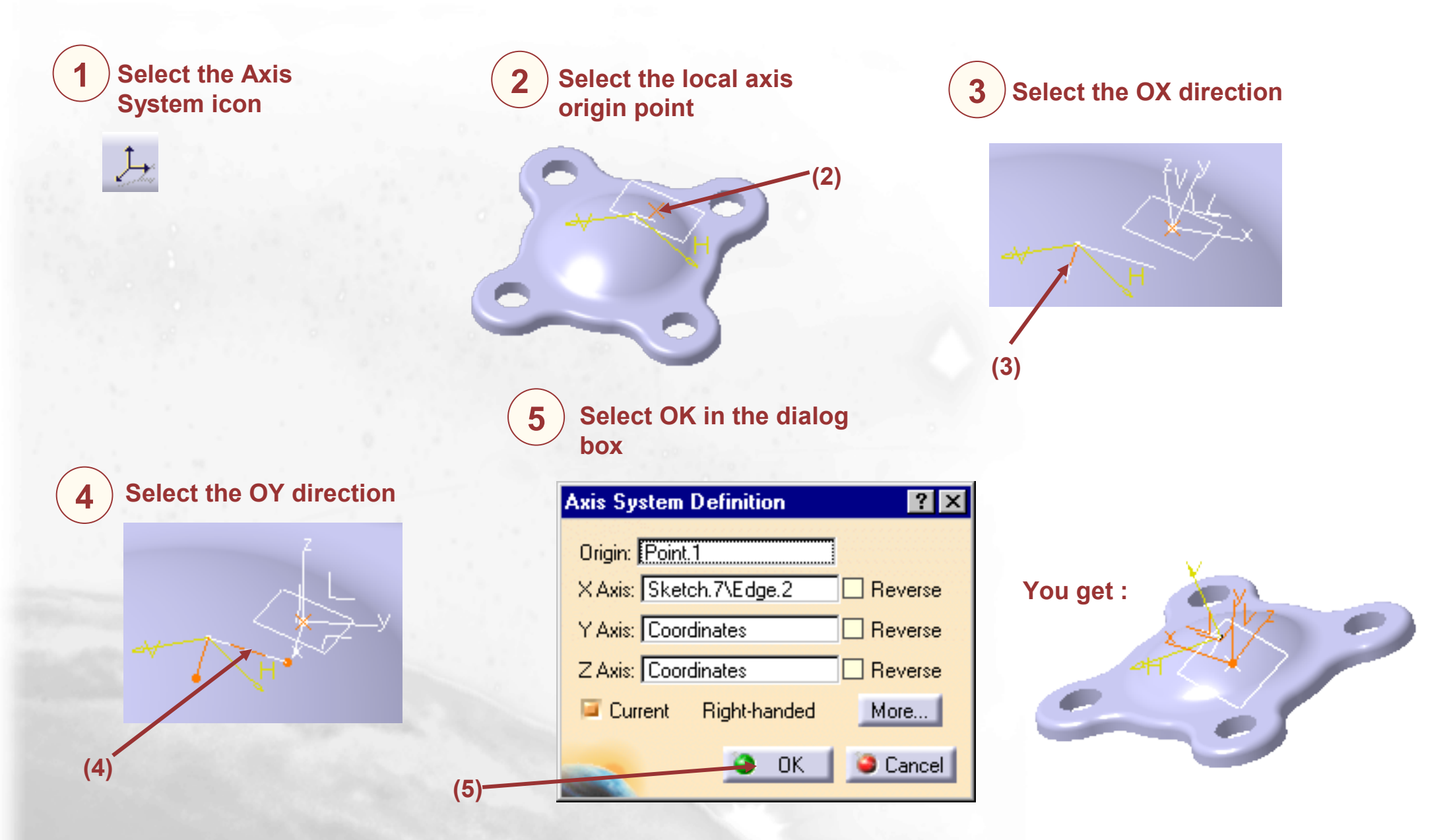

### Local Axis: Use

It is possible to create a local axis in order to define local coordinates. For example, it is, sometime, easier to build a point by coordinates in a local axis rather than creating it in the absolute coordinates system

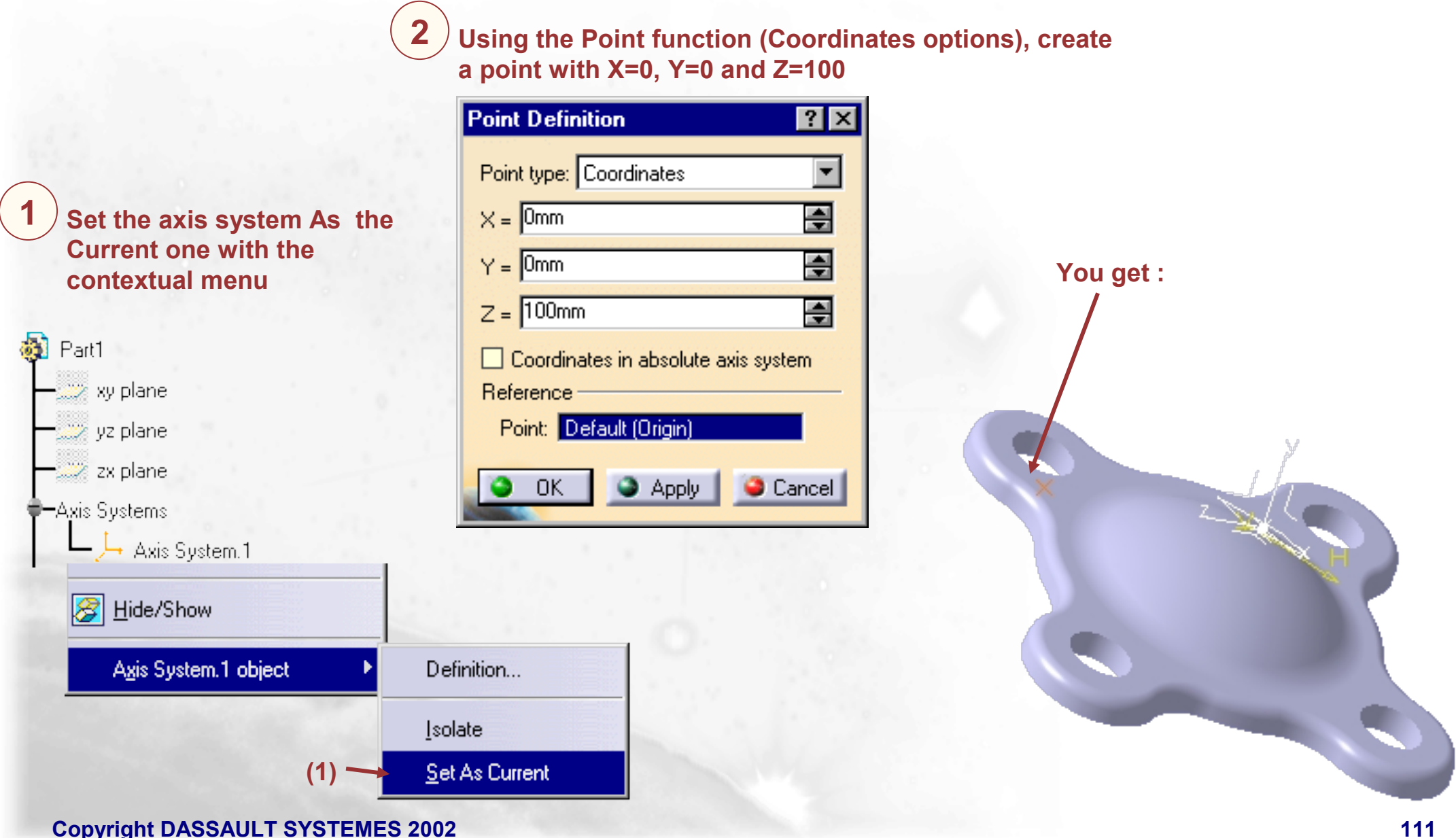

### **Customizing Local Axis (1/3)**

Check Create an Axis System when creating a new part if you wish to create a three axis system which origin point is defined by the intersection of the default planes that is plane XY, plane YZ and plane ZX

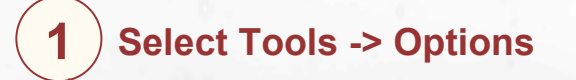

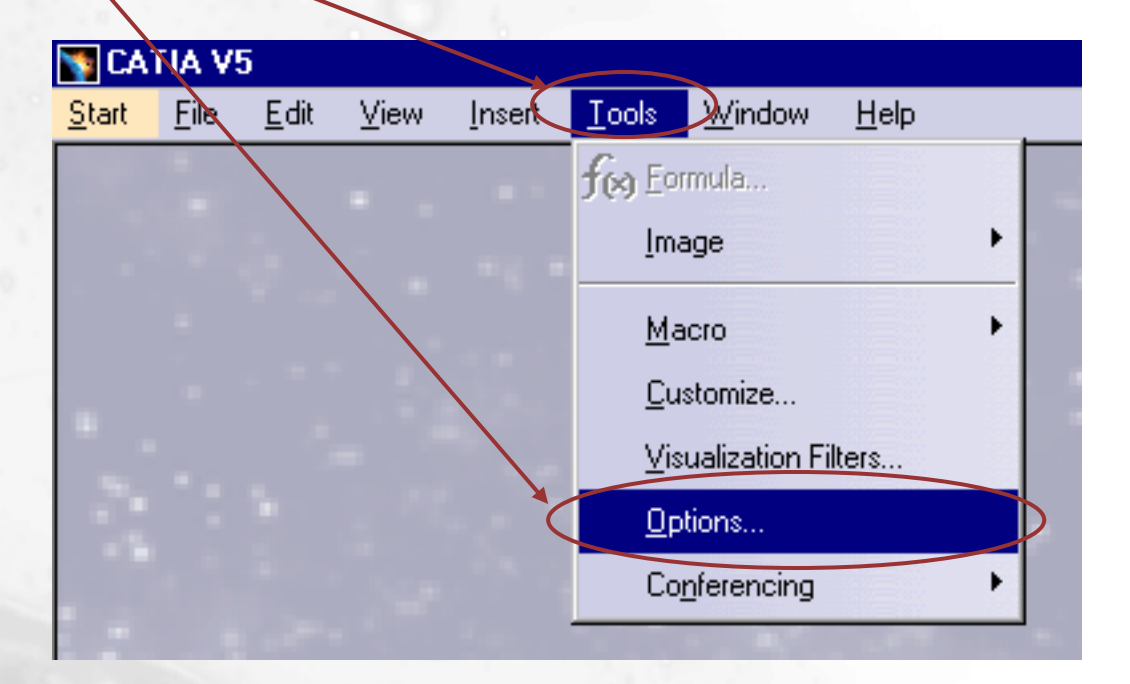

### **Customizing Local Axis (2/3)**

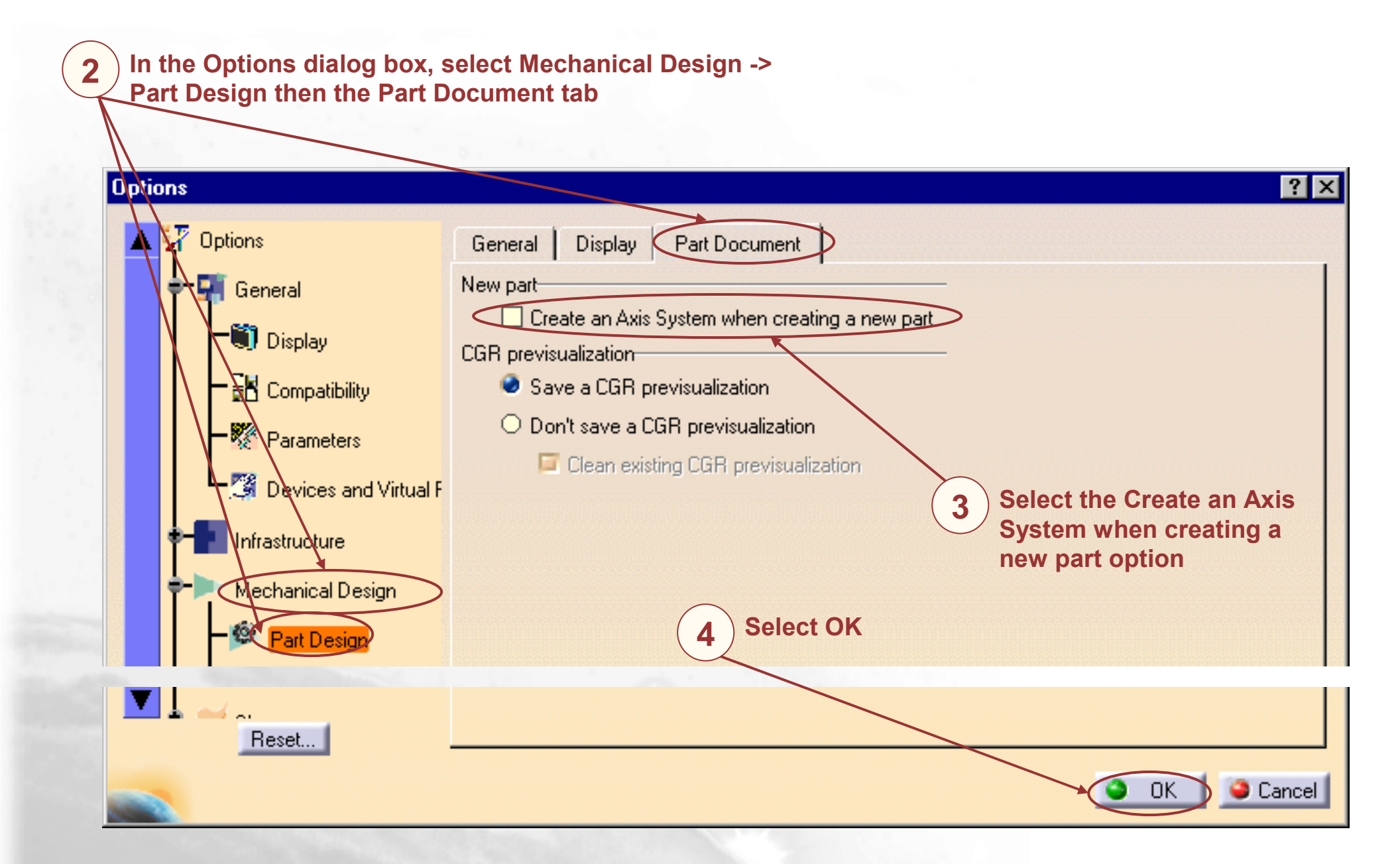

## **Customizing Local Axis (3/3)**

| tant <u>F</u> | ile <u>E</u> dit <u>V</u> iew | <u>I</u> nsert | <u>T</u> ools | <u>W</u> inc |                                    |                   |
|---------------|-------------------------------|----------------|---------------|--------------|------------------------------------|-------------------|
| T             | <u>N</u> ew                   | Ctrl+N         |               | -            |                                    |                   |
|               | New from                      |                |               | 1.0          |                                    |                   |
| Ø             | 😚 <u>O</u> pen                | Ctrl+O         |               |              |                                    |                   |
|               | <u>C</u> lose                 |                |               |              |                                    |                   |
| G             | 1 <u>S</u> ave                | Ctrl+S         |               |              | Double click on Part in the dialog |                   |
|               | Save <u>A</u> s               |                |               |              | box                                |                   |
|               |                               |                |               |              | New ?X                             |                   |
|               |                               |                |               |              | List of Types:                     |                   |
|               |                               |                |               |              | FunctionalSystem                   | The local axis is |
|               |                               |                |               |              | Process<br>ProcessLibrary          | automatically c   |
|               |                               |                |               |              |                                    |                   |

### **Additional Information**

### Local Axis dialog box

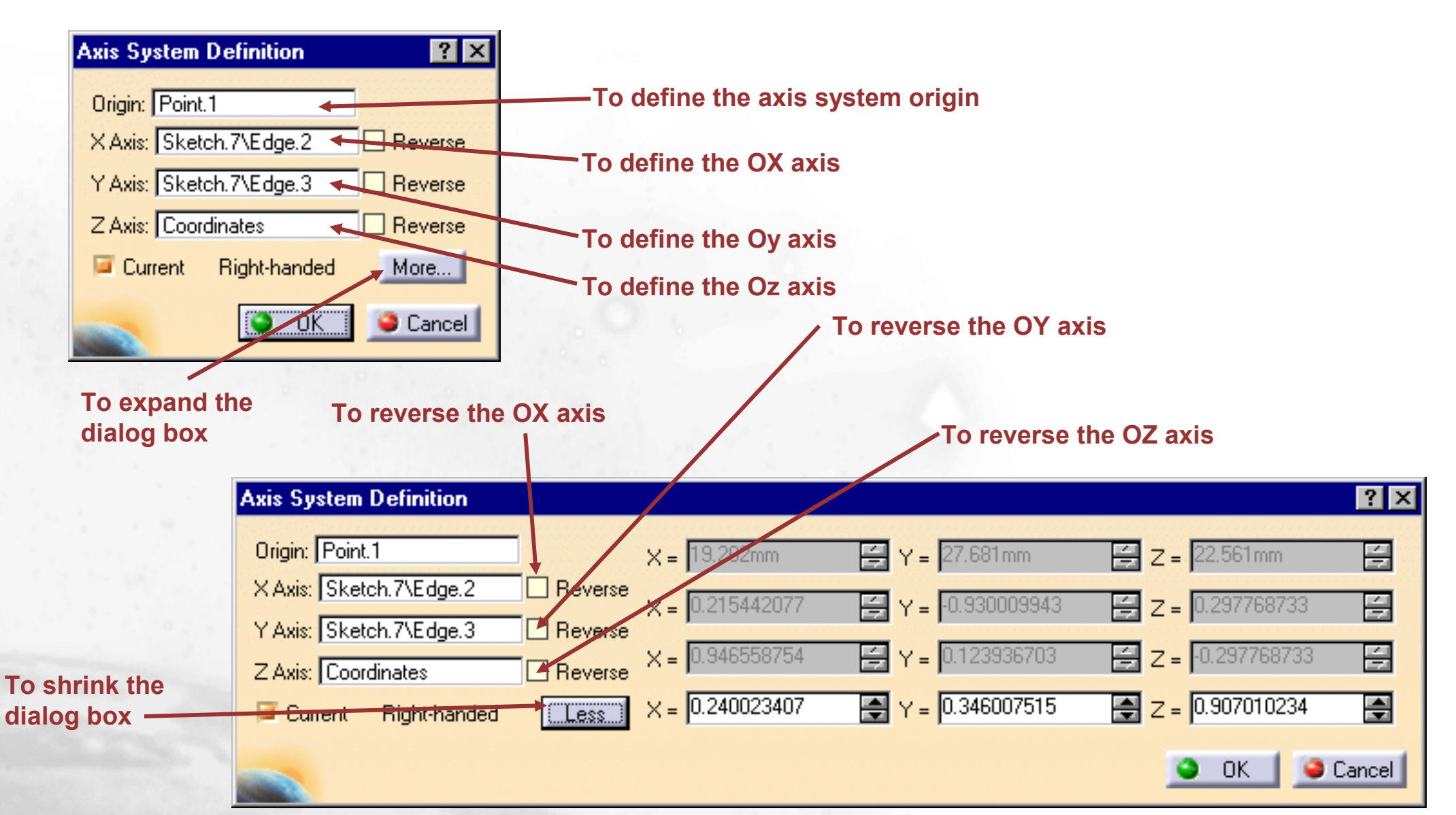

## Annotation

You will learn how to attach a text to a part and how to add hyperlinks to your document and then use them to jump to a variety of locations

Text with LeaderFlag Note with Leader

### **Text with Leader**

### You will learn how to attach a text to a part

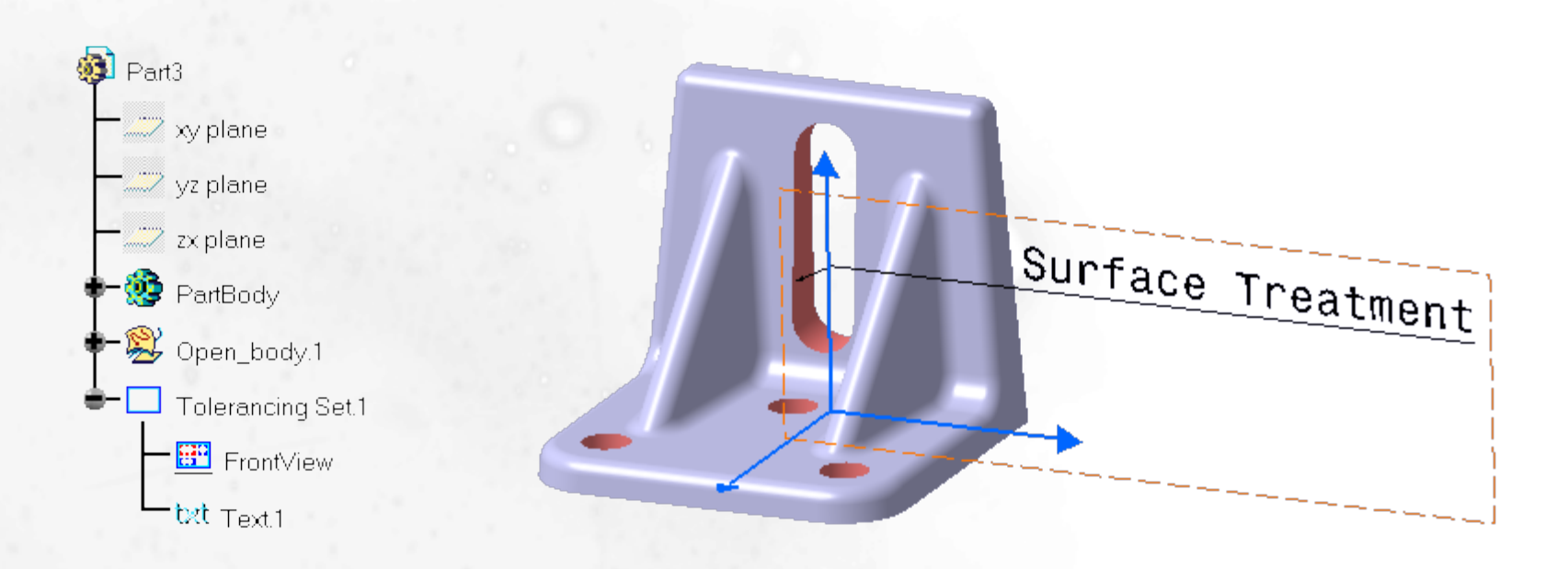

### What are Texts with Leader?

A text with leader can be attached to a part in order to give information for example on surface treatment. This text can appears on the drawing

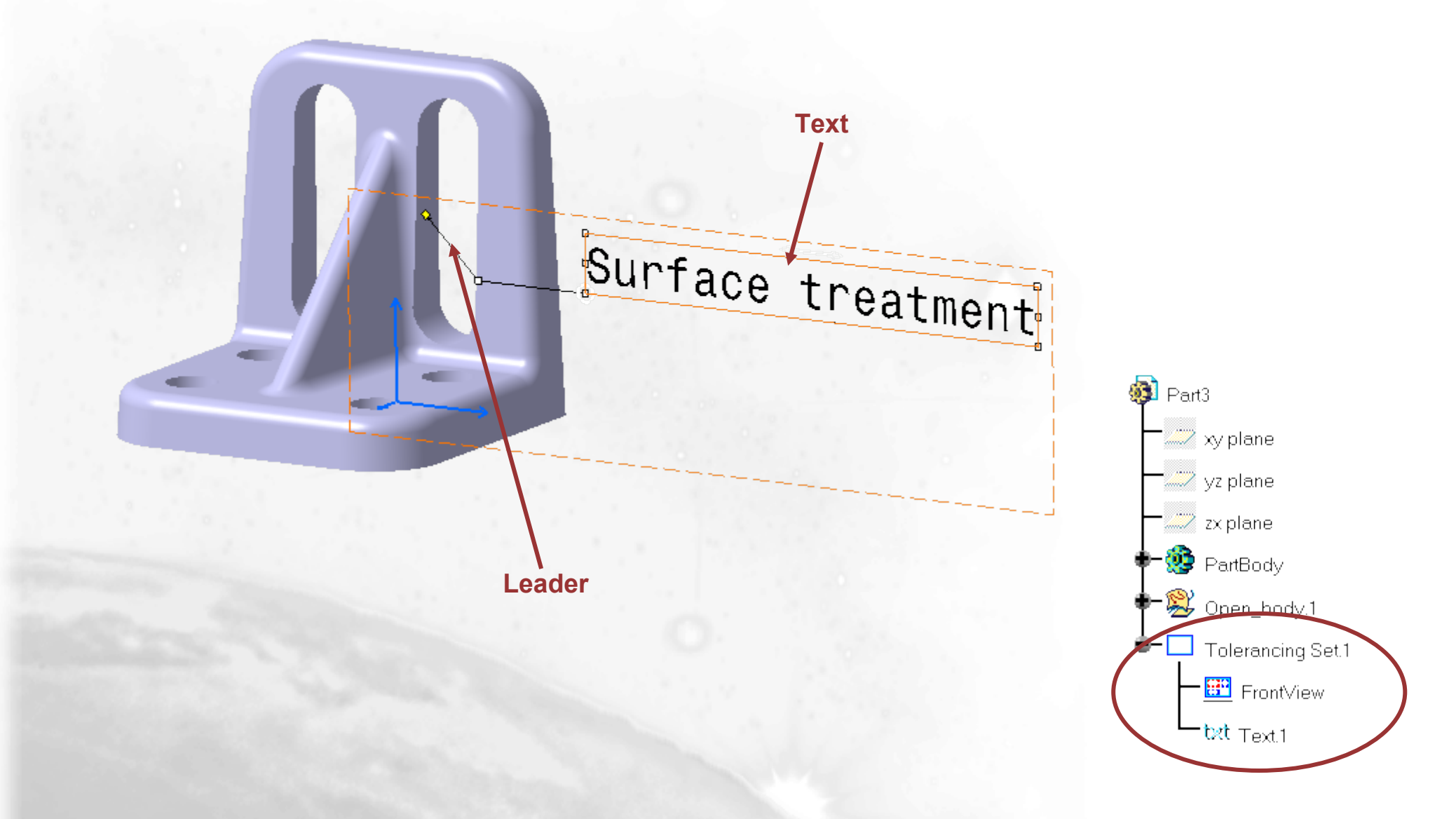

### **Texts with Leader**

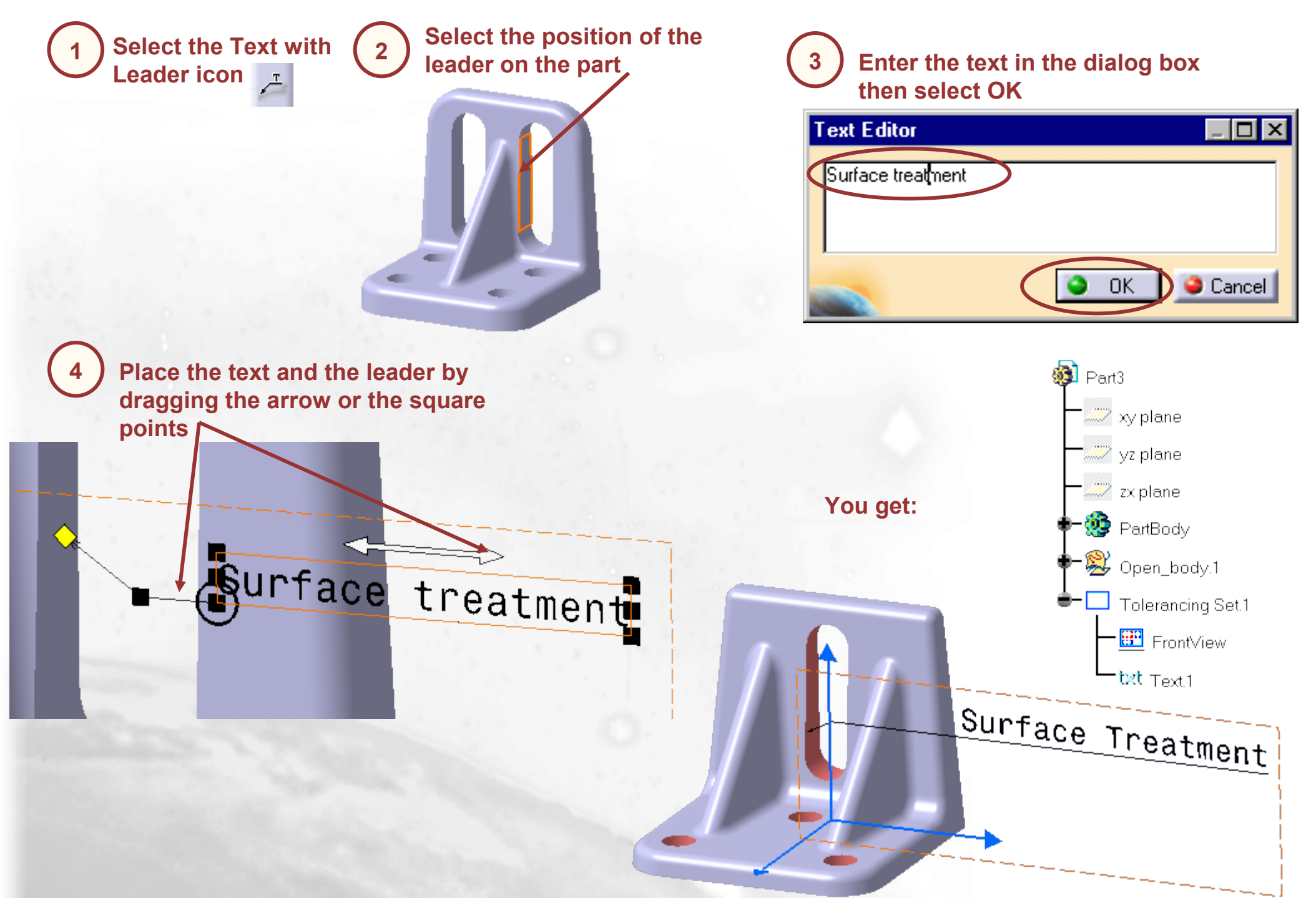

### **Additional Information**

To Modify the text of a text with leader, double click on the text, you will recover the dialog box where you can change the text

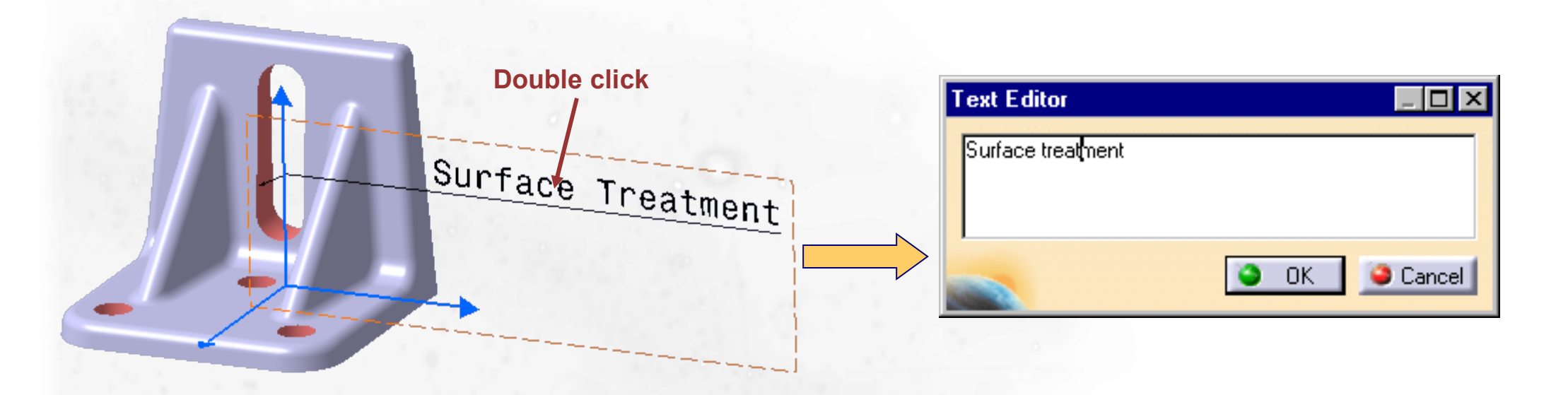

Using the Properties command from the contextual menu will give you access to text, font and graphic modifications

### **Flag Note with Leader**

You will learn how to add hyperlinks to your document and then use them to jump to a variety of locations

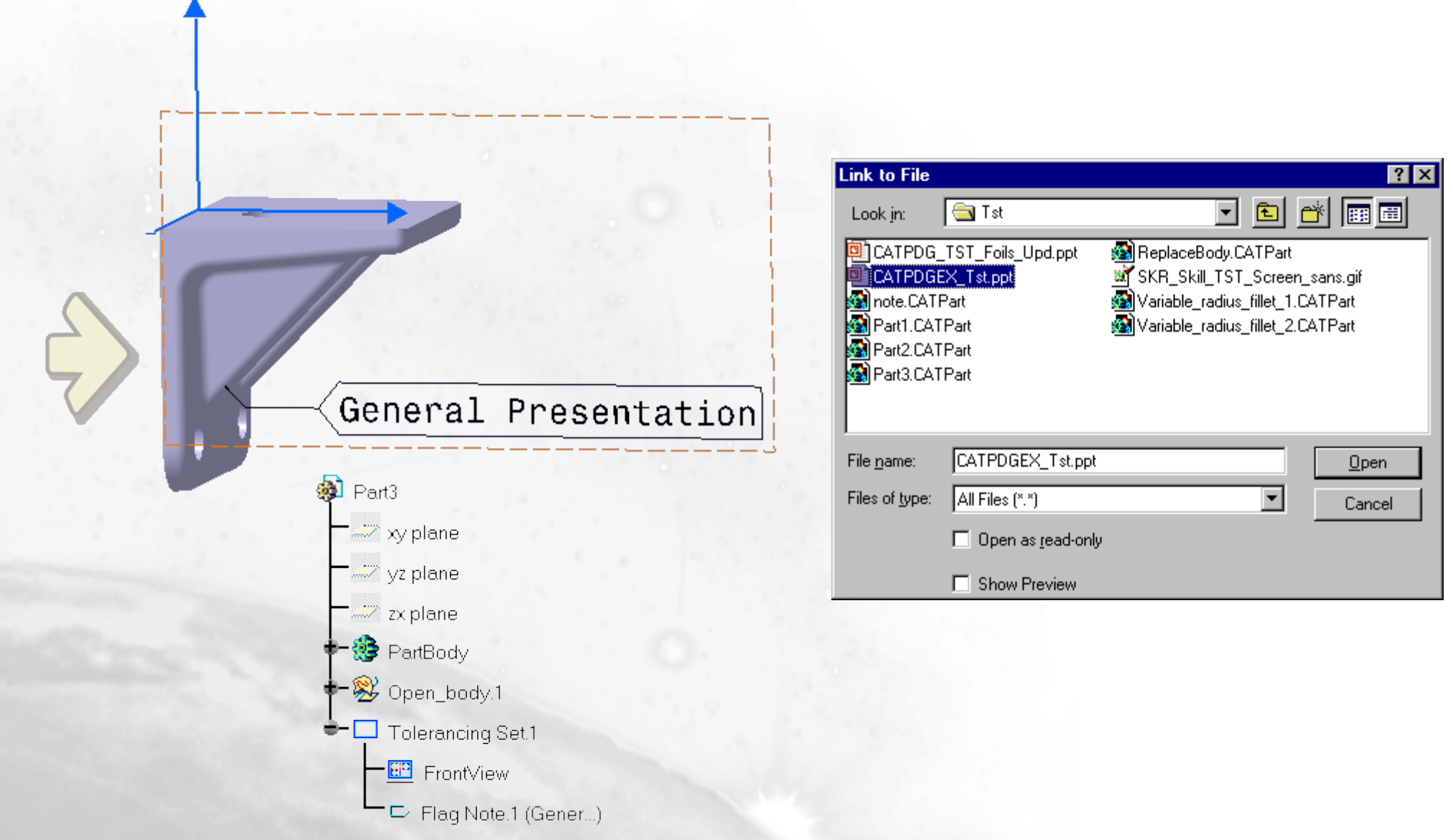

### What are Flag Notes with Leader?

A flag note with leader can be attached to a part in order to give information for example on surface treatment. This flag is an hyperlink that can start any documents such as a presentation, a Microsoft Excel spreadsheet or a HTML page on the intranet

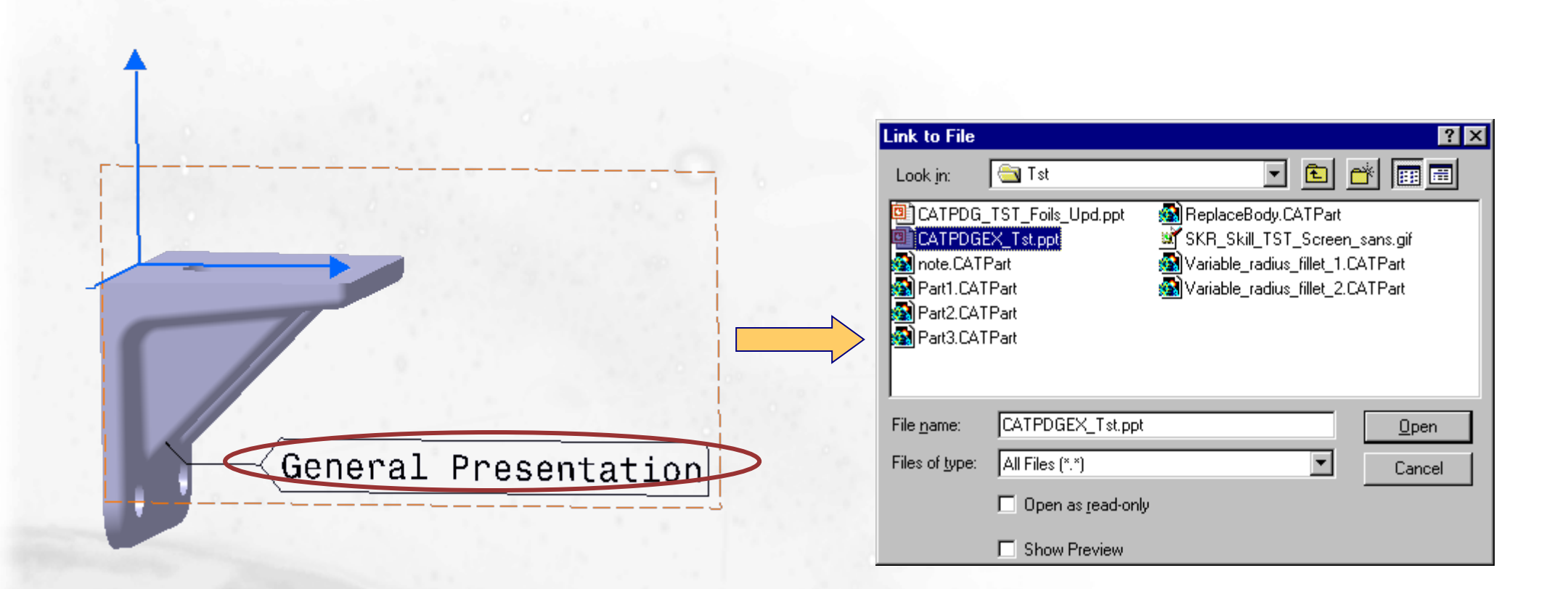

### Flag Notes with Leader (1/2)

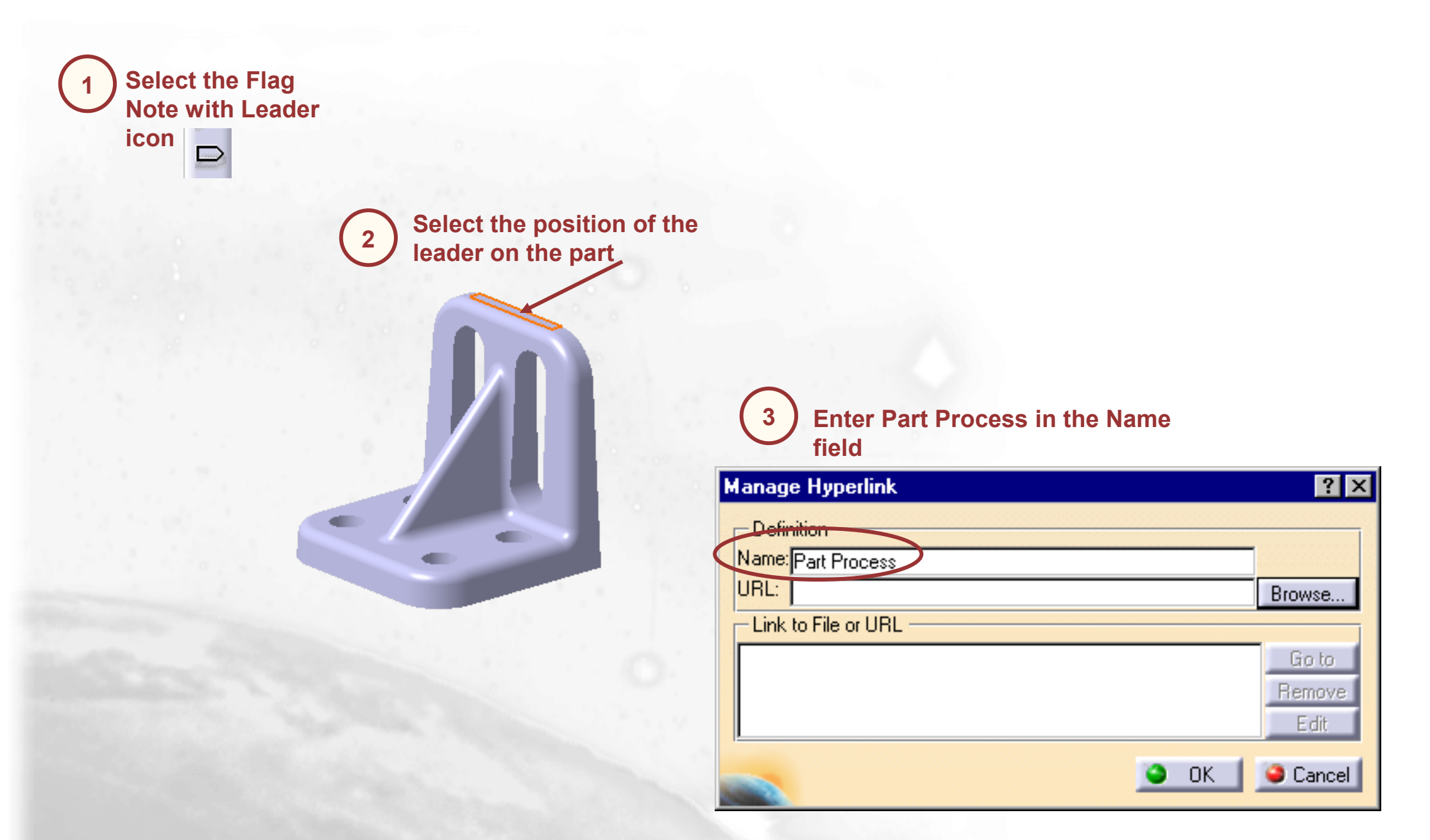

### Flag Notes with Leader (2/2)

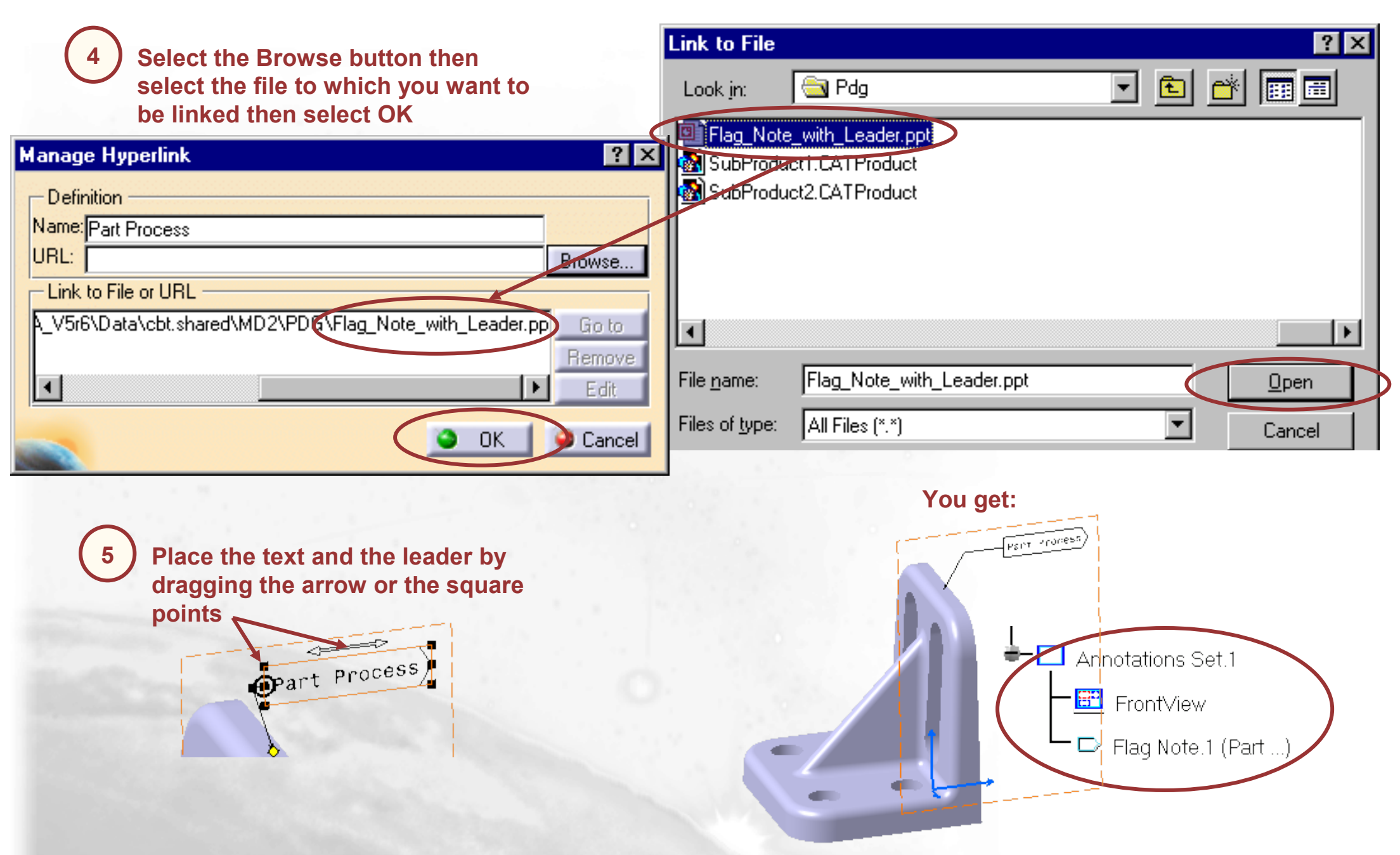

### **Using Flag Notes with Leader**

Double click on the flag

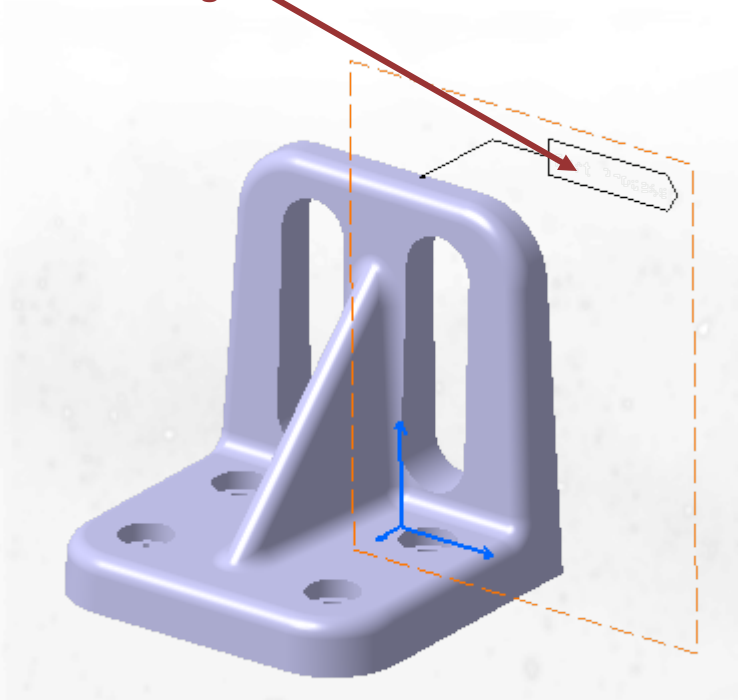

| Manage Hyperlink                                        | ? ×      |
|---------------------------------------------------------|----------|
| Definition                                              |          |
| Name: Part Process                                      |          |
| URL:                                                    | Browse   |
| Link to File or URL                                     |          |
| E:\users\francois\V5r6\Pdg\Companion\Pdg_A_V5r6\Data\cb | 🕨 Go to  |
|                                                         | Remove   |
|                                                         | Edit     |
| С ОК                                                    | 🥥 Cancel |

3

Select the Link in the dialog

2

box

Select the Go to button in the dialog box

The linked file is now started

### **Additional Information**

## To Modify the text of a flag note with leader, double click on the text, you will recover the dialog box where you can change the text

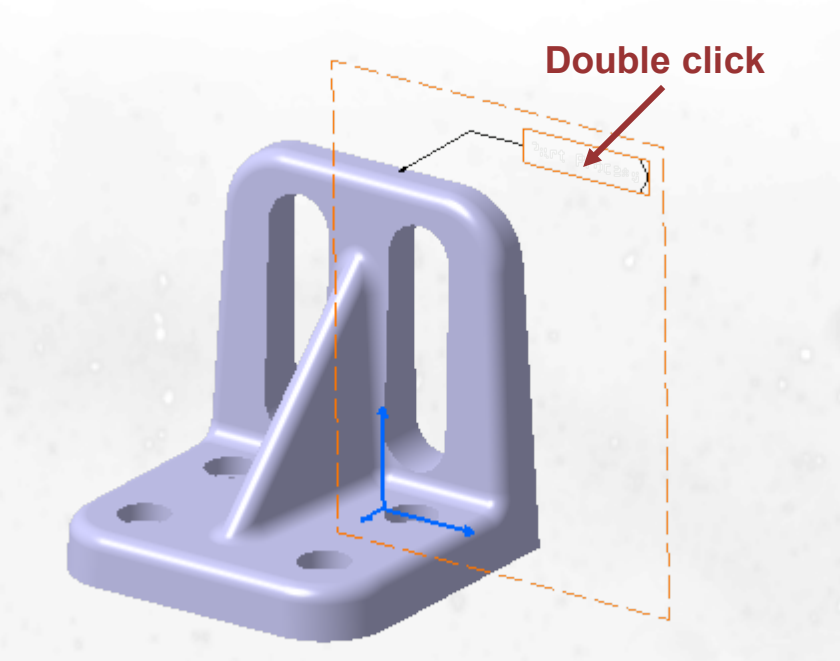

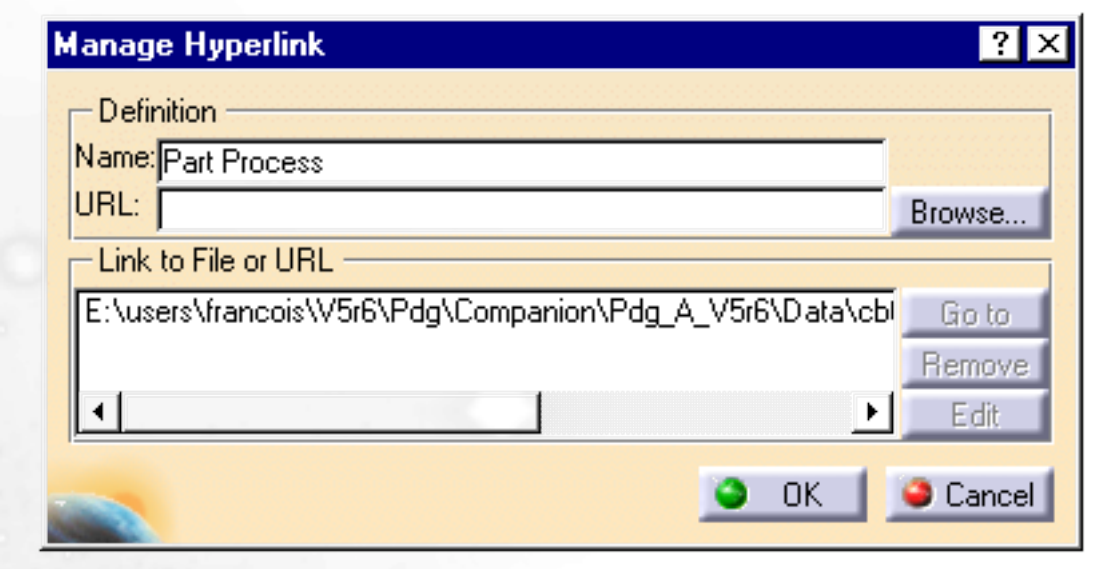

Using the Properties command from the contextual menu will give you access to text, font and graphic modifications

You can have several files linked to a flag note

# **Analysis**

You will learn how to analyze part in order to display the threads and tap, and to check if a part can be removed from mold in accordance with its draft angles

# Analysing Threads and TapsDraft Analysis

### **Analysing Threads and Taps**

You will learn how to display and filter out information about threads and taps contained in a part

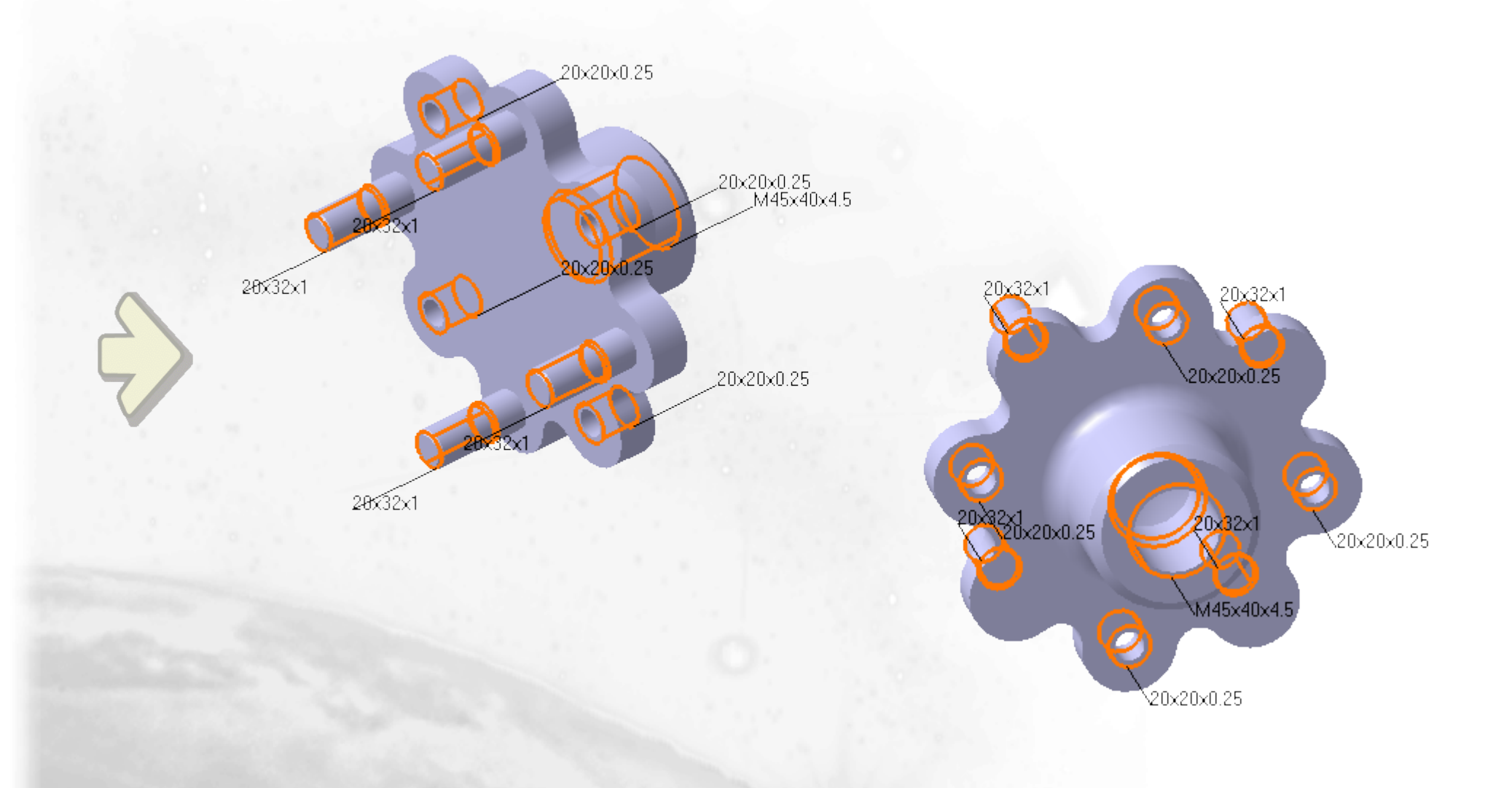

### What is the Threads and Tap Analysis ?

When a part has been created with threads and taps, CATIA does not physically displays these features. There is a way to quickly know all the information about threads and taps by using the Thread and Taps Analysis icon

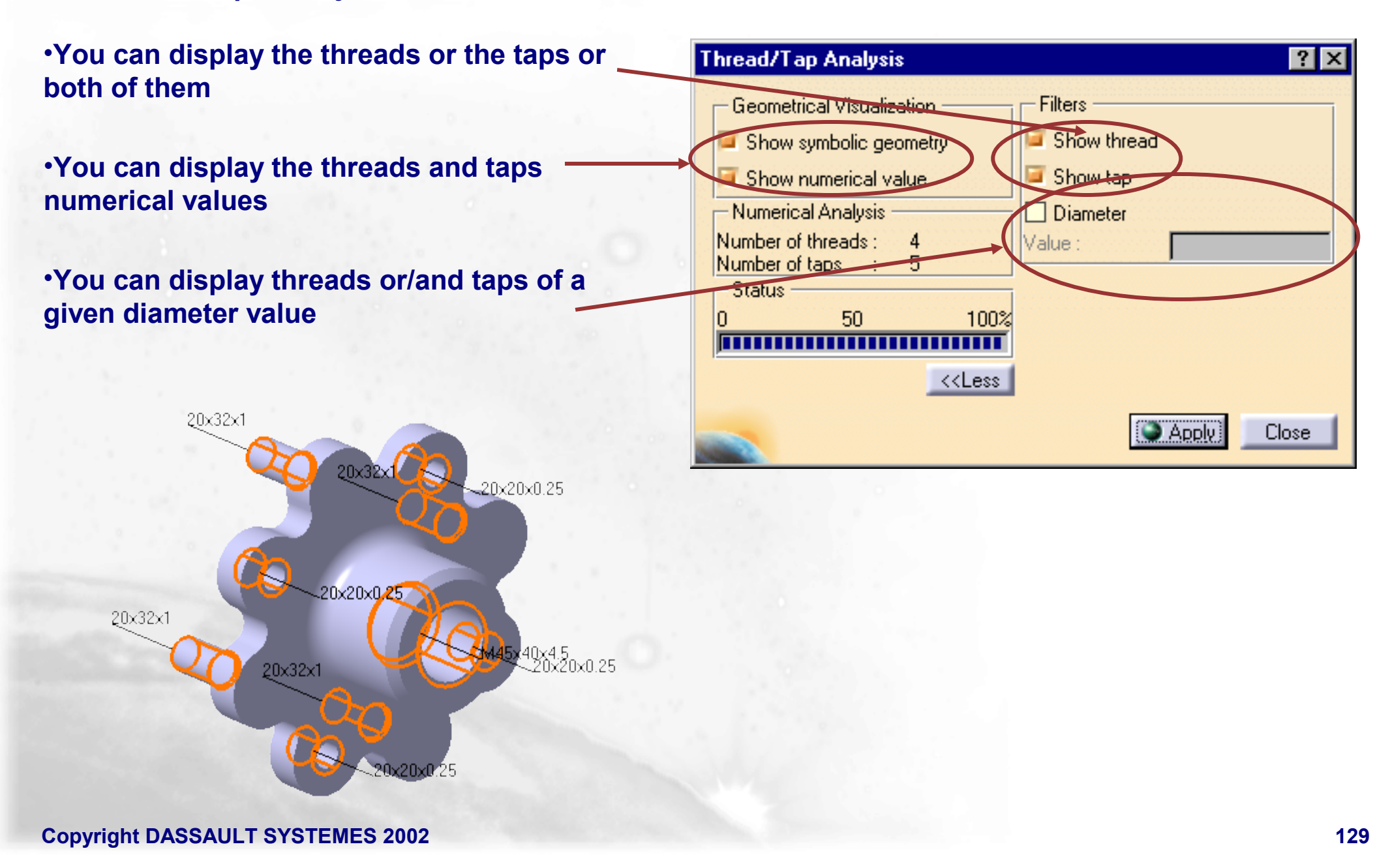

### Analysing Threads and Taps (1/2)

You can display and filter out information about threads and taps contained in a Part

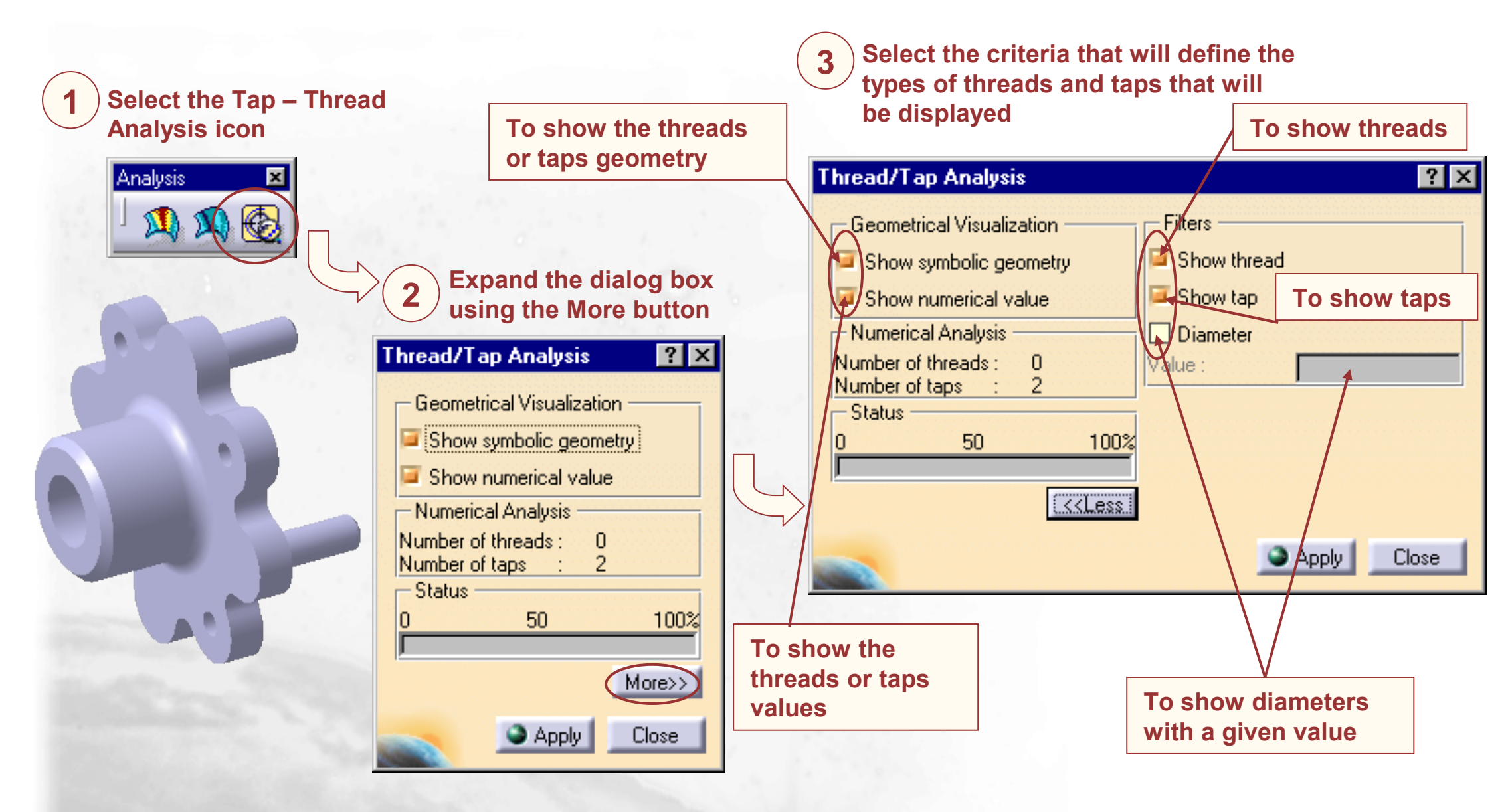

## Analysing Threads and Taps (2/2)

|                                                                                                    | You get:                                                                                        |
|----------------------------------------------------------------------------------------------------|-------------------------------------------------------------------------------------------------|
| 4 Select Apply in the dialog<br>box<br>Thread/Tap Analysis                                                                            | 20x20x0.25<br>20x20x0.25<br>20x20x0.25<br>M45x40x4.5                                            |
| Geometrical Visualization       Filters         Show symbolic geometry       Show thread         Show numerical value       Show tap  | 28×32×1<br>28×32×1                                                                              |
| Numerical Analysis       Image: Diameter         Number of threads :       0         Number of taps       :         Status       100% | 20x20x0.25                                                                                      |
|                                                                                                    | 28532x1<br>20x32x1<br>20x32x1<br>20x32x1<br>20x32x1<br>20x32x1<br>20x32x1<br>20x32x1<br>20x32x1 |
|                                                                                                    | 1<br>20x32x1<br>20x20x0.25<br>20x20x0.25                                                        |
|                                                                                                    | 20x20x0.25                                                                                      |

### **Draft Analysis**

You will learn how to analyze the draft angle on the surface of a part

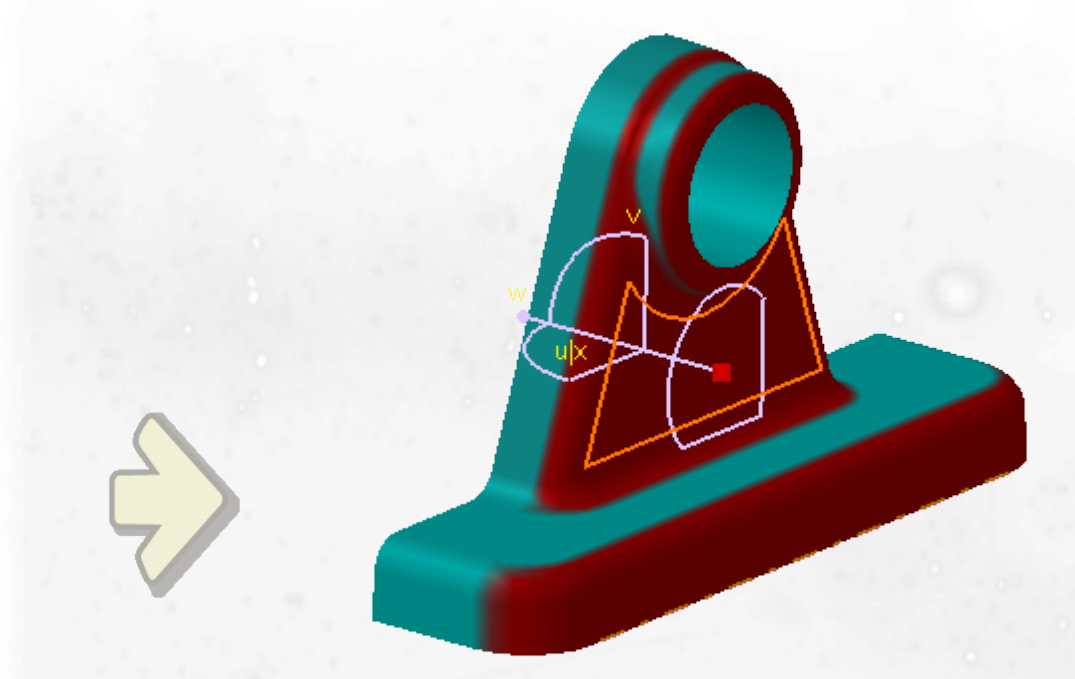

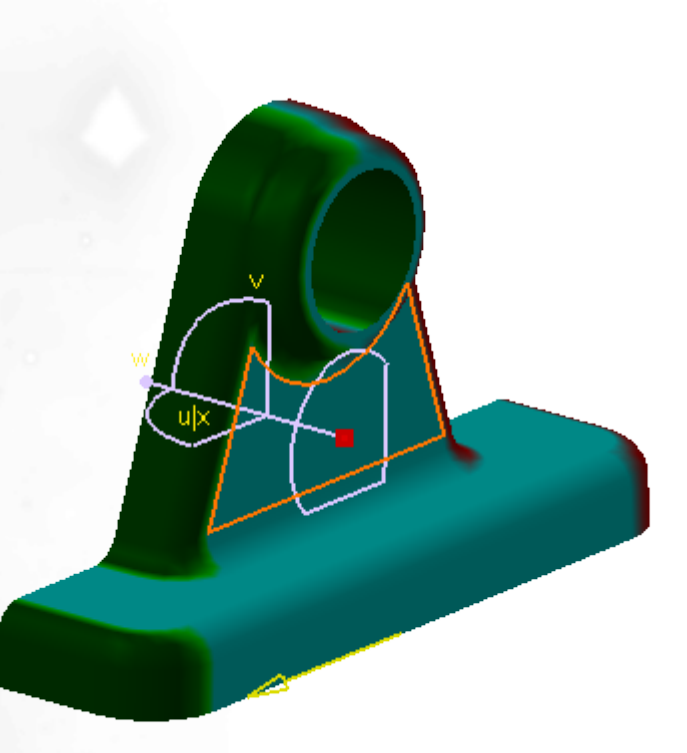

### What is the Draft Analysis ?

The Draft Analysis command lets you analyze the draft angle on the surface of a part. You will be able to detect if the part you drafted will be easily removed from the associated mold

This type of analysis is performed based on color ranges identifying zones on the analyzed element where the deviation from the draft direction, represented by the normal to the surface at a given point, corresponds to specified values

|                                                                          | <b>▲</b>              | . Draft direction    |
|--------------------------------------------------------------------------|-----------------------|----------------------|
| Draft Analysis X                                                         | Second<br>color range | Third<br>color range |
|                                                                          | First color range     | Equith color range   |
|                                                                          | i insteolor range     |                      |
| Options                                                                  |                       | -                    |
| 🔲 On the fly analysis 🧧 Quick Analysis 🔤 Invert analysis direction       |                       |                      |
| Draft Direction                                                          |                       |                      |
| Dir X : 0 Dir Y : -1 Dir Z : 0 Locked direction                          |                       |                      |
| Close Reset                                                              |                       |                      |
| The cursor manipulation for colors is limited to -20                     |                       |                      |
| and 20 but the analysis is performed between -90                         |                       |                      |
| and 90 degrees.                                                          |                       |                      |
| To get a result, the view mode must ———<br>be turned to Material display |                       |                      |
| Copyright DASSAULT SYSTEMES 2002                                         |                       | 133                  |

### **Draft Analysis (1/2)**

The Draft Analysis command lets you analyze the draft angle on the surface of a part. You will be able to detect if the part you drafted will be easily removed from the associated mold

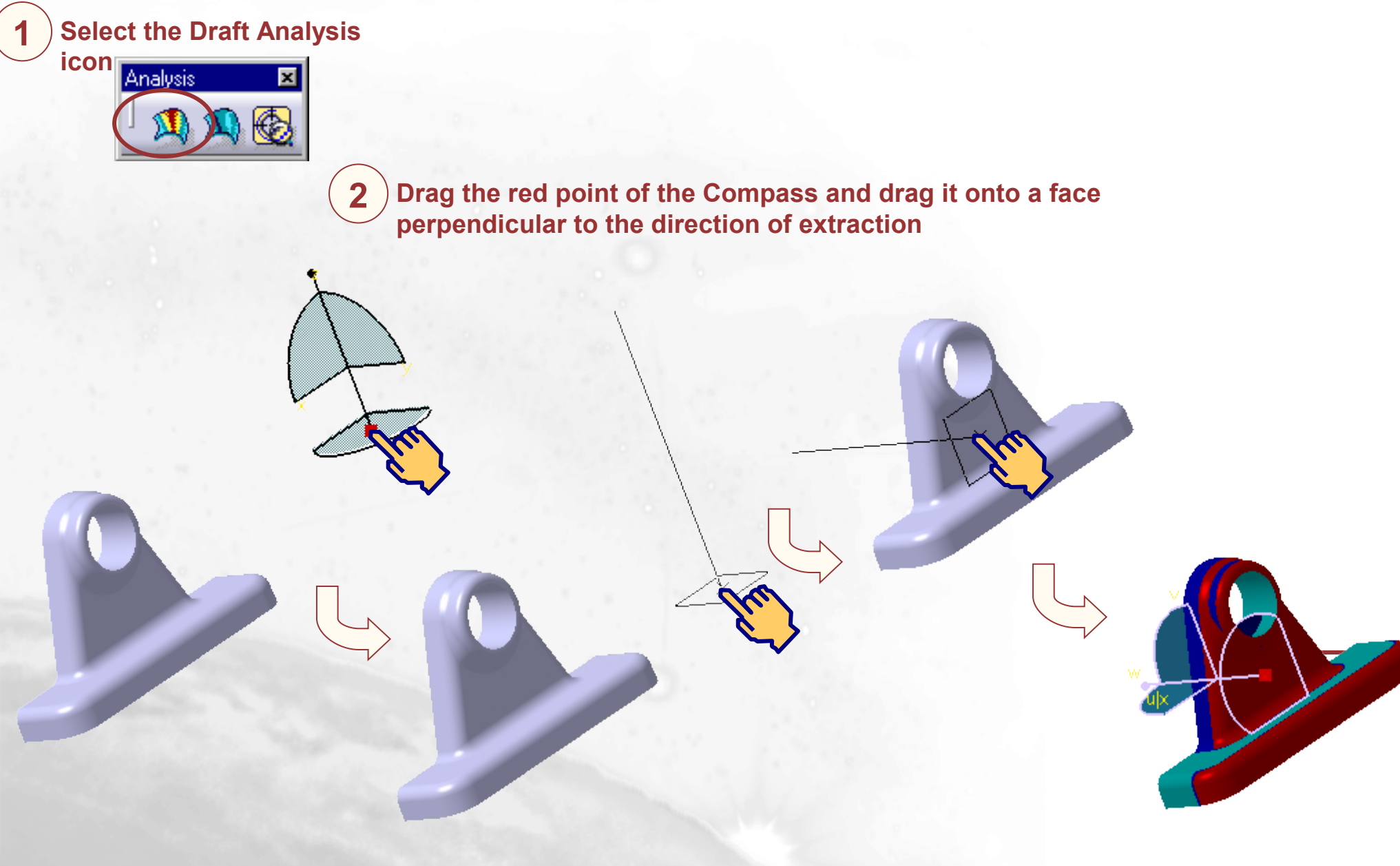

## **Draft Analysis (2/2)**

2

Select the Invert analysis direction in the dialog box

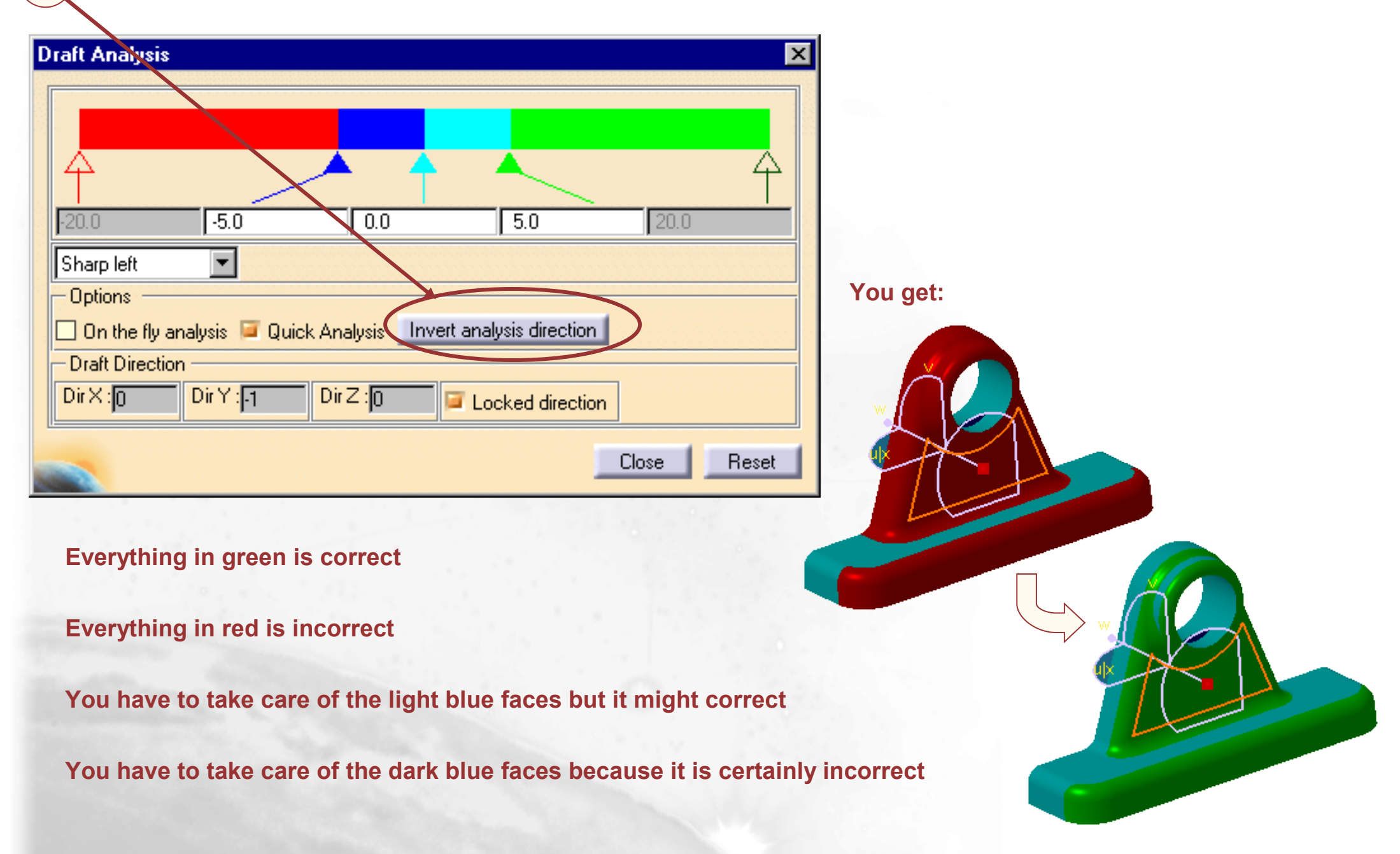

### **Additional Information**

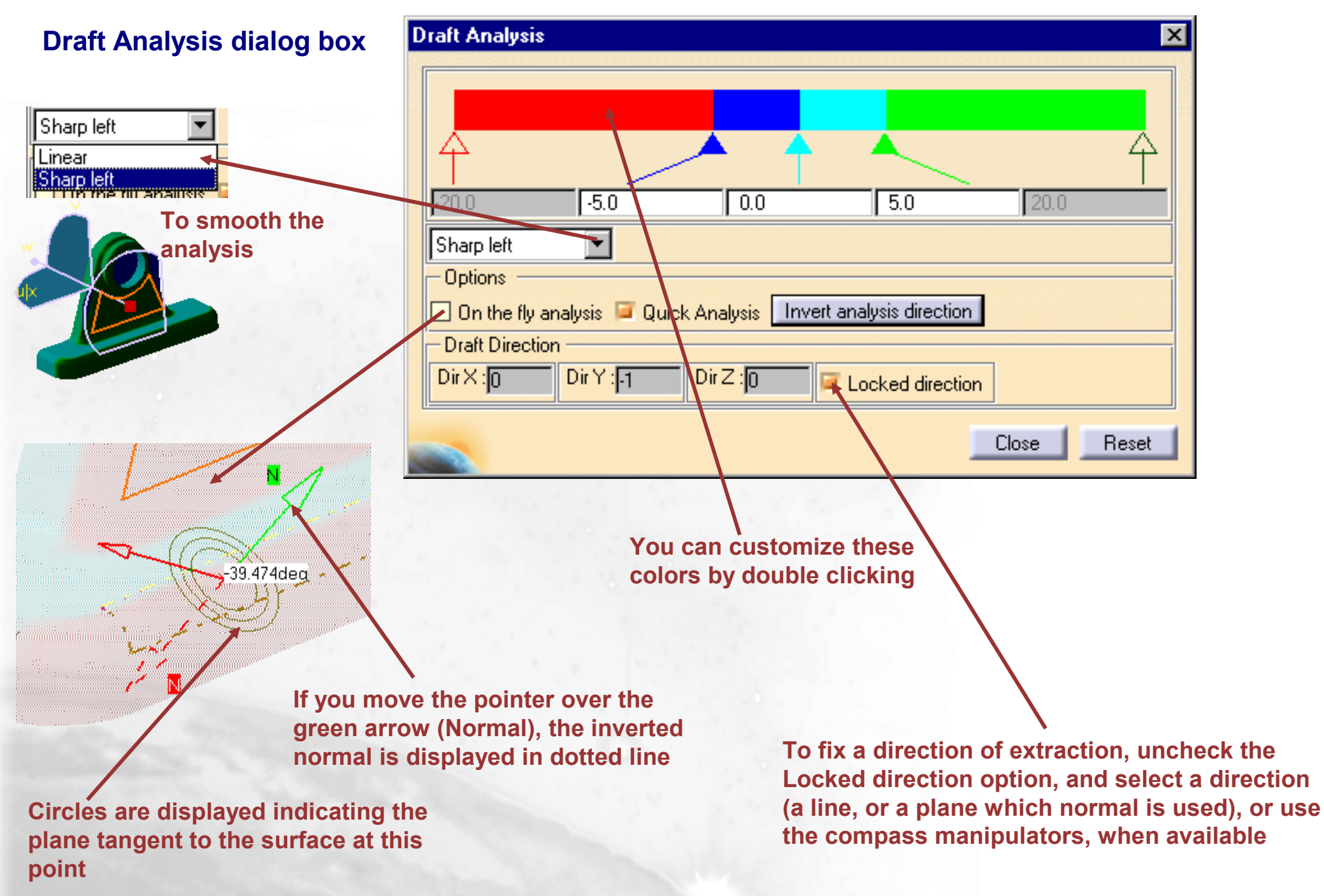

# **Part Management**

You will learn Part Management tools that you will need to design complex parts and integrate these parts into a Multi-model Environment

Measure, Mean Dimensions, Scan, Parents-Children
 Cut, Paste, Isolate, Break
 Inserting and Managing Bodies
 Multi-Model Links
 Sketch Selection with Multi-Documents Links
 Scaling

### Measure, Mean Dimensions, Scan, Parents-Children

In this lesson, you will see how to measure angle and distance between geometrical entities, then how to replay the construction history of a part and isolate temporarily any feature to work locally, then to provide an accurate view of genealogical links between elements. We recommend you to use it before deleting elements

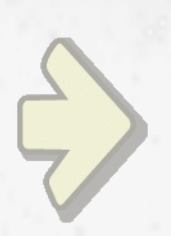

Measuring Elements
Mean Dimensions
Scanning a Part
Parents-Children Relationship

### What is Measuring Elements ?

Measuring Elements means to get the angle and the distance between two geometric entities

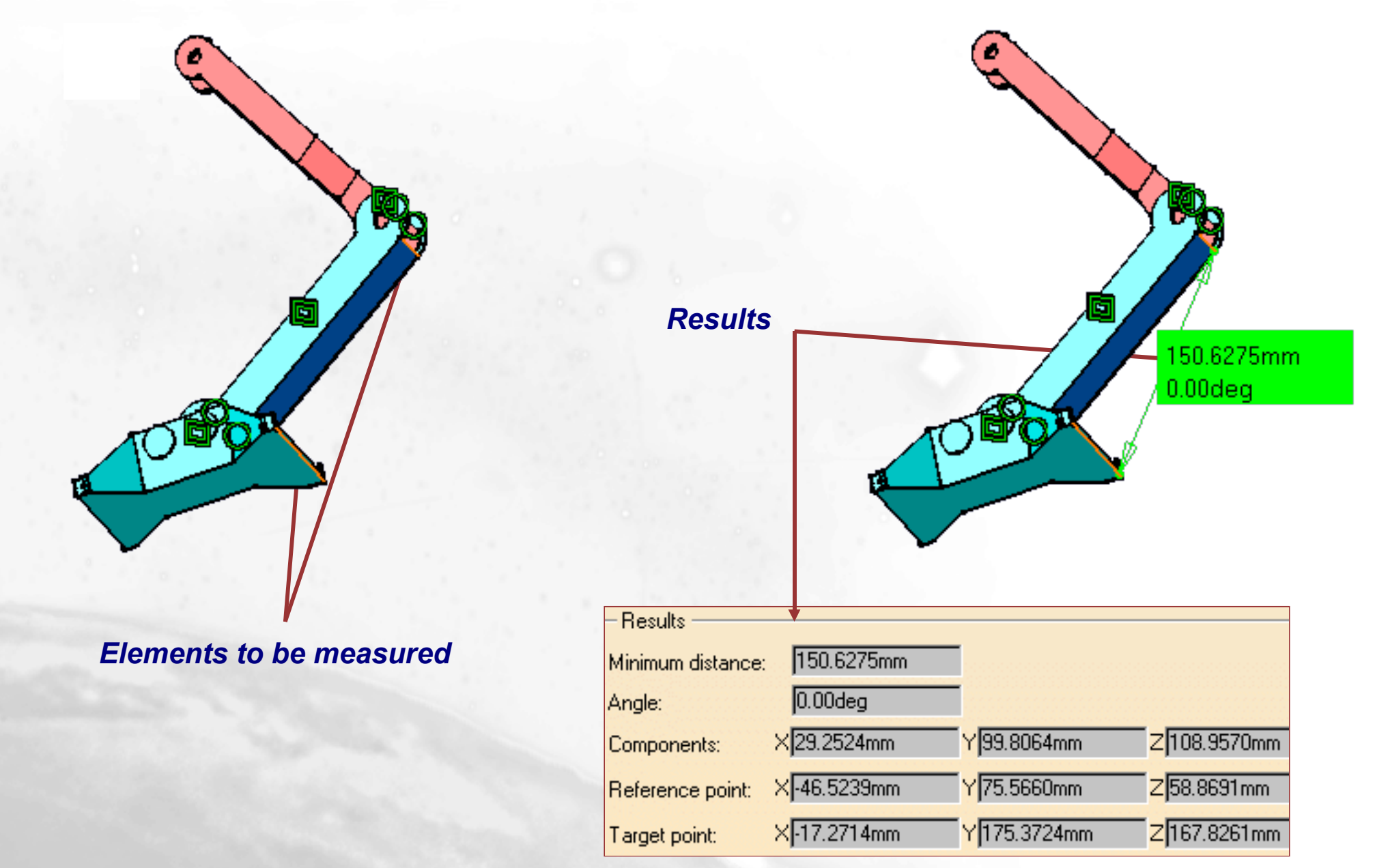

### **Measuring Elements**

2

| _                                               | Measure Between                                                                                                    | ×                     |
|-------------------------------------------------|----------------------------------------------------------------------------------------------------|-----------------------|
| 1 Select the Measure                            | Definition                                                                                                    |                       |
| Between icon                                    | Selection 1 mode: Any geometry                                                                                                    |                       |
| ודידין                                          | Selection 2 mode: Any geometry                                                                                                    |                       |
|                                                 | Calculation Mode: Exact else approximate                                                                                                    |                       |
|                                                 | Calculation mode:<br>Selection 1:                                                                                                    |                       |
|                                                 | Selection 2:<br>Minimum distance:                                                                                                    |                       |
|                                                 | Components:     X      Y      Z        Image: Customize Customize Cust |                       |
|                                                 | Cancel                                                                                                    | Select your reference |
| Results<br>Calculation mode: Unknown            |                                                                                                    | elements              |
| Selection 1: Point<br>Selection 2: Point        |                                                                                                    |                       |
| Minimum distance:     0mm       Angle:     0deg |                                                                                                    |                       |
| Components: XOmm YOmm                           | Customize                                                                                                    | imm 🗹                 |
|                                                 | Cancel                                                                                                    |                       |
|                                                 |                                                                                                    |                       |

Set the desired type of Measurement

4 Minimum distance and angle (if you customize your dialog box) are displayed on the geometry and in the results Window

#### Copyright DASSAULT SYSTEMES 2002

### What are Mean Dimensions?

When creating dimensional constraints, you can define a tolerance. Using the Mean Dimensions icon you can compute the mean dimensions and the part will be updated. This can be useful for a part to be machined

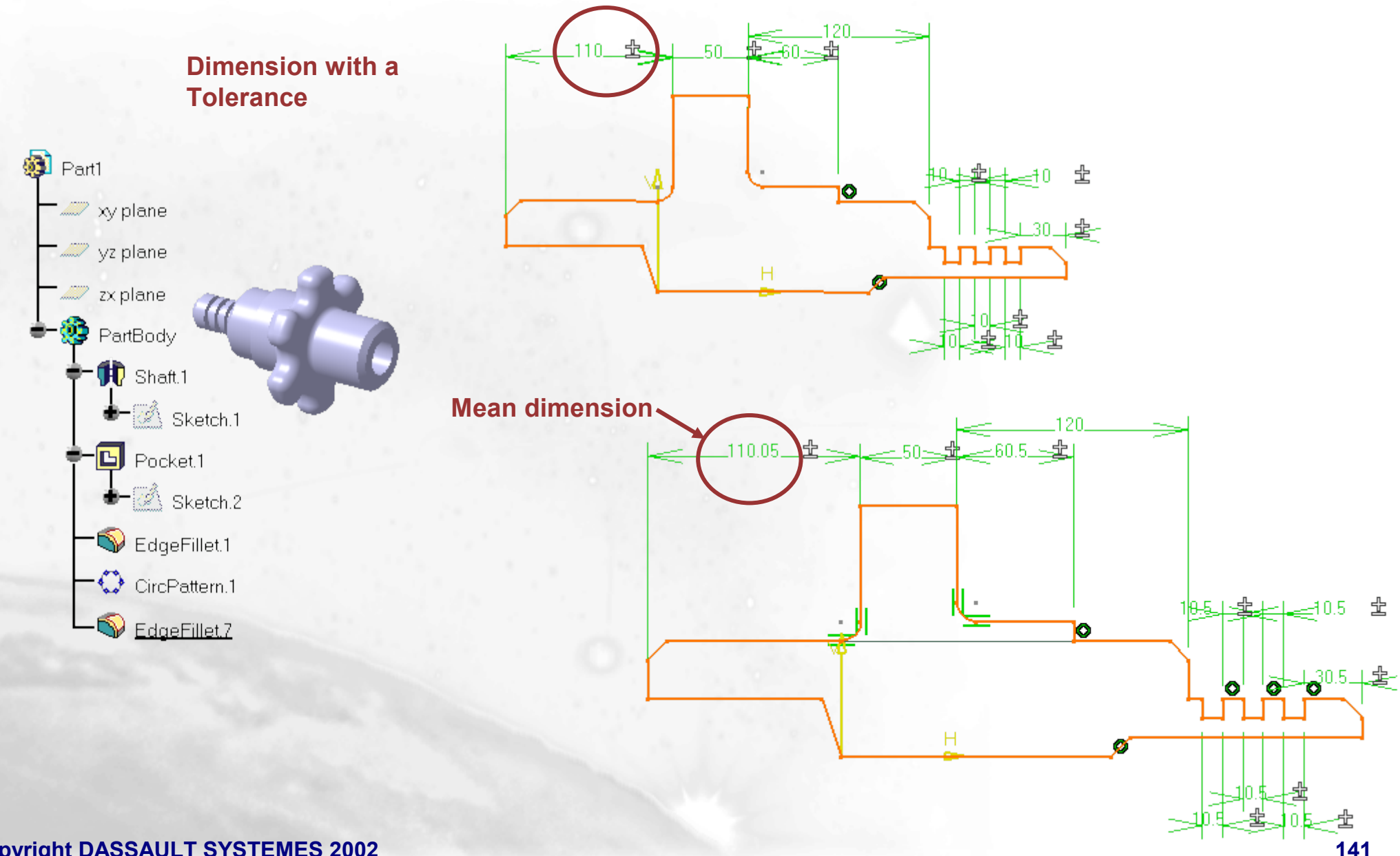

### **Mean Dimensions (1/4)**

We are going to add tolerances on dimensions which have been created in the sketch of the shaft. Double click on Sketch.1

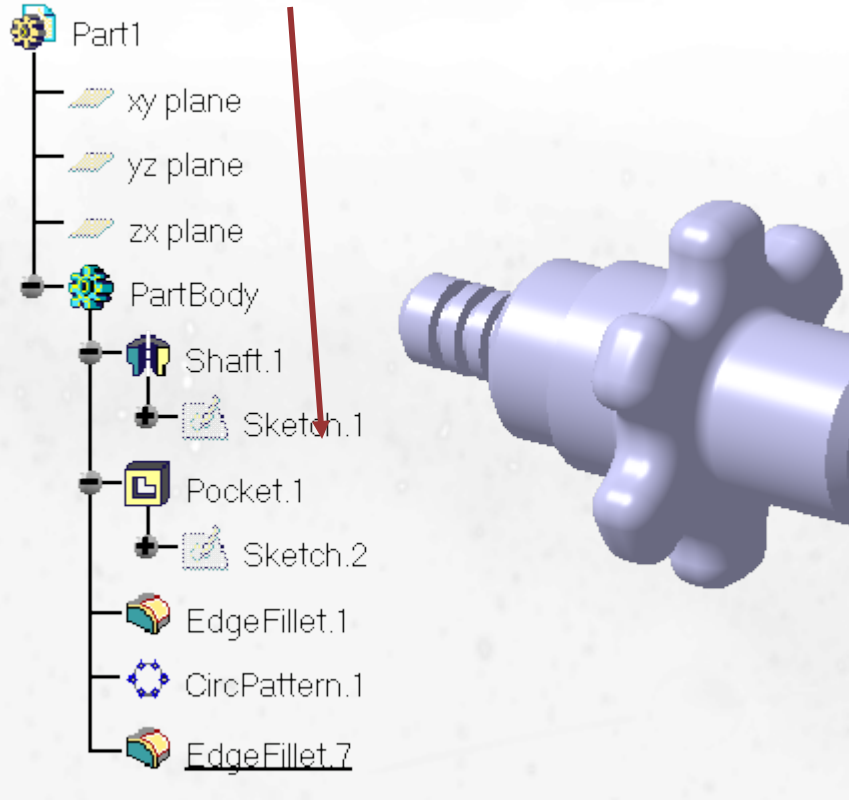

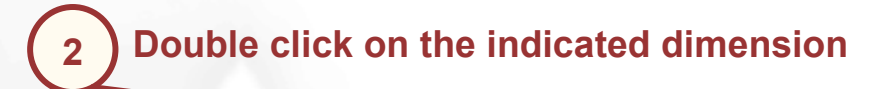

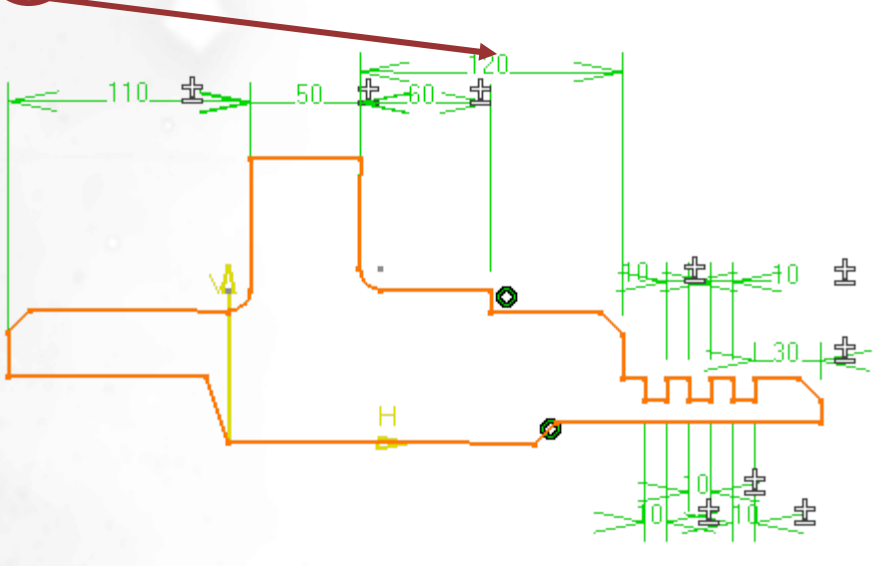

### **Mean Dimensions (2/4)**

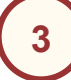

Using the contextual menu on the Value field, select the Add Tolerance command

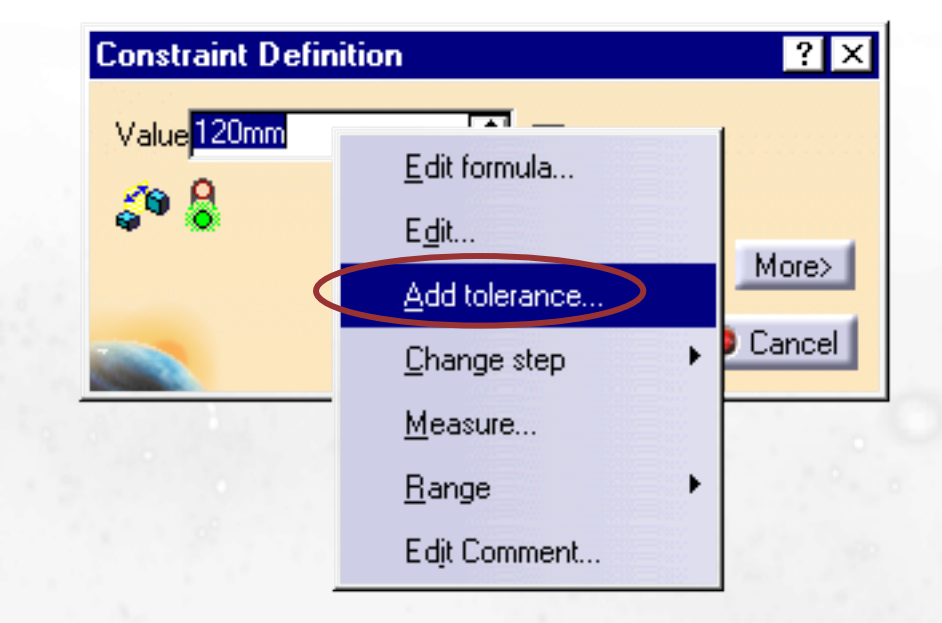

In the appearing dialog box, enter 0.2 in the Maximum tolerance filed and enter 0.1 in the Minimum tolerance field then select OK

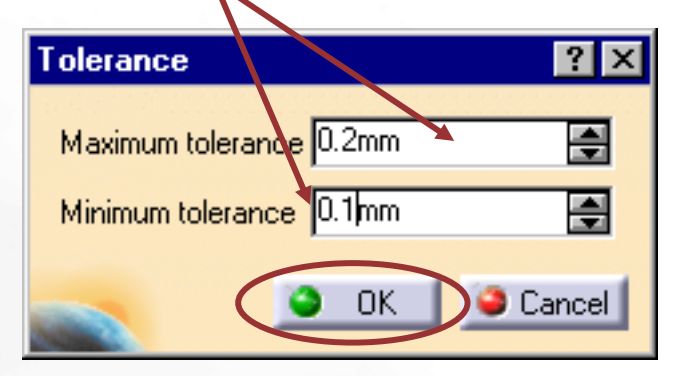

5) The tolerance is created. Select Ok in the Constraint Definition dialog box then Exit the sketcher

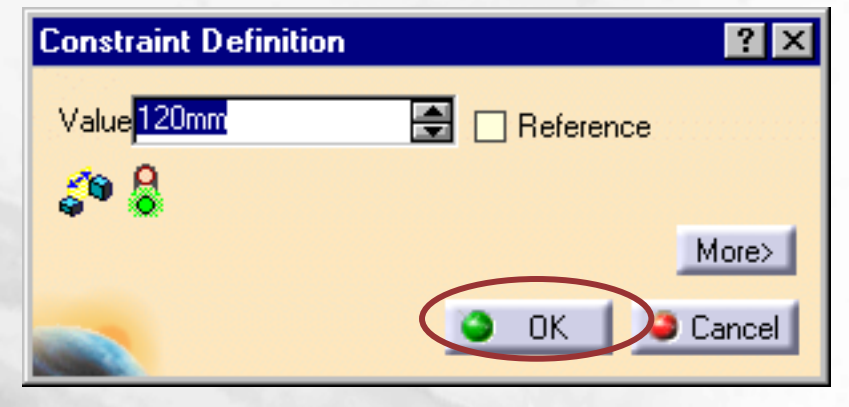

**Dimension with a tolerance** 

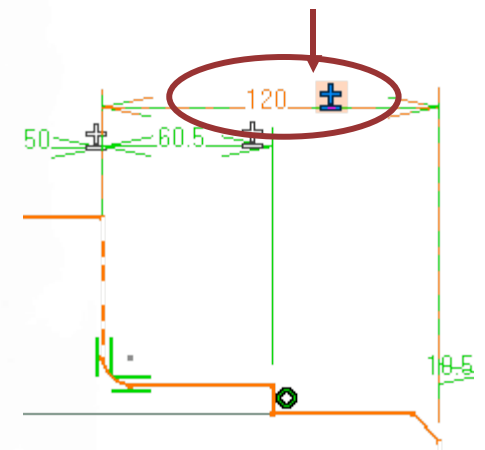

### Mean Dimensions (3/4)

To compute the mean dimensions, select the Mean Dimension icon

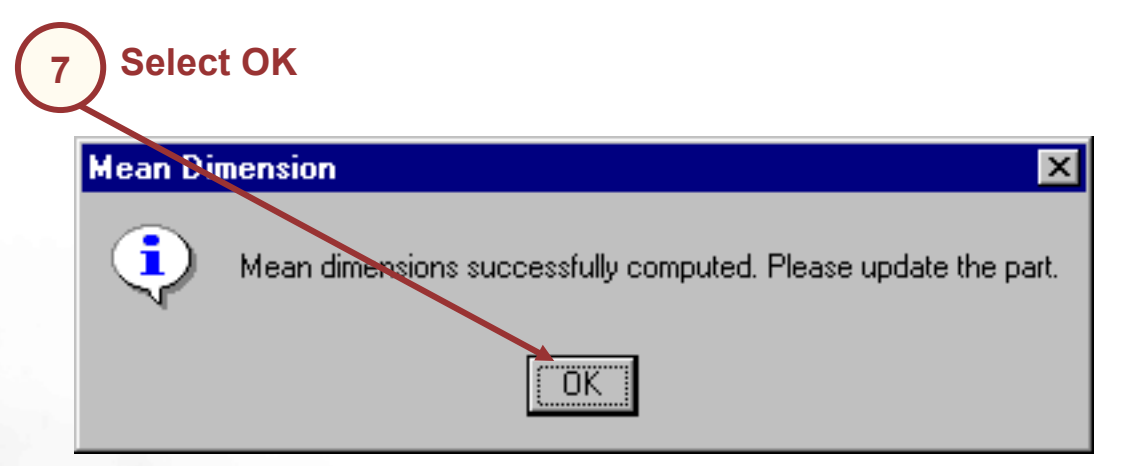

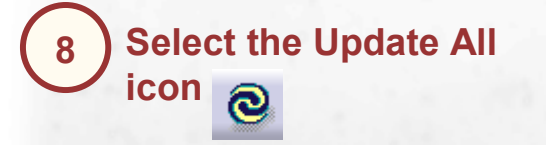

6

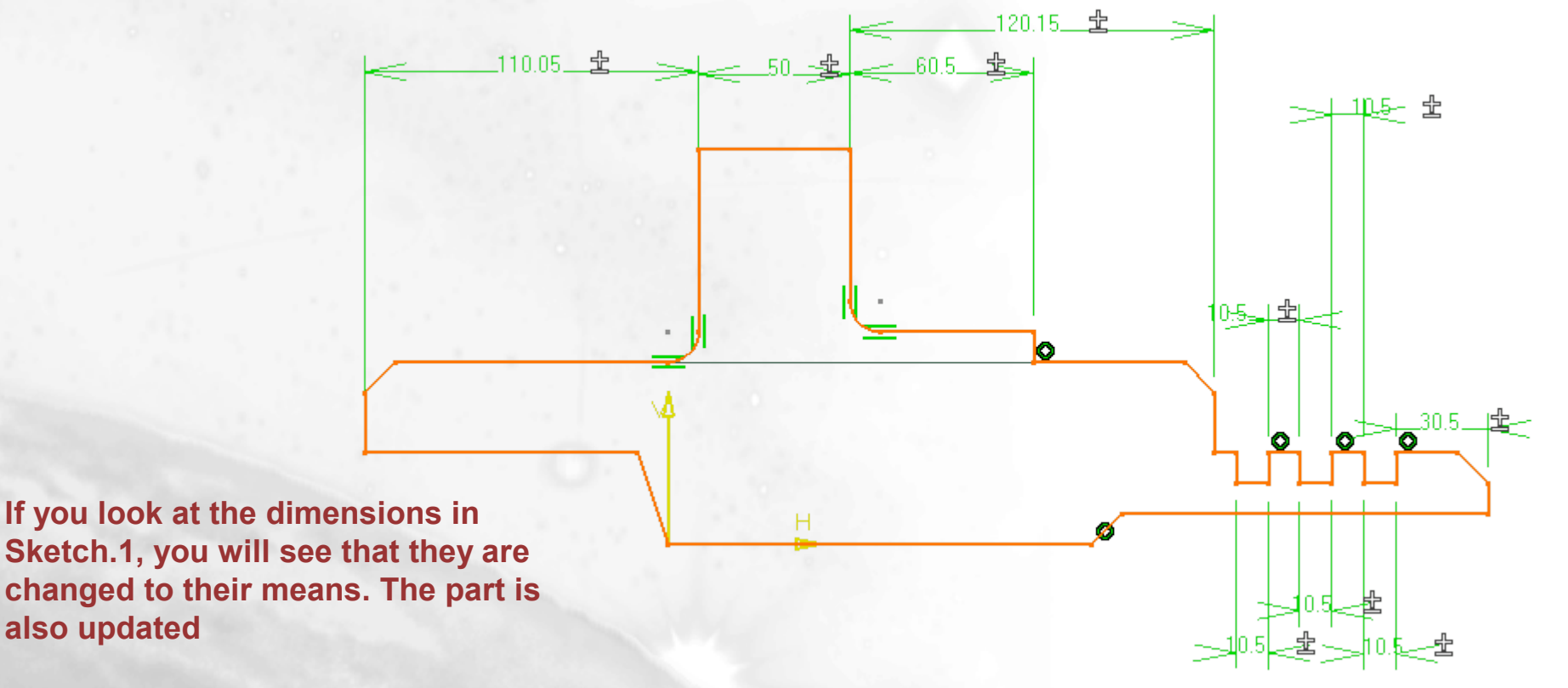

**Copyright DASSAULT SYSTEMES 2002** 

also updated
## **Mean Dimensions (4/4)**

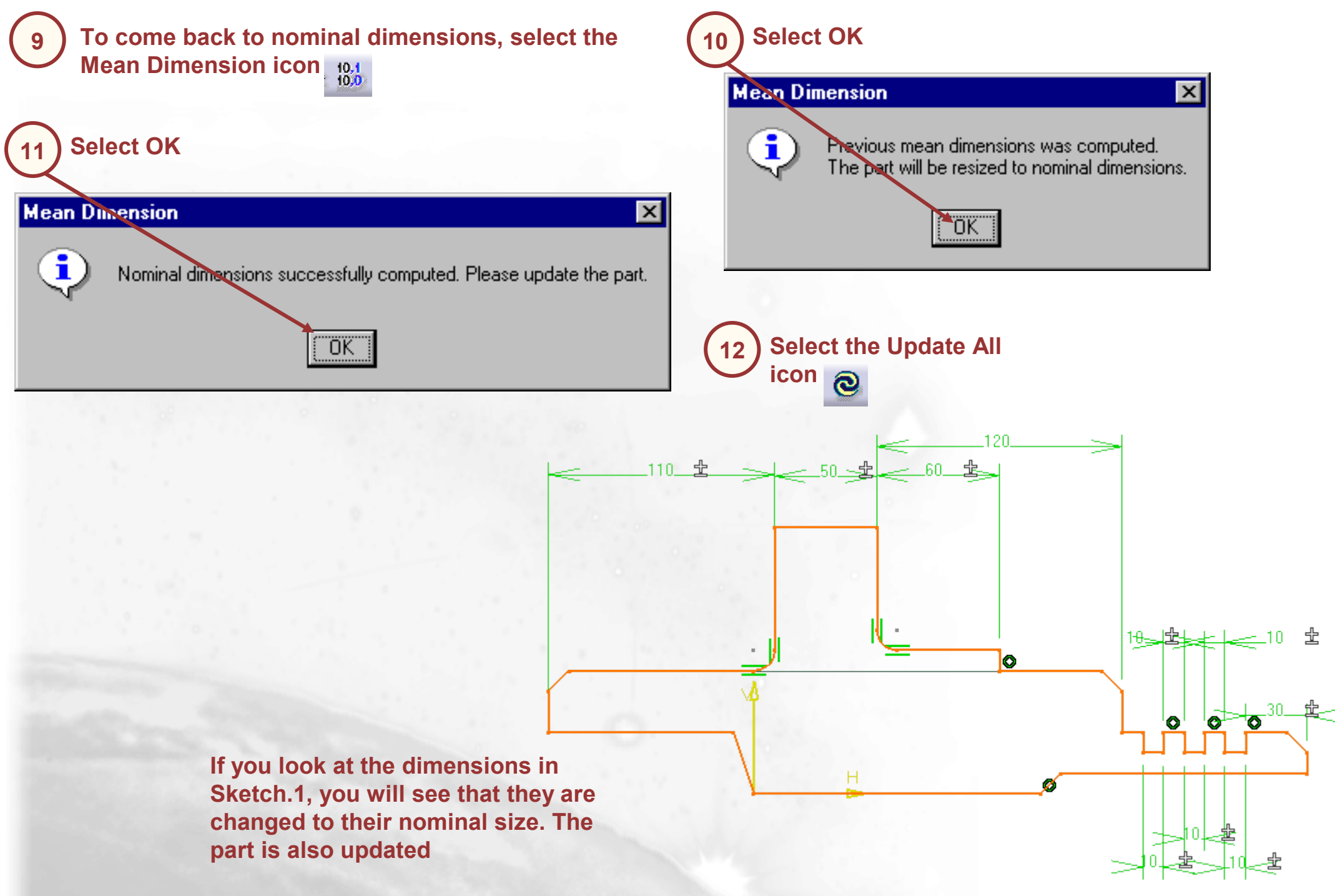

**Copyright DASSAULT SYSTEMES 2002** 

# What is Scanning a Part ?

Scanning a part means to replay the construction history of a part and isolate temporarily any feature to work locally

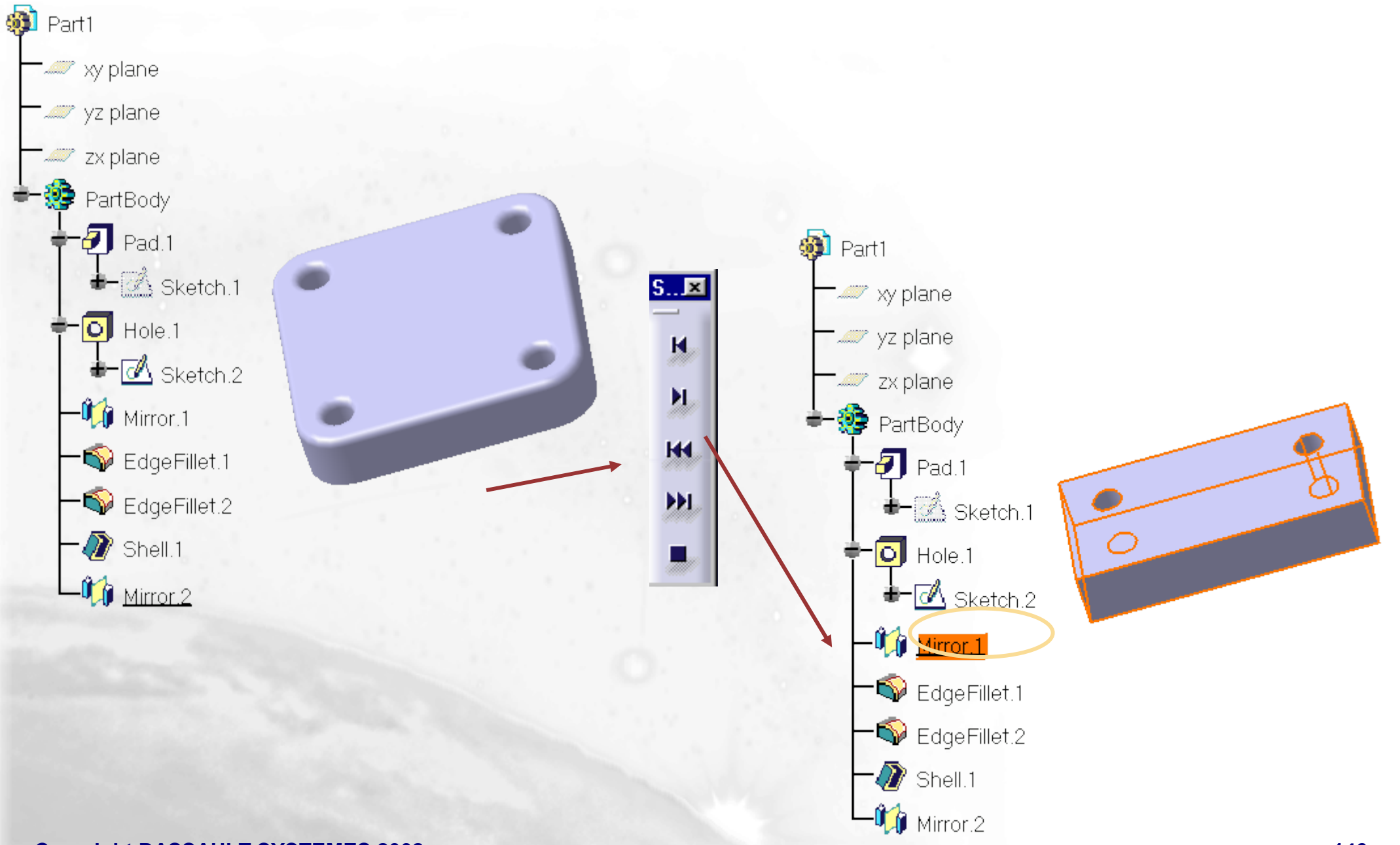

## **Scanning a Part**

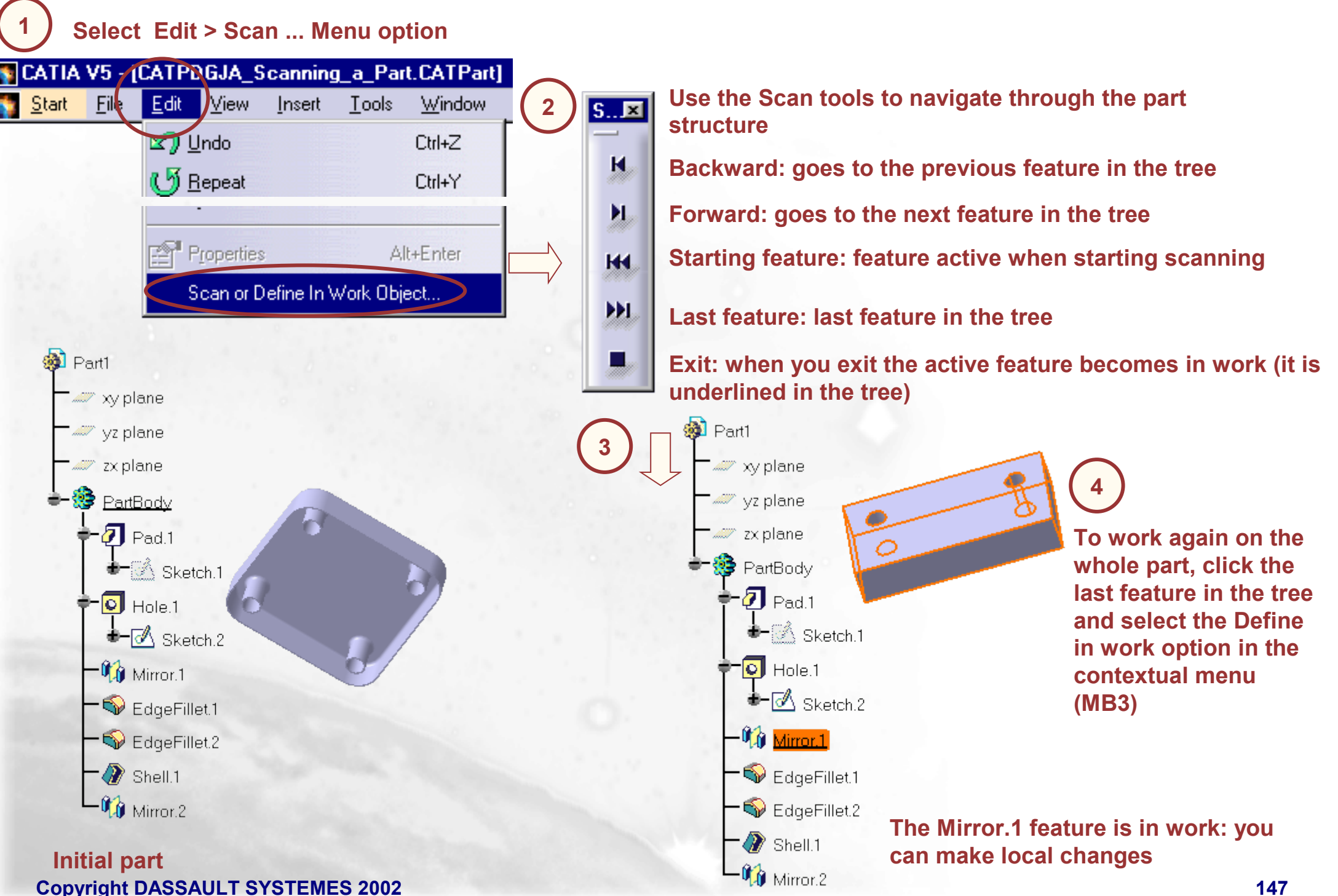

## What is Parents-Children Relationship?

The parents-children relationship provides an accurate view of genealogical links between elements. We recommend you to use it before deleting elements

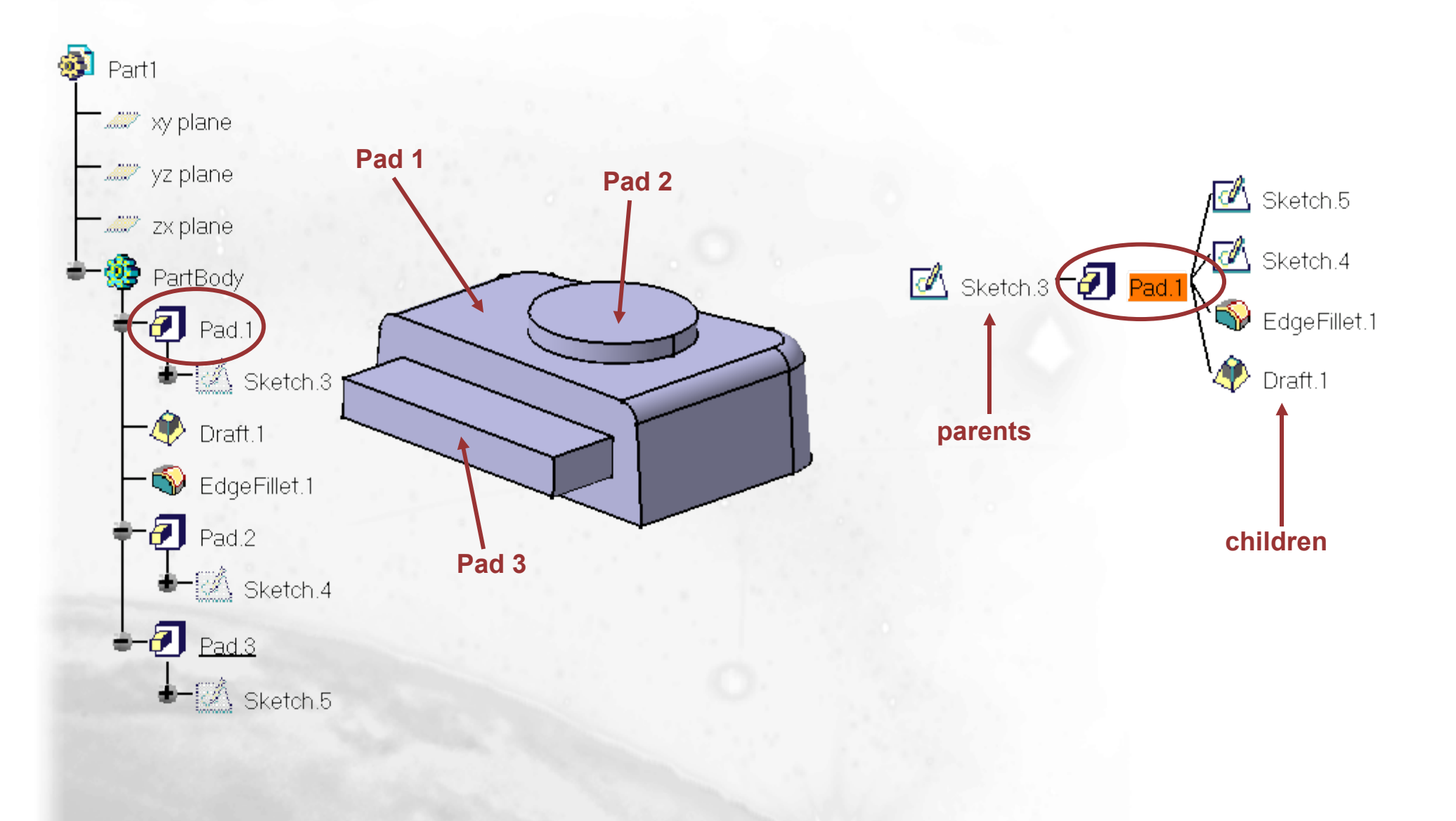

## **Parents-Children Relationship**

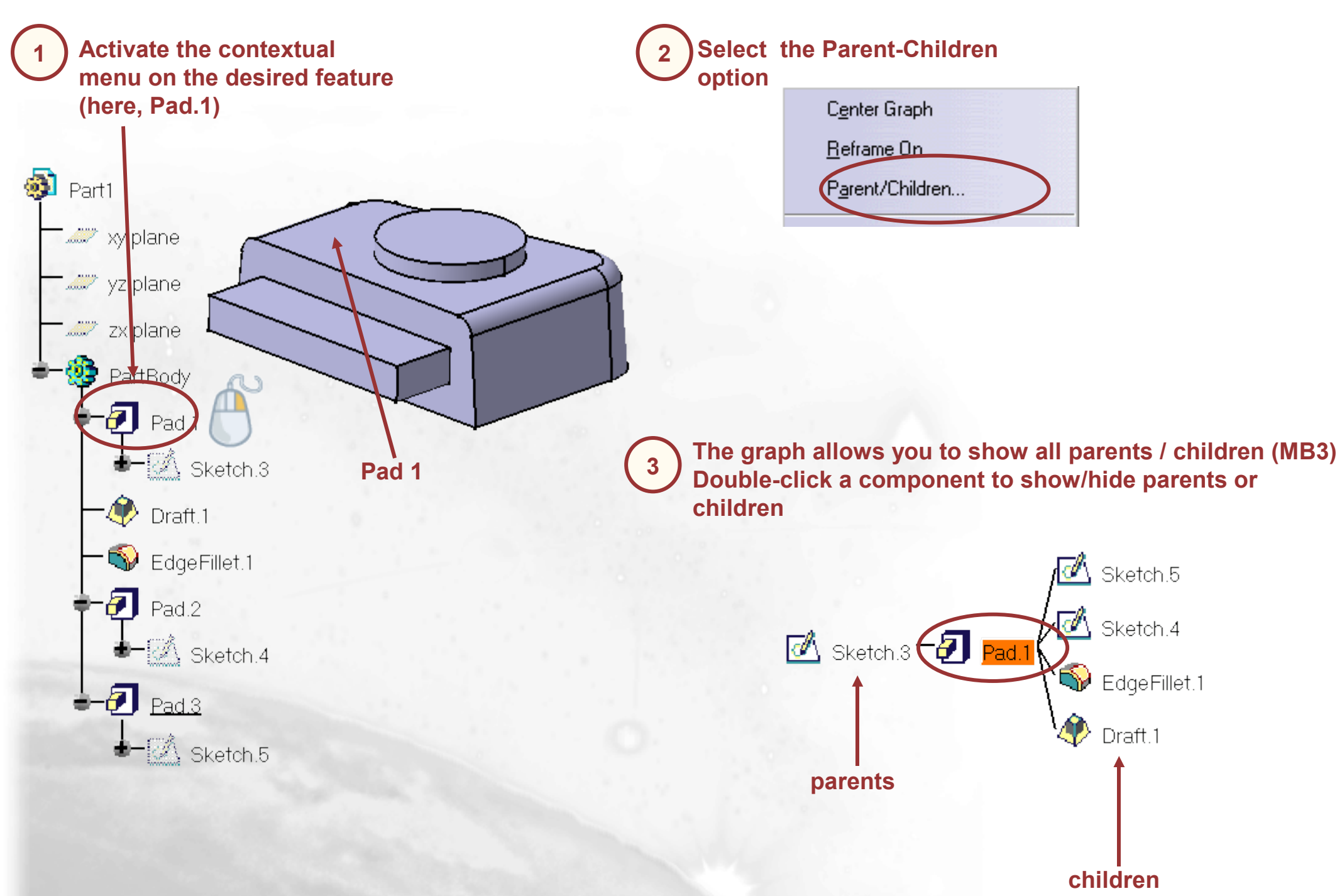

# Parents-Children (Edition) (1/2)

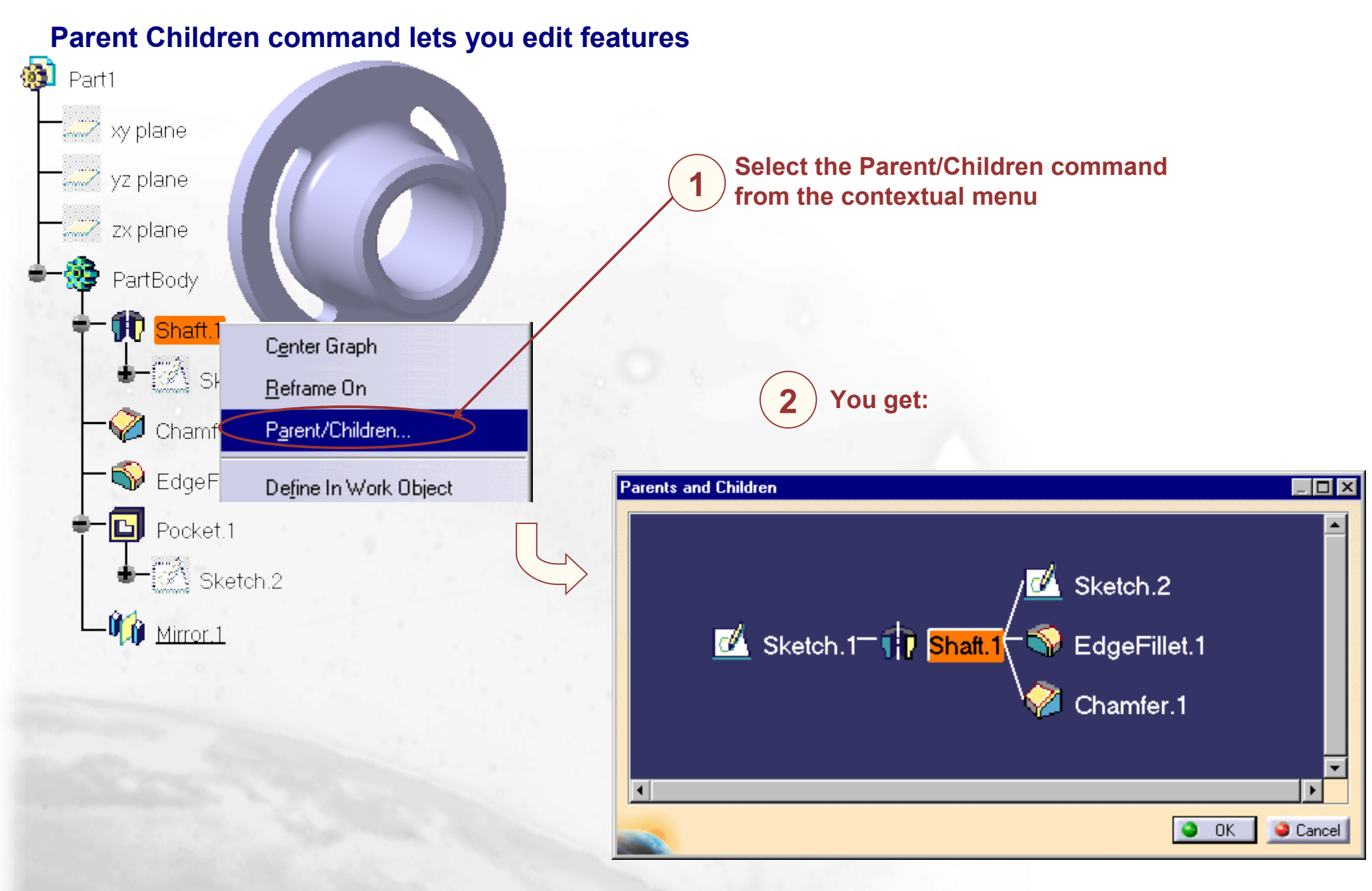

# Parents-Children (Edition) (2/2)

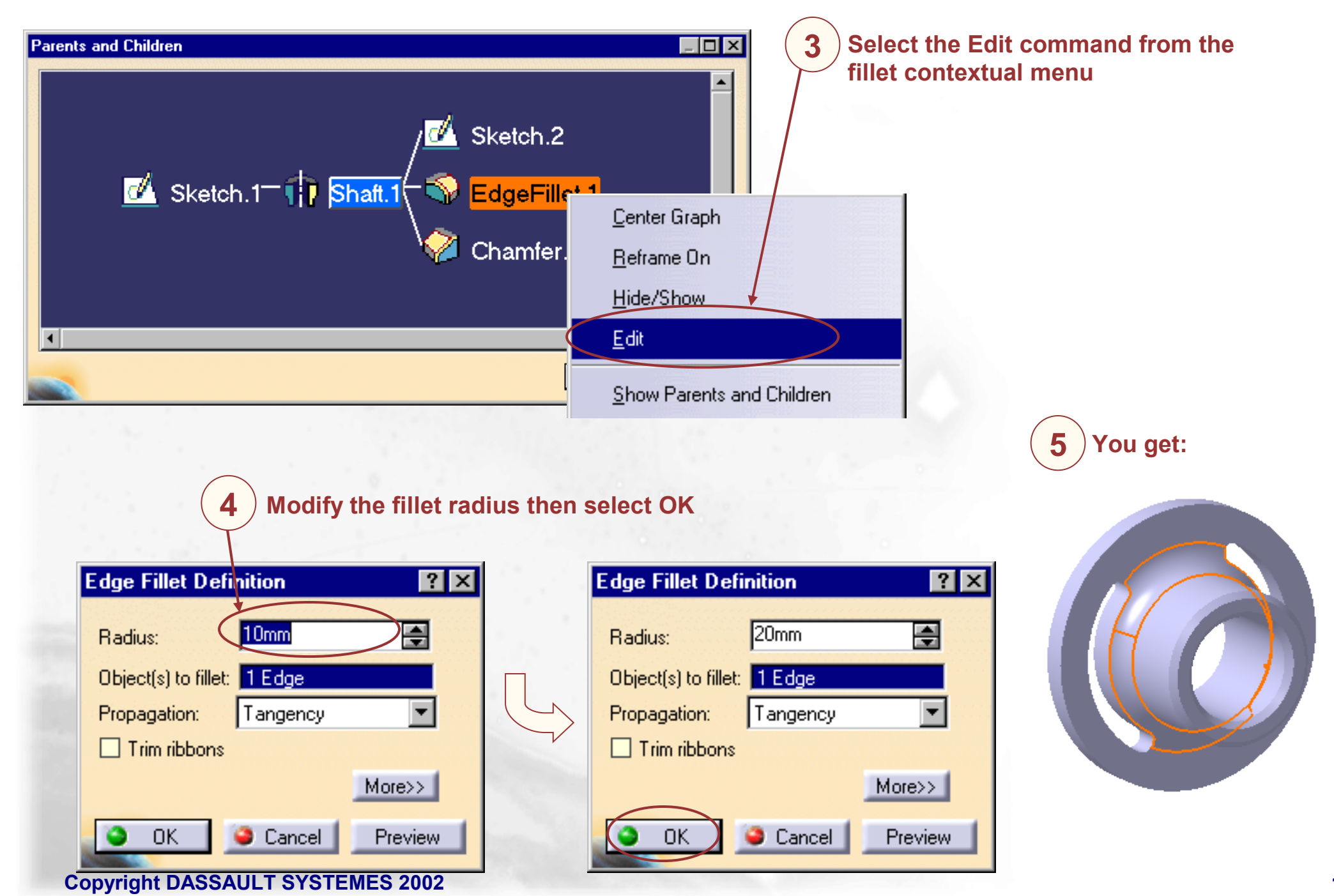

#### Cut, Paste, Isolate, Break

In this lesson, you will see how to cut or copy a feature and paste it onto a body and you will also see how to isolate or break 3D geometry from their parents

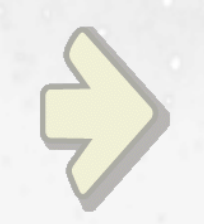

•Cut/Copy and Paste (Drag and Drop) •Isolate/Break

#### What is Cut/Copy and Paste (Drag and Drop) ?

Cut/Copy then Paste captures the node specified into the clipboard and either replaces (Cut) or copies (Copy) the content into a different selected point in the part structure. The action is interpreted by the system in a context sensitive manner. For example, if a pad is copied onto a different sketch, the new sketch is used for the profile and information on extrusion limits will be those of the pad. However, if pad1 is copied onto pad2, since this action has no real meaning, it is interpreted as generically copying the clipboard's content into the part. The effect is to create another copy of pad1 (with its original sketch) in the part structure. This copy will be placed after whatever node is currently the "In Work" node

Cut/Copy then Paste an be achieved by drag and drop. If the CTRL key is pressed during the drag and drop, the action is interpreted as a copy

# **Cut/Copy and Paste (Drag and Drop)**

😥 Part1

One way we can copy the limits of the circular pad to apply to the rectangular pad is to work within the Part tree and use the **3rd. Mouse** button to Copy Pad.2 and Paste onto Sketch.3

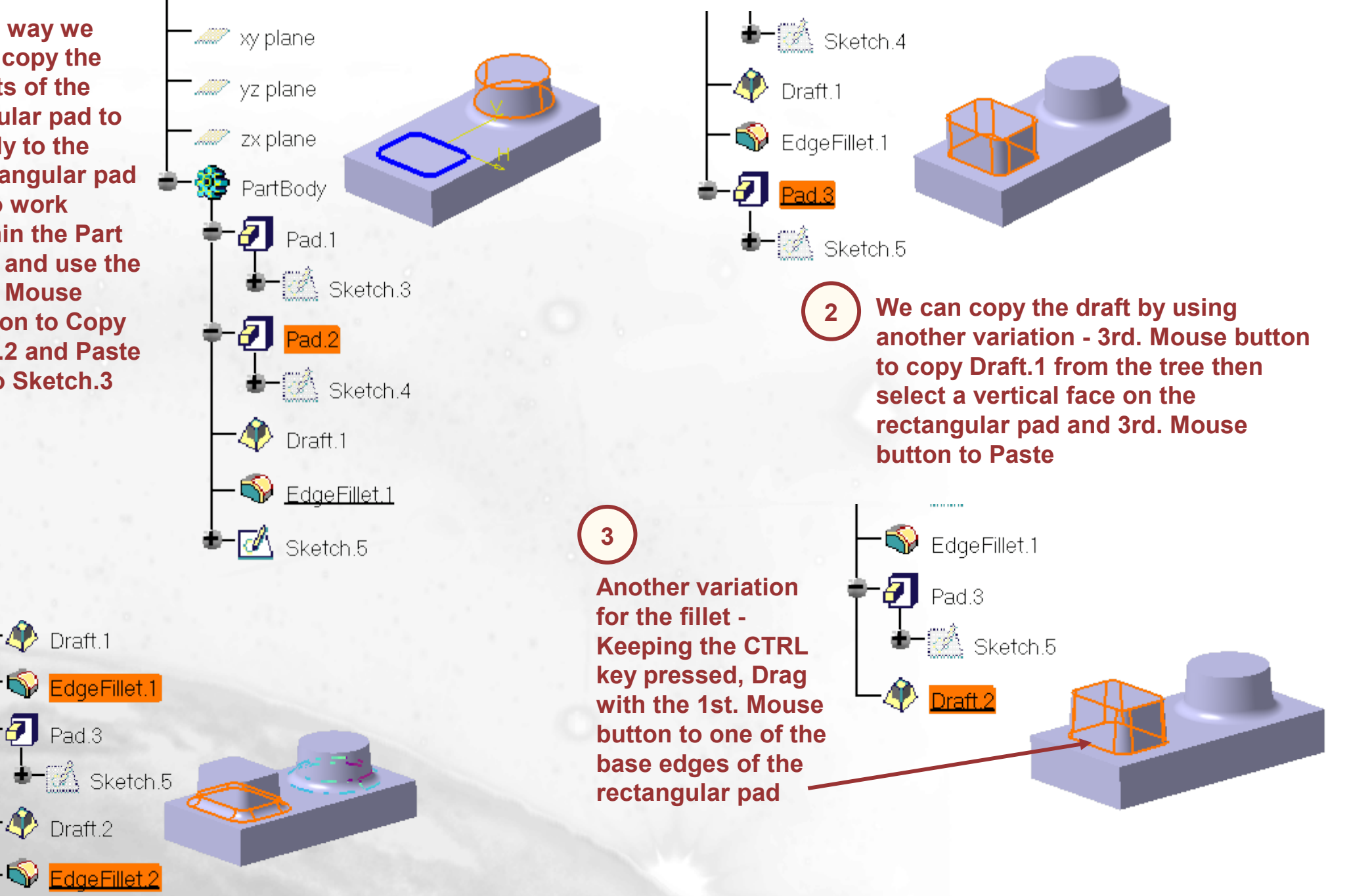

**Copyright DASSAULT SYSTEMES 2002** 

#### What are Isolate and Break ?

Isolate is used when 3D geometry is projected into a sketch in order to be modified and used as part of the sketch's profile. Isolate duplicates the element since the original element cannot be changed since other geometry depend on it

Break is used to divide an isolated element into two parts at a specified point (usually to use one side of this element in the sketch)

# Isolate, Break (1/3)

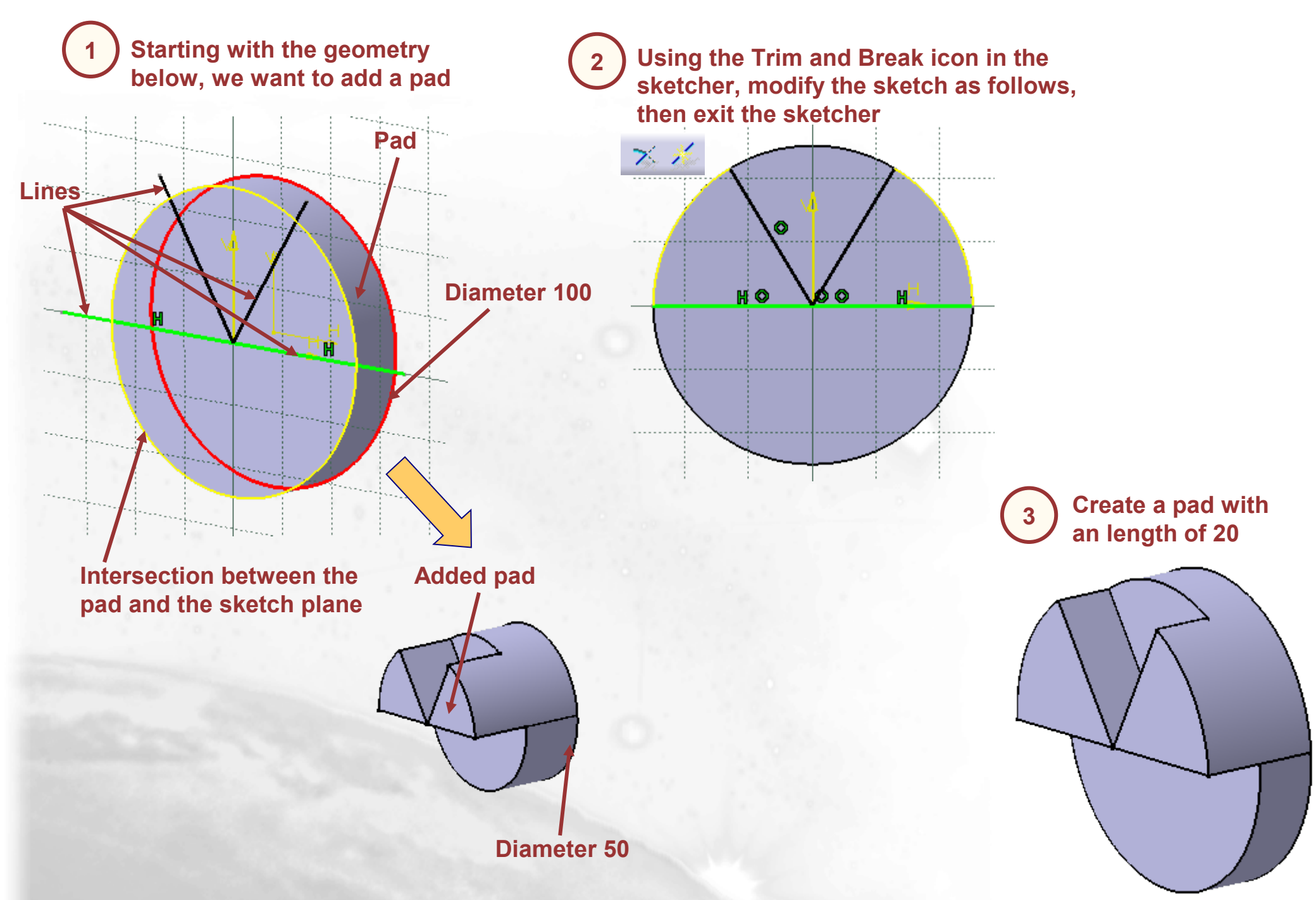

## Isolate, Break (2/3)

Exit the sketcher (Sketch.1) then, if necessary, Update Edit the Sketch of the 5 the part. You will get: first pad then change the circle diameter to 50 Update Diagnosis: Sketch.1 ? × 🔊 Part 1 Edit Feature Diagnosis ‴ xy plane Pad.2 The selected sketch isn't valid for [the feature you want to create. Deactivate D,50 Isolate ‴ yz plane Delete 🛷 zx plane Close PartBody 🗿 Pad.1 - Ketch.1 Pad.2 - Sketch.2 Select the Undo icon (may be several times) in order to come Edit Sketch.2, then place the cursor on the yellow line then back to diameter 100 📷 select Isolate from the contextual menu **Define Selection Set** 🔗 <u>H</u>ide/Show Mark.2 object 🤔 Isolate Replace... Auto Search **Copyright DASSAULT SYSTEMES 2002** 

#### Isolate, Break (3/3)

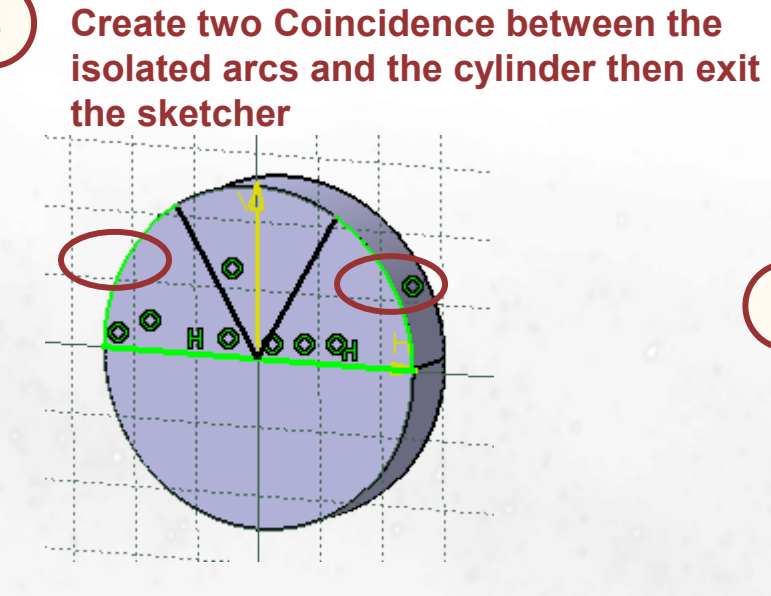

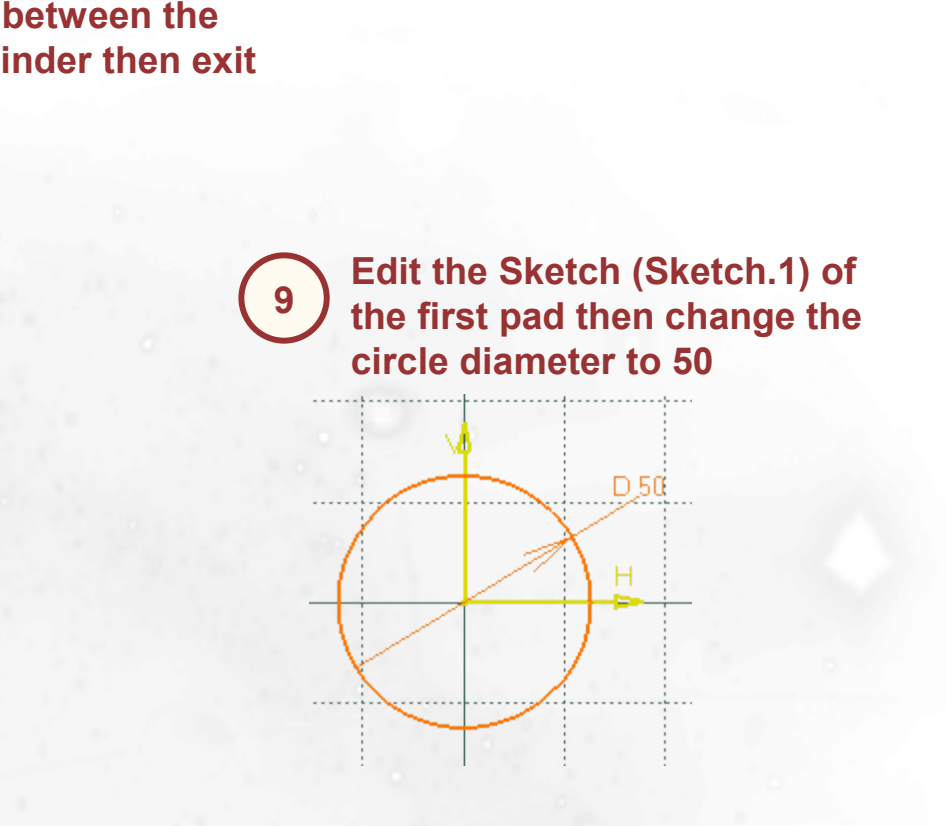

10

Exit the sketcher then, if necessary, Update the part. You will get:

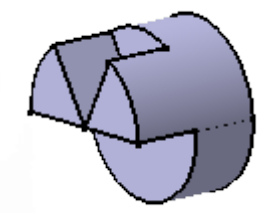

#### **Inserting and Managing Bodies**

You will learn ways to manage Bodies using tools such as Assembling, Intersecting, Adding, Removing, and Trimming bodies

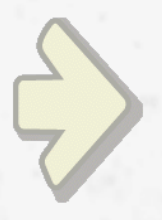

Inserting a Body
Assembling/Intersecting/Adding/Removing Bodies
Union Trimming Bodies
Removing Lumps
Replacing a Body
Change Boolean Type

## What is Inserting a Body?

Using several bodies in a part allows you to design different step of a part without any operations between bodies. You will be able to perform operations (add, assemble, remove, ...) later. This method can be use when, for example, you create a mold part. You can create the outside of the part in a body and the core in another one then you can remove the core from the main part. Later it will be easy for you to separate the part and it core

| TA 🛐                                              | TIA V5 -          | [CATPDG]        | A_Inserting       | g_a_Bod            | y.CATPart      | ]            |
|---------------------------------------------------|-------------------|-----------------|-------------------|--------------------|----------------|--------------|
| 🕎 <u>S</u> I                                      | tart <u>F</u> ile | <u>E</u> dit ⊻i | ew <u>I</u> nsert | <u>T</u> ools      | <u>W</u> indow | <u>H</u> elp |
| dela si su si si si si si si si si si si si si si | a. 25             | 11              | Q                 | bject              |                |              |
|                                                   |                   |                 | 🧐 📴               | ody                |                |              |
| 👰 Part1                                           |                   |                 | A                 | nnotations         | ;              | •            |
| - Z xy plane                                      |                   |                 | <u>c</u>          | onstraints         |                | •            |
| yz plane                                          |                   |                 | 🗹 <u>s</u>        | ketcher            |                |              |
|                                                   |                   |                 | A ملر             | <u>x</u> is System | ı              |              |
|                                                   |                   |                 | s                 | ketch-Bas          | ed Features    | •            |
| PartBody                                          |                   |                 | D                 | _<br>ress-Up F     | eatures        |              |
|                                                   |                   |                 | <u>s</u>          | urface-Ba          | sed Features   | s •          |
|                                                   |                   |                 | I                 | ransforma          | tion Features  | s •          |
|                                                   |                   |                 | B                 | oolean Op          | perations      | •            |
|                                                   |                   |                 | A                 | dvanced l          | Replication 1  | rools ►      |

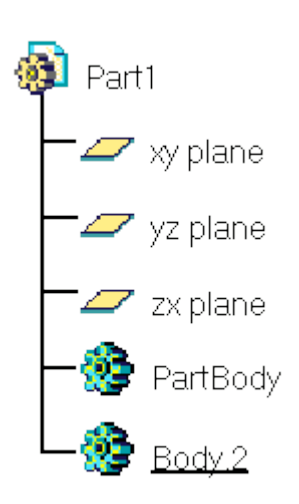

# **Inserting a Body**

📿 yz plane

📿 zx plane

🖉 Body.2

**Copyright DASSAULT SYSTEMES 2002** 

🎲 PartBody

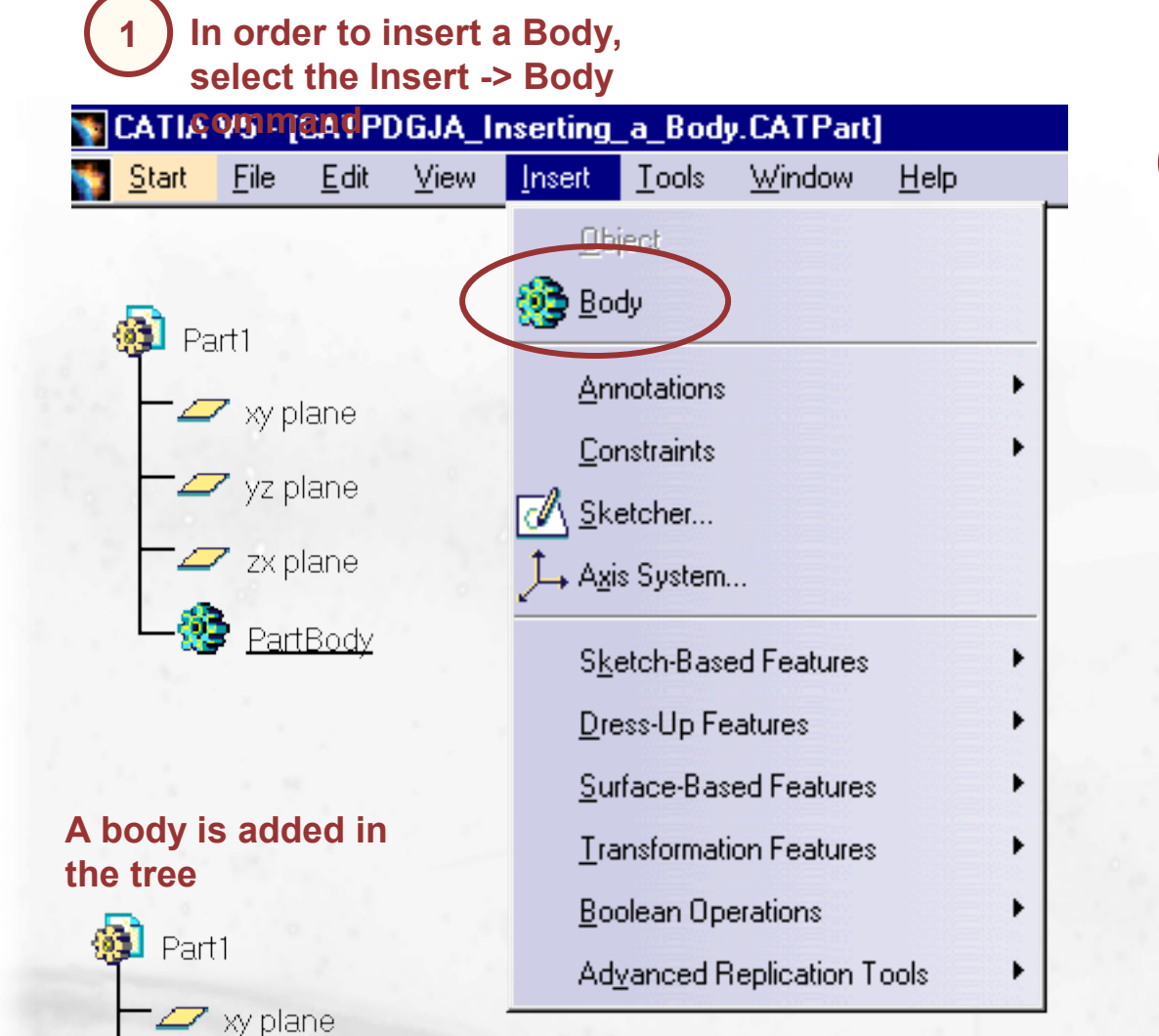

You can work in the PartBody or in Body.2. Top Switch from one Body to another, select the Define in workobject command from the contextual menu of the desired body

2

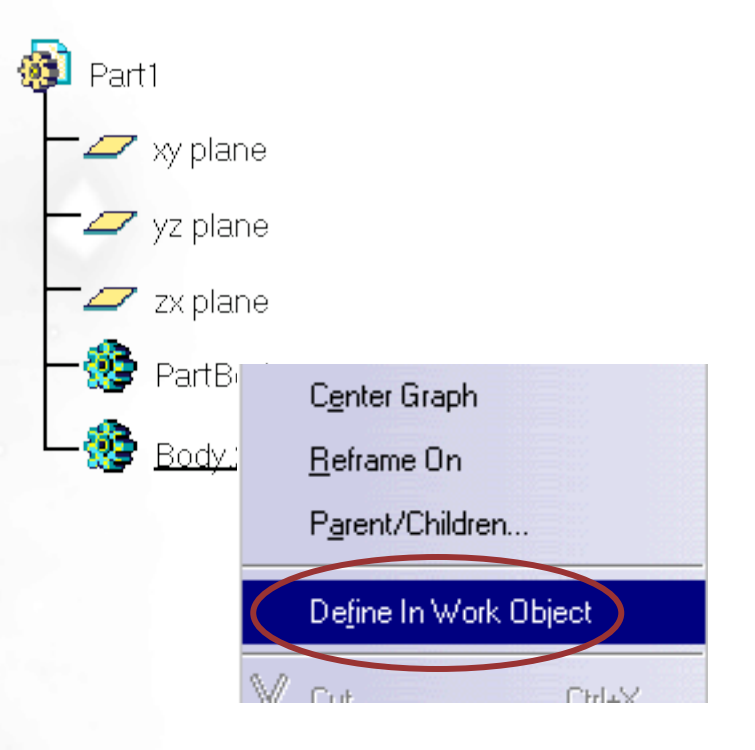

## What is Inserting and Managing Bodies ?

Assembling/Adding : If Body2 is Assembled or Added to Body1, the operation between the bodies is a Union. The only difference between the two is that Assemble will respect the "nature" of features. If Body2 contains as its first node a Pocket feature (permissible), Assemble will see it as a Pocket and remove material from Body1. In this case, if Add is used, the Pocket will be seen by Body1 as a Pad

*Intersecting : The resulting material is the intersection between the two bodies* 

**Removing :** If Body2 is Removed from Body1, the operation is Body1 minus Body2

**Union Trim :** The Union Trim is basically a Union with an option to remove or keep one side or the other. In the picture on the right, the purple face is selected to remove the right side and the blue face is selected to keep only the top side. For the Union Trim to work, the geometry must have sides that are clearly defined

**Remove Lump :** All the above options work between two bodies. The Remove Lump works on geometry within a specific Body. If a single Body has material that is completely disconnected, each piece of disconnected material is defined as a "Lump". The user can delete any Lump as a single entity even if the Lump is a combination of numerous features

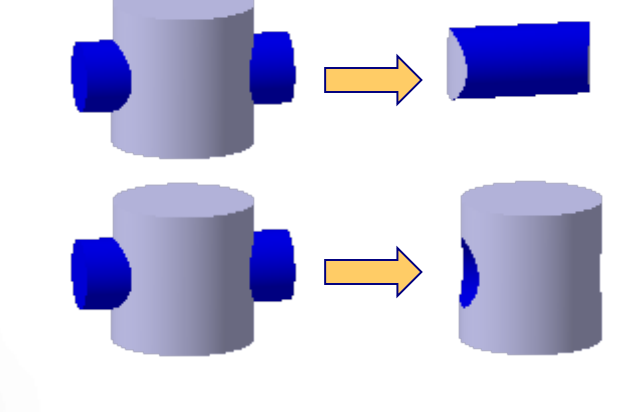

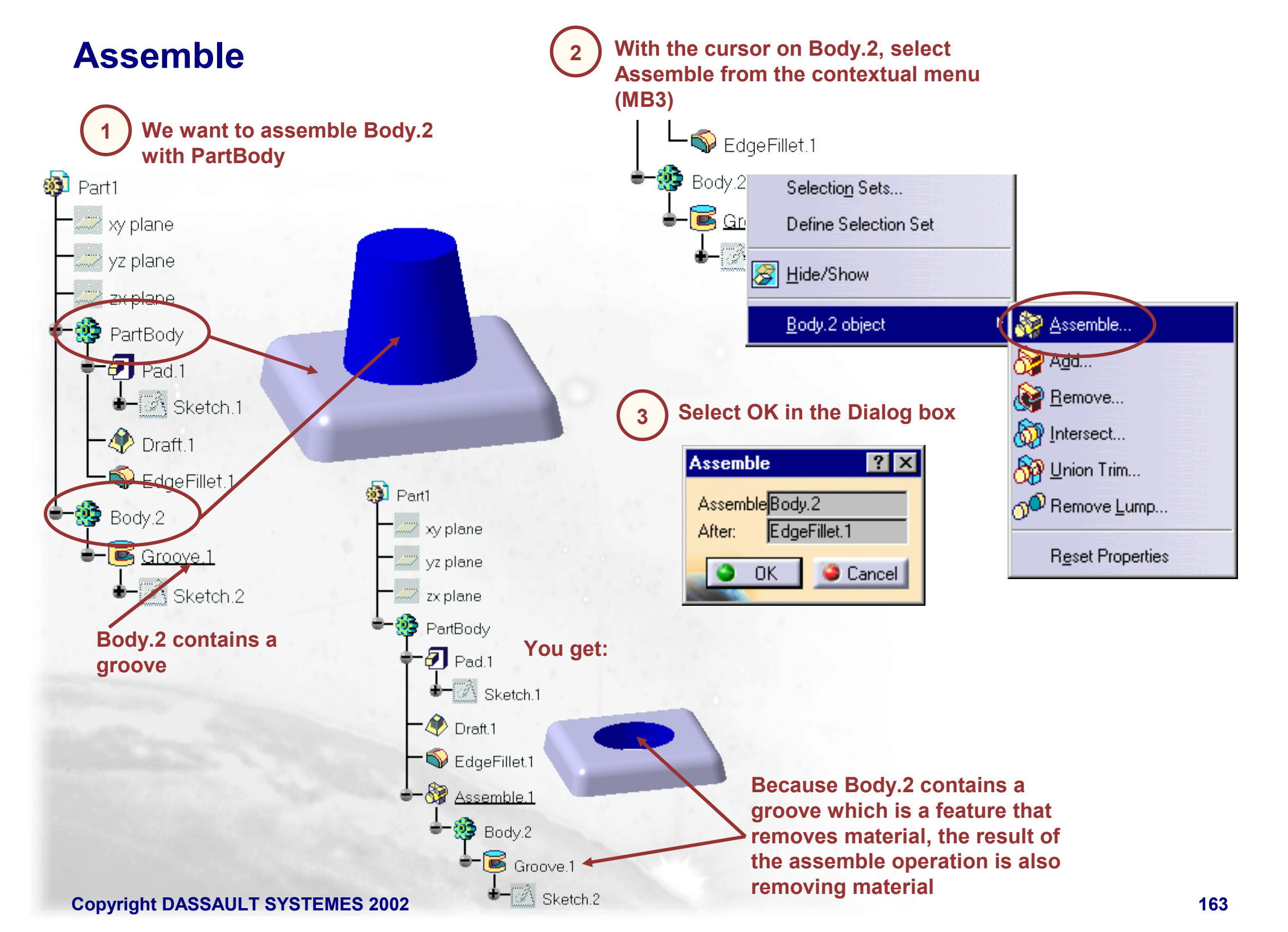

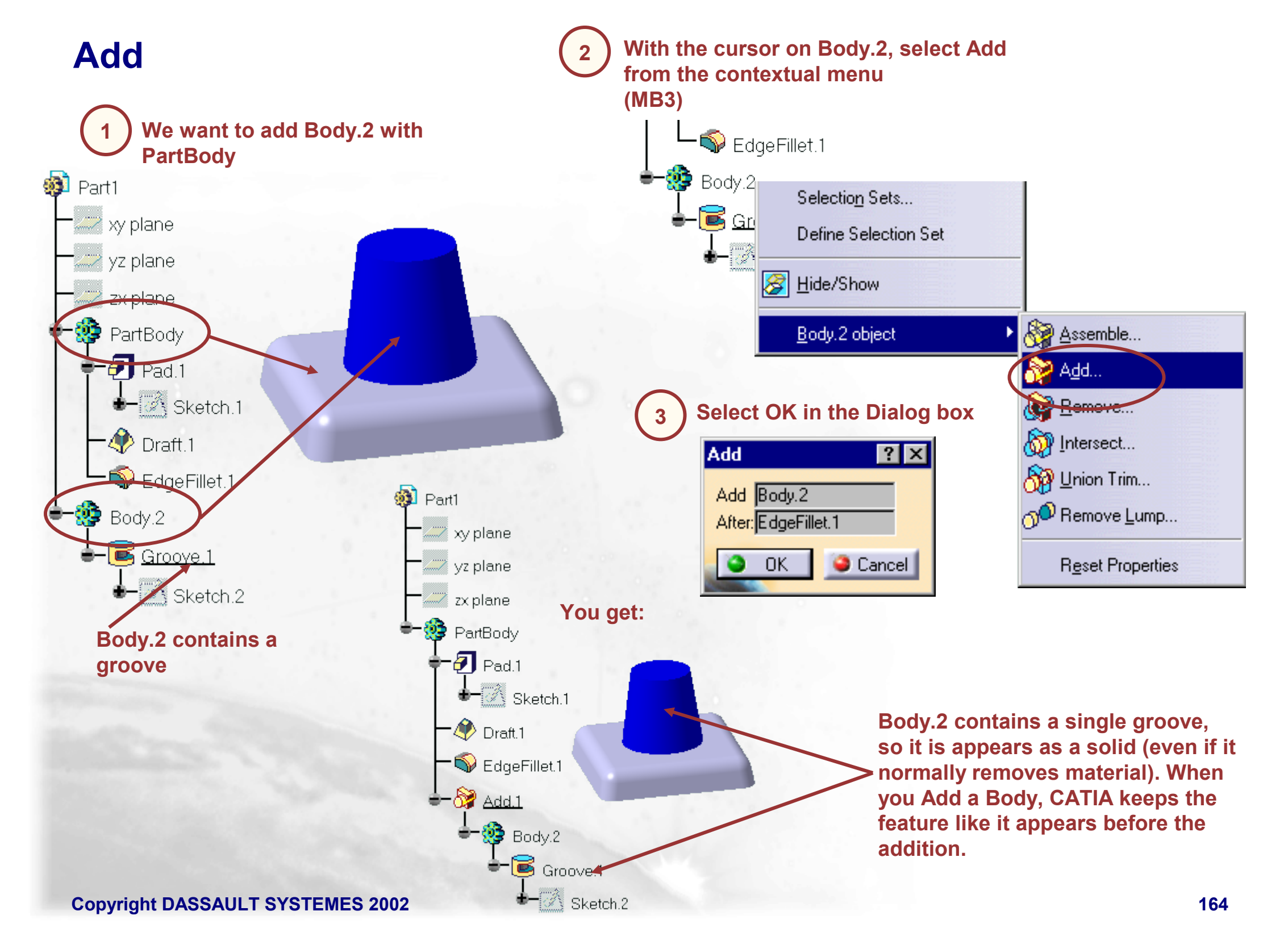

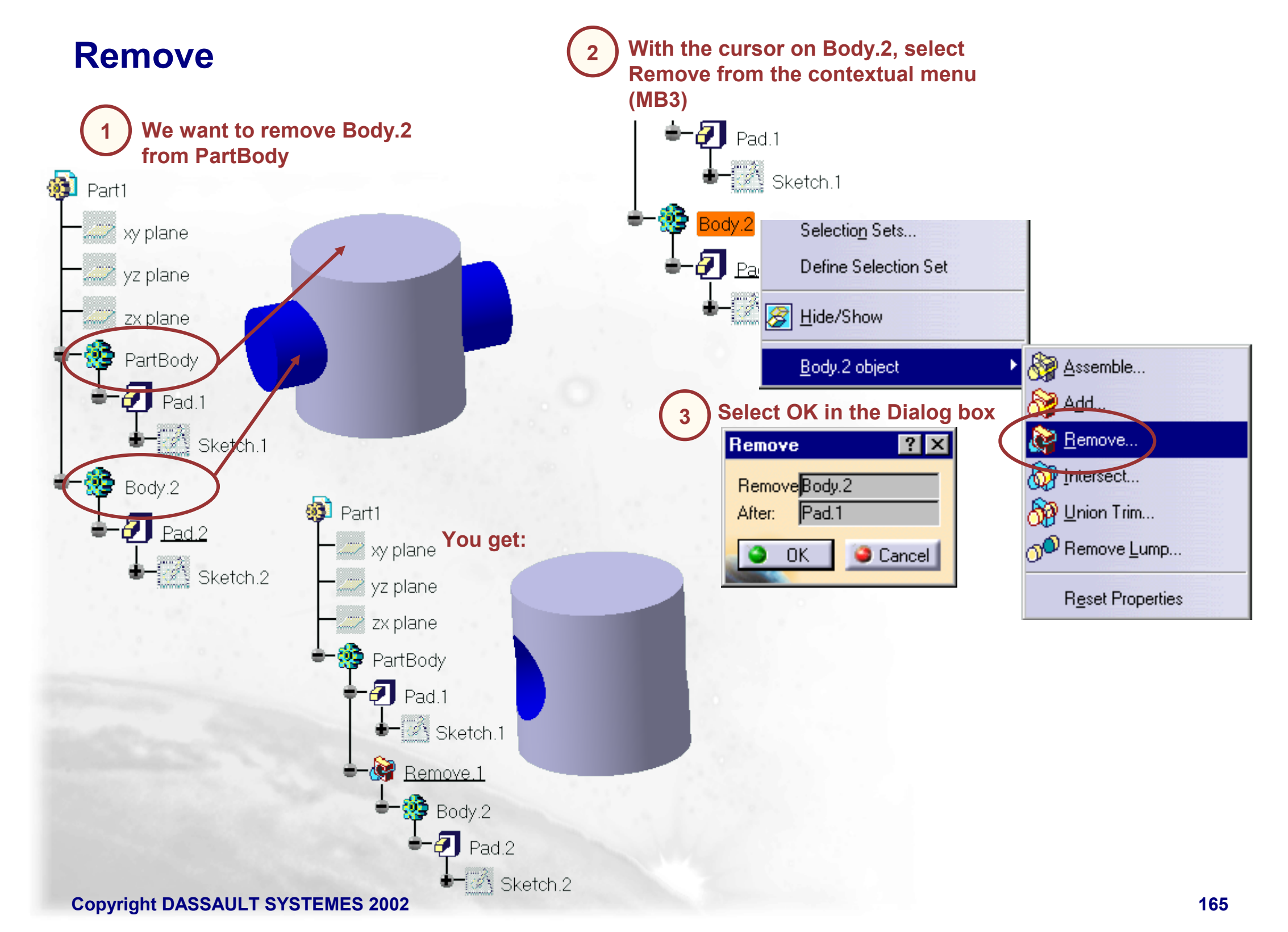

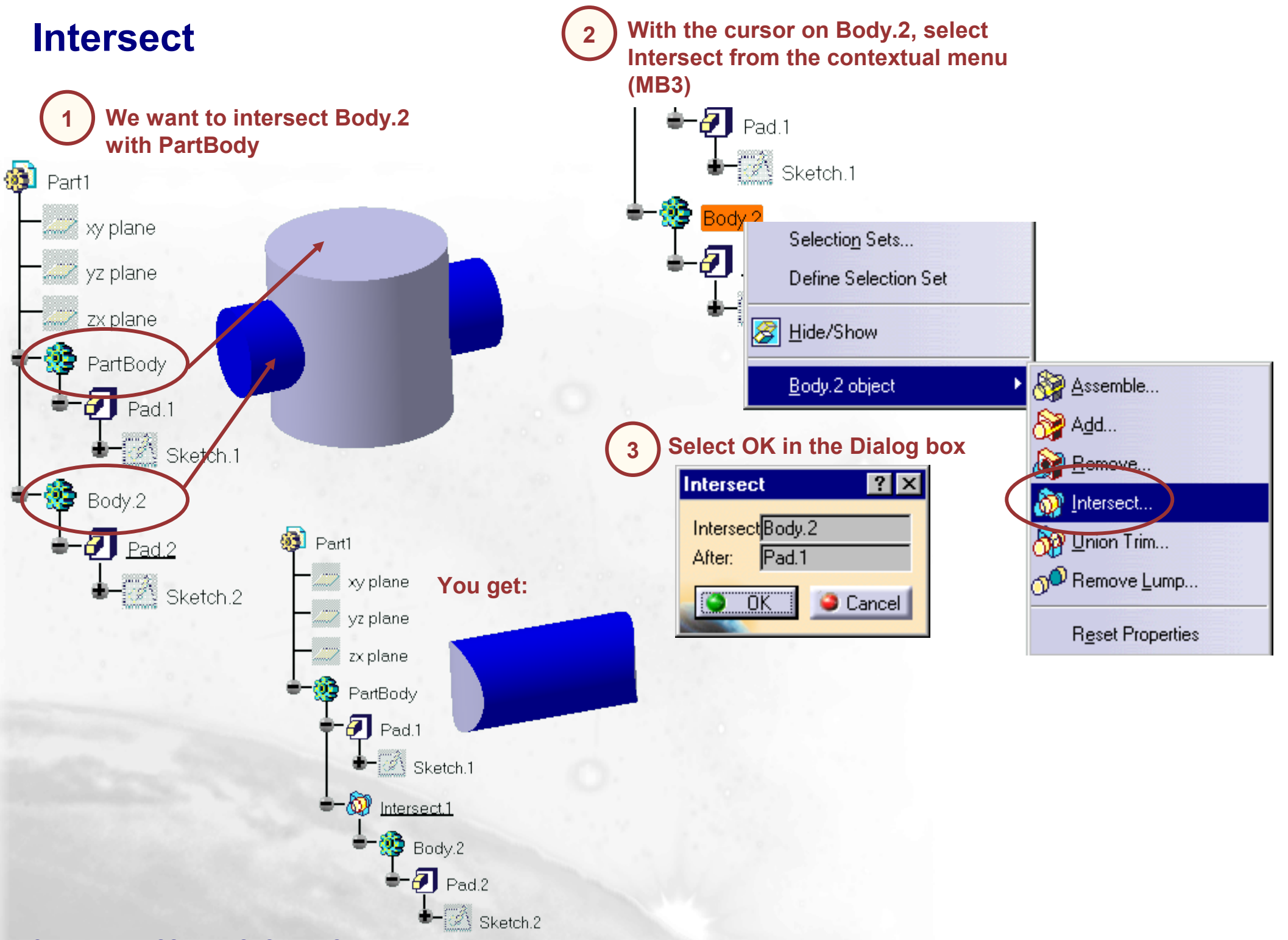

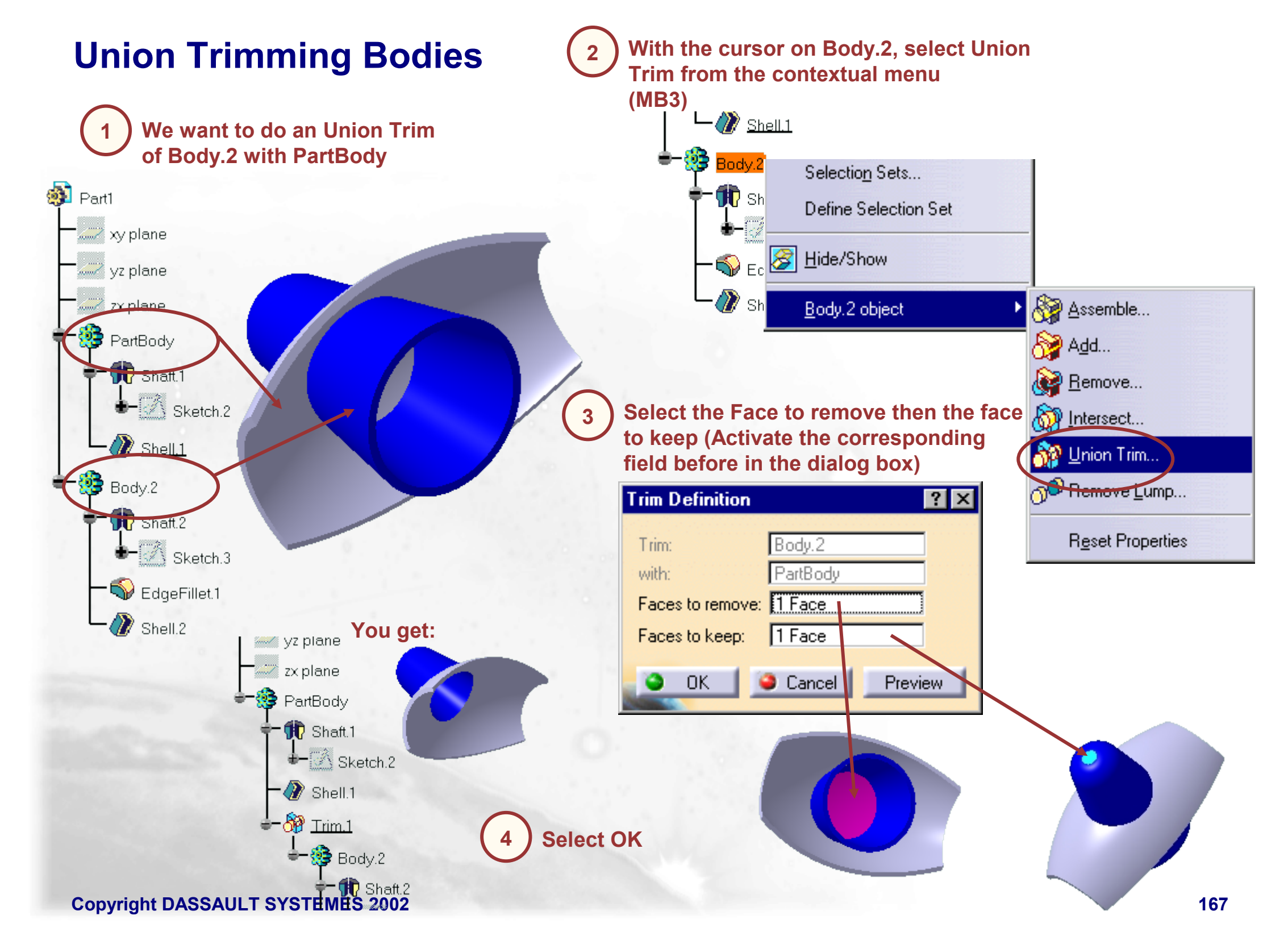

## **Removing Lumps (1/3)**

After certain operations, it may happen that some Lumps or Cavities appear in the part. We need to remove them. The Remove Lump command allows you to remove Lumps and Cavities

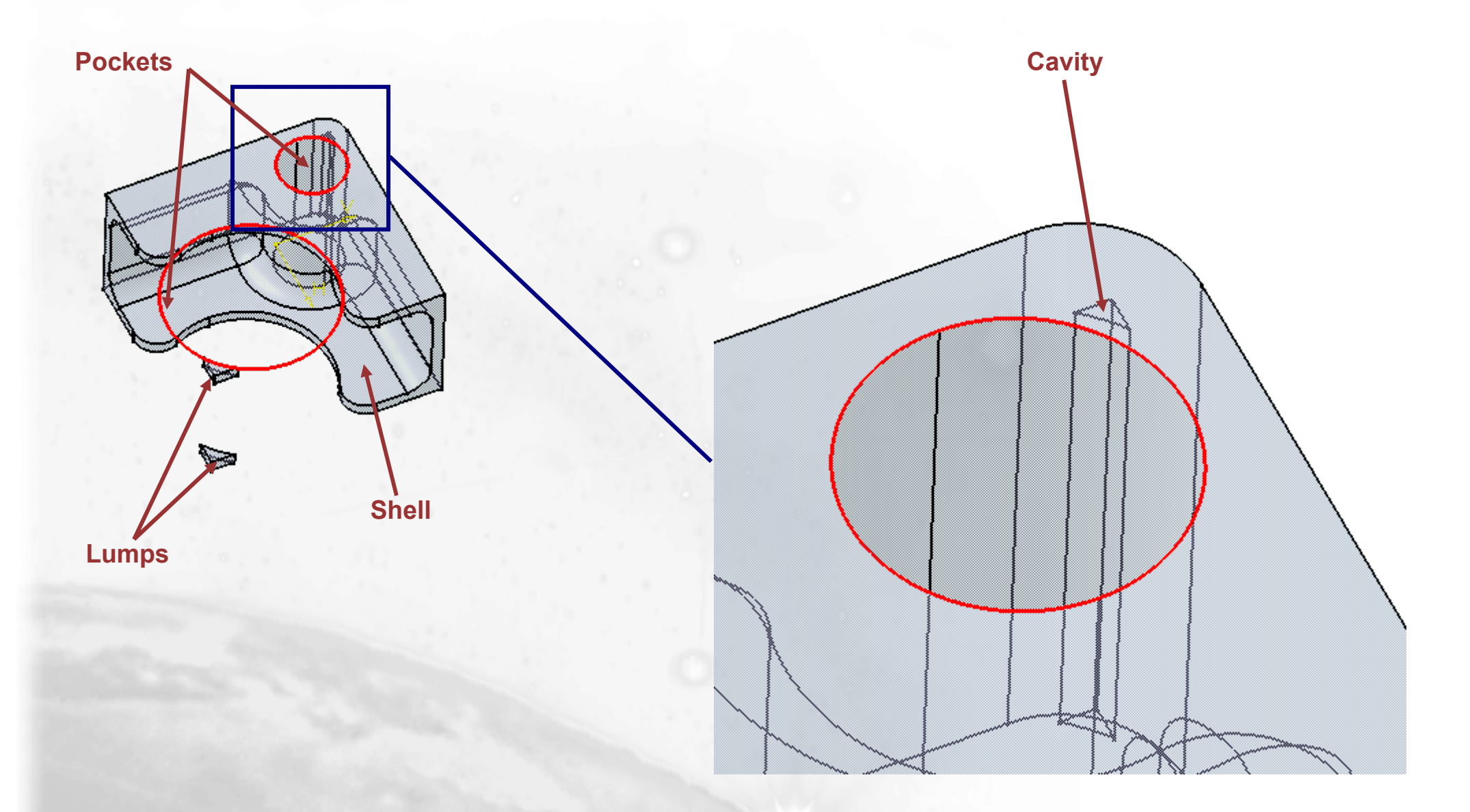

# **Removing Lumps (2/3)**

| With the cursor on PartBody, so Lump from the contextual ment<br>Part yz plane<br>yz plane<br>Zx plane PartBody PartBody Define Selection Set PartBody | th the cursor on PartBody, select Remove<br>mp from the contextual menu (MB3)<br>Define Selection Set |            | ct the Faces to remove field in the dialog                       |  |
|----------------------------------------------------------------------------------------------------|----------------------------------------------------------------------------------------------------|------------|------------------------------------------------------------------|--|
| ■ S Part <u>B</u> ody object                                                                                                    | Remove <u>L</u> ump                                                                                   |            |                                                                  |  |
| Sketch.3                                                                                                    | <u>R</u> eset Properties                                                                              |            |                                                                  |  |
| EdgeFillet.1                                                                                                    |                                                                                                    |            |                                                                  |  |
| EdgeFillet.2                                                                                                    |                                                                                                    | 3 Se<br>th | elect the two following faces belonging to e lumps to be removed |  |

# **Removing Lumps (3/3)**

In order to select a face of the cavity, place the cursor on the cavity to be remove then press the Up arrow key on the keyboard

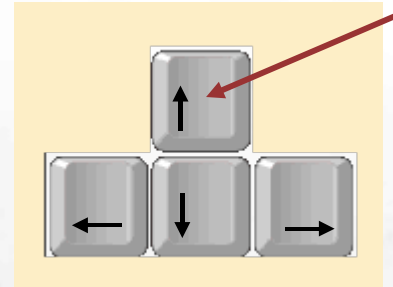

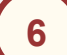

To confirm the face selection select the circle

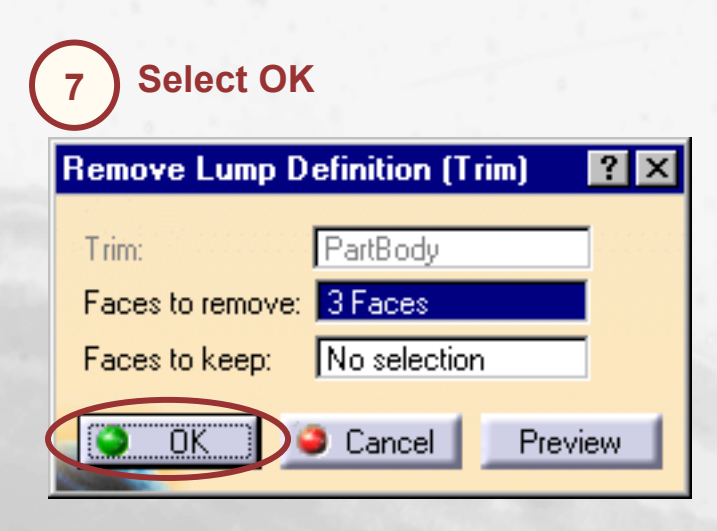

5 Using the small arrows, highlight one of the cavity face

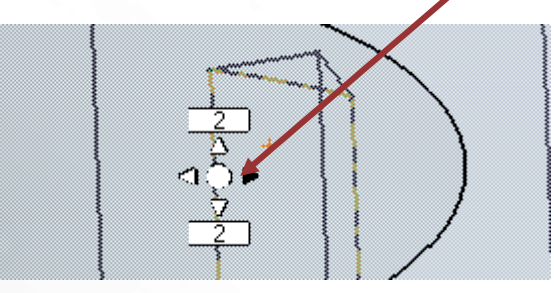

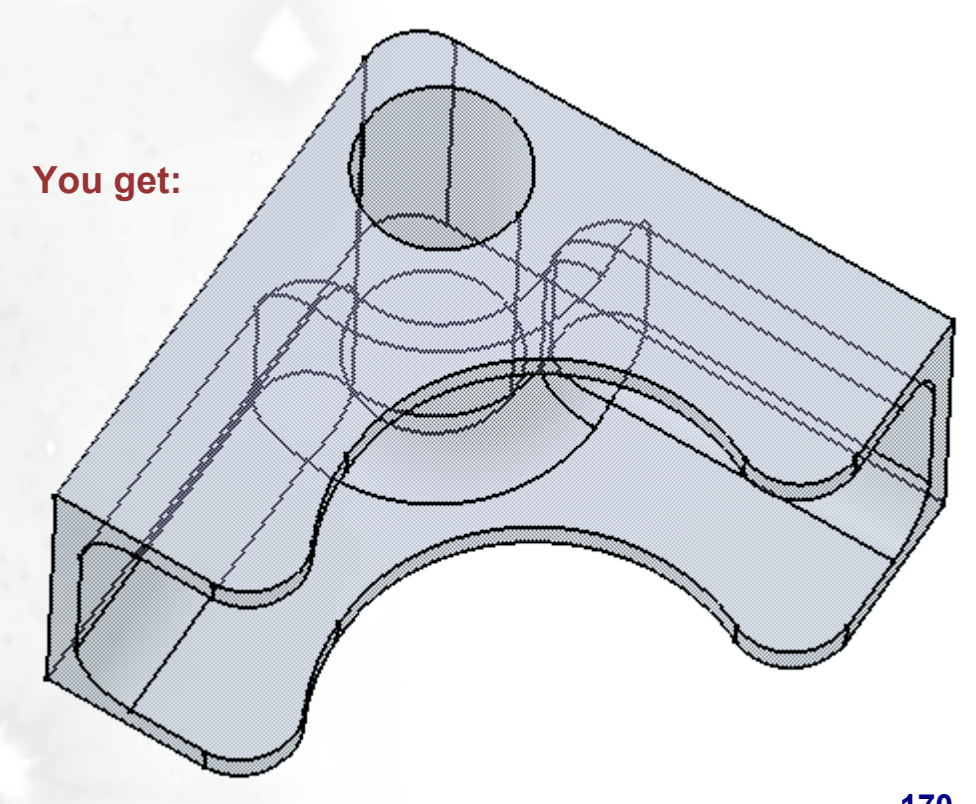

## Assembling a Set of Bodies (1/3)

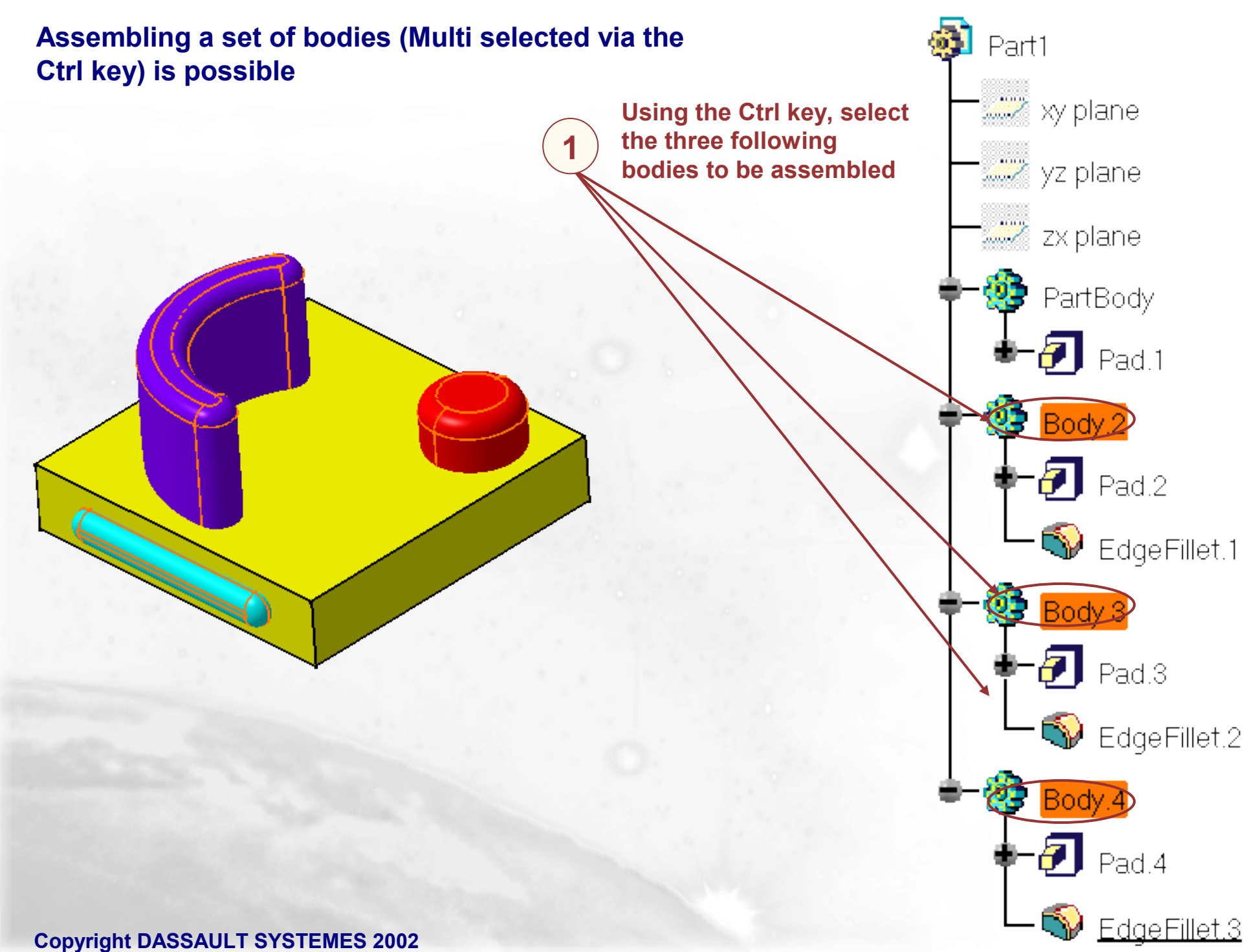

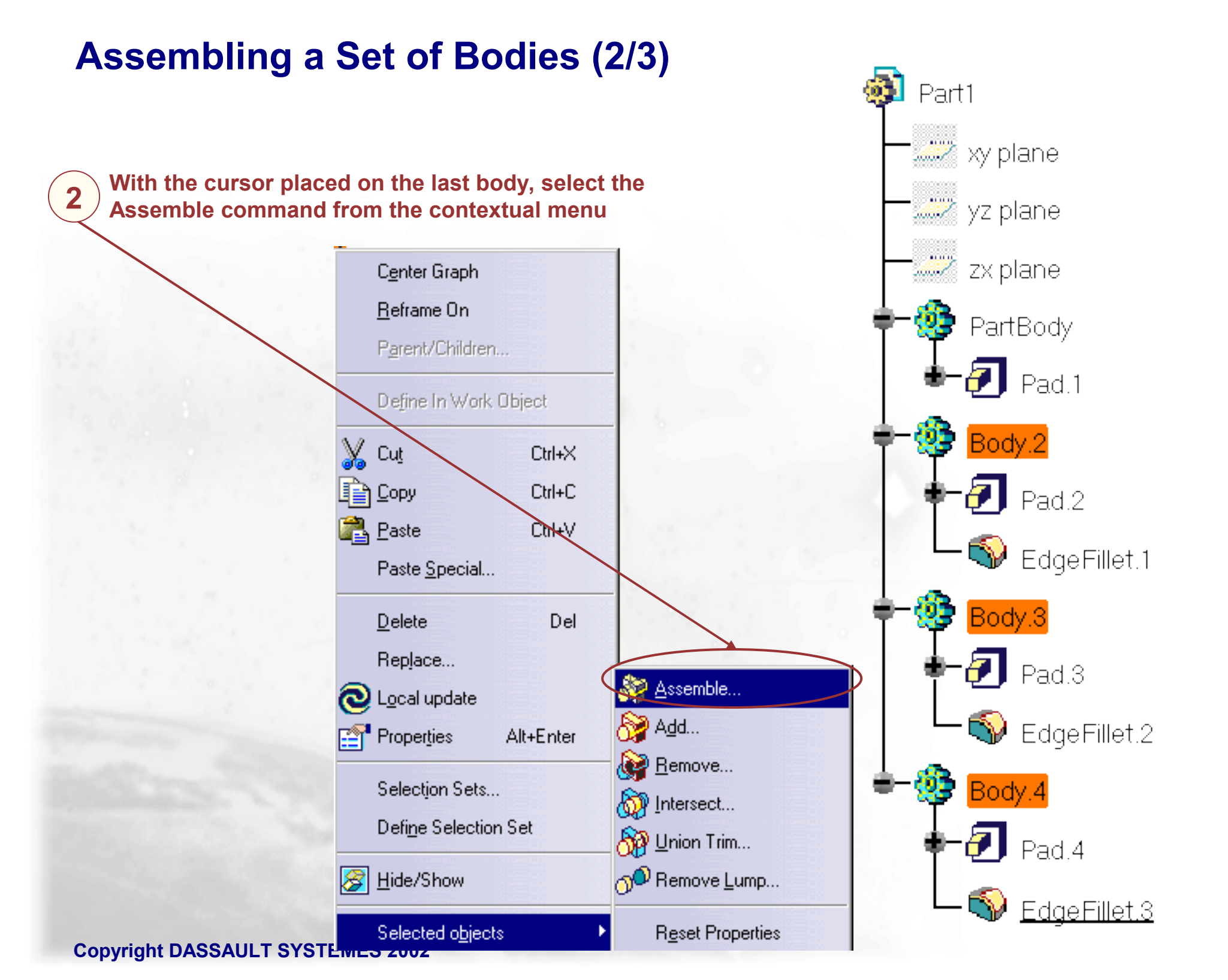

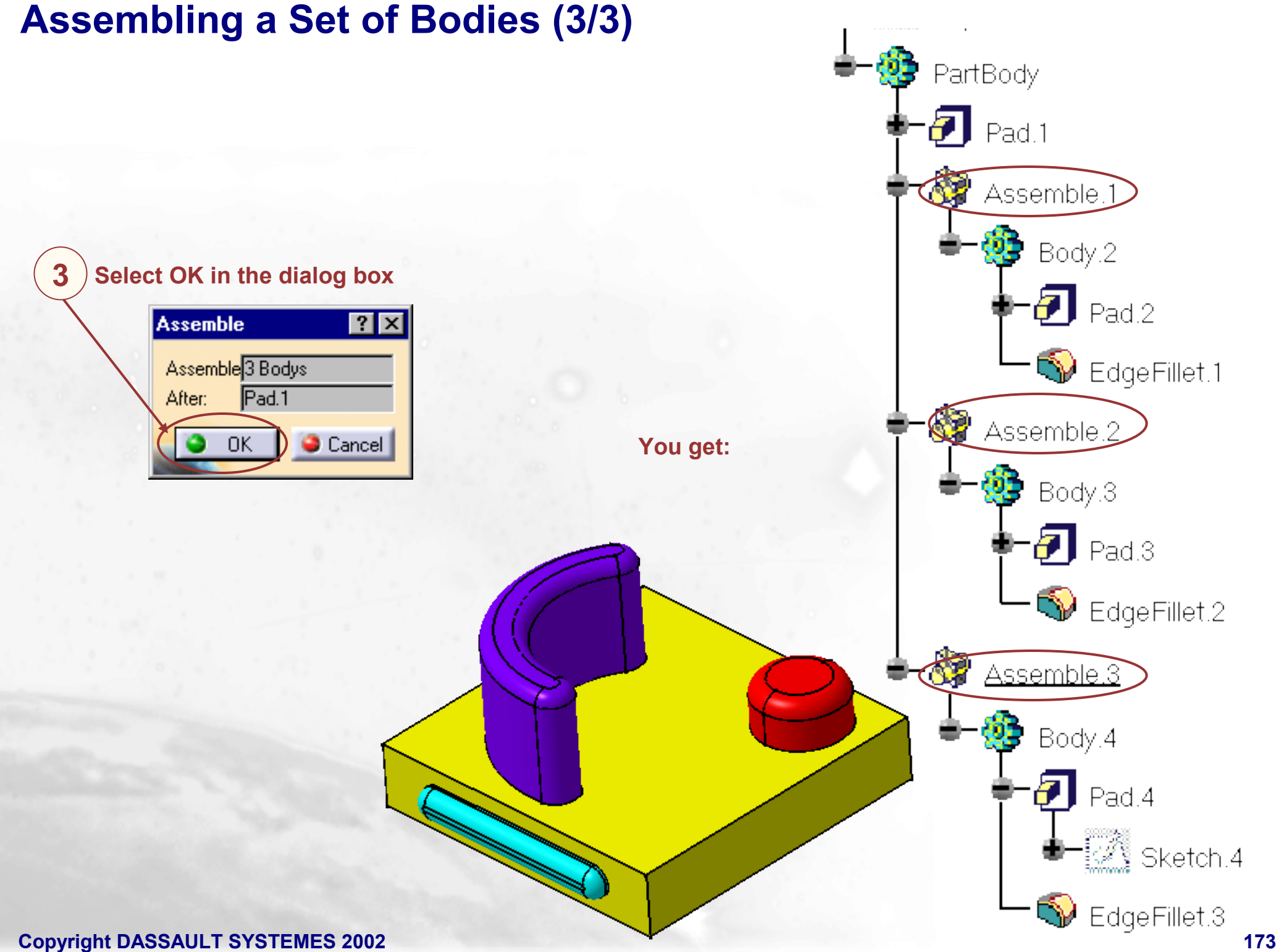

## What is Replacing a Body?

You can replace a body use in an operation by another one

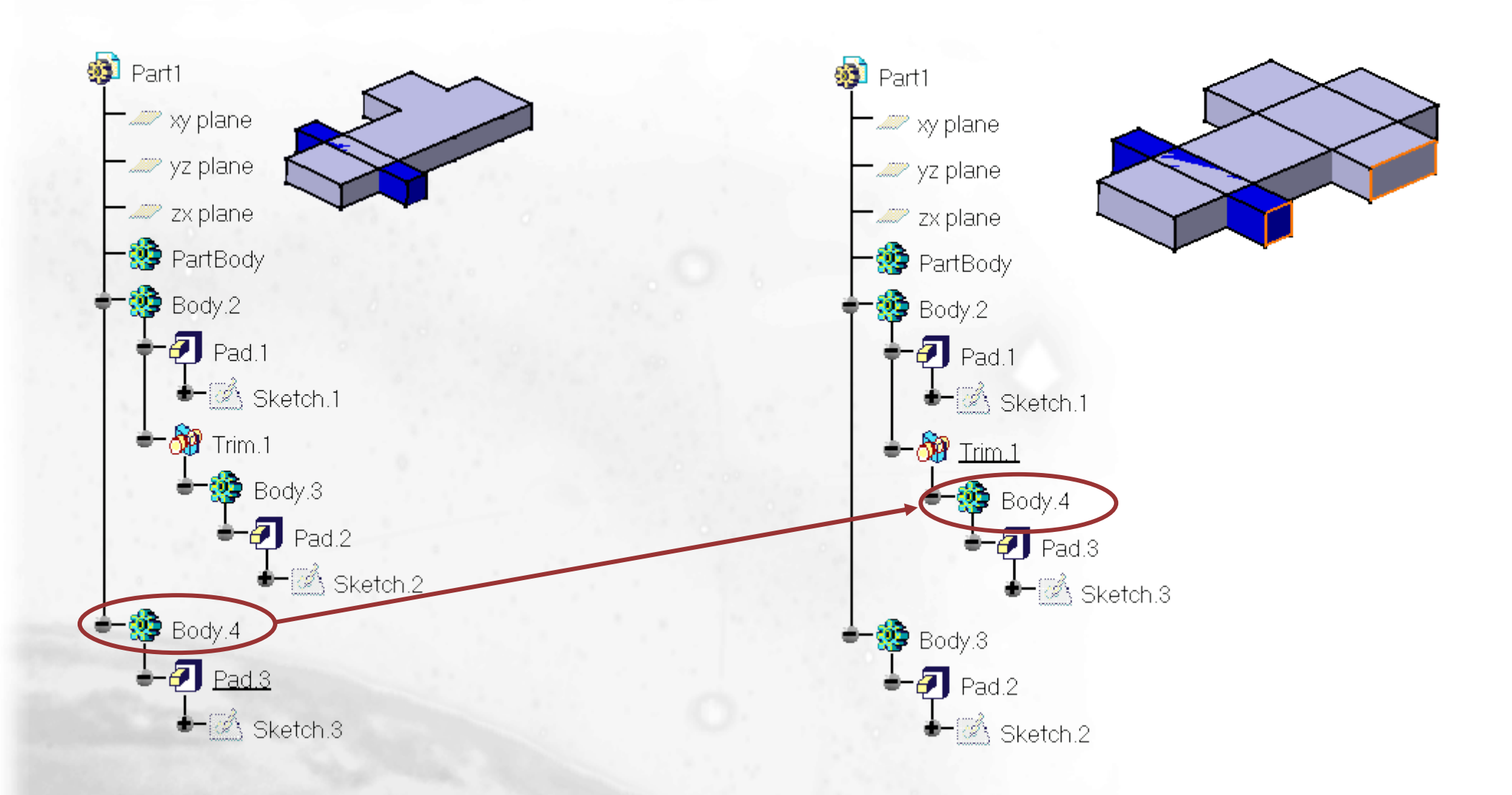

# Replacing a Body (1/3)

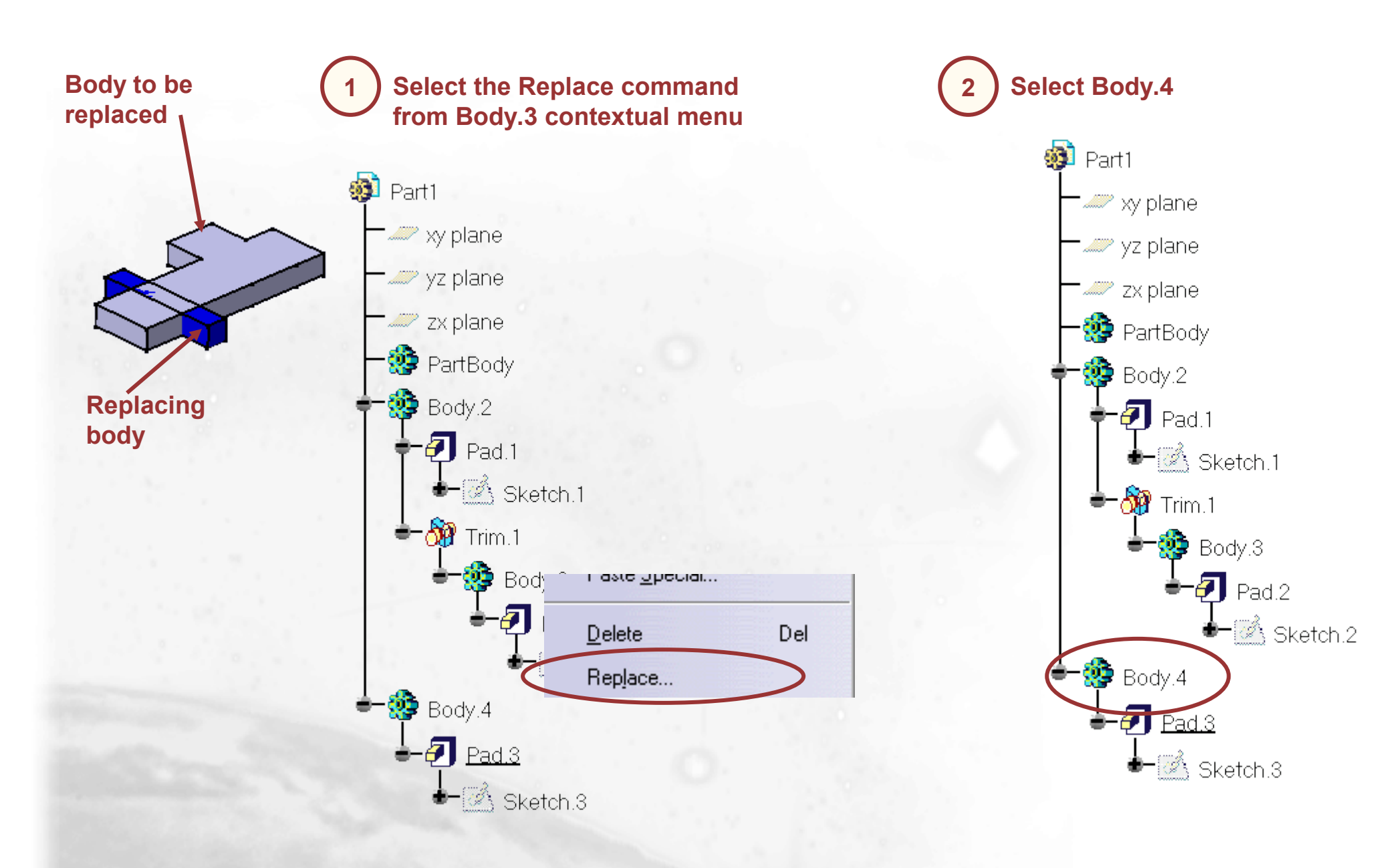

# **Replacing a Body (2/3)**

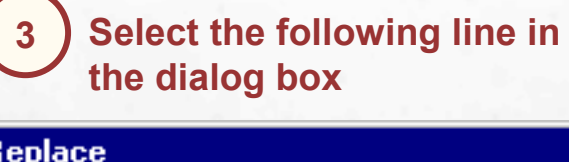

| Ŀ                                              | eplace          | ×             |  |  |  |  |
|------------------------------------------------|-----------------|---------------|--|--|--|--|
| Replace: Face With:                            |                 |               |  |  |  |  |
|                                                | Replace         | With          |  |  |  |  |
| ÷.,                                            | \Trim.1\Body.3\ | Part1\Body.4\ |  |  |  |  |
|                                                | \Pad.2\Face\    | No selection  |  |  |  |  |
|                                                |                 |               |  |  |  |  |
| Delete replaced elements and exclusive parents |                 |               |  |  |  |  |
|                                                |                 | 🕒 OK 🥥 Cancel |  |  |  |  |

Select the following face.

This face is the face that will be removed during the Union **Trim operation** 

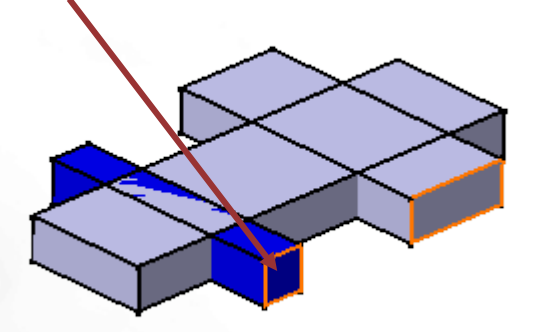

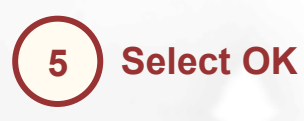

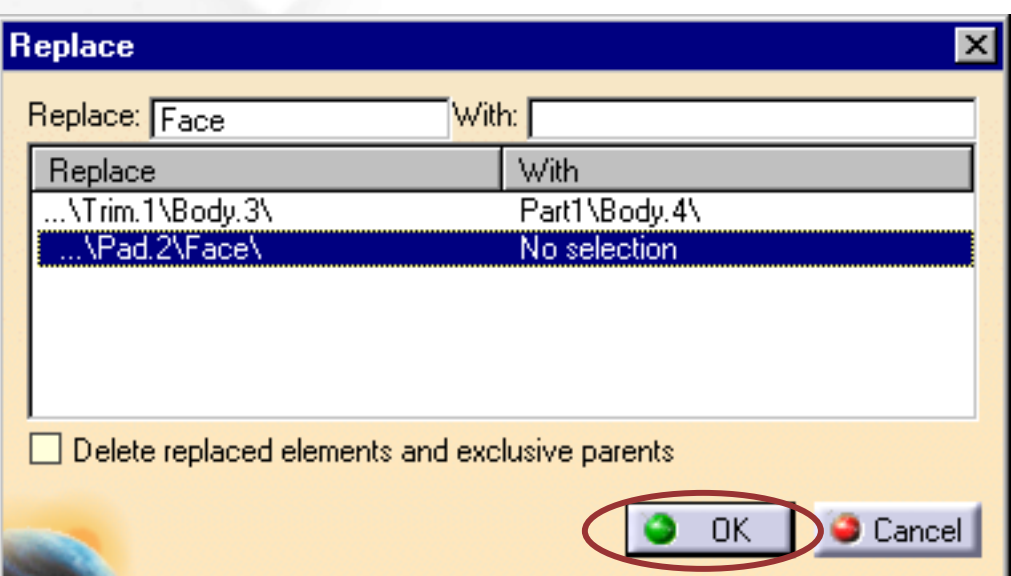

### Replacing a Body (3/3)

6 If necessary, update the part by selecting the Update All icon

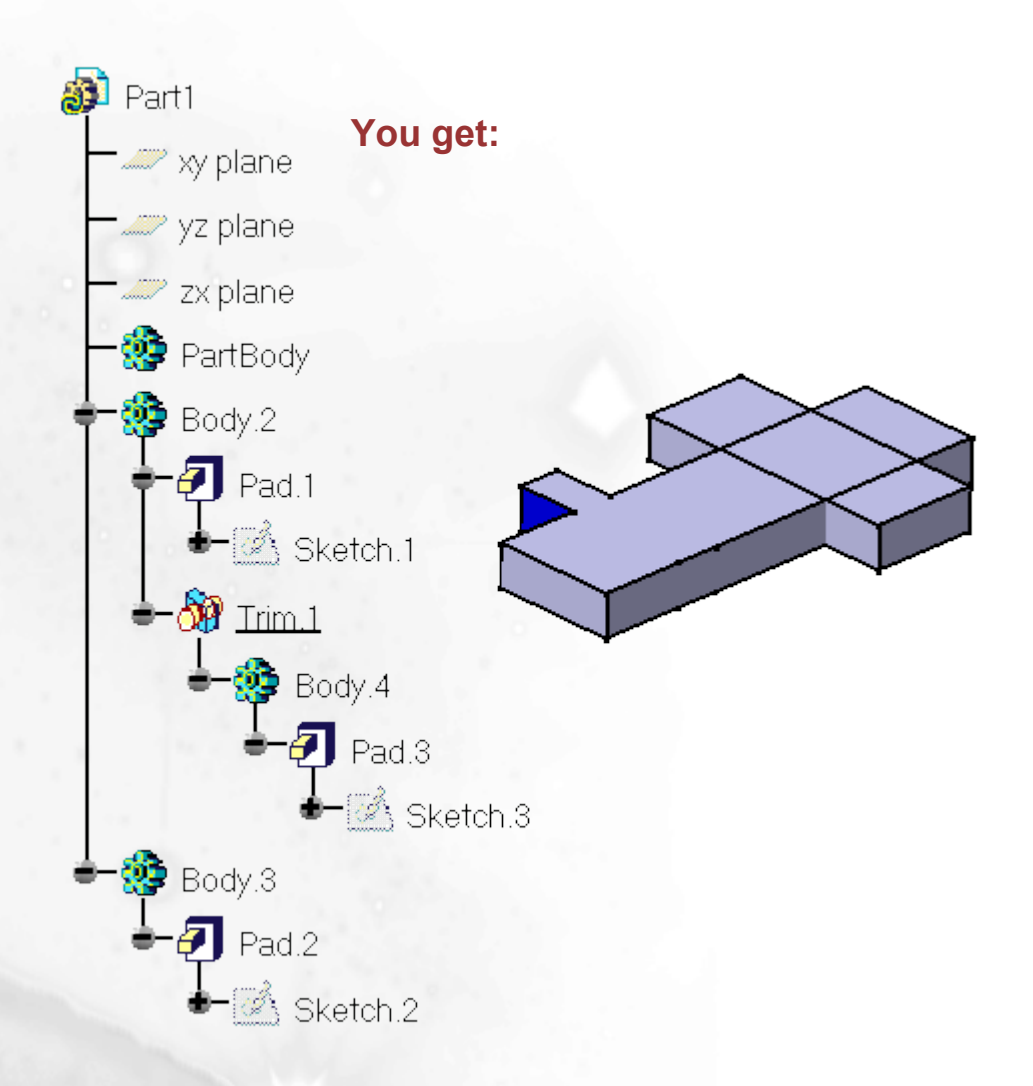

# **Change Boolean Type (1/4)**

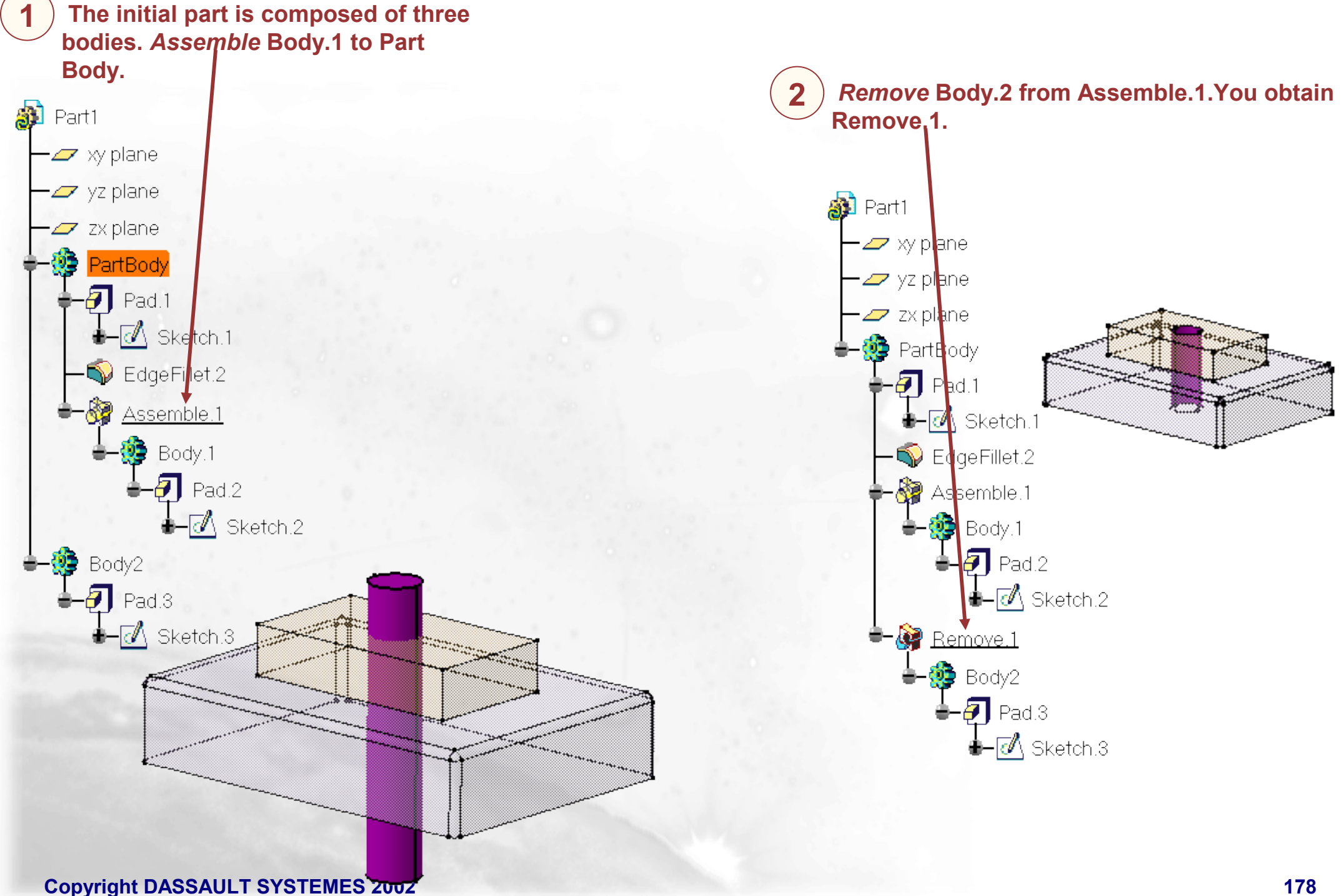

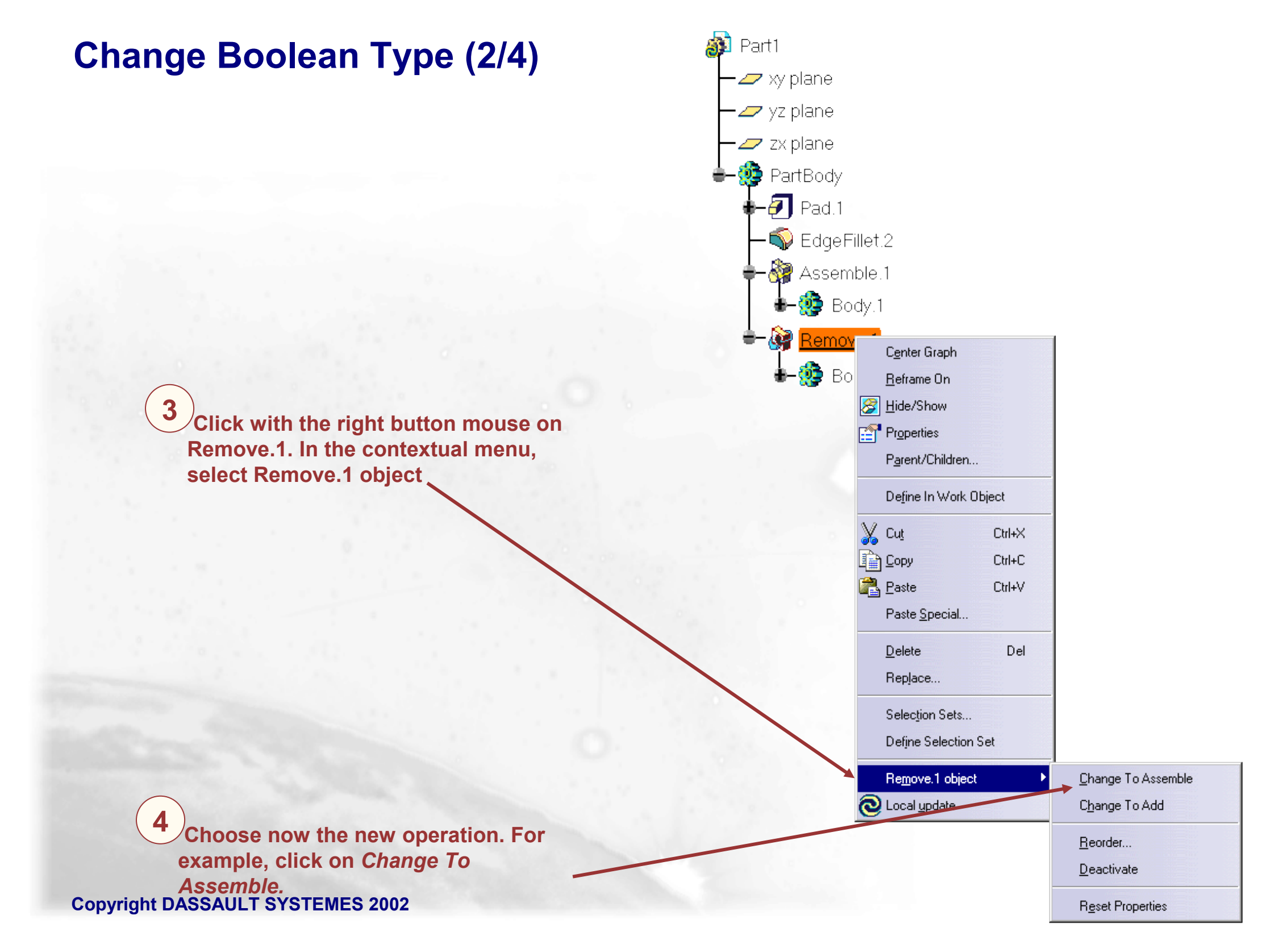

# Change Boolean Type (3/4)

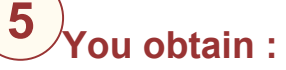

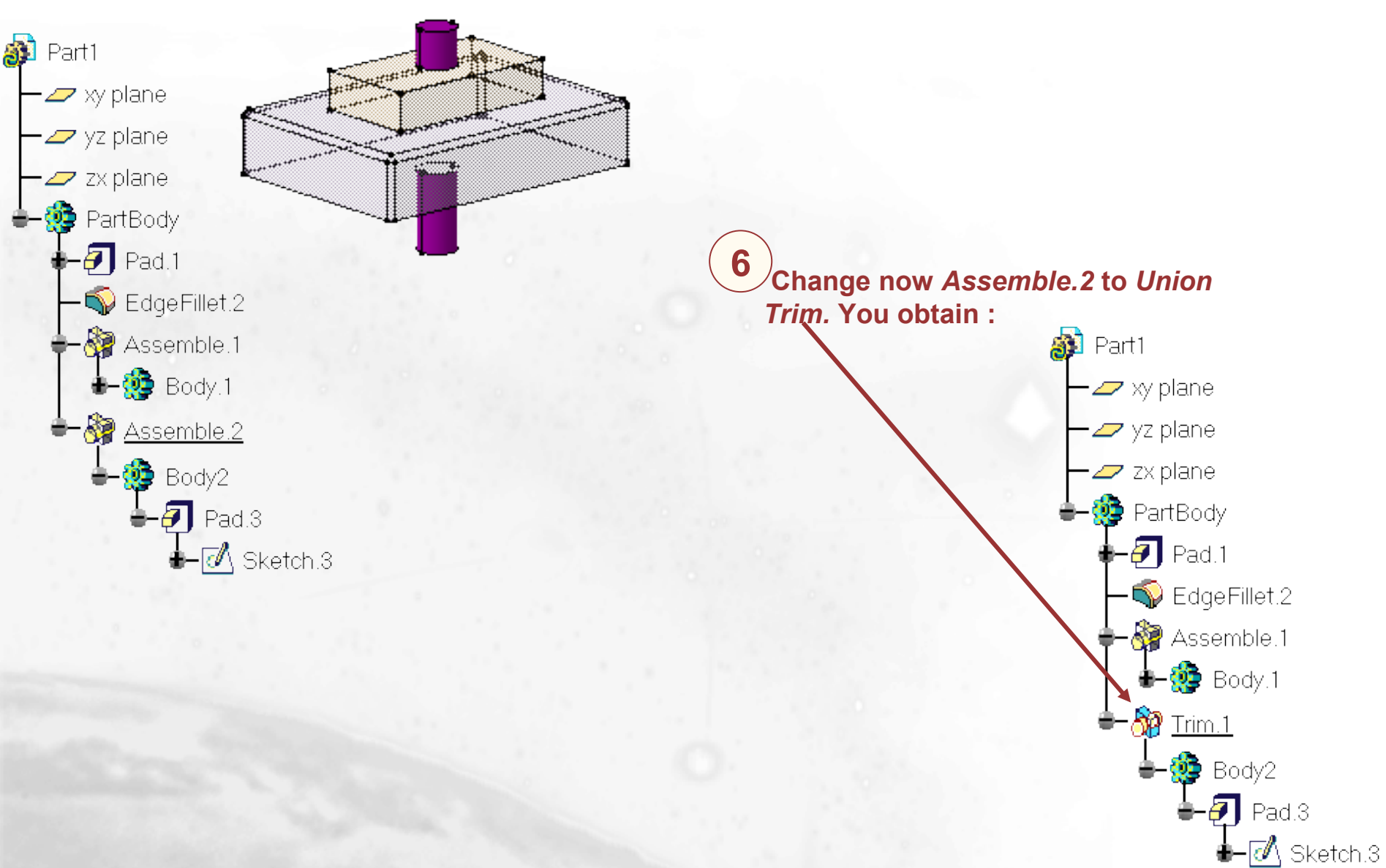
## Change Boolean Type (4/4)

7 You can edit *Trim.1*. For instance, select the cylinder's top face as the face to keep. You obtain :

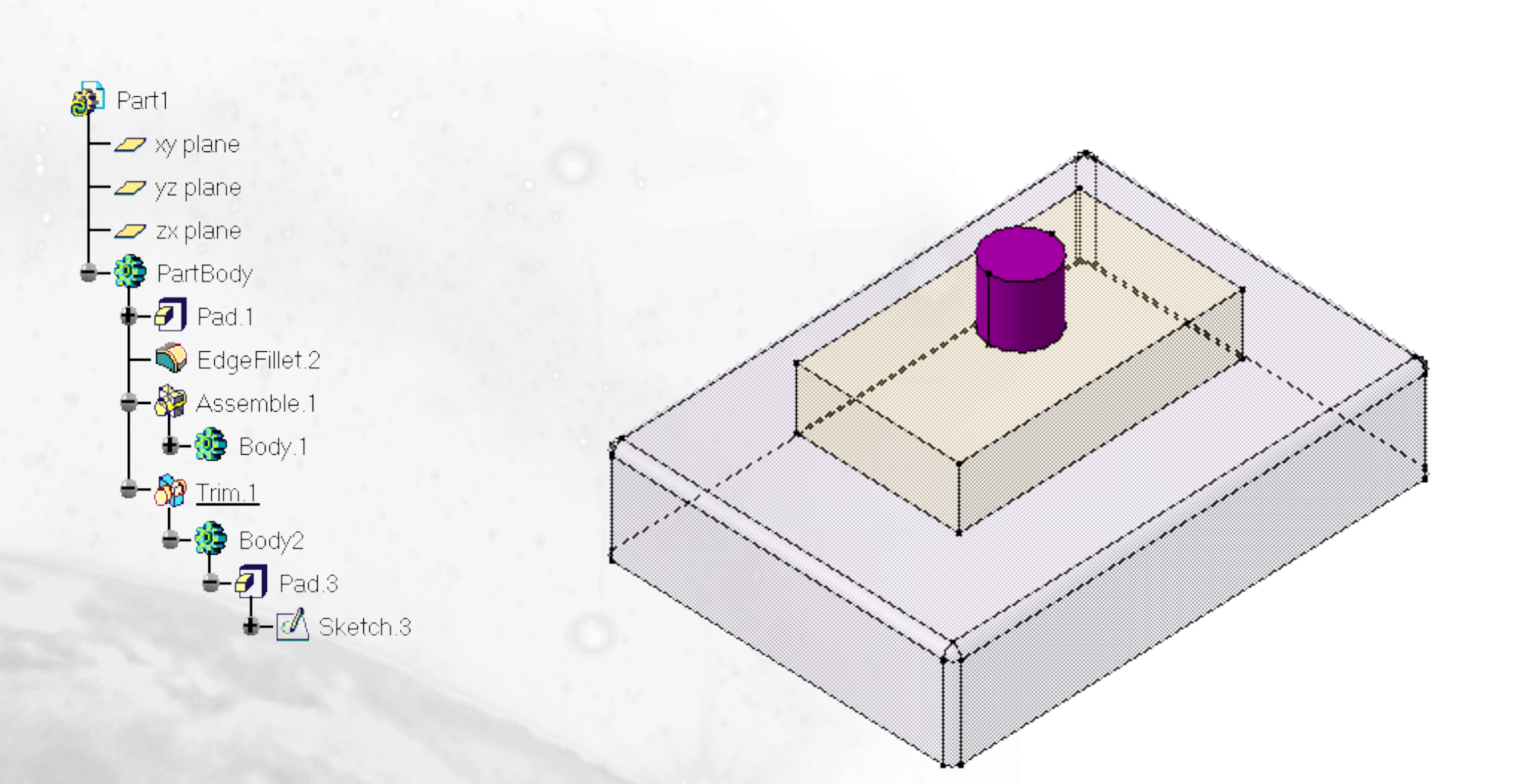

#### **Multi-Model Links**

You will learn ways to use Multi-model links to help propagate design changes

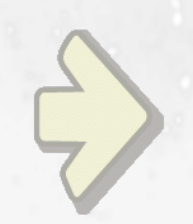

#### •Establishing Multi-Model Links

## What are Multi-Model Links ?

The concept of working within an independent "Body" and then having the ability to Add, Remove, or Intersect this Body with our "Master" PartBody gives us this added modeling flexibility

There are different ways that the independently modeled Body can be assimilated into the PartBody

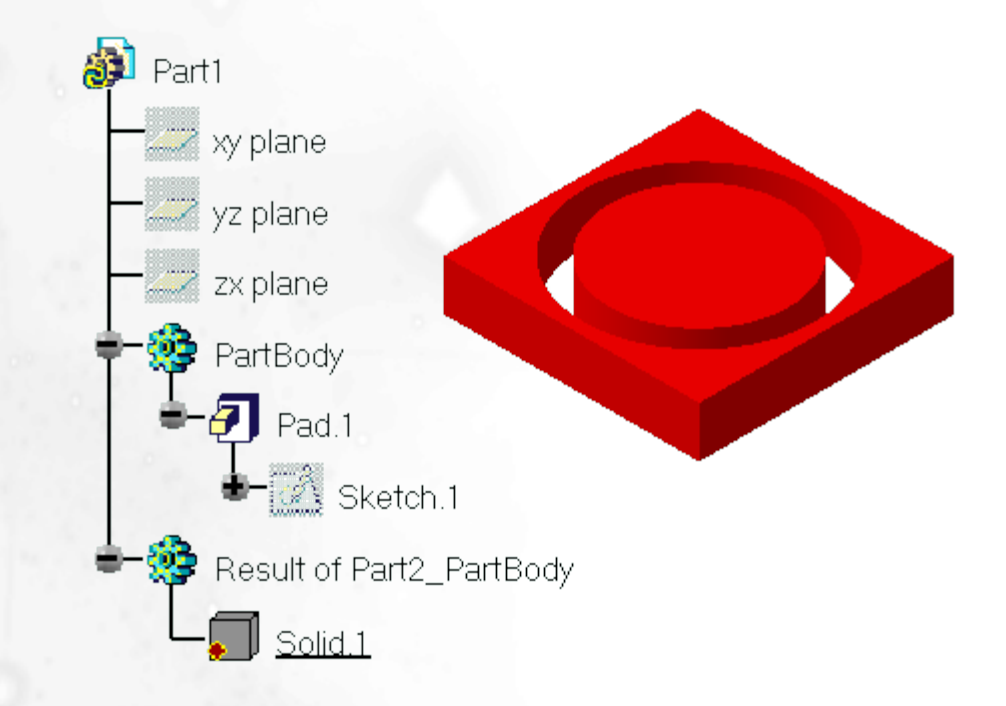

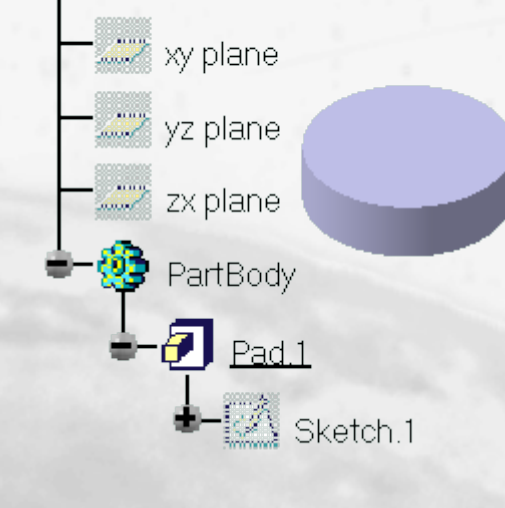

Part2

# Establishing Multi-Model Links (1/3)

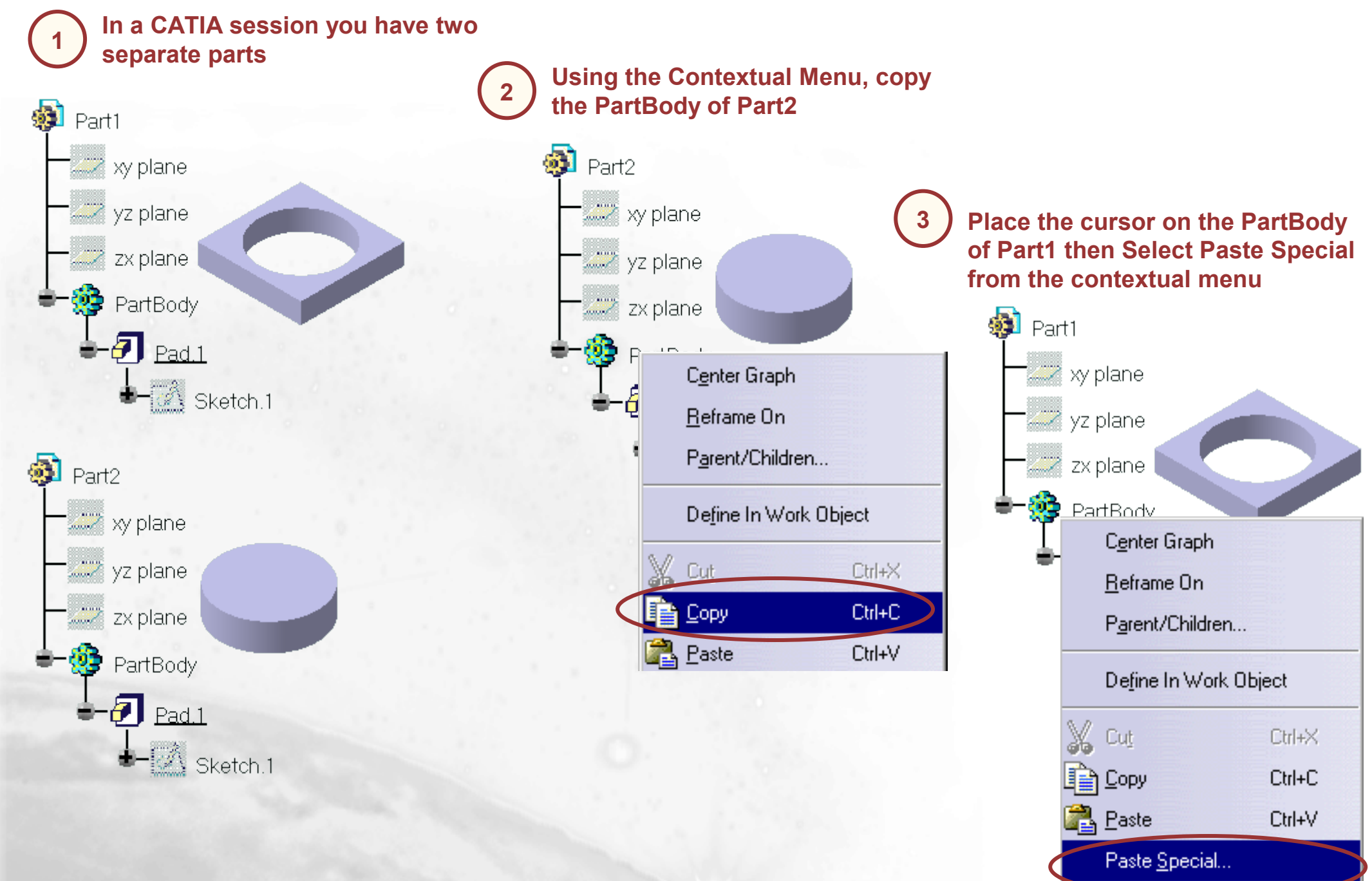

# **Establishing Multi-Model Links (2/3)**

In the dialog box, select 3 AsResultWithLink and the Paste button, then select OK Paste Special ? × b Paste As specified in Part document AsResultWith Ink Part1 becomes: O Paste with Part1 0K Cancel 🜌 xy plane 0 yz plane PartBody 🕖 Pad.1 - Sketch.1 5 In Sketch.1 of part1, create a distance (10mm) between the 👺 Result of Part2\_PartBody circle and the copied cylinder then exit the sketcher Solid.1 H

٧

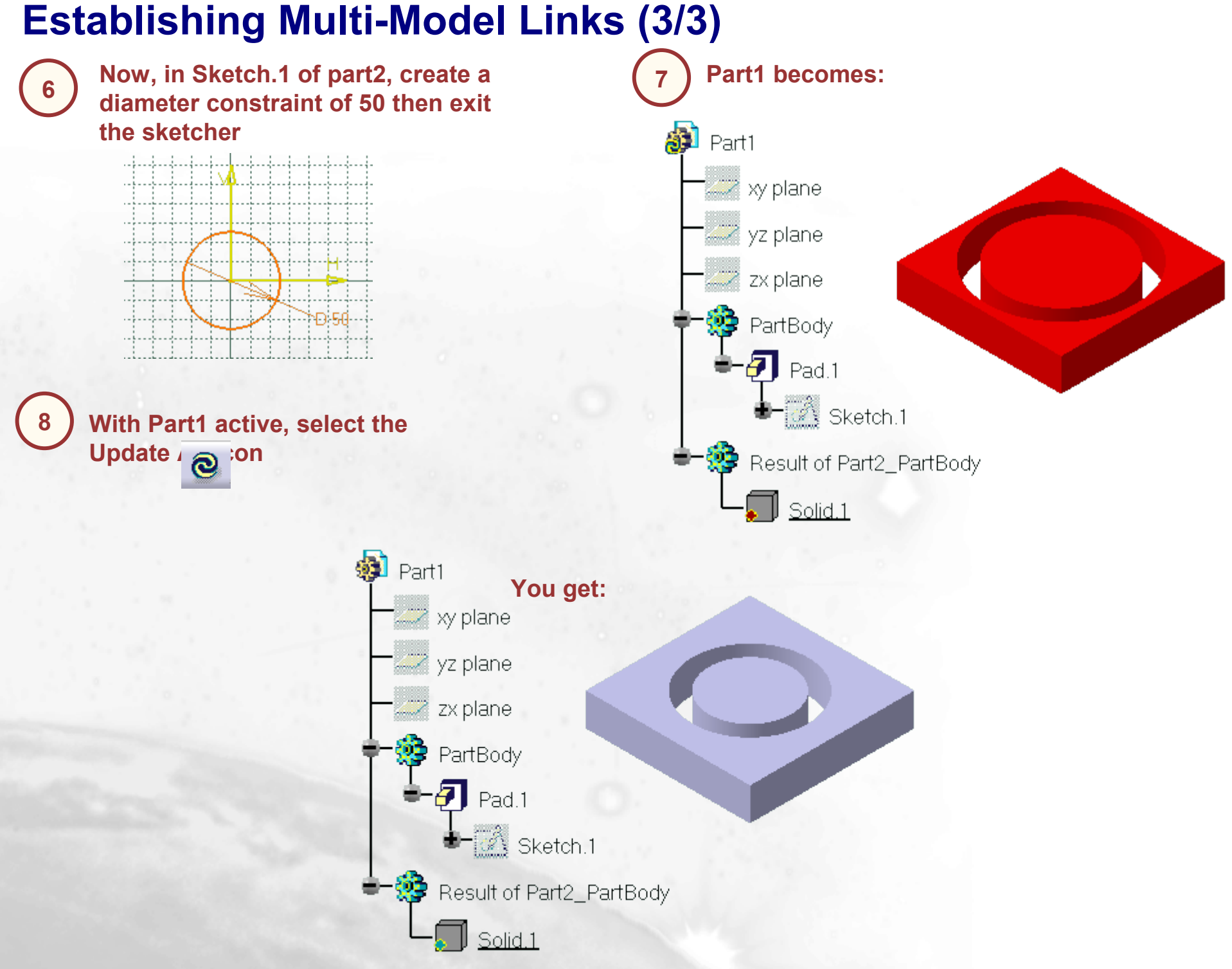

#### **Sketch Selection with Multi-Documents Links**

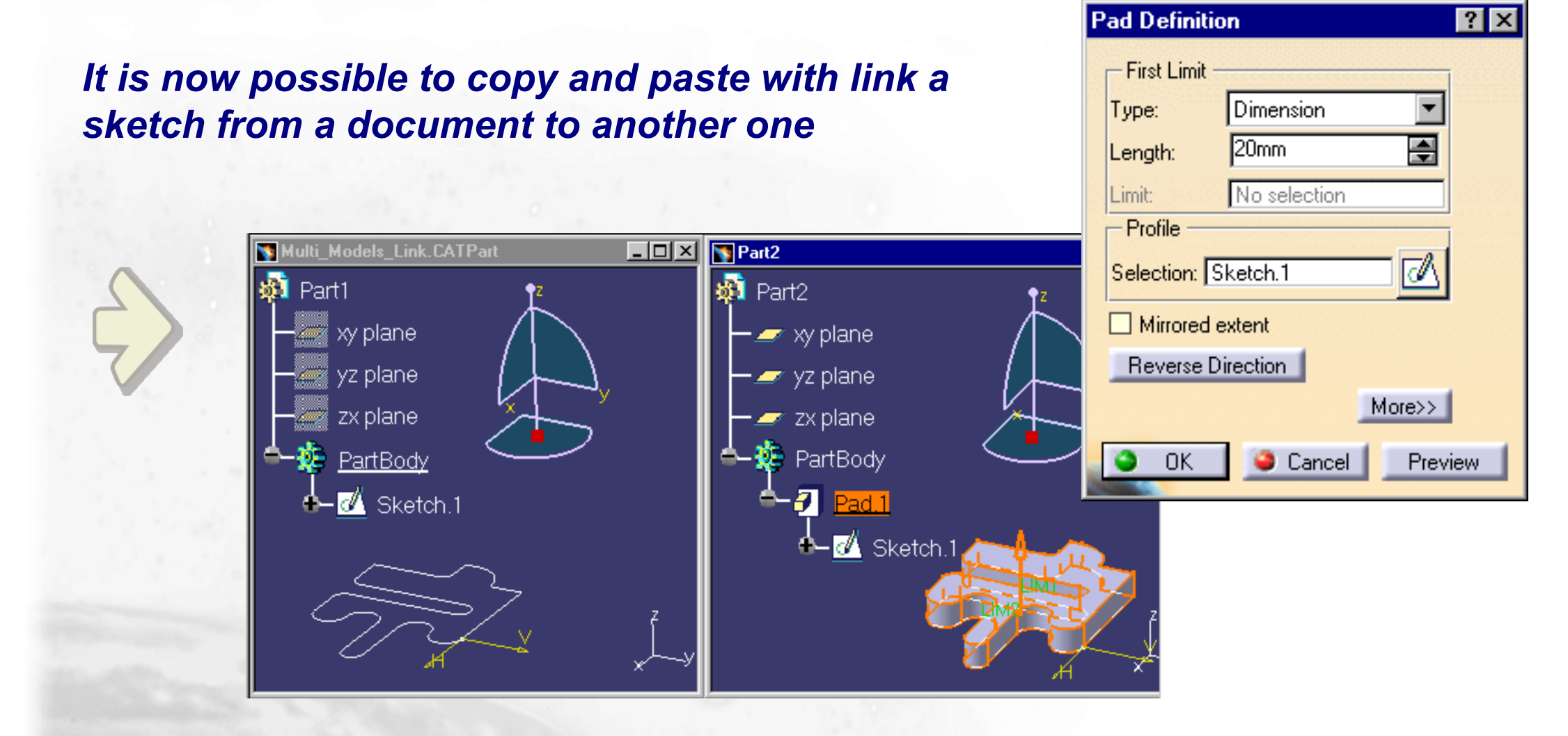

# **Sketch Selection with Multi-Documents Links (1/5)**

You can copy a sketch in a document then paste it into another document keeping the link with the first one. You can use this copied sketch and in case of modification of the original sketch the document in which the copy is used will be also modified

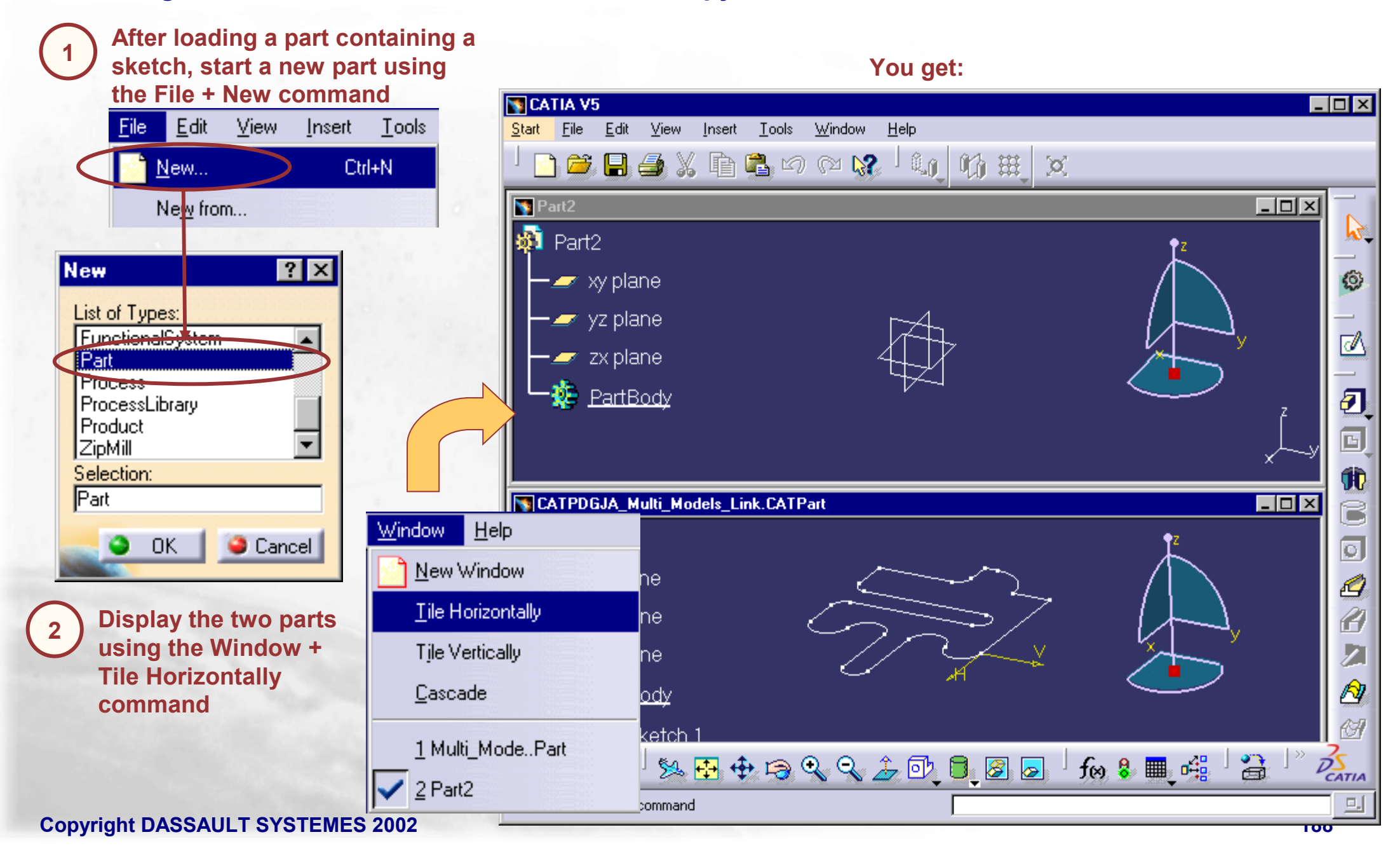

# **Sketch Selection with Multi-Documents Links (2/5)**

You can copy a sketch in a document then paste it into another document keeping the link with the first one. You can use this copied sketch and in case of modification of the original sketch the document in which the copy is used will be also modified

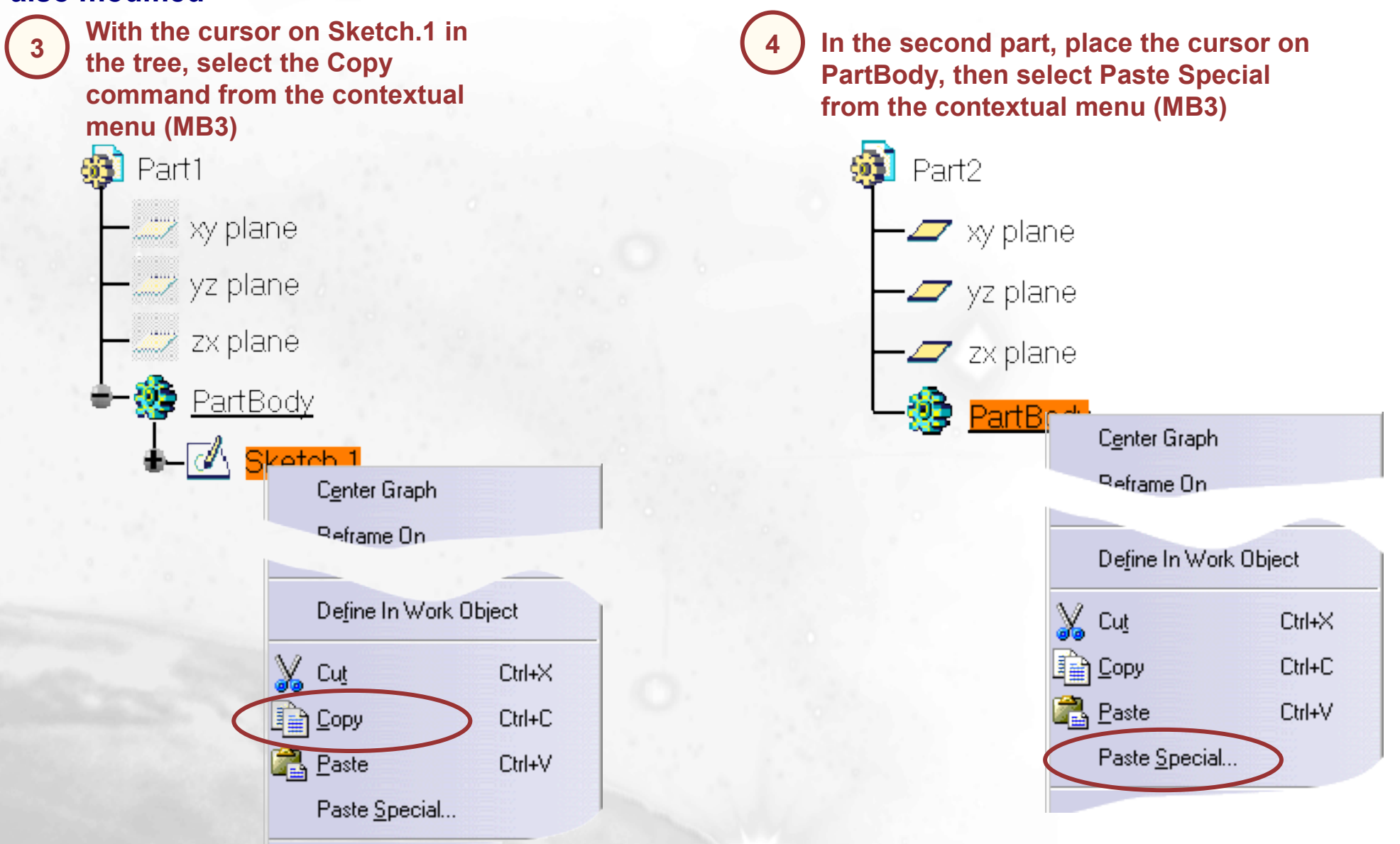

# **Sketch Selection with Multi-Documents Links (3/5)**

You can copy a sketch in a document then paste it into another document keeping the link with the first one. You can use this copied sketch and in case of modification of the original sketch the document in which the copy is used will be also modified

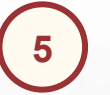

Select AsResultWithLink in the dialog box

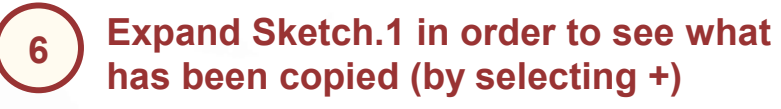

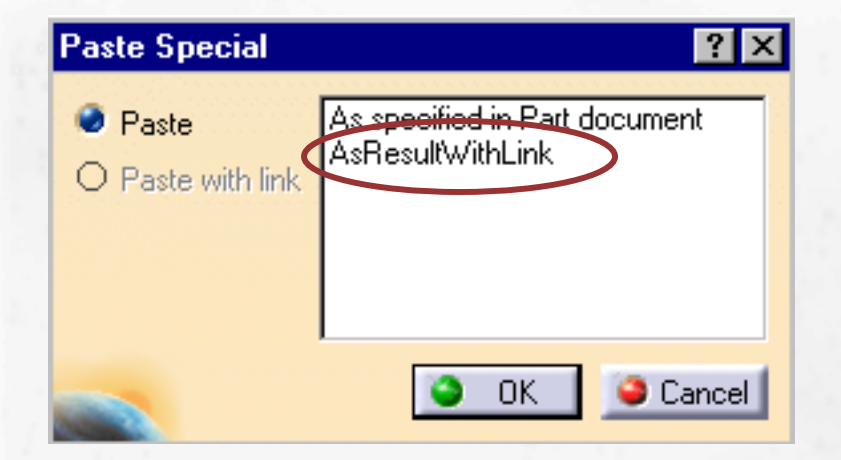

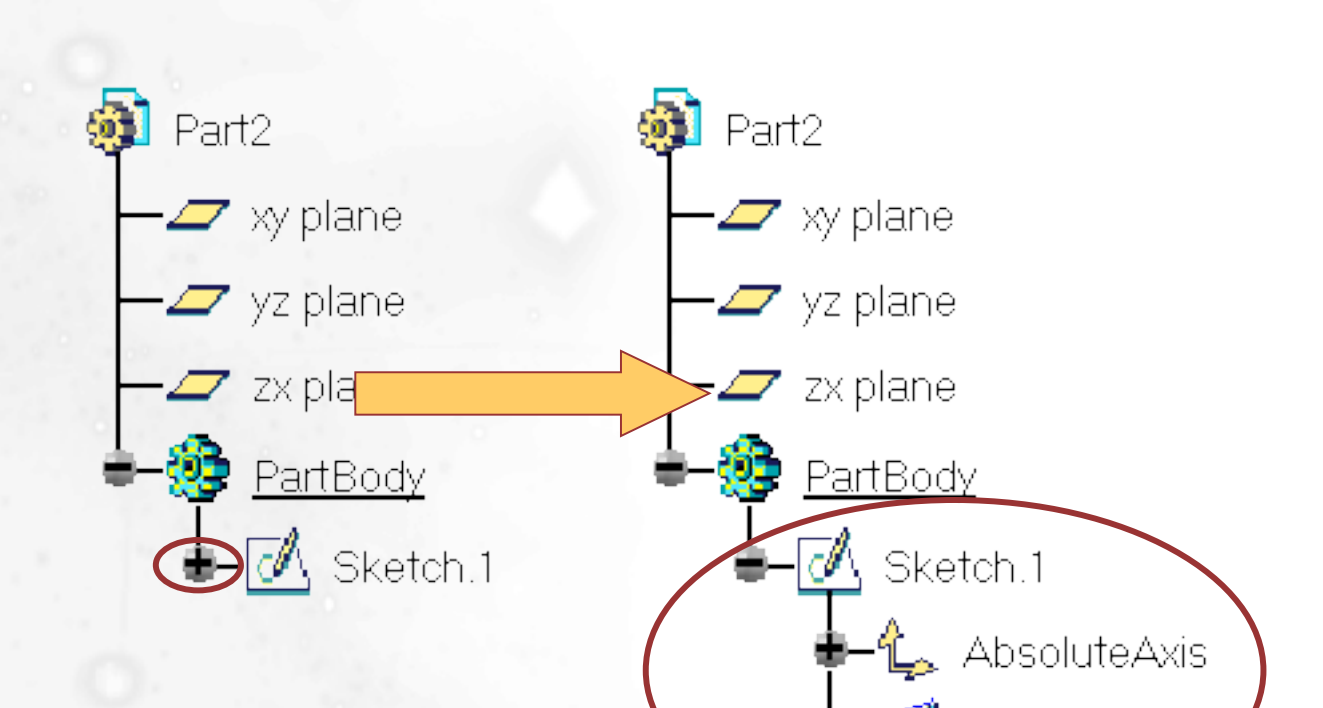

Datum.1

# **Sketch Selection with Multi-Documents Links (4/5)**

You can copy a sketch in a document then paste it into another document keeping the link with the first one. You can use this copied sketch and in case of modification of the original sketch the document in which the copy is used will be also modified

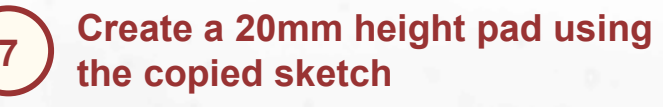

8 In the first part, modify the sketch as follows

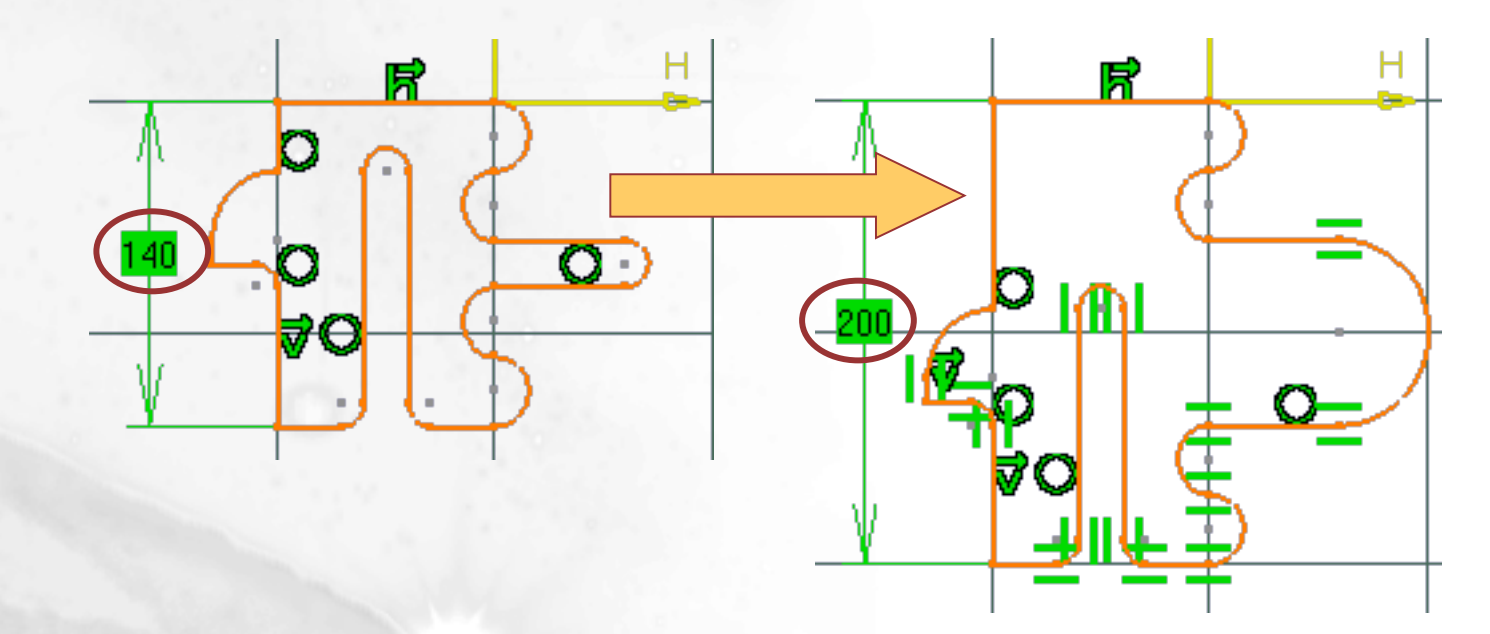

# **Sketch Selection with Multi-Documents Links (5/5)**

You can copy a sketch in a document then paste it into another document keeping the link with the first one. You can use this copied sketch and in case of modification of the original sketch the document in which the copy is used will be also modified

| 9 To take the modification into acc<br>one which contains the copied s<br>Part2 then select the Part2object | count in the second part (the<br>ketch), place the cursor on<br>t + Update All Links |                 |
|----------------------------------------------------------------------------------------------------|--------------------------------------------------------------------------------------|-----------------|
| Part2                                                                                                    | C <u>e</u> nter Graph                                                                | You get:        |
| xy plane                                                                                                    | <u>R</u> eframe On                                                                   |                 |
| - z yz plane                                                                                                | P <u>a</u> rent/Children                                                             |                 |
| — 🖉 zx plane                                                                                                | De <u>f</u> ine In Work Object                                                       |                 |
| 🗕 🌼 PartBody 👘                                                                                              | Define Selection Set                                                                 |                 |
|                                                                                                    | 🔗 <u>H</u> ide/Show                                                                  |                 |
| Sketch.1                                                                                                    | Part2 object                                                                         | Synchronize All |
| 🛉 – 🛴 AbsoluteAxis                                                                                          |                                                                                      |                 |
| LI Datum.1                                                                                                  |                                                                                      |                 |

## **Additional Information**

The different Paste Special options:

| Paste          | As specified in Part document |  |
|----------------|-------------------------------|--|
| Paste with lin | AsResultWithLink              |  |
|                |                               |  |
|                |                               |  |

As specified in Part document: The copied element can be modified and has no link with the original one. The original element is duplicated

AsResultWithLink: The copied element cannot be modify (it is a datum)but in case of modification of the original element, the copied one is updated

# Scaling

You will learn how to apply an affinity to a part with reference to a point

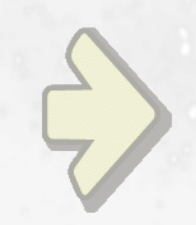

# •Scaling/Affinity

Copyright DASSAULT SYSTEMES 2002

## What is Scaling ?

A scaling is a part transformation which is calculated by selecting a reference point and by entering a ratio

The system computes the distance between all the points of the outer skin of the part and the reference point, then these distances are multiplied by the ratio to get the new distances between the reference point and all the point of the new outer skin

# **Scaling/Affinity**

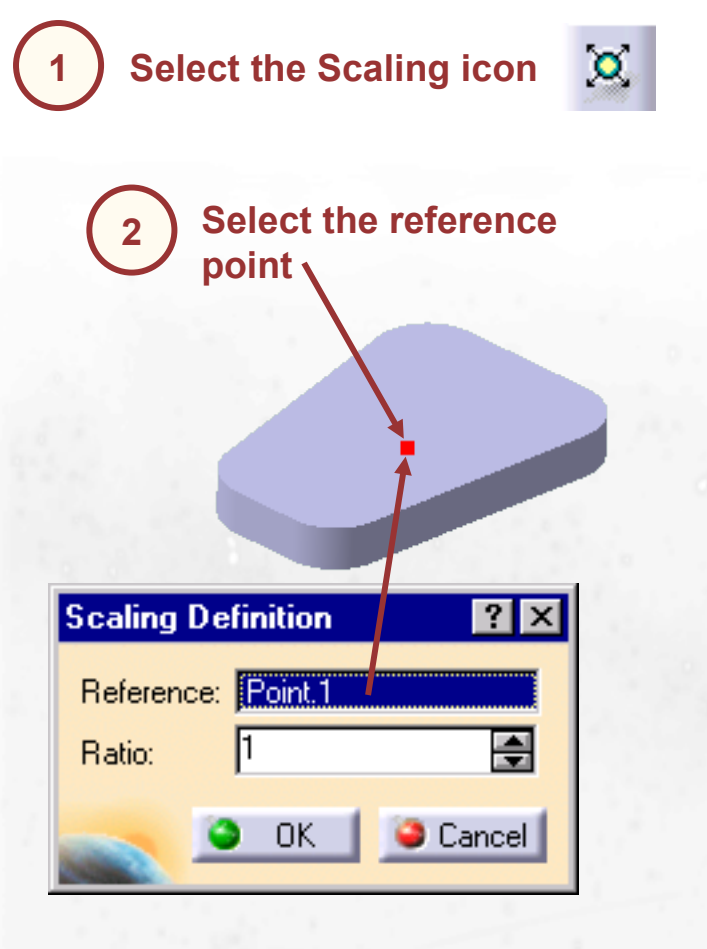

Modify scaling ratio then select OK

3

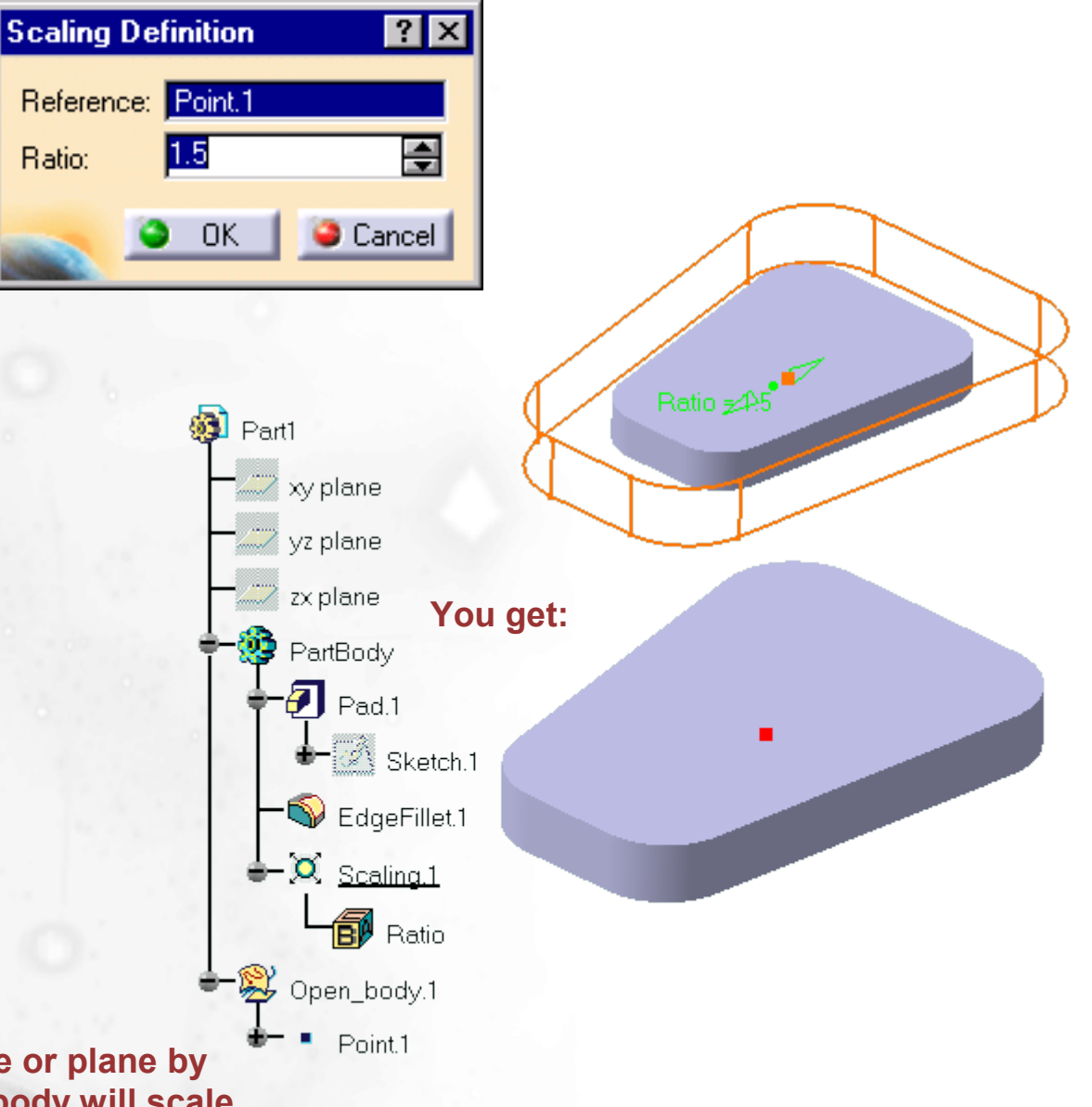

You can also resize a body in relation to a face or plane by selecting it instead of a reference point. The body will scale with it. You will obtain an affinity

**Copyright DASSAULT SYSTEMES 2002**